71656983 2024-03-15 Valable à partir de la version 01.00.zz (Firmware de l'appareil)

BA02322D/14/FR/01.23-00

# Manuel de mise en service Proline Teqwave MW 500

Mesure de la teneur en solides par transmission de microondes HART

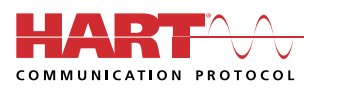

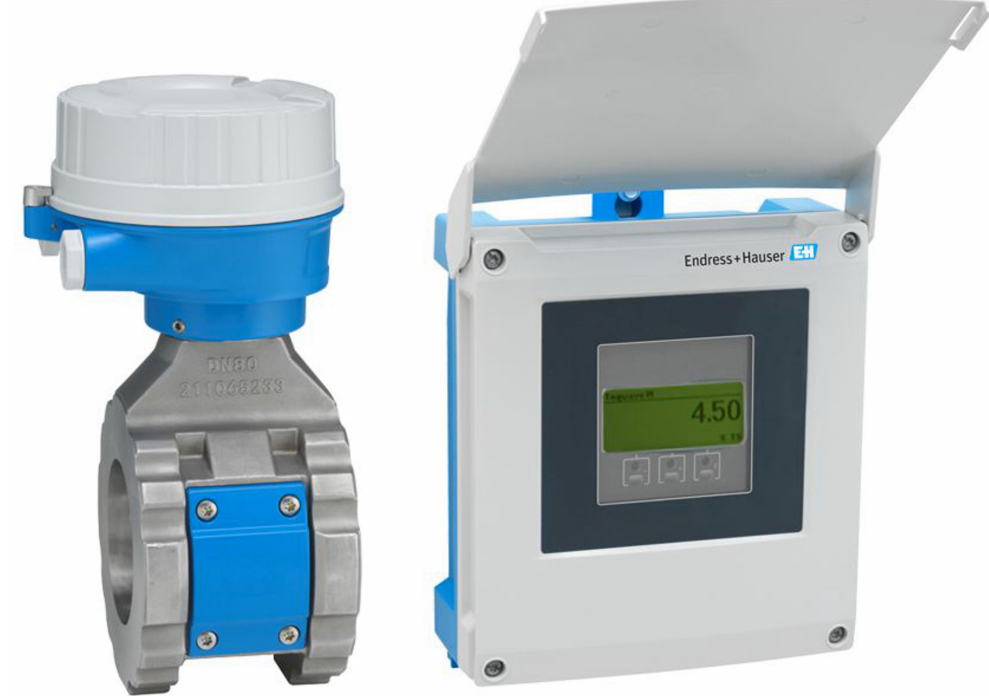

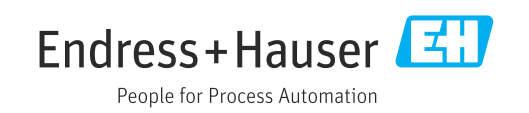

- Veiller à conserver le document à un endroit sûr de manière à ce qu'il soit toujours accessible lors des travaux sur ou avec l'appareil.
- Afin d'éviter tout risque pour les personnes ou l'installation, lire soigneusement le chapitre "Consignes de sécurité de base" ainsi que toutes les autres consignes de sécurité de ce document spécifiques aux procédures de travail.
- Le fabricant se réserve le droit de modifier les caractéristiques techniques sans avis préalable. Consulter Endress+Hauser pour obtenir les informations actuelles et les éventuelles mises à jour du présent manuel.

## Sommaire

| 1                                             | Informations relatives au                                                                                                    |
|-----------------------------------------------|----------------------------------------------------------------------------------------------------|
|                                               | document 6                                                                                                    |
| 1.1<br>1.2                                    | Fonction du document6Symboles61.2.1Symboles d'avertissement61.2.2Symboles électriques61.2.3Symboles spécifiques à la<br>communication61.2.4Symboles d'outils71.2.5Symboles pour<br>certains types d'information71.2.6Symboles utilisés dans les<br>graphiques7                                                                                                    |
| 1.3                                           | Documentation                                                                                                    |
| 1.4                                           | 1.3.1    Fonction du document    8      Marques déposées    8                                                                                                    |
| 2                                             | Consignes de sécurité 9                                                                                                    |
| 2.1<br>2.2<br>2.3<br>2.4<br>2.5<br>2.6<br>2.7 | Exigences imposées au personnel9Utilisation conforme9Sécurité au travail10Sécurité de fonctionnement10Sécurité du produit10Sécurité informatique10Sécurité informatique spécifique à l'appareil112.7.1Protection de l'accès via protection en<br>écriture du hardware112.7.2Protection de l'accès via un mot de<br>passe112.7.3Accès via serveur web122.7.4Accès via l'interface service (CDI-<br>RJ45)13 |
| 3                                             | Description du produit 14                                                                                                    |
| 3.1                                           | Construction du produit 14                                                                                                    |
| 4                                             | Réception des marchandises et                                                                                                    |
| 4.1<br>4.2                                    | Identification du produit15Réception des marchandises15Identification du produit164.2.1Plaque signalétique du transmetteur164.2.2Plaque signalétique du capteur174.2.3Symboles sur l'appareil18                                                                                                    |
| 5                                             | Stockage et transport 19                                                                                                    |
| 5.1<br>5.2                                    | Conditions de stockage19Transport du produit195.2.1Appareils de mesure avec anneaux                                                                                                    |
| 5.3                                           | de suspension19Mise au rebut de l'emballage20                                                                                                    |

| 6.1       Conditions de montage       21         6.1.1       Position de montage       21         6.1.2       Exigences en matière       21         6.1.3       Instructions de montage spéciales       26         6.1.3       Instructions de montage spéciales       26         6.2       Montage de l'appareil de mesure       27         6.2.3       Montage du capteur       27         6.2.3       Montage du transmetteur       29         6.3       Contrôle du montage       32         7.1       Sécurité électrique       32         7.2.1       Outils requis       32         7.2.2       Exigences liées aux câbles de raccordement       32         7.2.3       Affectation des bornes       34         7.2.4       Préparation du câble de raccordement       35         7.3.1       Raccordement du câble de raccordement       36         7.3.1       Raccordement du câble de signal et du câble d'alimentation       39         7.4       Compensation de potentiel       40         7.4.1       Exigences       40         7.5.1       Exemples de raccordement       41         7.5       Instructions de raccordement spéciales       41         7.5 <th>6</th> <th>Procédure de montage</th> <th>21</th> | 6   | Procédure de montage                          | 21       |
|----------------------------------------------------------------------------------------------------|-----|-----------------------------------------------|----------|
| 6.1.2Exigences en matière<br>d'environnement et de process256.1.3Instructions de montage spéciales26Montage de l'appareil de mesure276.2.1Préparer l'appareil de mesure276.2.2Montage du capteur276.3.3Contrôle du montage317Raccordement électrique327.1Sécurité électrique327.2Exigences de raccordement327.2.1Outils requis327.2.2Exigences liées aux câbles de<br>raccordement347.2.5Préparation de l'appareil de mesure347.2.5Préparation de l'appareil de mesure367.3.1Raccordement de l'appareil de mesure367.3.2Raccordement du câble de<br>raccordement397.4Compensation de potentiel407.4.1Exigences407.5.1Exemples de raccordement417.6Garantir l'indice de protection457.7Contrôle du raccordement478.1Aperçu des options de configuration478.2Concept de configuration488.2.1Structure et principe de fonctionnement du<br>menu de configuration488.2.2Concept de configuration488.3.3Vue drédition538.3.4Éléments de configuration498.3Accès au menu de configuration via afficheur<br>local558.3.4Éléments de configuration578.3.5Ouvertu                                                                                                    | 6.1 | Conditions de montage6.1.1Position de montage | 21<br>21 |
| denvironnement et de process25 $6.1.3$ Instructions de montage spéciales26Montage de l'appareil de mesure27 $6.2.1$ Préparer l'appareil de mesure27 $6.2.2$ Montage du capteur27 $6.2.3$ Montage du transmetteur29 $6.3$ Contrôle du montage31 <b>7</b> Raccordement électrique32 $7.1$ Sécurité électrique32 $7.2.1$ Outils requis32 $7.2.2$ Exigences liées aux càbles de<br>raccordement32 $7.2.3$ Affectation des bornes34 $7.2.4$ Préparation du l'appareil de mesure34 $7.2.5$ Préparation du câble de<br>raccordement35 $7.3$ Raccordement de l'appareil de mesure36 $7.3.1$ Raccordement du câble de signal et<br>du câble d'alimentation39 $7.4$ Compensation de potentiel40 $7.4.1$ Exigences40 $7.4.1$ Exigences40 $7.5.1$ Exemples de raccordement41 $7.6$ Garantir l'indice de protection45 $7.7$ Contrôle du raccordement47 $8.1$ Aperçu des options de configuration47 $8.2$ Concept de configuration48 $8.2.1$ Structure et principe de fonctionnement du<br>                                                                                                    |     | 6.1.2 Exigences en matière                    |          |
| 6.1.3Instructions de montage spéciales26Montage de l'appareil de mesure276.2.1Préparer l'appareil de mesure276.2.2Montage du transmetteur296.3Contrôle du montage317Raccordement électrique327.1Sécurité électrique327.2Exigences de raccordement327.2.1Outils requis327.2.2Exigences liées aux câbles de<br>raccordement327.2.3Affectation des bornes347.2.4Préparation de l'appareil de mesure347.2.5Préparation du câble de<br>raccordement357.3Raccordement du câble de<br>raccordement367.3.1Raccordement du câble de signal et<br>du câble d'alimentation397.4Compensation de potentiel407.5.1Exemples de raccordement417.5Instructions de raccordement417.6Garantir l'índice de protection457.7Contrôle du raccordement478.1Aperçu des options de configuration478.2Structure et principe de fonctionnement du<br>menu de configuration488.2.1Structure du menu de configuration488.2.2Vue navigation538.3.4Éléments de configuration538.3.4Éléments de configuration538.3.5Ouverture du menu contextuel558.3.6Navigation et sélection dans une<br>liste57 <td< td=""><td></td><td>d'environnement et de process</td><td>25</td></td<>                                                                                    |     | d'environnement et de process                 | 25       |
| 6.2       Montage de l'appareil de mesure       27         6.2.1       Préparer l'appareil de mesure       27         6.2.2       Montage du capteur       27         6.2.3       Montage du transmetteur       29         6.3       Contrôle du montage       31 <b>7</b> Raccordement électrique       32         7.1       Sécurité électrique       32         7.2       Exigences de raccordement       32         7.2.1       Outils requis       32         7.2.2       Exigences liées aux câbles de<br>raccordement       32         7.2.3       Affectation des bornes       34         7.2.4       Préparation de l'appareil de mesure       34         7.2.5       Préparation du câble de<br>raccordement       35         7.3.1       Raccordement du câble de<br>raccordement       36         7.3.2       Raccordement du câble de signal et<br>du câble d'alimentation       39         7.4       Compensation de potentiel       40         7.5.1       Exemples de raccordement       41         7.5.1       Exemples de raccordement       41         7.5.1       Exemples de fonctionnement du<br>menu de configuration       47         8.1       Aperçu des options de configuration                      |     | 6.1.3 Instructions de montage spéciales       | 26       |
| 6.2.1Préparer l'appareil de mesure276.2.2Montage du capteur276.3Contrôle du montage317Raccordement électrique327.1Sécurité électrique327.2Exigences de raccordement327.2.1Outils requis327.2.2Exigences liées aux câbles de<br>raccordement327.2.3Affectation des bornes347.2.4Préparation de l'appareil de mesure347.2.5Préparation de l'appareil de mesure367.3.1Raccordement du câble de<br>raccordement du câble de<br>raccordement du câble de signal et<br>du câble d'alimentation397.4Compensation de potentiel407.5.1Exemples de raccordement spéciales417.5.1Exemples de raccordement $\dots$ 468Options de configuration478.1Aperçu des options de configuration478.2Concept de configuration488.3.1Affichage de fonctionnement du<br>menu de configuration488.3.2Vue avigation538.3.3Vue d'édition538.3.4Éléments de configuration538.3.5Ouverture du menu de configuration538.3.7Affichage de fonctionnement578.3.6Navigation et sélection dans une<br>liste598.3.7Affichage des textes d'aide598.3.8Modification des paramètres608.3.9Rôles utilisateur et leurs droits <br< td=""><td>6.2</td><td>Montage de l'appareil de mesure</td><td>27</td></br<>                                                            | 6.2 | Montage de l'appareil de mesure               | 27       |
| 6.2.2Montage du capteur276.2.3Montage du transmetteur296.3Contrôle du montage317Raccordement électrique327.1Sécurité électrique327.2Exigences de raccordement327.2.1Outils requis327.2.2Exigences liées aux câbles de<br>raccordement327.2.3Affectation des bornes347.2.4Préparation de l'appareil de mesure347.2.5Préparation du câble de<br>raccordement357.3Raccordement du câble de<br>raccordement du câble de<br>raccordement du câble de<br>raccordement du câble de<br>saccordement du câble de<br>raccordement du câble de<br>raccordement spéciales407.4.1Exigences407.5.1Exemples de raccordement417.5.1Exemples de raccordement427.7Contrôle du raccordement spéciales417.6Garantir l'indice de protection457.7Contrôle du raccordement478.1Aperçu des options de configuration488.2.2Concept de configuration488.3.1Affichage de fonctionnement du<br>menu de configuration488.3.3Vue dédition558.3.4Eléments de configuration578.3.5Ouverture du menu contextuel578.3.6Navigation et sélection dans une<br>liste598.3.7Affichage des textes d'aide598.3.8Modification des paramètres60                                                                                                    |     | 6.2.1 Préparer l'appareil de mesure           | 27       |
| 6.2.3Montage du transmetteur296.3Contrôle du montage317Raccordement électrique327.1Sécurité électrique327.2Exigences de raccordement327.2.1Outils requis327.2.2Exigences liées aux câbles de<br>raccordement327.2.3Affectation des bornes347.2.4Préparation de l'appareil de mesure347.2.5Préparation du câble de<br>raccordement367.3.1Raccordement du câble de<br>raccordement du câble de<br>raccordement367.3.2Raccordement du câble de signal et<br>du câble d'alimentation397.4Compensation de potentiel407.5.1Exigences407.5.1Exemples de raccordement457.7Contrôle du raccordement457.7Contrôle du raccordement478.1Aperçu des options de configuration478.2Structure et principe de fonctionnement du<br>menu de configuration488.2.1Structure du menu de configuration488.2.2Concept de configuration488.3Vue navigation538.3.4Éléments de configuration578.3.5Ouverture du menu contextuel578.3.6Navigation et sélection dans une<br>liste598.3.7Affichage des textes d'aide598.3.8Modification des paramètres608.3.9Rôles utilisateur et leurs droits<br>d'accès <td></td> <td>6.2.2 Montage du capteur</td> <td>27</td>                                                                                             |     | 6.2.2 Montage du capteur                      | 27       |
| 6.3       Contrôle du montage       31         7       Raccordement électrique       32         7.1       Sécurité électrique       32         7.2       Exigences de raccordement       32         7.2.1       Outils requis       32         7.2.2       Exigences liées aux câbles de raccordement       32         7.2.3       Affectation des bornes       34         7.2.4       Préparation de l'appareil de mesure       34         7.2.5       Préparation du câble de raccordement       36         7.3.1       Raccordement du câble de signal et du câble d'alimentation       39         7.3.2       Raccordement du câble de signal et du câble d'alimentation       39         7.4       Compensation de potentiel       40         7.4.1       Exigences       40         7.5.1       Exemples de raccordement spéciales       41         7.6       Garantir l'indice de protection       45         7.7       Contrôle du raccordement       47         8.1       Aperçu des options de configuration       47         8.2       Concept de configuration       48         8.2.1       Structure du menu de configuration       48         8.2.2       Concept de configuration       4                         |     | 6.2.3 Montage du transmetteur                 | 29       |
| 7Raccordement électrique327.1Sécurité électrique327.2Exigences de raccordement327.2.1Outils requis327.2.2Exigences liées aux câbles de<br>raccordement327.2.3Affectation des bornes347.2.4Préparation de l'appareil de mesure347.2.5Préparation du câble de<br>raccordement357.3Raccordement de l'appareil de mesure367.3.1Raccordement du câble de signal et<br>du câble d'alimentation397.4Compensation de potentiel407.4.1Exigences407.5.1Exemples de raccordement417.5.1Exemples de raccordement417.5.1Exemples de raccordement428.1Aperçu des options de configuration478.1Aperçu des options de configuration478.2Structure et principe de fonctionnement du<br>menu de configuration488.2.2Concept de configuration488.3.1Affichage de fonctionnement508.3.1Affichage de fonctionnement508.3.3Vue d'édition558.3.4Éléments de configuration578.3.5Ouverture du menu contextuel578.3.6Navigation et sélection dans une<br>liste598.3.7Affichage des textes d'aide598.3.8Modification des paramètres608.3.9Rôles utilisateur et leurs droits<br>d'accès59<                                                                                                    | 6.3 | Contrôle du montage                           | 31       |
| 7.1Sécurité électrique327.2Exigences de raccordement327.2.1Outils requis327.2.2Exigences liées aux câbles de<br>raccordement327.2.3Affectation des bornes347.2.4Préparation de l'appareil de mesure347.2.5Préparation du câble de<br>raccordement357.3Raccordement de l'appareil de mesure367.3.1Raccordement du câble de<br>raccordement367.3.2Raccordement du câble de signal et<br>du câble d'alimentation397.4Compensation de potentiel407.4.1Exigences407.5.1Exemples de raccordement417.6Garantir l'indice de protection457.7Contrôle du raccordement478.1Aperçu des options de configuration478.2Structure et principe de fonctionnement du<br>menu de configuration488.2.1Structure du menu de configuration488.2.2Concept de configuration488.3.4Eléments de configuration538.3.3Vue d'édition558.3.4Éléments de configuration578.3.6Navigation et sélection dans une<br>liste598.3.7Affichage des textes d'aide598.3.8Modification des paramètres608.3.9Rôles utilisateur et leurs droits<br>d'accès50                                                                                                    | 7   | Raccordement électrique                       | 32       |
| 7.2Exigences de raccordement327.2.1Outils requis327.2.2Exigences liées aux câbles de<br>raccordement327.2.3Affectation des bornes347.2.4Préparation de l'appareil de mesure347.2.5Préparation du câble de<br>raccordement357.3Raccordement de l'appareil de mesure367.3.1Raccordement du câble de<br>raccordement367.3.2Raccordement du câble de signal et<br>du câble d'alimentation397.4Compensation de potentiel407.4.1Exigences407.5.1Exemples de raccordement spéciales417.5.1Exemples de raccordement457.7Contrôle du raccordement478.1Aperçu des options de configuration478.2Structure et principe de fonctionnement du<br>menu de configuration488.2.1Structure du menu de configuration488.2.2Concept de configuration488.3.1Affichage de fonctionnement508.3.2Vue navigation538.3.3Vue d'édition558.3.4Éléments de configuration578.3.6Navigation et sélection dans une<br>liste598.3.7Affichage des textes d'aide598.3.8Modification des paramètres608.3.9Rôles utilisateur et leurs droits<br>d'accès60                                                                                                    | 7.1 | Sécurité électrique                           | 32       |
| 7.2.1       Outils requis       32         7.2.2       Exigences liées aux câbles de raccordement       32         7.2.3       Affectation des bornes       34         7.2.4       Préparation de l'appareil de mesure       34         7.2.5       Préparation du câble de raccordement       35         7.3       Raccordement du l'appareil de mesure       36         7.3.1       Raccordement du câble de raccordement       36         7.3.2       Raccordement du câble de signal et du câble d'alimentation       39         7.4       Compensation de potentiel       40         7.4.1       Exigences       40         7.5.1       Exemples de raccordement       41         7.6       Garantir l'indice de protection       45         7.7       Contrôle du raccordement       47         8.1       Aperçu des options de configuration       47         8.2       Structure et principe de fonctionnement du menu de configuration       48         8.2.1       Structure du menu de configuration       48         8.2.2       Concept de configuration       48         8.3       Accès au menu de configuration wia afficheur local       50         8.3.1       Affichage de fonctionnement       50         <  | 7.2 | Exigences de raccordement                     | 32       |
| 7.2.2       Exigences liées aux câbles de raccordement                                                                                                    |     | 7.2.1 Outils requis                           | 32       |
| raccordement327.2.3Affectation des bornes347.2.4Préparation de l'appareil de mesure347.2.5Préparation du câble de<br>raccordement357.3Raccordement de l'appareil de mesure367.3.1Raccordement du câble de<br>raccordement367.3.2Raccordement du câble de signal et<br>du câble d'alimentation397.4Compensation de potentiel407.5.1Exemples de raccordement407.5.1Exemples de raccordement417.5.1Exemples de raccordement417.6Garantir l'indice de protection457.7Contrôle du raccordement478.1Aperçu des options de configuration478.2Structure et principe de fonctionnement du<br>menu de configuration488.2.1Structure du menu de configuration498.3Accès au menu de configuration via afficheur<br>local508.3.1Affichage de fonctionnement508.3.2Vue navigation538.3.3Vue d'édition578.3.4Éléments de configuration578.3.5Ouverture du menu contextuel578.3.6Navigation et sélection dans une<br>liste598.3.7Affichage des textes d'aide598.3.8Modification des paramètres608.3.9Rôles utilisateur et leurs droits<br>d'accès60                                                                                                    |     | 7.2.2 Exigences liées aux câbles de           |          |
| 7.2.3       Affectation des bornes                                                                                                    |     | raccordement                                  | 32       |
| 7.2.4       Préparation de l'appareil de mesure                                                                                                    |     | 7.2.3 Affectation des bornes                  | 34       |
| 7.2.5       Preparation du cable de raccordement                                                                                                    |     | 7.2.4 Préparation de l'appareil de mesure .   | 34       |
| 7.3       Raccordement de l'appareil de mesure       35         7.3       Raccordement de l'appareil de mesure       36         7.3.1       Raccordement du câble de raccordement       36         7.3.2       Raccordement du câble de signal et du câble d'alimentation       39         7.4       Compensation de potentiel       40         7.4.1       Exigences       40         7.5       Instructions de raccordement spéciales       41         7.6       Garantir l'indice de protection       45         7.7       Contrôle du raccordement       47         8.1       Aperçu des options de configuration       47         8.2       Structure et principe de fonctionnement du menu de configuration       48         8.2.1       Structure du menu de configuration       49         8.3       Accès au menu de configuration via afficheur local       50         8.3.1       Affichage de fonctionnement       50         8.3.2       Vue navigation       53         8.3.3       Vue d'édition       57         8.3.4       Éléments de configuration       57         8.3.5       Ouverture du menu contextuel       57         8.3.6       Navigation et sélection dans une liste       59         8.3.7      |     | 7.2.5 Preparation du cable de                 | 25       |
| 7.3       Raccordement de l'apparent de mesure                                                                                                    | 7 0 | raccordement                                  | 35       |
| 7.3.1       Raccordement du cable de raccordement                                                                                                    | 1.5 | 7.2.1 Pageordomont du câble de                | 50       |
| 7.3.2       Raccordement du câble de signal et<br>du câble d'alimentation       39         7.4       Compensation de potentiel       40         7.5       Instructions de raccordement spéciales       41         7.5       Instructions de raccordement spéciales       41         7.6       Garantir l'indice de protection       45         7.7       Contrôle du raccordement       46         8       Options de configuration       47         8.1       Aperçu des options de configuration       47         8.2       Structure et principe de fonctionnement du<br>menu de configuration       48         8.2.1       Structure du menu de configuration       48         8.2.2       Concept de configuration via afficheur<br>local       50         8.3.1       Affichage de fonctionnement       50         8.3.2       Vue navigation       53         8.3.3       Vue d'édition       55         8.3.4       Éléments de configuration       57         8.3.6       Navigation et sélection dans une<br>liste       59         8.3.7       Affichage des textes d'aide       59         8.3.8       Modification des paramètres       60         8.3.9       Rôles utilisateur et leurs droits       60           |     | 7.5.1 Raccoldement                            | 36       |
| 7.3.2       Naccordement and capte de signal et du câble d'alimentation       39         7.4       Compensation de potentiel       40         7.4.1       Exigences       40         7.5       Instructions de raccordement spéciales       41         7.5.1       Exemples de raccordement       41         7.6       Garantir l'indice de protection       45         7.7       Contrôle du raccordement       46         8       Options de configuration       47         8.1       Aperçu des options de configuration       47         8.2       Structure et principe de fonctionnement du menu de configuration       48         8.2.1       Structure du menu de configuration       48         8.2.2       Concept de configuration via afficheur local       50         8.3.1       Affichage de fonctionnement       50         8.3.2       Vue navigation       53         8.3.3       Vue d'édition       57         8.3.4       Éléments de configuration       57         8.3.5       Ouverture du menu contextuel       57         8.3.6       Navigation et sélection dans une liste       59         8.3.7       Affichage des textes d'aide       59         8.3.8       Modification des para               |     | 7.3.2 Recordement du câble de signal et       | 50       |
| 7.4       Compensation de potentiel                                                                                                    |     | du câble d'alimentation                       | 39       |
| 7.4.1       Exigences       40         7.5       Instructions de raccordement spéciales       41         7.5.1       Exemples de raccordement       41         7.6       Garantir l'indice de protection       45         7.7       Contrôle du raccordement       46         8       Options de configuration       47         8.1       Aperçu des options de configuration       47         8.2       Structure et principe de fonctionnement du menu de configuration       48         8.2.1       Structure du menu de configuration       48         8.2.2       Concept de configuration       49         8.3       Accès au menu de configuration via afficheur local       50         8.3.1       Affichage de fonctionnement       50         8.3.2       Vue navigation       57         8.3.3       Vue d'édition       57         8.3.4       Éléments de configuration aune liste       57         8.3.5       Ouverture du menu contextuel       57         8.3.6       Navigation et sélection dans une liste       59         8.3.7       Affichage des textes d'aide       59         8.3.8       Modification des paramètres       60         8.3.9       Rôles utilisateur et leurs droits d'a               | 74  | Compensation de notentiel                     | 40       |
| 7.5       Instructions de raccordement spéciales       41         7.5.1       Exemples de raccordement       41         7.6       Garantir l'indice de protection       45         7.7       Contrôle du raccordement       46         8       Options de configuration       47         8.1       Aperçu des options de configuration       47         8.2       Structure et principe de fonctionnement du<br>menu de configuration       48         8.2.1       Structure du menu de configuration       48         8.2.2       Concept de configuration       49         8.3       Accès au menu de configuration via afficheur<br>local       50         8.3.1       Affichage de fonctionnement       50         8.3.2       Vue navigation       53         8.3.3       Vue d'édition       57         8.3.4       Éléments de configuration       57         8.3.5       Ouverture du menu contextuel       57         8.3.6       Navigation et sélection dans une<br>liste       59         8.3.7       Affichage des textes d'aide       59         8.3.8       Modification des paramètres       60         8.3.9       Rôles utilisateur et leurs droits<br>d'accès       60                                        | /.1 | 7.4.1 Exigences                               | 40       |
| 7.5.1       Exemples de raccordement                                                                                                    | 7.5 | Instructions de raccordement spéciales        | 41       |
| 7.6Garantir l'indice de protection457.7Contrôle du raccordement468Options de configuration478.1Aperçu des options de configuration478.2Structure et principe de fonctionnement du<br>menu de configuration488.2.1Structure du menu de configuration488.2.2Concept de configuration498.3Accès au menu de configuration via afficheur<br>local508.3.1Affichage de fonctionnement508.3.2Vue navigation538.3.3Vue d'édition558.3.4Éléments de configuration578.3.5Ouverture du menu contextuel578.3.7Affichage des textes d'aide598.3.8Modification des paramètres608.3.9Rôles utilisateur et leurs droits<br>d'accès60                                                                                                    |     | 7.5.1 Exemples de raccordement                | 41       |
| 7.7       Contrôle du raccordement                                                                                                    | 7.6 | Garantir l'indice de protection               | 45       |
| 8Options de configuration478.1Aperçu des options de configuration478.2Structure et principe de fonctionnement du<br>menu de configuration488.2.1Structure du menu de configuration488.2.2Concept de configuration498.3Accès au menu de configuration via afficheur<br>local508.3.1Affichage de fonctionnement508.3.2Vue navigation538.3.3Vue d'édition558.3.4Éléments de configuration578.3.5Ouverture du menu contextuel578.3.6Navigation et sélection dans une<br>liste598.3.7Affichage des textes d'aide598.3.8Modification des paramètres608.3.9Rôles utilisateur et leurs droits<br>d'accès60                                                                                                    | 7.7 | Contrôle du raccordement                      | 46       |
| 8.1Aperçu des options de configuration478.2Structure et principe de fonctionnement du<br>menu de configuration488.2.1Structure du menu de configuration488.2.2Concept de configuration498.3Accès au menu de configuration via afficheur<br>local508.3.1Affichage de fonctionnement508.3.2Vue navigation538.3.3Vue d'édition558.3.4Éléments de configuration578.3.5Ouverture du menu contextuel578.3.6Navigation et sélection dans une<br>liste598.3.7Affichage des textes d'aide598.3.8Modification des paramètres608.3.9Rôles utilisateur et leurs droits<br>                                                                                                    | 8   | Options de configuration                      | 47       |
| <ul> <li>8.2 Structure et principe de fonctionnement du<br/>menu de configuration</li></ul>                                                                                                    | 8.1 | Aperçu des options de configuration           | 47       |
| menu de configuration488.2.1Structure du menu de configuration488.2.2Concept de configuration498.3Accès au menu de configuration via afficheur10cal10cal508.3.1Affichage de fonctionnement508.3.2Vue navigation538.3.3Vue d'édition558.3.4Éléments de configuration578.3.5Ouverture du menu contextuel578.3.6Navigation et sélection dans une<br>liste598.3.7Affichage des textes d'aide598.3.8Modification des paramètres608.3.9Rôles utilisateur et leurs droits<br>d'accès60                                                                                                    | 8.2 | Structure et principe de fonctionnement du    |          |
| 8.2.1Structure du menu de configuration                                                                                                    |     | menu de configuration                         | 48       |
| 8.2.2Concept de configuration498.3Accès au menu de configuration via afficheur10cal10cal508.3.1Affichage de fonctionnement508.3.2Vue navigation538.3.3Vue d'édition558.3.4Éléments de configuration578.3.5Ouverture du menu contextuel578.3.6Navigation et sélection dans une598.3.7Affichage des textes d'aide598.3.8Modification des paramètres608.3.9Rôles utilisateur et leurs droits<br>d'accès60                                                                                                    |     | 8.2.1 Structure du menu de configuration      | 48       |
| 8.3       Accès au menu de configuration via afficheur         local       50         8.3.1       Affichage de fonctionnement       50         8.3.2       Vue navigation       53         8.3.3       Vue d'édition       55         8.3.4       Éléments de configuration       57         8.3.5       Ouverture du menu contextuel       57         8.3.6       Navigation et sélection dans une       1         liste       59       59         8.3.7       Affichage des textes d'aide       59         8.3.8       Modification des paramètres       60         8.3.9       Rôles utilisateur et leurs droits       60                                                                                                    |     | 8.2.2 Concept de configuration                | 49       |
| local508.3.1Affichage de fonctionnement508.3.2Vue navigation538.3.3Vue d'édition558.3.4Éléments de configuration578.3.5Ouverture du menu contextuel578.3.6Navigation et sélection dans une<br>liste598.3.7Affichage des textes d'aide598.3.8Modification des paramètres608.3.9Rôles utilisateur et leurs droits<br>d'accès60                                                                                                    | 8.3 | Accès au menu de configuration via afficheur  |          |
| 8.3.1Affichage de fonctionnement                                                                                                    |     |                                               | 50       |
| 8.3.2Vue navigation538.3.3Vue d'édition558.3.4Éléments de configuration578.3.5Ouverture du menu contextuel578.3.6Navigation et sélection dans une<br>liste598.3.7Affichage des textes d'aide598.3.8Modification des paramètres608.3.9Rôles utilisateur et leurs droits<br>d'accès60                                                                                                    |     | 8.3.1 Affichage de fonctionnement             | 50       |
| 8.3.3Vue dedition558.3.4Éléments de configuration578.3.5Ouverture du menu contextuel578.3.6Navigation et sélection dans une<br>liste598.3.7Affichage des textes d'aide598.3.8Modification des paramètres608.3.9Rôles utilisateur et leurs droits<br>d'accès60                                                                                                    |     | 8.3.2 Vue navigation                          | 53       |
| 8.3.4Elements de configuration578.3.5Ouverture du menu contextuel578.3.6Navigation et sélection dans une<br>liste598.3.7Affichage des textes d'aide598.3.8Modification des paramètres608.3.9Rôles utilisateur et leurs droits<br>d'accès60                                                                                                    |     | 8.3.5 Vue dedition                            | 55       |
| 8.3.5Ouverture du ment contextuel                                                                                                    |     | 0.5.4 Elements de configuration               | 57       |
| 8.3.0Navigation et selection dans une<br>liste598.3.7Affichage des textes d'aide598.3.8Modification des paramètres608.3.9Rôles utilisateur et leurs droits<br>d'accès60                                                                                                    |     | 8.3.6 Navigation at sélection dans une        | וכ       |
| 8.3.7Affichage des textes d'aide598.3.8Modification des paramètres608.3.9Rôles utilisateur et leurs droits<br>d'accès60                                                                                                    |     | listo                                         | 59       |
| 8.3.8Modification des paramètres608.3.9Rôles utilisateur et leurs droits<br>d'accès60                                                                                                    |     | 8 3 7 Affichage des textes d'aide             | 59<br>59 |
| 8.3.9 Rôles utilisateur et leurs droits<br>d'accès                                                                                                    |     | 8.3.8 Modification des naramètres             | 60       |
| d'accès                                                                                                    |     | 8.3.9 Rôles utilisateur et leurs droits       | 55       |
|                                                                                                    |     | d'accès                                       | 60       |

|                                                                                                    | 8.3.10                                                                                                    | Désactivation de la protection en écriture via un code d'accès                                                                                                    | 61                                                                                                    |
|----------------------------------------------------------------------------------------------------|----------------------------------------------------------------------------------------------------|----------------------------------------------------------------------------------------------------|----------------------------------------------------------------------------------------------------|
|                                                                                                    | 8.3.11                                                                                                    | Activer et désactiver le verrouillage des touches                                                                                                    | 61                                                                                                    |
| 8.4                                                                                                    | Accès a                                                                                                    | u menu de configuration via le                                                                                                    |                                                                                                    |
|                                                                                                    | navigat                                                                                                    | eur web                                                                                                    | 62                                                                                                    |
|                                                                                                    | 8.4.1                                                                                                    | Étendue des fonctions                                                                                                    | 62                                                                                                    |
|                                                                                                    | 8.4.2                                                                                                    | Configuration requise                                                                                                    | 62                                                                                                    |
|                                                                                                    | 843                                                                                                    | Raccordement de l'annareil                                                                                                    | 64                                                                                                    |
|                                                                                                    | 844                                                                                                    | Connexion                                                                                                    | 66                                                                                                    |
|                                                                                                    | 845                                                                                                    | Interface utilisateur                                                                                                    | 67                                                                                                    |
|                                                                                                    | 846                                                                                                    | Désactivation du serveur web                                                                                                    | 68                                                                                                    |
|                                                                                                    | 847                                                                                                    | Déconnexion                                                                                                    | 69                                                                                                    |
| 8.5                                                                                                    | Accès a                                                                                                    | u menu de configuration via l'outil de                                                                                                    | 0,2                                                                                                    |
|                                                                                                    | configu                                                                                                    | ration                                                                                                    | 69                                                                                                    |
|                                                                                                    | 8.5.1                                                                                                    | Raccordement de l'outil de                                                                                                    | •••                                                                                                    |
|                                                                                                    |                                                                                                    | configuration                                                                                                    | 69                                                                                                    |
|                                                                                                    | 8.5.2                                                                                                    | Field Xpert SFX350, SFX370                                                                                                    | 73                                                                                                    |
|                                                                                                    | 8.5.3                                                                                                    | FieldCare                                                                                                    | 74                                                                                                    |
|                                                                                                    | 8.5.4                                                                                                    | DeviceCare                                                                                                    | 75                                                                                                    |
|                                                                                                    | 8.5.5                                                                                                    | AMS Device Manager                                                                                                    | 75                                                                                                    |
|                                                                                                    | 8.5.6                                                                                                    | Field Communicator 475                                                                                                    | 75                                                                                                    |
|                                                                                                    | 8.5.7                                                                                                    | SIMATIC PDM                                                                                                    | 76                                                                                                    |
|                                                                                                    |                                                                                                    |                                                                                                    |                                                                                                    |
| 9                                                                                                    | Intéa                                                                                                    | ration système                                                                                                    | 77                                                                                                    |
| 91                                                                                                    | Anorcu                                                                                                    | des fichiers de description d'appareil                                                                                                    | 77                                                                                                    |
| 9.1                                                                                                    | 9.1.1                                                                                                    | Données relatives aux versions de                                                                                                    |                                                                                                    |
|                                                                                                    | 010                                                                                                    |                                                                                                    | //                                                                                                    |
|                                                                                                    | 9.1.2                                                                                                    |                                                                                                    | /8                                                                                                    |
| 0.7                                                                                                    | 17                                                                                                    |                                                                                                    | 70                                                                                                    |
| 9.2                                                                                                    | Variabl                                                                                                    | es mesurées via le protocole HART                                                                                                    | 79                                                                                                    |
| 9.2                                                                                                    | Variabl<br>9.2.1                                                                                                    | es mesurées via le protocole HART<br>Variables dynamiques                                                                                                    | 79<br>79                                                                                                    |
| 9.2<br>9.3                                                                                                    | Variabl<br>9.2.1<br>9.2.2<br>Autres                                                                                                    | es mesurées via le protocole HART<br>Variables dynamiques                                                                                                    | 79<br>79<br>80<br>81                                                                                                    |
| 9.2<br>9.3                                                                                                    | Variabl<br>9.2.1<br>9.2.2<br>Autres                                                                                                    | es mesurées via le protocole HART<br>Variables dynamiques                                                                                                    | 79<br>79<br>80<br>81                                                                                                    |
| 9.2<br>9.3<br><b>10</b>                                                                                                | Variabl<br>9.2.1<br>9.2.2<br>Autres<br>Mise                                                                                                    | es mesurées via le protocole HART<br>Variables dynamiques                                                                                                    | 79<br>79<br>80<br>81<br><b>84</b>                                                                                                    |
| 9.2<br>9.3<br><b>10</b><br>10.1                                                                                        | Variabl<br>9.2.1<br>9.2.2<br>Autres<br><b>Mise</b> of<br>Contrôl                                                                                                    | es mesurées via le protocole HART<br>Variables dynamiques                                                                                                    | 79<br>79<br>80<br>81<br><b>84</b>                                                                                                    |
| 9.2<br>9.3<br><b>10</b><br>10.1                                                                                        | Variabl<br>9.2.1<br>9.2.2<br>Autres<br>Mise of<br>Contrôl<br>raccord                                                                                                    | es mesurées via le protocole HART<br>Variables dynamiques                                                                                                    | 79<br>79<br>80<br>81<br><b>84</b>                                                                                                    |
| <ul> <li>9.2</li> <li>9.3</li> <li>10</li> <li>10.1</li> <li>10.2</li> </ul>                                           | Variabl<br>9.2.1<br>9.2.2<br>Autres<br>Mise of<br>Contrôl<br>raccord<br>Mise so                                                                                                    | es mesurées via le protocole HART<br>Variables dynamiques                                                                                                    | 79<br>79<br>80<br>81<br><b>84</b><br>84                                                                                                    |
| <ul> <li>9.2</li> <li>9.3</li> <li>10</li> <li>10.1</li> <li>10.2</li> <li>10.3</li> </ul>                             | Variabl<br>9.2.1<br>9.2.2<br>Autres<br>Mise of<br>Contrôl<br>raccord<br>Mise so<br>Connex                                                                                                    | es mesurées via le protocole HART<br>Variables dynamiques                                                                                                    | 79<br>79<br>80<br>81<br><b>84</b><br>84<br>84<br>84                                                                                            |
| <ul> <li>9.2</li> <li>9.3</li> <li>10</li> <li>10.1</li> <li>10.2</li> <li>10.3</li> <li>10.4</li> </ul>               | Variabl<br>9.2.1<br>9.2.2<br>Autres<br><b>Mise o</b><br>Contrôl<br>raccord<br>Mise so<br>Connex<br>Réglage                                                                                                    | es mesurées via le protocole HART<br>Variables dynamiques<br>Variables d'appareil<br>réglages<br>en service<br>le du montage et contrôle du<br>ement<br>pus tension de l'appareil de mesure<br>tion via FieldCare<br>e de la langue d'interface                                                                                                    | 79<br>79<br>80<br>81<br><b>84</b><br>84<br>84<br>84<br>84                                                                                      |
| <ul> <li>9.2</li> <li>9.3</li> <li>10</li> <li>10.1</li> <li>10.2</li> <li>10.3</li> <li>10.4</li> <li>10.5</li> </ul> | Variabl<br>9.2.1<br>9.2.2<br>Autres<br><b>Mise o</b><br>Contrôl<br>raccord<br>Mise so<br>Connex<br>Réglage<br>Configu                                                                                                    | es mesurées via le protocole HART<br>Variables dynamiques                                                                                                    | <ul> <li>79</li> <li>79</li> <li>80</li> <li>81</li> <li>84</li> <li>84</li> <li>84</li> <li>84</li> <li>84</li> <li>84</li> <li>85</li> </ul> |
| <ul> <li>9.2</li> <li>9.3</li> <li>10</li> <li>10.1</li> <li>10.2</li> <li>10.3</li> <li>10.4</li> <li>10.5</li> </ul> | Variabl<br>9.2.1<br>9.2.2<br>Autres<br><b>Mise o</b><br>Contrôl<br>raccord<br>Mise so<br>Connex<br>Réglage<br>Configu<br>10.5.1                                                                                                    | es mesurées via le protocole HART<br>Variables dynamiques<br>Variables d'appareil<br>réglages<br>en service<br>le du montage et contrôle du<br>ement<br>us tension de l'appareil de mesure<br>cion via FieldCare<br>e de la langue d'interface<br>uration de l'appareil de mesure<br>Définition de la désignation du point                                             | <ul> <li>79</li> <li>79</li> <li>80</li> <li>81</li> <li>84</li> <li>84</li> <li>84</li> <li>84</li> <li>84</li> <li>84</li> <li>85</li> </ul> |
| <ul> <li>9.2</li> <li>9.3</li> <li>10</li> <li>10.1</li> <li>10.2</li> <li>10.3</li> <li>10.4</li> <li>10.5</li> </ul> | Variabl<br>9.2.1<br>9.2.2<br>Autres<br><b>Mise o</b><br>Contrôl<br>raccord<br>Mise so<br>Connex<br>Réglage<br>Configu<br>10.5.1                                                                                                    | es mesurées via le protocole HART<br>Variables dynamiques                                                                                                    | 79<br>79<br>80<br>81<br><b>84</b><br>84<br>84<br>84<br>84<br>84<br>85<br>86                                                                    |
| <ul> <li>9.2</li> <li>9.3</li> <li>10</li> <li>10.1</li> <li>10.2</li> <li>10.3</li> <li>10.4</li> <li>10.5</li> </ul> | Variabl<br>9.2.1<br>9.2.2<br>Autres<br><b>Mise o</b><br>Contrôl<br>raccord<br>Mise so<br>Connex<br>Réglage<br>Configu<br>10.5.1                                                                                                    | es mesurées via le protocole HART<br>Variables dynamiques<br>Variables d'appareil<br>réglages<br>en service<br>le du montage et contrôle du<br>ement<br>bus tension de l'appareil de mesure<br>cion via FieldCare<br>e de la langue d'interface<br>tration de l'appareil de mesure<br>Définition de la désignation du point<br>de mesure<br>Réglage des unités système | 79<br>79<br>80<br>81<br><b>84</b><br>84<br>84<br>84<br>84<br>84<br>85<br>86<br>87                                                              |
| <ul> <li>9.2</li> <li>9.3</li> <li>10</li> <li>10.1</li> <li>10.2</li> <li>10.3</li> <li>10.4</li> <li>10.5</li> </ul> | Variabl<br>9.2.1<br>9.2.2<br>Autres<br><b>Mise o</b><br>Contrôl<br>raccord<br>Mise so<br>Connex<br>Réglage<br>Configu<br>10.5.1<br>10.5.2<br>10.5.3                                                                                            | es mesurées via le protocole HART<br>Variables dynamiques<br>Variables d'appareil                                                                                                    | 79<br>79<br>80<br>81<br><b>84</b><br>84<br>84<br>84<br>84<br>85<br>86<br>87<br>89                                                              |
| 9.2<br>9.3<br><b>10</b><br>10.1<br>10.2<br>10.3<br>10.4<br>10.5                                                        | Variabl<br>9.2.1<br>9.2.2<br>Autres<br><b>Mise o</b><br>Contrôl<br>raccord<br>Mise so<br>Connex<br>Réglage<br>Configu<br>10.5.1<br>10.5.2<br>10.5.3<br>10.5.4                                                                                  | es mesurées via le protocole HART<br>Variables dynamiques<br>Variables d'appareil                                                                                                    | 79<br>79<br>80<br>81<br><b>84</b><br>84<br>84<br>84<br>84<br>85<br>86<br>87<br>89<br>90                                                        |
| 9.2<br>9.3<br><b>10</b><br>10.1<br>10.2<br>10.3<br>10.4<br>10.5                                                        | Variabl<br>9.2.1<br>9.2.2<br>Autres<br><b>Mise o</b><br>Contrôl<br>raccord<br>Mise so<br>Connex<br>Réglage<br>Configu<br>10.5.1<br>10.5.2<br>10.5.3<br>10.5.4<br>10.5.5                                                                        | es mesurées via le protocole HART<br>Variables dynamiques                                                                                                    | 79<br>79<br>80<br>81<br><b>84</b><br>84<br>84<br>84<br>84<br>85<br>86<br>87<br>89<br>90<br>91                                                  |
| 9.2<br>9.3<br><b>10</b><br>10.1<br>10.2<br>10.3<br>10.4<br>10.5                                                        | Variabl<br>9.2.1<br>9.2.2<br>Autres<br><b>Mise o</b><br>Contrôl<br>raccord<br>Mise so<br>Connex<br>Réglage<br>Configu<br>10.5.1<br>10.5.2<br>10.5.3<br>10.5.4<br>10.5.5<br>10.5.6                                                              | es mesurées via le protocole HART<br>Variables dynamiques                                                                                                    | 79<br>79<br>80<br>81<br><b>84</b><br>84<br>84<br>84<br>84<br>85<br>86<br>87<br>89<br>90<br>91<br>92                                            |
| 9.2<br>9.3<br><b>10</b><br>10.1<br>10.2<br>10.3<br>10.4<br>10.5                                                        | Variabl<br>9.2.1<br>9.2.2<br>Autres<br><b>Mise o</b><br>Contrôl<br>raccord<br>Mise so<br>Connex<br>Réglage<br>Configu<br>10.5.1<br>10.5.2<br>10.5.3<br>10.5.4<br>10.5.5<br>10.5.6<br>10.5.7                                                    | es mesurées via le protocole HART<br>Variables dynamiques                                                                                                    | 79<br>79<br>80<br>81<br><b>84</b><br>84<br>84<br>84<br>85<br>86<br>87<br>89<br>90<br>91<br>92                                                  |
| 9.2<br>9.3<br><b>10</b><br>10.1<br>10.2<br>10.3<br>10.4<br>10.5                                                        | Variabl<br>9.2.1<br>9.2.2<br>Autres<br><b>Mise o</b><br>Contrôl<br>raccord<br>Mise so<br>Connex<br>Réglage<br>Configu<br>10.5.1<br>10.5.2<br>10.5.3<br>10.5.4<br>10.5.5<br>10.5.6<br>10.5.7                                                    | es mesurées via le protocole HART<br>Variables dynamiques<br>Variables d'appareil                                                                                                    | 79<br>79<br>80<br>81<br><b>84</b><br>84<br>84<br>84<br>84<br>85<br>86<br>87<br>89<br>90<br>91<br>92<br>92<br>94                                |
| 9.2<br>9.3<br><b>10</b><br>10.1<br>10.2<br>10.3<br>10.4<br>10.5                                                        | Variabl<br>9.2.1<br>9.2.2<br>Autres<br><b>Mise o</b><br>Contrôl<br>raccord<br>Mise so<br>Connex<br>Réglage<br>Configu<br>10.5.1<br>10.5.2<br>10.5.3<br>10.5.4<br>10.5.5<br>10.5.6<br>10.5.7<br>10.5.8                                          | es mesurées via le protocole HART<br>Variables dynamiques<br>Variables d'appareil                                                                                                    | 79<br>79<br>80<br>81<br><b>84</b><br>84<br>84<br>84<br>84<br>85<br>86<br>87<br>89<br>90<br>91<br>92<br>92<br>94                                |
| 9.2<br>9.3<br><b>10</b><br>10.1<br>10.2<br>10.3<br>10.4<br>10.5                                                        | Variabl<br>9.2.1<br>9.2.2<br>Autres<br><b>Mise o</b><br>Contrôl<br>raccord<br>Mise so<br>Connex<br>Réglage<br>Configu<br>10.5.1<br>10.5.2<br>10.5.3<br>10.5.4<br>10.5.5<br>10.5.6<br>10.5.7<br>10.5.8<br>10.5.9                                | es mesurées via le protocole HART<br>Variables dynamiques<br>Variables d'appareil                                                                                                    | 79<br>79<br>80<br>81<br><b>84</b><br>84<br>84<br>84<br>84<br>85<br>86<br>87<br>89<br>90<br>91<br>92<br>91<br>92<br>94<br>101                   |
| 9.2<br>9.3<br><b>10</b><br>10.1<br>10.2<br>10.3<br>10.4<br>10.5                                                        | Variabl<br>9.2.1<br>9.2.2<br>Autres<br><b>Mise o</b><br>Contrôl<br>raccord<br>Mise so<br>Connex<br>Réglage<br>Configu<br>10.5.1<br>10.5.2<br>10.5.3<br>10.5.4<br>10.5.5<br>10.5.6<br>10.5.7<br>10.5.8<br>10.5.9<br>10.5.10                     | es mesurées via le protocole HART<br>Variables dynamiques<br>Variables d'appareil                                                                                                    | 79<br>79<br>80<br>81<br><b>84</b><br>84<br>84<br>84<br>84<br>85<br>86<br>87<br>89<br>90<br>91<br>92<br>91<br>92<br>91<br>102                   |
| 9.2<br>9.3<br><b>10</b><br>10.1<br>10.2<br>10.3<br>10.4<br>10.5                                                        | Variabl<br>9.2.1<br>9.2.2<br>Autres<br><b>Mise o</b><br>Contrôl<br>raccord<br>Mise so<br>Connex<br>Réglage<br>Configu<br>10.5.1<br>10.5.2<br>10.5.3<br>10.5.4<br>10.5.5<br>10.5.6<br>10.5.7<br>10.5.8<br>10.5.9<br>10.5.10                     | es mesurées via le protocole HART<br>Variables dynamiques                                                                                                    | 79<br>79<br>80<br>81<br><b>84</b><br>84<br>84<br>84<br>85<br>86<br>87<br>89<br>90<br>91<br>92<br>92<br>94<br>101<br>102                        |
| 9.2<br>9.3<br><b>10</b><br>10.1<br>10.2<br>10.3<br>10.4<br>10.5                                                        | Variabl<br>9.2.1<br>9.2.2<br>Autres<br><b>Mise o</b><br>Contrôl<br>raccord<br>Mise so<br>Connex<br>Réglage<br>Configu<br>10.5.1<br>10.5.2<br>10.5.3<br>10.5.4<br>10.5.5<br>10.5.6<br>10.5.7<br>10.5.8<br>10.5.9<br>10.5.10<br>10.5.11          | es mesurées via le protocole HART<br>Variables dynamiques                                                                                                    | 79<br>79<br>80<br>81<br><b>84</b><br>84<br>84<br>84<br>85<br>86<br>87<br>89<br>90<br>91<br>92<br>92<br>94<br>101<br>102<br>105                 |
| 9.2<br>9.3<br><b>10</b><br>10.1<br>10.2<br>10.3<br>10.4<br>10.5                                                        | Variabl<br>9.2.1<br>9.2.2<br>Autres<br><b>Mise o</b><br>Contrôl<br>raccord<br>Mise so<br>Connex<br>Réglage<br>Configu<br>10.5.1<br>10.5.2<br>10.5.3<br>10.5.4<br>10.5.5<br>10.5.6<br>10.5.7<br>10.5.8<br>10.5.9<br>10.5.10<br>Paramé           | es mesurées via le protocole HART<br>Variables dynamiques<br>Variables d'appareil                                                                                                    | 79<br>79<br>80<br>81<br><b>84</b><br>84<br>84<br>84<br>84<br>85<br>86<br>87<br>89<br>90<br>91<br>92<br>94<br>101<br>102<br>105<br>106          |
| <ul> <li>9.2</li> <li>9.3</li> <li>10</li> <li>10.1</li> <li>10.2</li> <li>10.3</li> <li>10.4</li> <li>10.5</li> </ul> | Variabl<br>9.2.1<br>9.2.2<br>Autres<br><b>Mise o</b><br>Contrôl<br>raccord<br>Mise so<br>Connex<br>Réglage<br>Configu<br>10.5.1<br>10.5.2<br>10.5.3<br>10.5.4<br>10.5.5<br>10.5.6<br>10.5.7<br>10.5.8<br>10.5.9<br>10.5.10<br>Paramé<br>10.6.1 | es mesurées via le protocole HART<br>Variables dynamiques                                                                                                    | 79<br>79<br>80<br>81<br><b>84</b><br>84<br>84<br>84<br>84<br>85<br>86<br>87<br>89<br>90<br>91<br>92<br>91<br>92<br>91<br>101<br>102            |

|              | 10.6.2            | Configuration du totalisateur                                           | 108 |
|--------------|-------------------|-------------------------------------------------------------------------|-----|
|              | 10.6.3            | Réalisation de configurations                                           | 100 |
|              | 1064              | Configuration MI AN                                                     | 109 |
|              | 10.0.4            | Pack application Heartbeat                                              | 11) |
|              | 10.0.9            | Technology                                                              | 114 |
|              | 10.6.6            | Gestion de la configuration                                             | 115 |
|              | 10.6.7            | Utilisation des paramètres pour                                         |     |
|              |                   | l'administration de l'appareil                                          | 117 |
| 10.7         | Simulat           | ion                                                                     | 119 |
| 10.8         | Protecti          | ion des reglages contre l'acces non                                     | 177 |
|              | 10.8.1            | Protection en écriture via code                                         | 122 |
|              | 10.0.1            | d'accès                                                                 | 122 |
|              | 10.8.2            | Protection en écriture via                                              |     |
|              |                   | commutateur de verrouillage                                             | 123 |
| 11           | Confin            |                                                                         | 100 |
| 11           | Conne             |                                                                         | 125 |
| 11.1         | Lecture           | de l'état de verrouillage de l'appareil .                               | 125 |
| 11.2<br>11 2 | Definiti          | on de la langue de programmation                                        | 125 |
| 11.J<br>11.L | Adanta            | tion de l'appareil aux conditions de                                    | 12) |
| 11.1         | process           |                                                                         | 125 |
| 11.5         | Lecture           | des valeurs mesurées                                                    | 126 |
|              | 11.5.1            | Sous-menu "Variables process"                                           | 126 |
|              | 11.5.2            | Sous-menu "Valeurs d'entrées"                                           | 127 |
|              | 11.5.3            | Valeur de sortie                                                        | 128 |
|              | 11.5.4            | Sous-menu "Totalisateur"                                                | 130 |
| 11.6         | Remise            | à zéro du totalisateur                                                  | 131 |
|              | 11.6.1            | Etendue des fonctions du parametre                                      | 101 |
|              | 1162              | Étendue des fonctions du paramètre                                      | 151 |
|              | 11.0.2            | "RAZ tous les totalisateurs"                                            | 132 |
| 11.7         | Afficha           | ge de l'historique des valeurs                                          |     |
|              | mesuré            | es                                                                      | 133 |
| 11.8         | Ajustag           | e de la valeur mesurée à l'aide                                         |     |
|              | d'assista         | ants                                                                    | 136 |
|              | 11.8.1            | Realisation des reglages de base pour                                   | 126 |
|              | 1182              | Ajustage de la valeur mesurée sur la                                    | 150 |
|              | 11.0.2            | base de la valeur de référence                                          | 137 |
|              | 11.8.3            | Appeler les assistants                                                  | 138 |
|              |                   |                                                                         |     |
| 12           | Diagn             | ostic et suppression des                                                |     |
|              | défaut            | ts                                                                      | 140 |
| 12.1         | Suppres           | ssion générale des défauts                                              | 140 |
| 12.2         | Informa           | ations de diagnostic via LED                                            | 143 |
|              | 12.2.1            | Transmetteur                                                            | 143 |
| 12.3         | 12.2.2<br>Informa | Boîtier de raccordement capteur<br>ations de diagnostic sur l'afficheur | 144 |
|              | local             | -<br>                                                                   | 145 |
|              | 12.3.1            | Message de diagnostic                                                   | 145 |
|              | 12.3.2            | Appel de mesures correctives                                            | 147 |
| 12.4         | Informa           | ations de diagnostic dans le navigateur                                 | 1/0 |
|              | web               |                                                                         | 148 |

12.4.1Options de diagnostic14812.4.2Appeler les mesures correctives149

| 12.5                                                                                                    | Informations de diagnostic dans FieldCare ou                                                                                                    |                                                                                                    |
|----------------------------------------------------------------------------------------------------|----------------------------------------------------------------------------------------------------|----------------------------------------------------------------------------------------------------|
|                                                                                                    | DeviceCare                                                                                                    | 150                                                                                                    |
|                                                                                                    | 12.5.1 Options de diagnostic                                                                                                    | 150                                                                                                    |
|                                                                                                    | 12.5.2 Accès aux mesures correctives                                                                                                    | 151                                                                                                    |
| 12.6                                                                                                    | Adaptation des informations de diagnostic                                                                                                    | 152                                                                                                    |
|                                                                                                    | 12.6.1 Adaptation du comportement de                                                                                                    | 4 - 0                                                                                                    |
|                                                                                                    | diagnostic                                                                                                    | 152                                                                                                    |
| 10 5                                                                                                    | 12.6.2 Adaptation du signal d'état                                                                                                    | 152                                                                                                    |
| 12.7                                                                                                    | Aperçu des informations de diagnostic                                                                                                    | 154                                                                                                    |
| 12.8                                                                                                    | Messages de diagnostic en cours                                                                                                    | 158                                                                                                    |
| 12.9                                                                                                    | Liste de diagnostic                                                                                                    | 158                                                                                                    |
| 12.10                                                                                                    | Journal des événements                                                                                                    | 160                                                                                                    |
|                                                                                                    | 12.10.1 Consulter le journal des evenements                                                                                                    | 160                                                                                                    |
|                                                                                                    | 12.10.2 Filtrage du journal evenements                                                                                                    | 160                                                                                                    |
|                                                                                                    | 12.10.3 Aperçu des evenements                                                                                                    | 1 ( 1                                                                                                    |
| 10 11                                                                                                    | d'information                                                                                                    | 161                                                                                                    |
| 12.11                                                                                                    | Reinitialisation de l'appareil de mesure                                                                                                    | 163                                                                                                    |
|                                                                                                    | 12.11.1 Etendue des fonctions du parametre                                                                                                    | 1 ( )                                                                                                    |
| 10 10                                                                                                    | "Reset appareil"                                                                                                    | 163                                                                                                    |
| 12.12                                                                                                    | Informations sur l'appareil                                                                                                    | 164                                                                                                    |
| 12.13                                                                                                    | Historique du firmware                                                                                                    | 166                                                                                                    |
| 12                                                                                                    | Maintonanco                                                                                                    | 167                                                                                                    |
| 10.1                                                                                                    |                                                                                                    | 107                                                                                                    |
| 13.1                                                                                                    | Travaux de maintenance                                                                                                    | 167                                                                                                    |
| 10.0                                                                                                    | 13.1.1 Nettoyage exterieur                                                                                                    | 167                                                                                                    |
| 13.2                                                                                                    | Services Endress+Hauser                                                                                                    | 167                                                                                                    |
| 14                                                                                                    | Réparation                                                                                                    | 168                                                                                                    |
|                                                                                                    | reputation                                                                                                    | 100                                                                                                    |
| 1/1                                                                                                    |                                                                                                    | 1.0                                                                                                    |
| 14.1                                                                                                    | Généralités                                                                                                    | 168                                                                                                    |
| 14.1                                                                                                    | Généralités                                                                                                    | 168                                                                                                    |
| 14.1                                                                                                    | Généralités<br>14.1.1 Concept de réparation et de<br>transformation                                                                                                    | 168<br>168                                                                                                    |
| 14.1                                                                                                    | <ul> <li>Généralités</li> <li>14.1.1 Concept de réparation et de transformation</li> <li>14.1.2 Remarques relatives à la réparation et à la transformation</li> </ul>                                                                                                    | 168<br>168                                                                                                    |
| 14.1                                                                                                    | <ul> <li>Généralités</li> <li>14.1.1 Concept de réparation et de transformation</li> <li>14.1.2 Remarques relatives à la réparation et à la transformation</li> </ul>                                                                                                    | 168<br>168<br>168                                                                                                    |
| 14.1<br>14.2                                                                                                    | <ul> <li>Généralités</li> <li>14.1.1 Concept de réparation et de<br/>transformation</li> <li>14.1.2 Remarques relatives à la réparation<br/>et à la transformation</li> <li>Pièces de rechange</li> <li>Sarriage Endrage Haugen</li> </ul>                                                                                                    | 168<br>168<br>168<br>168                                                                                                    |
| 14.1<br>14.2<br>14.3                                                                                                    | <ul> <li>Généralités</li> <li>14.1.1 Concept de réparation et de<br/>transformation</li> <li>14.1.2 Remarques relatives à la réparation<br/>et à la transformation</li> <li>Pièces de rechange</li> <li>Services Endress+Hauser</li> <li>Dataur de matérial</li> </ul>                                                                                                    | 168<br>168<br>168<br>168<br>168                                                                                                    |
| 14.1<br>14.2<br>14.3<br>14.4                                                                                                    | <ul> <li>Généralités</li></ul>                                                                                                    | 168<br>168<br>168<br>168<br>168<br>168                                                                                                    |
| 14.1<br>14.2<br>14.3<br>14.4<br>14.5                                                                                                    | Généralités                                                                                                    | 168<br>168<br>168<br>168<br>168<br>168<br>168<br>169                                                                                                    |
| 14.1<br>14.2<br>14.3<br>14.4<br>14.5                                                                                                    | <ul> <li>Généralités</li> <li>14.1.1 Concept de réparation et de<br/>transformation</li> <li>14.1.2 Remarques relatives à la réparation<br/>et à la transformation</li> <li>Pièces de rechange</li> <li>Services Endress+Hauser</li> <li>Retour de matériel</li> <li>Mise au rebut</li> <li>14.5.1 Démontage de l'appareil de mesure</li> <li>14.5.2 Mise au rebut de l'appareil</li> </ul>                                                                                                    | 168<br>168<br>168<br>168<br>168<br>168<br>169<br>169                                                                                                    |
| 14.1<br>14.2<br>14.3<br>14.4<br>14.5                                                                                                    | Généralités<br>14.1.1 Concept de réparation et de<br>transformation<br>14.1.2 Remarques relatives à la réparation<br>et à la transformation<br>Pièces de rechange<br>Services Endress+Hauser<br>Retour de matériel<br>Mise au rebut<br>14.5.1 Démontage de l'appareil de mesure .<br>14.5.2 Mise au rebut de l'appareil                                                                                                    | 168<br>168<br>168<br>168<br>168<br>169<br>169<br>169                                                                                                    |
| 14.1<br>14.2<br>14.3<br>14.4<br>14.5<br><b>15</b>                                                                                              | Généralités<br>14.1.1 Concept de réparation et de<br>transformation<br>14.1.2 Remarques relatives à la réparation<br>et à la transformation<br>Pièces de rechange .<br>Services Endress+Hauser<br>Retour de matériel<br>Mise au rebut<br>14.5.1 Démontage de l'appareil de mesure .<br>14.5.2 Mise au rebut de l'appareil                                                                                                    | 168<br>168<br>168<br>168<br>168<br>169<br>169<br>169<br>169                                                                                                    |
| 14.1<br>14.2<br>14.3<br>14.4<br>14.5<br><b>15</b>                                                                                              | Généralités<br>14.1.1 Concept de réparation et de<br>transformation<br>14.1.2 Remarques relatives à la réparation<br>et à la transformation<br>Pièces de rechange<br>Services Endress+Hauser<br>Retour de matériel<br>Mise au rebut<br>14.5.1 Démontage de l'appareil de mesure .<br>14.5.2 Mise au rebut de l'appareil<br>Accessoires spécifiques à l'appareil                                                                                                    | 168<br>168<br>168<br>168<br>168<br>169<br>169<br>169<br>169<br>170                                                                                                    |
| 14.1<br>14.2<br>14.3<br>14.4<br>14.5<br><b>15</b><br>15.1                                                                                      | Généralités                                                                                                    | 168<br>168<br>168<br>168<br>169<br>169<br>169<br>169<br>169<br>170                                                                                                    |
| 14.1<br>14.2<br>14.3<br>14.4<br>14.5<br><b>15</b><br>15.1                                                                                      | Généralités                                                                                                    | 168<br>168<br>168<br>168<br>169<br>169<br>169<br>169<br>169<br>170<br>170<br>170                                                                                                   |
| 14.1<br>14.2<br>14.3<br>14.4<br>14.5<br><b>15</b><br>15.1                                                                                      | Généralités                                                                                                    | 168<br>168<br>168<br>168<br>169<br>169<br>169<br>169<br>170<br>170<br>170<br>171                                                                                                   |
| 14.1<br>14.2<br>14.3<br>14.4<br>14.5<br><b>15</b><br>15.1<br>15.2<br>15.3                                                                      | Généralités                                                                                                    | 168<br>168<br>168<br>168<br>169<br>169<br>169<br>169<br>169<br>170<br>170<br>170<br>171<br>171                                                                                     |
| 14.1<br>14.2<br>14.3<br>14.4<br>14.5<br><b>15</b><br>15.1<br>15.2<br>15.3<br>15.4                                                              | Généralités                                                                                                    | 168<br>168<br>168<br>168<br>169<br>169<br>169<br>169<br>169<br>169<br>170<br>170<br>170<br>171<br>171<br>172<br>172                                                                |
| 14.1<br>14.2<br>14.3<br>14.4<br>14.5<br><b>15</b><br>15.1<br>15.2<br>15.3<br>15.4                                                              | Généralités                                                                                                    | 168<br>168<br>168<br>168<br>169<br>169<br>169<br>169<br>169<br>170<br>170<br>170<br>171<br>171<br>172<br>172                                                                       |
| 14.1<br>14.2<br>14.3<br>14.4<br>14.5<br><b>15</b><br>15.1<br>15.2<br>15.3<br>15.4<br><b>16</b>                                                 | Généralités                                                                                                    | 168<br>168<br>168<br>168<br>169<br>169<br>169<br>169<br>169<br>170<br>170<br>170<br>170<br>171<br>171<br>172<br>172<br>172                                                         |
| 14.1<br>14.2<br>14.3<br>14.4<br>14.5<br><b>15</b><br>15.1<br>15.2<br>15.3<br>15.4<br><b>16</b><br>16.1                                         | Généralités         14.1.1       Concept de réparation et de transformation         14.1.2       Remarques relatives à la réparation et à la transformation         Pièces de rechange       Services Endress+Hauser         Services Endress+Hauser       Retour de matériel         Mise au rebut       14.5.1         14.5.1       Démontage de l'appareil de mesure         14.5.2       Mise au rebut de l'appareil         14.5.2       Mise au rebut de l'appareil         14.5.2       Pour le transmetteur         15.1.1       Pour le capteur         15.1.2       Pour le capteur         Accessoires spécifiques à la communication         Accessoires spécifiques au service         Composants système         Domaine d'application                                                                                                    | 168<br>168<br>168<br>168<br>169<br>169<br>169<br>169<br>169<br>170<br>170<br>170<br>170<br>171<br>171<br>172<br>172<br>172<br>173                                                  |
| 14.1<br>14.2<br>14.3<br>14.4<br>14.5<br><b>15</b><br>15.1<br>15.2<br>15.3<br>15.4<br><b>16</b><br>16.1<br>16.2                                 | Généralités                                                                                                    | 168<br>168<br>168<br>168<br>169<br>169<br>169<br>169<br>170<br>170<br>170<br>170<br>171<br>171<br>172<br>172<br>172<br>173                                                         |
| 14.1<br>14.2<br>14.3<br>14.4<br>14.5<br><b>15</b><br>15.1<br>15.2<br>15.3<br>15.4<br><b>16</b><br>16.1<br>16.2                                 | Généralités                                                                                                    | 168<br>168<br>168<br>168<br>169<br>169<br>169<br>169<br>169<br>170<br>170<br>170<br>171<br>171<br>172<br>172<br>173<br>173                                                         |
| 14.1<br>14.2<br>14.3<br>14.4<br>14.5<br><b>15</b><br>15.1<br>15.2<br>15.3<br>15.4<br><b>16</b><br>16.1<br>16.2<br>16.3                         | Généralités         14.1.1       Concept de réparation et de transformation         14.1.2       Remarques relatives à la réparation et à la transformation         Pièces de rechange       Services Endress+Hauser         Retour de matériel       Mise au rebut         14.5.1       Démontage de l'appareil de mesure         14.5.2       Mise au rebut de l'appareil         14.5.2       Mise au rebut de l'appareil         14.5.2       Mise au rebut de l'appareil         14.5.2       Pour le transmetteur         15.1.1       Pour le capteur         15.1.2       Pour le capteur         Accessoires spécifiques à la communication         Accessoires spécifiques au service         Composants système         Domaine d'application         Principe de fonctionnement et architecture         du système         Entrée                                 | 168<br>168<br>168<br>168<br>169<br>169<br>169<br>169<br>169<br>170<br>170<br>170<br>170<br>170<br>171<br>171<br>172<br>172<br>173<br>173<br>173                                    |
| 14.1<br>14.2<br>14.3<br>14.4<br>14.5<br><b>15</b><br>15.1<br>15.2<br>15.3<br>15.4<br><b>16</b><br>16.1<br>16.2<br>16.3<br>16.4                 | Généralités         14.1.1       Concept de réparation et de<br>transformation         14.1.2       Remarques relatives à la réparation<br>et à la transformation         Pièces de rechange                                                                                                    | 168<br>168<br>168<br>168<br>169<br>169<br>169<br>169<br>169<br>169<br>170<br>170<br>170<br>170<br>171<br>171<br>172<br>172<br>173<br>173<br>173<br>173<br>173                      |
| 14.1<br>14.2<br>14.3<br>14.4<br>14.5<br><b>15</b><br>15.1<br>15.2<br>15.3<br>15.4<br><b>16</b><br>16.1<br>16.2<br>16.3<br>16.4<br>16.5         | Généralités         14.1.1       Concept de réparation et de transformation         14.1.2       Remarques relatives à la réparation et à la transformation         Pièces de rechange       Services Endress+Hauser         Retour de matériel       Mise au rebut         14.5.1       Démontage de l'appareil de mesure         14.5.2       Mise au rebut         14.5.2       Mise au rebut de l'appareil         14.5.2       Mise au rebut de l'appareil         14.5.2       Pour le transmetteur         15.1.1       Pour le capteur         15.1.2       Pour le capteur         Accessoires spécifiques à la communication         Accessoires spécifiques au service         Composants système         Domaine d'application         Principe de fonctionnement et architecture         u système         Entrée         Sortie         Alimentation électrique | 168<br>168<br>168<br>168<br>169<br>169<br>169<br>169<br>169<br>170<br>170<br>170<br>170<br>171<br>171<br>172<br>172<br>173<br>173<br>173<br>173<br>176<br>181                      |
| 14.1<br>14.2<br>14.3<br>14.4<br>14.5<br><b>15</b><br>15.1<br>15.2<br>15.3<br>15.4<br><b>16</b><br>16.1<br>16.2<br>16.3<br>16.4<br>16.5<br>16.6 | Généralités                                                                                                    | 168<br>168<br>168<br>168<br>169<br>169<br>169<br>169<br>169<br>170<br>170<br>170<br>170<br>171<br>171<br>172<br>172<br>173<br>173<br>173<br>173<br>173<br>173<br>176<br>181<br>183 |

| 16.7  | Montage                            | 184 |
|-------|------------------------------------|-----|
| 16.8  | Environnement                      | 184 |
| 16.9  | Process                            | 185 |
| 16.10 | Construction mécanique             | 186 |
| 16.11 | Affichage et interface utilisateur | 189 |
| 16.12 | Certificats et agréments           | 196 |
| 16.13 | Packs application                  | 199 |
| 16.14 | Documentation complémentaire       | 200 |
|       |                                    |     |

| Inc | lex | • | • | • | • | • |  |  | • | • | • | • | • | • | • | • | • | • | • |  | <br>• | • | • | • | • | • | • | • |  | • | 2 | 20 | ); | 2 |  |
|-----|-----|---|---|---|---|---|--|--|---|---|---|---|---|---|---|---|---|---|---|--|-------|---|---|---|---|---|---|---|--|---|---|----|----|---|--|
|     |     |   |   |   |   |   |  |  |   |   |   |   |   |   |   |   |   |   |   |  |       |   |   |   |   |   |   |   |  |   |   |    |    |   |  |

## 1 Informations relatives au document

## 1.1 Fonction du document

Le présent manuel de mise en service contient toutes les informations nécessaires aux différentes phases du cycle de vie de l'appareil : de l'identification du produit, de la réception des marchandises et du stockage au dépannage, à la maintenance et à la mise au rebut en passant par le montage, le raccordement, la configuration et la mise en service.

## 1.2 Symboles

### 1.2.1 Symboles d'avertissement

#### A DANGER

Ce symbole attire l'attention sur une situation dangereuse entraînant la mort ou des blessures graves si elle n'est pas évitée.

#### **AVERTISSEMENT**

Ce symbole attire l'attention sur une situation dangereuse pouvant entraîner la mort ou des blessures graves si elle n'est pas évitée.

#### **ATTENTION**

Ce symbole attire l'attention sur une situation dangereuse pouvant entraîner des blessures de gravité légère ou moyenne si elle n'est pas évitée.

#### AVIS

Ce symbole identifie des informations relatives à des procédures et d'autres situations n'entraînant pas de blessures.

## 1.2.2 Symboles électriques

| Symbole  | Signification                                                                                                    |
|----------|----------------------------------------------------------------------------------------------------|
|          | Courant continu                                                                                                    |
| $\sim$   | Courant alternatif                                                                                                    |
| $\sim$   | Courant continu et alternatif                                                                                                    |
| <u>+</u> | <b>Borne de terre</b><br>Une borne qui, du point de vue de l'utilisateur, est reliée à un système de mise à la<br>terre.                                                                                                    |
|          | <b>Borne de compensation de potentiel (PE : terre de protection)</b><br>Les bornes de terre doivent être raccordées à la terre avant de réaliser d'autres<br>raccordements.                                                                                                    |
|          | <ul> <li>Les bornes de terre se trouvent à l'intérieur et à l'extérieur de l'appareil :</li> <li>Borne de terre interne : la compensation de potentiel est raccordée au réseau d'alimentation électrique.</li> <li>Borne de terre externe : l'appareil est raccordé au système de mise à la terre de l'installation.</li> </ul> |

## 1.2.3 Symboles spécifiques à la communication

| Symbole | Signification                                                                     |
|---------|-----------------------------------------------------------------------------------|
| ((••    | Wireless Local Area Network (WLAN)<br>Communication via un réseau local sans fil. |
|         | LED<br>La diode électroluminescente est éteinte.                                  |

| Symbole | Signification                                           |
|---------|---------------------------------------------------------|
|         | <b>LED</b><br>La diode électroluminescente est allumée. |
|         | LED<br>La LED clignote.                                 |

## 1.2.4 Symboles d'outils

| Symbole | Signification        |
|---------|----------------------|
|         | Tournevis Torx       |
| •       | Tournevis cruciforme |
| Ŕ       | Clé à fourche        |

### 1.2.5 Symboles pour certains types d'information

| Symbole   | Signification                                                           |
|-----------|-------------------------------------------------------------------------|
|           | Autorisé<br>Procédures, processus ou actions qui sont autorisés.        |
|           | <b>Préféré</b><br>Procédures, processus ou actions préférés.            |
| ×         | <b>Interdit</b><br>Procédures, processus ou actions qui sont interdits. |
| i         | <b>Conseil</b><br>Indique des informations complémentaires.             |
|           | Renvoi à la documentation                                               |
|           | Renvoi à la page                                                        |
|           | Renvoi au graphique                                                     |
|           | Remarque ou étape individuelle à respecter                              |
| 1., 2., 3 | Série d'étapes                                                          |
| 4         | Résultat d'une étape                                                    |
| ?         | Aide en cas de problème                                                 |
|           | Contrôle visuel                                                         |

### 1.2.6 Symboles utilisés dans les graphiques

| Symbole        | Signification   |
|----------------|-----------------|
| 1, 2, 3,       | Repères         |
| 1., 2., 3.,    | Série d'étapes  |
| A, B, C,       | Vues            |
| A-A, B-B, C-C, | Coupes          |
| EX             | Zone explosible |

| Symbole | Signification                   |
|---------|---------------------------------|
| X       | Zone sûre (zone non explosible) |
| ≈➡      | Sens d'écoulement               |

## 1.3 Documentation

Pour une vue d'ensemble du champ d'application de la documentation technique associée, voir ci-dessous :

- *Device Viewer* (www.endress.com/deviceviewer) : entrer le numéro de série figurant sur la plaque signalétique
- *Endress+Hauser Operations App* : entrer le numéro de série figurant sur la plaque signalétique ou scanner le code matriciel figurant sur la plaque signalétique.

### 1.3.1 Fonction du document

La documentation suivante est disponible en fonction de la version commandée :

| Type de document                                                | But et contenu du document                                                                                                    |
|-----------------------------------------------------------------|----------------------------------------------------------------------------------------------------|
| Information technique (TI)                                      | Aide à la planification pour l'appareil<br>Le document contient toutes les caractéristiques techniques de l'appareil<br>et donne un aperçu des accessoires et autres produits pouvant être<br>commandés pour l'appareil.                                                                                                    |
| Instructions condensées (KA)                                    | <b>Prise en main rapide</b><br>Ce manuel contient toutes les informations essentielles de la réception<br>des marchandises à la première mise en service.                                                                                                    |
| Manuel de mise en service (BA)                                  | <b>Document de référence</b><br>Le manuel de mise en service contient toutes les informations nécessaires<br>aux différentes phases du cycle de vie de l'appareil : de l'identification du<br>produit, de la réception et du stockage, au montage, au raccordement, à la<br>configuration et à la mise en service, en passant par le suppression des<br>défauts, la maintenance et la mise au rebut. |
| Description des paramètres de<br>l'appareil (GP)                | Ouvrage de référence pour les paramètres<br>Ce document contient des explications détaillées sur chaque paramètre.<br>Cette description s'adresse aux personnes qui travaillent avec l'appareil<br>tout au long de son cycle de vie et qui effectuent des configurations<br>spécifiques.                                                                                                    |
| Conseils de sécurité (XA)                                       | En fonction de l'agrément, des consignes de sécurité pour les équipements<br>électriques en zone explosible sont également fournies avec l'appareil. Les<br>Conseils de sécurité font partie intégrante du manuel de mise en service.                                                                                                    |
|                                                                 | Des informations relatives aux Conseils de sécurité (XA) applicables à l'appareil figurent sur la plaque signalétique.                                                                                                    |
| Documentation complémentaire<br>spécifique à l'appareil (SD/FY) | Toujours respecter scrupuleusement les instructions figurant dans la documentation complémentaire correspondante. La documentation complémentaire fait partie intégrante de la documentation de l'appareil.                                                                                                    |

## 1.4 Marques déposées

#### HART®

Marque déposée du FieldComm Group, Austin, Texas, USA

## 2 Consignes de sécurité

## 2.1 Exigences imposées au personnel

Le personnel chargé de l'installation, la mise en service, le diagnostic et la maintenance doit remplir les conditions suivantes :

- ► Le personnel qualifié et formé doit disposer d'une qualification qui correspond à cette fonction et à cette tâche.
- ► Etre habilité par le propriétaire / l'exploitant de l'installation.
- Etre familiarisé avec les réglementations nationales.
- Avant de commencer le travail, avoir lu et compris les instructions du présent manuel et de la documentation complémentaire ainsi que les certificats (selon l'application).
- ► Suivre les instructions et respecter les conditions de base.
- Le personnel d'exploitation doit remplir les conditions suivantes :
- Etre formé et habilité par le propriétaire / l'exploitant de l'installation conformément aux exigences liées à la tâche.
- Suivre les instructions du présent manuel.

## 2.2 Utilisation conforme

#### Domaine d'application et produits mesurés

L'appareil de mesure décrit dans le présent manuel est uniquement destiné à la mesure de la teneur en solides dans les liquides à base d'eau.

Les appareils de mesure destinés à une utilisation en atmosphère explosible portent un marquage approprié sur la plaque signalétique.

Afin de garantir un état irréprochable de l'appareil de mesure pendant la durée de service :

- N'utiliser l'appareil de mesure que dans le respect total des données figurant sur la plaque signalétique et des conditions générales énumérées dans le manuel de mise en service et la documentation complémentaire.
- Consulter la plaque signalétique pour vérifier que l'appareil commandé peut être utilisé pour l'application prévue dans des zones nécessitant des agréments spécifiques (p. ex. protection contre les explosions, sécurité des équipements sous pression).
- Utiliser l'appareil de mesure uniquement pour des produits contre lesquels les matériaux en contact avec le process sont suffisamment résistants.
- Respecter les gammes de pression et de température spécifiées.
- Respecter la gamme de température ambiante spécifiée.
- Protéger constamment l'appareil de mesure contre la corrosion due aux influences environnementales.

#### Utilisation non conforme

Une utilisation non conforme peut compromettre la sécurité. Le fabricant décline toute responsabilité quant aux dommages résultant d'une utilisation inappropriée ou non conforme à l'utilisation prévue.

#### AVERTISSEMENT

# Risque de rupture due à la présence de fluides corrosifs ou abrasifs et aux conditions ambiantes !

- ► Vérifier la compatibilité du produit mesuré avec le capteur.
- Vérifier la résistance de l'ensemble des matériaux en contact avec le produit dans le process.
- ► Respecter les gammes de pression et de température spécifiée.

## AVIS

#### Vérification en présence de cas limites :

 Dans le cas de fluides corrosifs et/ou de produits de nettoyage spéciaux : Endress +Hauser se tient à votre disposition pour vous aider à déterminer la résistance à la corrosion des matériaux en contact avec le produit, mais décline cependant toute garantie ou responsabilité étant donné que d'infimes modifications de la température, de la concentration ou du degré d'encrassement en cours de process peuvent entraîner des différences significatives de la résistance à la corrosion.

#### **Risques résiduels**

#### **ATTENTION**

Risque de brûlures chaudes ou froides ! L'utilisation de produits et de composants électroniques présentant des températures élevées ou basses peut produire des surfaces chaudes ou froides sur l'appareil.

- ► Installer une protection adaptée pour empêcher tout contact.
- Utiliser un équipement de protection adapté.

## 2.3 Sécurité au travail

Lors des travaux sur et avec l'appareil :

 Porter l'équipement de protection individuelle requis conformément aux réglementations nationales.

## 2.4 Sécurité de fonctionnement

Endommagement de l'appareil !

- ▶ N'utiliser l'appareil que dans un état technique parfait et sûr.
- ▶ L'exploitant est responsable du fonctionnement sans défaut de l'appareil.

#### Transformations de l'appareil

Toute modification non autorisée de l'appareil est interdite et peut entraîner des dangers imprévisibles !

► Si des transformations sont malgré tout nécessaires, consulter au préalable le fabricant.

#### Réparation

Afin de garantir la sécurité et la fiabilité de fonctionnement :

- N'effectuer des réparations de l'appareil que dans la mesure où elles sont expressément autorisées.
- ▶ Respecter les prescriptions nationales relatives à la réparation d'un appareil électrique.
- Utiliser exclusivement des pièces de rechange et des accessoires d'origine.

## 2.5 Sécurité du produit

Le présent appareil a été construit et testé d'après l'état actuel de la technique et les bonnes pratiques d'ingénierie, et a quitté nos locaux en parfait état.

Il répond aux normes générales de sécurité et aux exigences légales. Il est également conforme aux directives de l'UE énumérées dans la déclaration UE de conformité spécifique à l'appareil..

## 2.6 Sécurité informatique

Notre garantie n'est valable que si le produit est monté et utilisé comme décrit dans le manuel de mise en service. Le produit dispose de mécanismes de sécurité pour le protéger contre toute modification involontaire des réglages.

Des mesures de sécurité informatique, permettant d'assurer une protection supplémentaire du produit et de la transmission de données associée, doivent être mises en place par les exploitants eux-mêmes conformément à leurs normes de sécurité.

## 2.7 Sécurité informatique spécifique à l'appareil

L'appareil propose toute une série de fonctions spécifiques permettant de soutenir des mesures de protection du côté utilisateur. Ces fonctions peuvent être configurées par l'utilisateur et garantissent une meilleure sécurité en cours de fonctionnement si elles sont utilisées correctement. La liste suivante donne un aperçu des principales fonctions :

| Fonction/interface                                                                                         | Réglage par<br>défaut | Recommandation                                                                  |
|----------------------------------------------------------------------------------------------------|-----------------------|---------------------------------------------------------------------------------|
| Protection en écriture via commutateur<br>de verrouillage hardware → 🗎 11                                  | Non activée           | Sur une base individuelle après évaluation des risques                          |
| Code d'accès<br>(s'applique également pour le login du<br>serveur web ou la connexion FieldCare)<br>→ 🗎 12 | Non activé<br>(0000)  | Attribuer un code d'accès personnalisé pendant la mise en service               |
| WLAN<br>(option de commande dans le module<br>d'affichage)                                                 | Activé                | Sur une base individuelle après évaluation des risques                          |
| Mode de sécurité WLAN                                                                                      | Activé (WPA2-<br>PSK) | Ne pas modifier                                                                 |
| Phrase de chiffrement WLAN<br>(Mot de passe) $\rightarrow \square 12$                                      | Numéro de série       | Affecter une phrase de chiffrement WLAN individuelle lors de la mise en service |
| Mode WLAN                                                                                                  | Point d'accès         | Sur une base individuelle après évaluation des risques                          |
| Serveur web → 🗎 12                                                                                         | Activé                | Sur une base individuelle après évaluation des risques                          |
| Interface service CDI-RJ45→ 🗎 13                                                                           | -                     | Sur une base individuelle après évaluation des risques                          |

#### 2.7.1 Protection de l'accès via protection en écriture du hardware

L'accès en écriture aux paramètres d'appareil via l'afficheur local, le navigateur web ou l'outil de configuration (p. ex. FieldCare, DeviceCare) peut être désactivé via un commutateur de protection en écriture (commutateur DIP sur le module électronique principal). Lorsque la protection en écriture du hardware est activée, les paramètres ne sont accessibles qu'en lecture.

À la livraison de l'appareil, la protection en écriture du hardware est désactivée → 🗎 123.

#### 2.7.2 Protection de l'accès via un mot de passe

Différents mots de passe sont disponibles pour protéger l'accès en écriture aux paramètres de l'appareil ou accéder à l'appareil via l'interface WLAN.

Code d'accès spécifique à l'utilisateur

Protection de l'accès en écriture aux paramètres de l'appareil via l'afficheur local, le navigateur web ou l'outil de configuration (p. ex. FieldCare, DeviceCare). Les droits d'accès sont clairement réglementés par l'utilisation d'un code d'accès propre à l'utilisateur.

- Passphrase WLAN La clé de réseau protège une connexion entre une unité d'exploitation (p. ex. portable ou tablette) et l'appareil via l'interface WLAN qui peut être commandée en option.
- Mode infrastructure Lorsque l'appareil fonctionne en mode infrastructure, la phrase de chiffrement WLAN (WLAN passphrase) correspond à la phrase de chiffrement WLAN configurée du côté opérateur.

#### Code d'accès spécifique à l'utilisateur

L'accès en écriture aux paramètres de l'appareil via l'afficheur local, le navigateur web ou l'outil de configuration (p. ex. FieldCare, DeviceCare) peut être protégé par le code d'accès modifiable, spécifique à l'utilisateur ( $\rightarrow \square 122$ ).

À la livraison, l'appareil n'a pas de code d'accès ; il est équivalent à 0000 (ouvert).

#### Passphrase WLAN : Fonctionnement comme point d'accès WLAN

Une connexion entre une unité d'exploitation (par ex. portable ou tablette) et l'appareil via l'interface WLAN ( $\rightarrow \bigoplus 71$ ) qui peut être commandée en option, est protégée par la clé de réseau. L'authentification WLAN de la clé de réseau est conforme à la norme IEEE 802.11.

A la livraison, la clé de réseau est prédéfinie selon l'appareil. Elle peut être modifiée via le sous-menu **Paramètres WLAN** dans le paramètre **Passphrase WLAN** ( $\rightarrow \square 114$ ).

#### Mode infrastructure

Une connexion entre l'appareil et le point d'accès WLAN est protégée par un identifiant SSID et une phrase de chiffrement du côté système. Pour l'accès, contacter l'administrateur système correspondant.

#### Remarques générales sur l'utilisation des mots de passe

- Le code d'accès et la clé de réseau fournis avec l'appareil doivent être modifiés pendant la mise en service pour des raisons de sécurité.
- Lors de la définition et de la gestion du code d'accès et de la clé de réseau, suivre les règles générales pour la création d'un mot de passe fort.
- L'utilisateur est responsable de la gestion et du bon traitement du code d'accès et de la clé de réseau.

#### 2.7.3 Accès via serveur web

 $\rightarrow \cong 62$ Avec le serveur web intégré, l'appareil peut être utilisé et configuré via un navigateur web. La connexion se fait via l'interface service (CDI-RJ45) ou l'interface WLAN.

À la livraison de l'appareil, le serveur web est activé. Le serveur web peut être désactivé via le paramètre **Fonctionnalitée du serveur web** si nécessaire (p. ex. après la mise en service).

Les informations sur l'appareil et son état peuvent être masquées sur la page de connexion. Cela évite tout accès non autorisé à ces informations.

Pour plus d'informations sur les paramètres de l'appareil, voir : Document "Description des paramètres de l'appareil" → 🗎 200.

### 2.7.4 Accès via l'interface service (CDI-RJ45)

L'appareil peut être connecté à un réseau via l'interface service (CDI-RJ45). Les fonctions spécifiques à l'appareil garantissent un fonctionnement sûr de l'appareil dans un réseau.

Il est recommandé d'utiliser les normes industrielles et directives pertinentes définies par les comités de sécurité nationaux et internationaux, tels qu'IEC/ISA62443 ou l'IEEE. Cela englobe des mesures de sécurité organisationnelles comme l'attribution de droits d'accès ainsi que des mesures techniques comme la segmentation du réseau.

## 3 Description du produit

L'appareil se compose d'un transmetteur et d'un capteur.

L'appareil est disponible en version séparée :

Le transmetteur et le capteur sont montés à des emplacements différents. Ils sont interconnectés par des câbles de raccordement.

## 3.1 Construction du produit

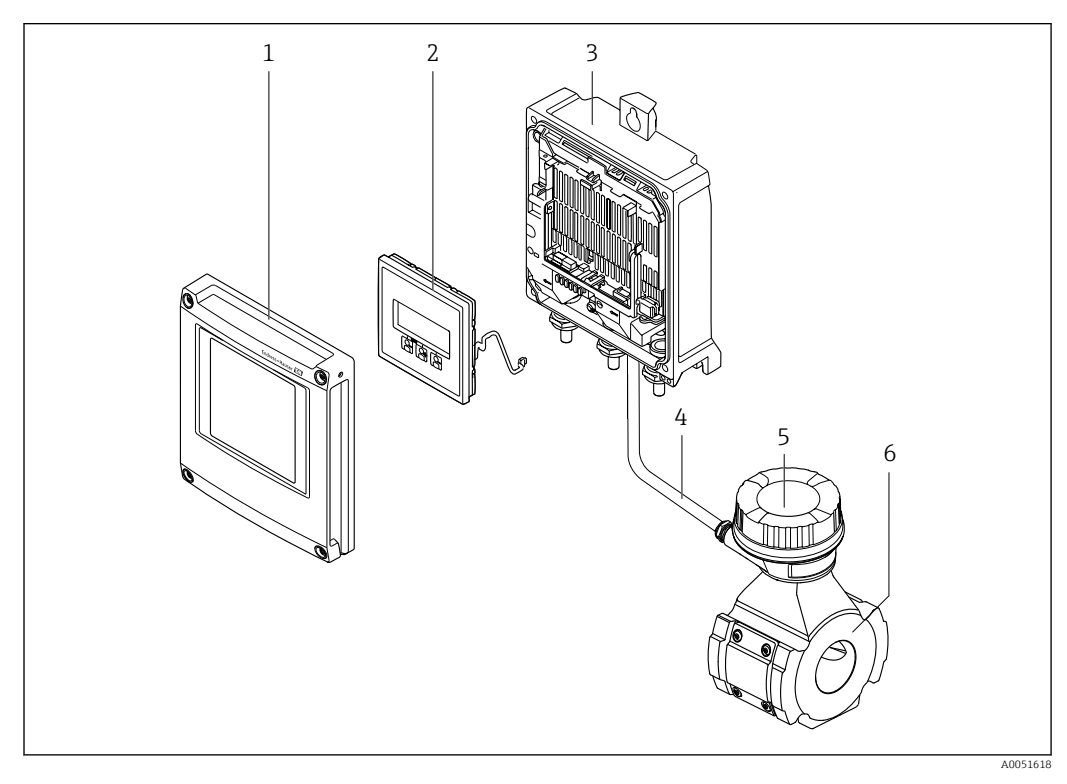

🖻 1 🔹 Principaux composants d'un appareil de mesure

- 1 Couvercle du compartiment de l'électronique
- 2 Module d'affichage
- *3 Boîtier de transmetteur*
- 4 Câble de raccordement
- 5 Boîtier de raccordement du capteur avec électronique ISEM intégré
- 6 Capteur

## 4 Réception des marchandises et identification du produit

4.1 Réception des marchandises

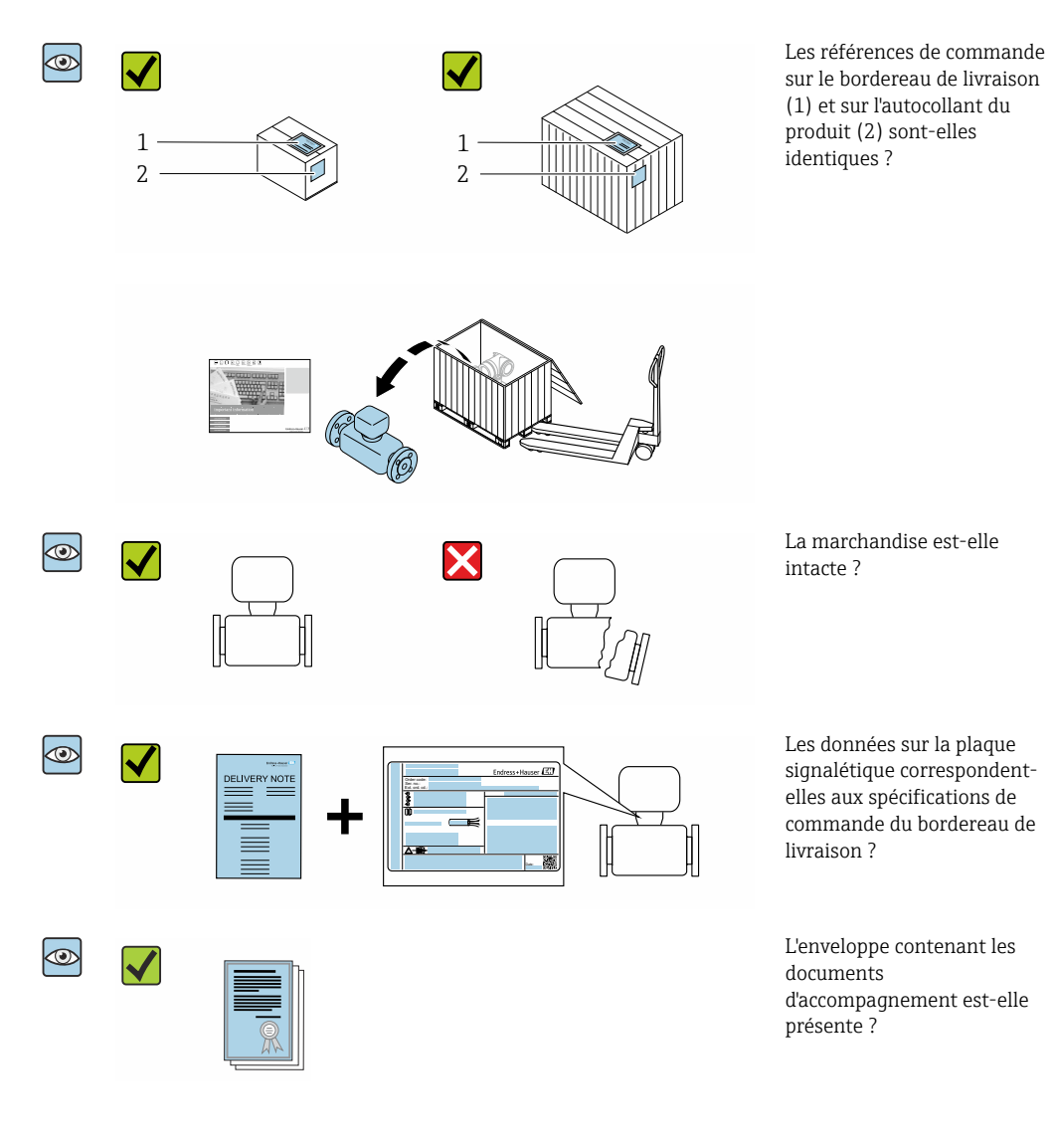

- Si l'une de ces conditions n'est pas remplie, adressez-vous à votre agence Endress +Hauser.
  - La documentation technique est disponible via Internet ou l'*Endress+Hauser* Operations App : Identification du produit → 
     <sup>1</sup> 16.

## 4.2 Identification du produit

Les options suivantes sont disponibles pour l'identification de l'appareil :

- Plaque signalétique
- Référence de commande (order code) avec détails des caractéristiques de l'appareil sur le bordereau de livraison
- Entrer les numéros de série figurant sur les plaques signalétiques dans *Device Viewer* (www.endress.com/deviceviewer) : toutes les informations sur l'appareil de mesure sont affichées.
- Entrer les numéros de série figurant sur les plaques signalétiques dans l'*Endress+Hauser Operations App* ou scanner le code DataMatrix figurant sur la plaque signalétique à l'aide de l'*Endress+Hauser Operations App* : toutes les informations sur l'appareil sont affichées.

Pour un aperçu de l'étendue de la documentation technique correspondant à l'appareil, voir ci-dessous :

- Chapitres "Autre documentation standard relative à l'appareil" et "Documentation complémentaire spécifique à l'appareil"
- Device Viewer : entrer le numéro de série figurant sur la plaque signalétique (www.endress.com/deviceviewer)
- *Endress+Hauser Operations App* : entrer le numéro de série figurant sur la plaque signalétique ou scanner le code DataMatrix figurant sur la plaque signalétique.

#### 4.2.1 Plaque signalétique du transmetteur

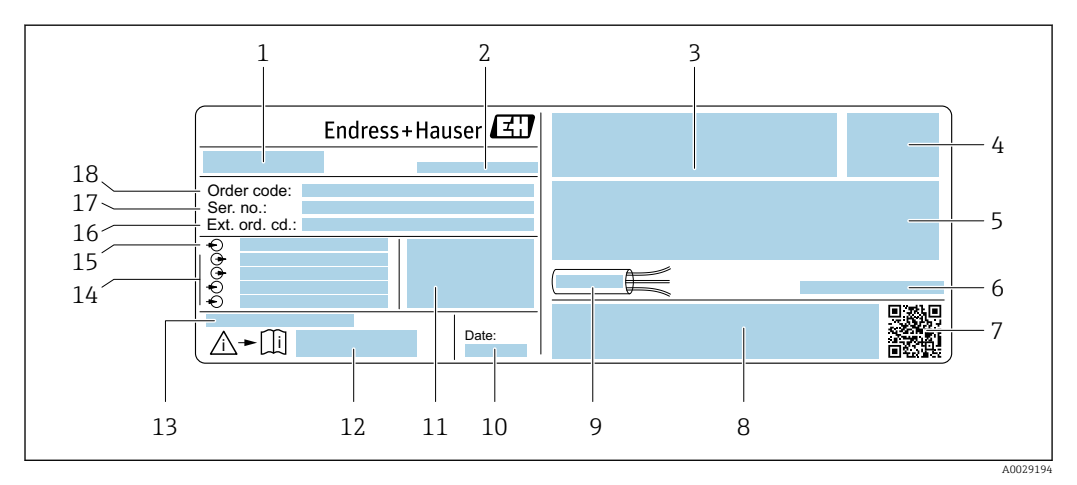

#### Exemple d'une plaque signalétique de transmetteur

- 1 Nom du transmetteur
- 2 Adresse du fabricant / titulaire du certificat
- 3 Espace réservé aux agréments : utilisation en zone explosible
- 4 Indice de protection
- 5 Données de raccordement électrique : entrées et sorties disponibles
- 6 Température ambiante admissible  $(T_a)$
- 7 Code matriciel 2D
- 8 Espace réservé aux agréments et certificats : p. ex. marquage CE, RCM tick
- 9 Gamme de température autorisée pour le câble
- 10 Date de fabrication : année-mois
- 11 Version de firmware (FW) et révision de l'appareil (Dev.Rev.) à partir de l'usine
- 12 Numéro de la documentation complémentaire relative à la sécurité
- 13 Espace réservé aux informations supplémentaires dans le cas de produits spéciaux
- 14 Entrées et sorties disponibles, tension d'alimentation
- 15 Données de raccordement électrique : tension d'alimentation
- 16 Référence de commande étendue (ext. ord. cd.)
- 17 Numéro de série (Ser. no.)
- 18 Référence de commande

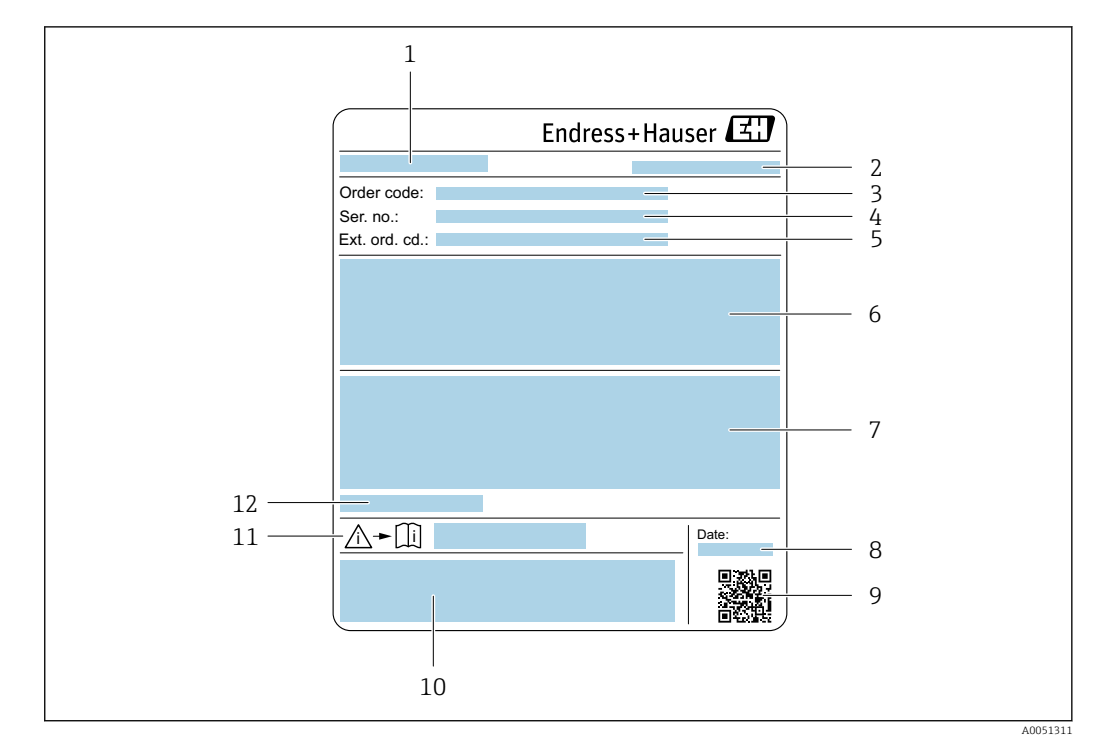

#### 4.2.2 Plaque signalétique du capteur

- 1 Nom du capteur
- 2 Adresse du fabricant / titulaire du certificat
- *3 Référence de commande*
- 4 Numéro de série (Ser. no.)
- 5 Référence de commande étendue (Ext. ord. cd.)
- 6 Valeur de fin d'échelle ; diamètre nominal du capteur ; palier de pression ; pression nominale ; pression statique ; gamme de température du produit ; matériau du tube de mesure, antennes, capteur de température et joint entre le support d'antenne et le corps moulé, antenne en céramique
- 7 Informations d'agrément sur la protection antidéflagrante, la directive sur les équipements sous pression et l'indice de protection
- 8 Date de fabrication : année-mois
- 9 Code matriciel 2D
- 10 Marquage CE, marquage RCM-Tick
- 11 Numéro de document de la documentation complémentaire liée à la sécurité
- 12 Température ambiante admissible  $(T_a)$

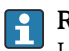

#### Référence de commande

Le renouvellement de commande de l'appareil de mesure s'effectue par l'intermédiaire de la référence de commande (Order code).

#### Référence de commande étendue

- Le type d'appareil (racine du produit) et les spécifications de base (caractéristiques obligatoires) sont toujours indiqués.
- Parmi les spécifications optionnelles (caractéristiques facultatives), seules les spécifications pertinentes pour la sécurité et pour l'homologation sont indiquées (par ex. LA). Si d'autres spécifications optionnelles ont été commandées, celles-ci sont représentées globalement par le caractère générique # (par ex. #LA#).
- Si les spécifications optionnelles commandées ne contiennent pas de spécifications pertinentes pour la sécurité ou pour l'homologation, elles sont représentées par le caractère générique + (par ex. XXXXXX-AACCCAAD2S1+).

| Symbole | Signification                                                                                                    |
|---------|----------------------------------------------------------------------------------------------------|
|         | <b>AVERTISSEMENT !</b><br>Ce symbole vous avertit d'une situation dangereuse. Si cette situation n'est pas évitée, cela peut<br>entraîner des blessures graves ou mortelles. Consulter la documentation de l'appareil de mesure<br>pour connaître le type de danger potentiel et les mesures à prendre pour l'éviter. |
|         | <b>Renvoi à la documentation</b><br>Renvoie à la documentation d'appareil correspondante.                                                                                                    |
|         | <b>Prise de terre de protection</b><br>Une borne qui doit être mise à la terre avant de réaliser d'autres raccordements.                                                                                                    |

## 4.2.3 Symboles sur l'appareil

## 5 Stockage et transport

## 5.1 Conditions de stockage

Respecter les consignes suivantes lors du stockage :

- Conserver dans l'emballage d'origine en guise de protection contre les chocs.
- Ne pas enlever les disques ou capuchons de protection montés sur les raccords process. Ils empêchent un endommagement mécanique des surfaces d'étanchéité et un encrassement du tube de mesure.
- Protéger de la lumière directe du soleil pour éviter des températures de surface trop élevées.
- Stocker dans un endroit sec et sans poussière.
- ▶ Ne pas stocker à l'air libre.

Température de stockage  $\rightarrow \implies 184$ 

## 5.2 Transport du produit

Ne pas enlever les disques ou capots de protection montés sur les raccords process. Ils évitent d'endommager mécaniquement les surfaces d'étanchéité et d'encrasser le tube de mesure.

#### 5.2.1 Appareils de mesure avec anneaux de suspension

Les appareils d'un diamètre nominal DN 200 ... 300 mm (8 ... 12 in) disposent de deux options pour le montage des anneaux de levage (œillets) pour le transport. Les deux trous filetés supérieurs sont prévus pour transporter verticalement l'appareil, tandis que les deux trous filetés supérieurs et l'un des trous inférieurs opposés sont prévus pour le transport horizontal.

#### **ATTENTION**

# Conseils de transport spéciaux pour les appareils de mesure avec anneaux de transport

- Utiliser pour le transport uniquement les anneaux de levage montés sur l'appareil.
- L'appareil doit toujours être attaché à deux anneaux de levage lorsqu'il est transporté verticalement et à trois anneaux de levage lorsqu'il est transporté horizontalement.

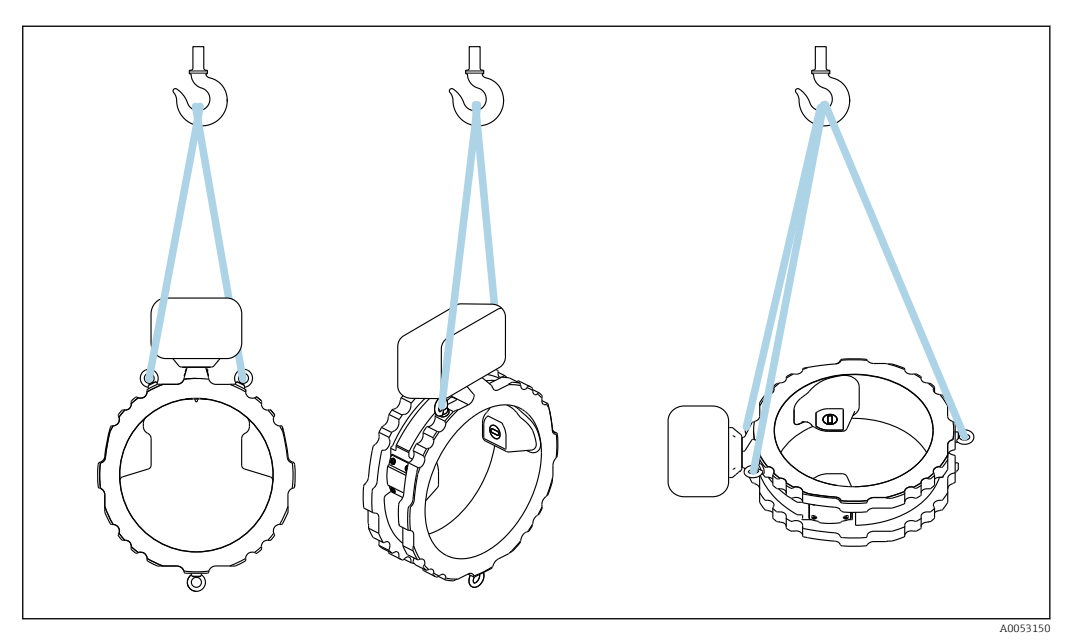

## 5.3 Mise au rebut de l'emballage

Tous les matériaux d'emballage sont écologiques et recyclables à 100 % :

- Emballage extérieur de l'appareil
- Film étirable en polymère conforme à la directive UE 2002/95/CE (RoHS)
- Emballage
  - Caisse en bois traitée selon la norme ISPM 15, confirmée par le logo IPPC
  - Carton conforme à la directive européenne sur les emballages 94/62EC, recyclabilité confirmée par le symbole Resy
- Matériaux de transport et dispositifs de fixation
  - Palette jetable en matière plastique
  - Bandes en matière plastique
  - Ruban adhésif en matière plastique
- Matériau de remplissage Rembourrage papier

## 6 Procédure de montage

## 6.1 Conditions de montage

### 6.1.1 Position de montage

#### Point de montage

#### Montage sur une conduite

Ne **pas** monter l'appareil :

- Au point le plus élevé de la conduite (risque de bulles de gaz accumulées dans le tube de mesure)
- En amont d'une sortie de conduite dans un écoulement gravitaire

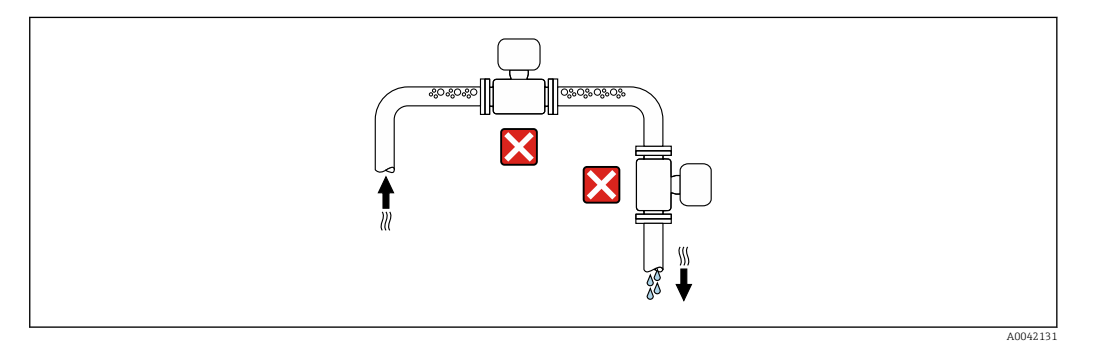

Monter l'appareil :

- Idéalement dans une conduite montante
- En amont d'une conduite montante ou dans des zones où l'appareil est rempli de produit

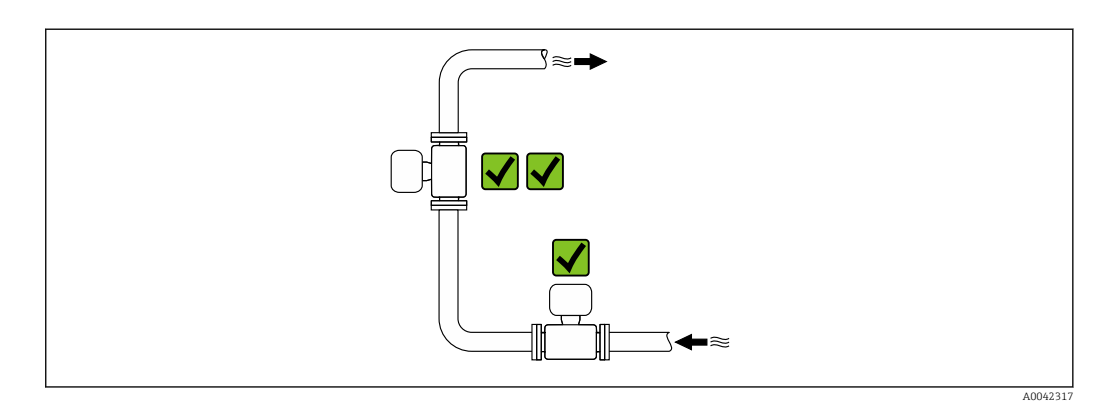

Montage à proximité de vannes

Monter l'appareil dans le sens d'écoulement en amont de la vanne.

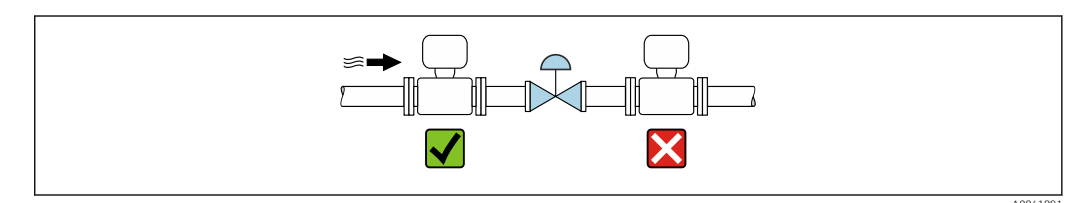

#### Montage à proximité de pompes

- Monter l'appareil dans le sens d'écoulement en aval de la pompe.
- Installer également des amortisseurs de pulsations en cas d'utilisation de pompes à piston, à membrane ou péristaltiques.

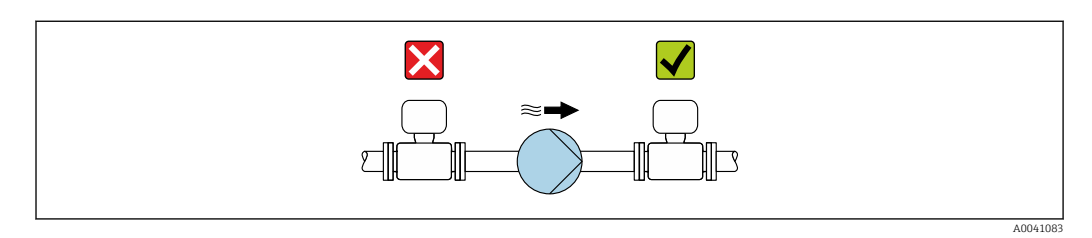

#### Montage en amont d'une conduite descendante

En cas de montage en amont de conduites descendantes présentant une longueur  $h \ge 5$  m (16.4 ft) : installer un siphon avec une vanne de mise à l'air libre en aval de l'appareil.

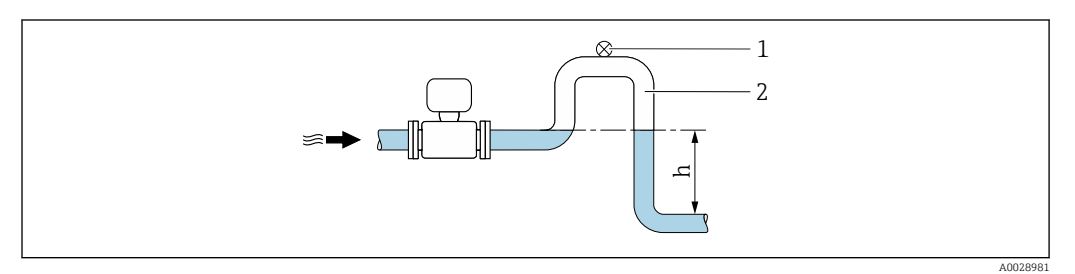

- Cette disposition permet d'éviter que le débit de liquide ne s'arrête dans la conduite et la formation de poches d'air.
- 1 Vanne de mise à l'air libre
- 2 Siphon de conduite
- h Longueur de la conduite descendante

#### Montage dans des conduites partiellement remplies

- Les conduites partiellement remplies présentant une pente nécessitent un montage de type siphon.
- Le montage d'une vanne de nettoyage est recommandé.

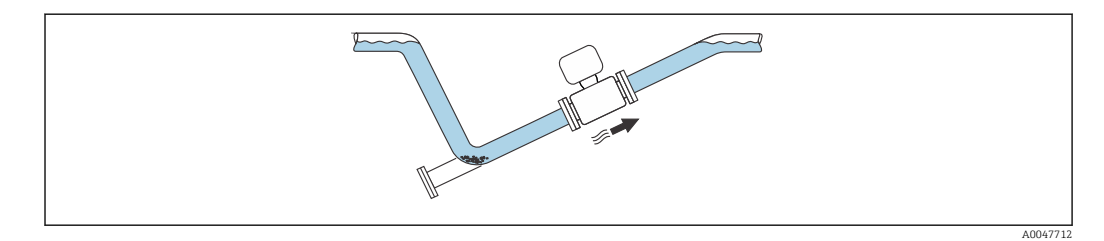

Montage en cas de vibrations de la conduite

#### AVIS

Les vibrations de la conduite peuvent endommager l'appareil !

► Ne pas exposer l'appareil à de fortes vibrations.

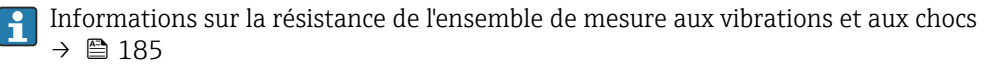

#### Position de montage

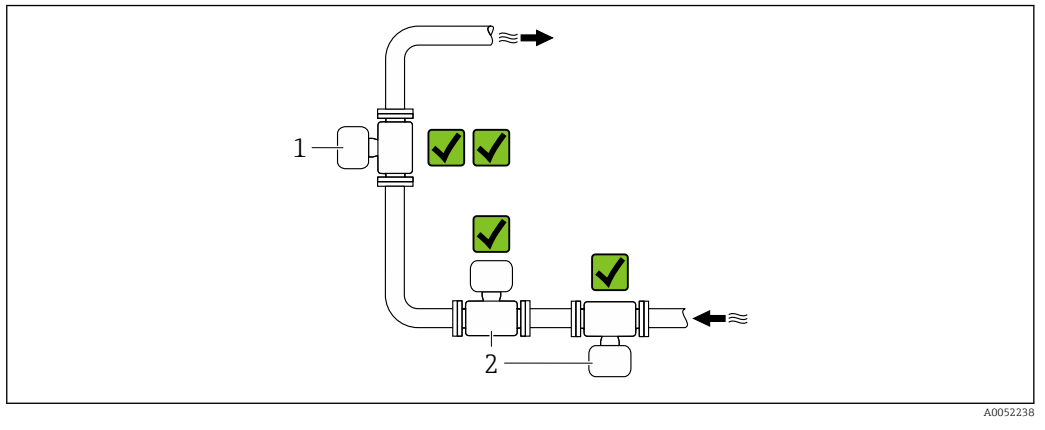

*1 Position de montage verticale* 

2 Position de montage horizontale

#### Position de montage verticale

L'appareil devrait idéalement être monté dans une conduite montante :

- Pour éviter d'avoir un tube partiellement rempli
- Pour éviter toute accumulation de gaz
- Le tube de mesure peut être entièrement vidé et protégé contre l'accumulation de dépôts.

Dans le cas d'une teneur en solides  $\ge$  20 %TS :

Monter l'appareil verticalement. S'il est monté horizontalement, des couches de séparation peuvent se former à la suite de la sédimentation, séparant les liquides et les solides. Cela peut entraîner des erreurs de mesure.

Position de montage horizontale

Les antennes (émetteur et récepteur) devraient être positionnées horizontalement afin d'éviter toute interférence dans le signal de mesure causé par des bulles d'air entraînées.

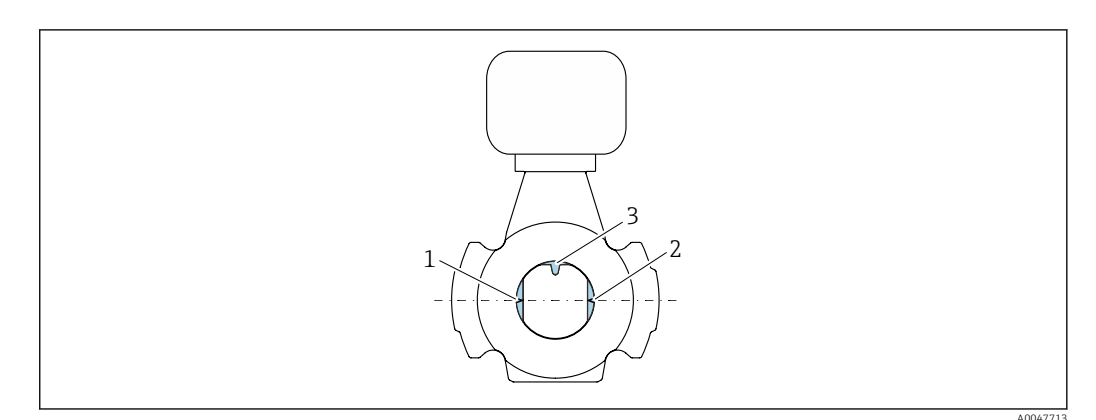

- 1 Antenne émetteur
- 2 Antenne récepteur
- 3 Capteur de température

#### Sens d'écoulement

L'appareil peut être monté indépendamment du sens d'écoulement.

#### Longueurs droites d'entrée et de sortie

Lors du montage de l'appareil, il n'est pas nécessaire de tenir compte des longueurs droites d'entrée et de sortie. Il n'est pas nécessaire de tenir compte d'éléments générateurs de turbulences (vannes, coudes ou T), tant qu'il n'y a pas de cavitation.

#### Montage avec points de prélèvement

Pour obtenir un échantillon représentatif, les points de prélèvement doivent être installés à proximité immédiate de l'appareil. Cela facilite également le prélèvement de l'échantillon et exécute les assistants via la configuration locale de l'appareil.

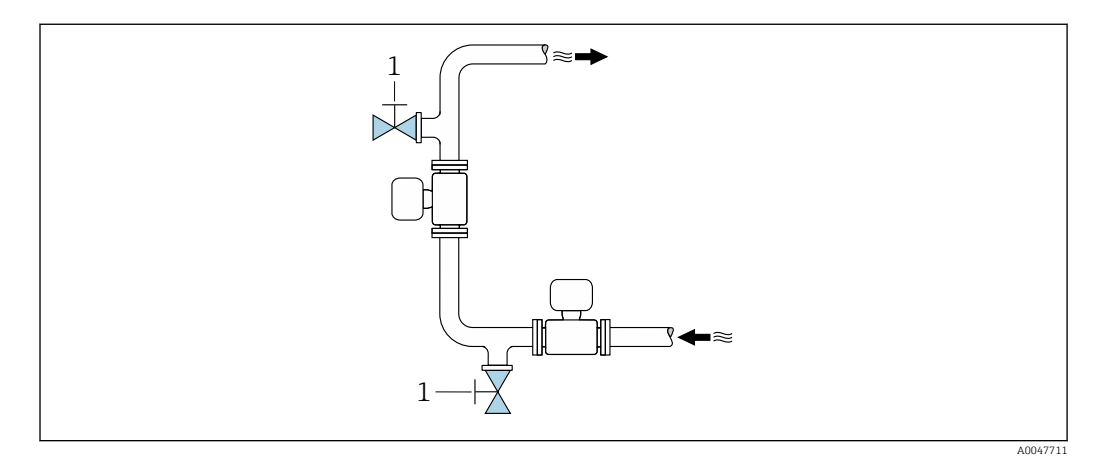

1 Point de prélèvement

#### Montage avec option pour le nettoyage

Selon les conditions de process (p. ex. dépôts de graisse), il peut être nécessaire de nettoyer l'appareil. Des composants supplémentaires peuvent être montés pour éviter d'avoir à démonter l'appareil à des fins de nettoyage :

- Raccord de rinçage
- Arbre de nettoyage

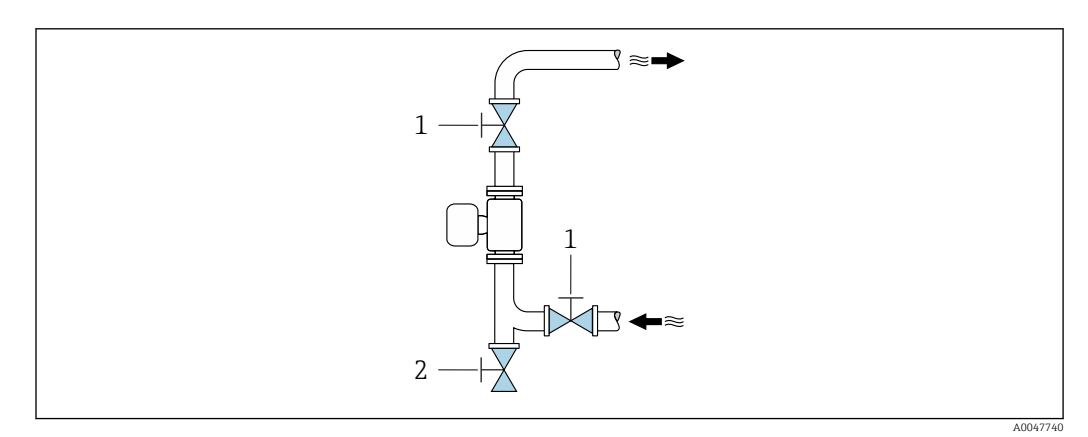

1 Vanne d'arrêt

2 Robinet d'arrêt pour le nettoyage

S'il y a un risque de dépôt dans le tube de mesure, à cause de la graisse par exemple, une vitesse d'écoulement >2 m/s (6,5 ft/s) est recommandée.

#### Dimensions

Pour les dimensions et les longueurs de montage de l'appareil, voir la documentation "Information technique", section "Construction mécanique".→ 🗎 200

#### 6.1.2 Exigences en matière d'environnement et de process

#### Gamme de température ambiante

Caractéristiques techniques pour la gamme de température ambiante  $\rightarrow$  🗎 184

En cas d'utilisation en extérieur :

- Monter l'appareil de mesure à un endroit ombragé.
- Éviter la lumière directe du soleil, en particulier dans les régions au climat chaud.
- Éviter l'exposition directe aux conditions météorologiques.

Un capot de protection climatique est disponible comme accessoire. $\rightarrow$  🗎 170

#### Pression statique

Caractéristiques techniques pour la pression statique → 🗎 186

#### Résistance aux chocs et aux vibrations

Caractéristiques techniques pour la résistance aux vibrations et aux chocs → 🗎 185

#### Isolation thermique

- Pour les produits très chauds : pour réduire les pertes d'énergie et prévenir les contacts accidentels avec des conduites chaudes
- Dans les environnements froids : pour éviter le refroidissement de la paroi du tuyau et du capteur de l'extérieur, ce qui pourrait favoriser la formation de dépôts de graisse

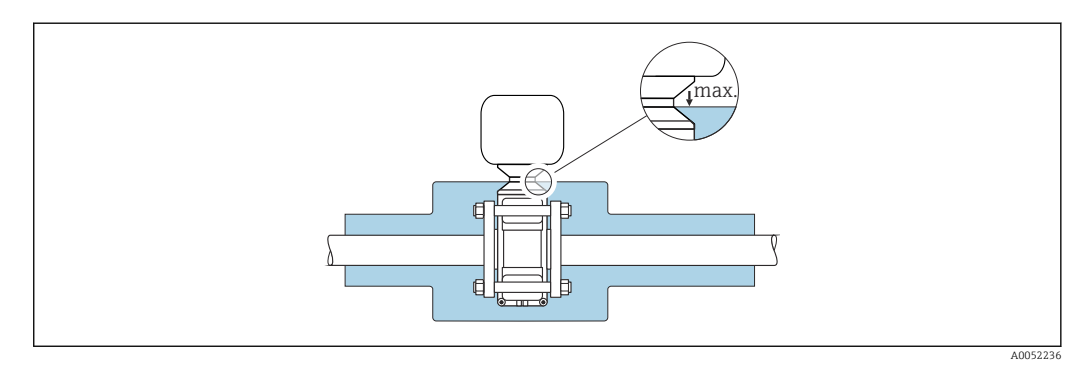

#### **AVERTISSEMENT**

#### Surchauffe de l'électronique en raison de l'isolation thermique !

- Ne pas isoler le boîtier de raccordement capteur.
- ► L'isolation peut être assurée jusqu'au point de raccordement entre le capteur et le boîtier de raccordement capteur.
- ► Température maximale autorisée à l'extrémité inférieure du boîtier de raccordement capteur : 75 °C (167 °F)

### 6.1.3 Instructions de montage spéciales

### Capot de protection climatique

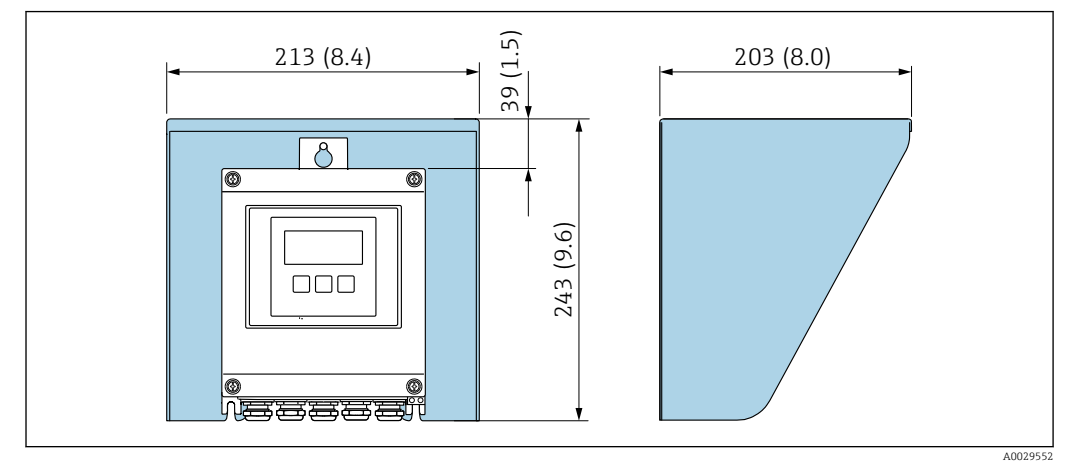

🗷 5 Unité mm (in)

In capot de protection climatique est disponible comme accessoire. $\rightarrow$  🗎 170

## 6.2 Montage de l'appareil de mesure

#### 6.2.1 Préparer l'appareil de mesure

- 1. Enlever l'ensemble des résidus d'emballage de transport.
- 2. Enlever les disques ou capuchons de protection présents sur le capteur.
- 3. Enlever l'auto-collant sur le couvercle du compartiment de l'électronique.

#### 6.2.2 Montage du capteur

#### **AVERTISSEMENT**

#### Danger dû à une étanchéité insuffisante du process !

- Veiller à ce que le diamètre intérieur des joints soit égal ou supérieur à celui du raccord process et de la conduite.
- Veiller à ce que les joints soient intacts et propres.
- ► Fixer correctement les joints.
- Appliquer les couples de serrage de vis corrects et respecter les instructions de montage
   → 
   <sup>(2)</sup>
   <sup>(2)</sup>
   <sup>(2)</sup>
   <sup>(2)</sup>
   <sup>(2)</sup>
   <sup>(2)</sup>
   <sup>(2)</sup>
   <sup>(2)</sup>
   <sup>(2)</sup>
   <sup>(2)</sup>
   <sup>(2)</sup>
   <sup>(2)</sup>
   <sup>(2)</sup>
   <sup>(2)</sup>
   <sup>(2)</sup>
   <sup>(2)</sup>
   <sup>(2)</sup>
   <sup>(2)</sup>
   <sup>(2)</sup>
   <sup>(2)</sup>
   <sup>(2)</sup>
   <sup>(2)</sup>
   <sup>(2)</sup>
   <sup>(2)</sup>
   <sup>(2)</sup>
   <sup>(2)</sup>
   <sup>(2)</sup>
   <sup>(2)</sup>
   <sup>(2)</sup>
   <sup>(2)</sup>
   <sup>(2)</sup>
   <sup>(2)</sup>
   <sup>(2)</sup>
   <sup>(2)</sup>
   <sup>(2)</sup>
   <sup>(2)</sup>
   <sup>(2)</sup>
   <sup>(2)</sup>
   <sup>(2)</sup>
   <sup>(2)</sup>
   <sup>(2)</sup>
   <sup>(2)</sup>
   <sup>(2)</sup>
   <sup>(2)</sup>
   <sup>(2)</sup>
   <sup>(2)</sup>
   <sup>(2)</sup>
   <sup>(2)</sup>
   <sup>(2)</sup>
   <sup>(2)</sup>
   <sup>(2)</sup>
   <sup>(2)</sup>
   <sup>(2)</sup>
   <sup>(2)</sup>
   <sup>(2)</sup>
   <sup>(2)</sup>
   <sup>(2)</sup>
   <sup>(2)</sup>
   <sup>(2)</sup>
   <sup>(2)</sup>
   <sup>(2)</sup>
   <sup>(2)</sup>
   <sup>(2)</sup>
   <sup>(2)</sup>
   <sup>(2)</sup>
   <sup>(2)</sup>
   <sup>(2)</sup>
   <sup>(2)</sup>
   <sup>(2)</sup>
   <sup>(2)</sup>
   <sup>(2)</sup>
   <sup>(2)</sup>
   <sup>(2)</sup>
   <sup>(2)</sup>
   <sup>(2)</sup>
   <sup>(2)</sup>
   <sup>(2)</sup>
   <sup>(2)</sup>
   <sup>(2)</sup>
   <sup>(2)</sup>
   <sup>(2)</sup>
   <sup>(2)</sup>
   <sup>(2)</sup>
   <sup>(2)</sup>
   <sup>(2)</sup>
   <sup>(2)</sup>
   <sup>(2)</sup>
   <sup>(2)</sup>
   <sup>(2)</sup>
   <sup>(2)</sup>
   <sup>(2)</sup>
   <sup>(2)</sup>
   <sup>(2)</sup>
   <sup>(2)</sup>
   <sup>(2)</sup>
   <sup>(2)</sup>
   <sup>(2)</sup>
   <sup>(2)</sup>
   <sup>(2)</sup>
   <sup>(2)</sup>
   <sup>(2)</sup>
   <sup>(2)</sup>
   <sup>(2)</sup>
   <sup>(2)</sup>
   <sup>(2)</sup>
   <sup>(2)</sup>
   <sup>(2)</sup>
   <sup>(2)</sup>
   <sup>(2)</sup>
   <sup>(2)</sup>
   <sup>(2)</sup>
   <sup>(2)</sup>
   <sup>(2)</sup>
   <sup>(2)</sup>
   <sup>(2)</sup>
   <sup>(2)</sup>
   <sup>(2)</sup>
   <sup>(2)</sup>
   <sup>(2)</sup>
   <sup>(2)</sup>
   <sup>(2)</sup>
   <sup>(2)</sup>
   <sup>(2)</sup>
   <sup>(2)</sup>
   <sup>(2)</sup>
   <sup>(2)</sup>
   <sup>(2)</sup>
   <sup>(2)</sup>
   <sup>(2)</sup>
   <sup>(2)</sup>
   <sup>(2)</sup>
   <sup>(2)</sup>
   <sup>(2)</sup>
   <sup>(2)</sup>
   <sup>(2)</sup>
   <sup>(2)</sup>
   <sup>(2)</sup>

Centrer le capteur entre les brides de conduite et le monter dans la corde de mesure.

- Un kit de montage composé de vis/boulons de montage, joints, écrous et rondelles peut être commandé en option :
  - Directement avec l'appareil : caractéristique de commande "Accessoire fourni", option PE
  - Séparément comme accessoire  $\rightarrow \implies 170$

1. Positionner l'appareil de telle sorte que les entrées de câble ne pointent pas vers le haut.

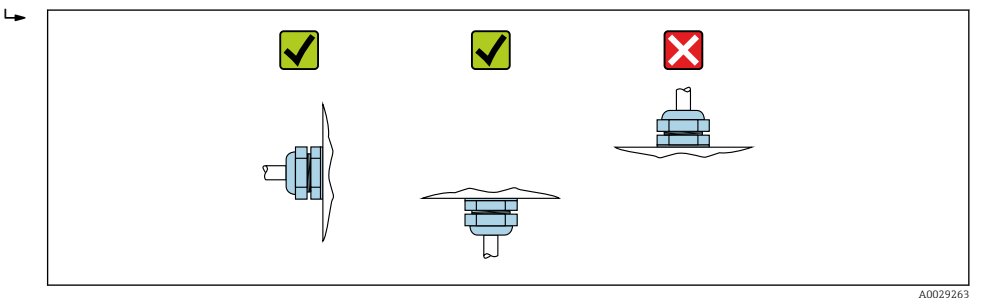

 En respectant les couples de serrage des vis et les instructions de montage → 
 <sup>(2)</sup> 28, monter le capteur entre les brides de conduite dans la corde de mesure.

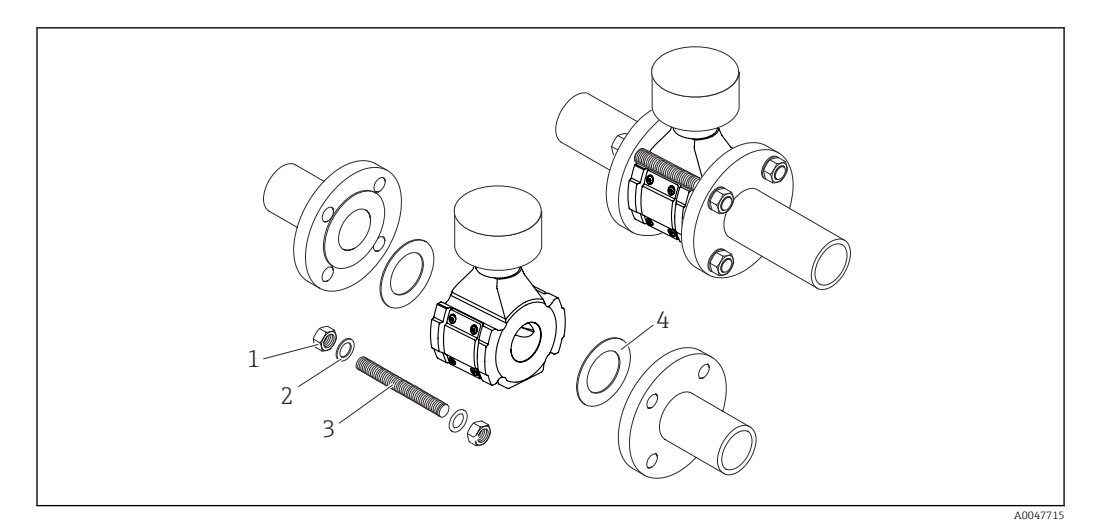

#### 🖻 6 Montage du capteur

- 1 Écrou
- 2 Rondelle
- 3 Vis/boulon de montage
- 4 Joint

#### Couples de serrage des vis

#### AVIS

#### Non-respect des couples de serrage des vis ou des instructions de montage

Le raccord process peut être surchargé si les couples de serrage des vis ne sont pas respectés ou si les instructions de montage ne peuvent pas être suivies. Il peut en résulter une fuite au niveau du raccord process, d'où s'échappe le produit.

 Appliquer les couples de serrage de vis corrects et respecter les instructions de montage.

Les instructions de montage suivantes doivent être observées :

- Les écrous, les filetages et les surfaces des têtes de vis doivent être graissés avant l'assemblage.
- Les conduites doivent être exemptes de contraintes de traction.
- Les vis doivent être serrées uniformément en croix.

Les valeurs des couples de serrage des vis dépendent de variables telles que les joints, les vis, les lubrifiants, les méthodes de serrage, etc. Ces variables échappent au contrôle du fabricant. Les valeurs indiquées ne sont donc que des valeurs indicatives.

| Diamètre nominal |      | Palier de pression | Vis      | Couple de serrage max. des vis |
|------------------|------|--------------------|----------|--------------------------------|
| [mm]             | [in] |                    | [mm]     |                                |
| 50               | 2    | PN 10              | 4 x M16  | 85 Nm (62,7 lbf ft)            |
| 50               | 2    | PN 16              | 4 X M10  |                                |
| 80               | 3    | PN 10              | 8 x M16  | 85 Nm (62,7 lbf ft)            |
|                  |      | PN 16              |          |                                |
| 100              | 4    | PN 10              | 8 v M16  | 100  Nm (73.8  lbf ft)         |
|                  |      | PN 16              | 0 x 1110 |                                |
| 150              | 6    | PN 10              | 8 v M20  | 200  Nm (1/7.5  lbf ft)        |
|                  |      | PN 16              | 0 x M20  |                                |

Couples de serrage maximum des vis pour EN 1092-1

| Diamètre nominal |       | Palier de pression | Vis      | Couple de serrage max. des vis |
|------------------|-------|--------------------|----------|--------------------------------|
| [mm]             | [in]  |                    | [mm]     |                                |
| 200              | 200 8 | PN 10              | 8 x M20  | 200 Nm (147,5 lbf ft)          |
| 200              |       | PN 16              | 12 x M20 | 200 Nm (147,5 lbf ft)          |
| 250              | 10    | PN 10              | 12 x M20 | 220 Nm (162,3 lbf ft)          |
|                  |       | PN 16              | 12 x M24 | 250 Nm (184,4 lbf ft)          |
| 300              | 12    | PN 10              | 12 x M20 | 220 Nm (162,3 lbf ft)          |
|                  |       | PN 16              | 12 x M24 | 300 Nm (221,3 lbf ft)          |

#### Couples de serrage maximum des vis pour ASME B16.5

| Diamètre nominal |      | Palier de pression | Vis       | Couple de serrage max. des vis |
|------------------|------|--------------------|-----------|--------------------------------|
| [mm]             | [in] |                    | [in]      |                                |
| 50               | 2    | Class 150          | 4 x 5/8"  | 110 Nm (81,1 lbf ft)           |
| 80               | 3    | Class 150          | 4 x 5/8"  | 130 Nm (95,9 lbf ft)           |
| 100              | 4    | Class 150          | 8 x 5/8"  | 130 Nm (95,9 lbf ft)           |
| 150              | 6    | Class 150          | 8 x 3/4"  | 220 Nm (162,3 lbf ft)          |
| 200              | 8    | Class 150          | 8 x 3/4"  | 250 Nm (184,4 lbf ft)          |
| 250              | 10   | Class 150          | 12 x 7/8" | 300 Nm (221,3 lbf ft)          |
| 300              | 12   | Class 150          | 12 x 7/8" | 350 Nm (258,2 lbf ft)          |

Couples de serrage maximum des vis pour JIS B2220

| Diamètre nominal |      | Palier de pression | Vis      | Couple de serrage max. des vis |
|------------------|------|--------------------|----------|--------------------------------|
| [mm]             | [in] |                    | [mm]     |                                |
| 50               | 2    | 10K                | 4 x M16  | 90 Nm (66,4 lbf ft)            |
| 80               | 3    | 10K                | 8 x M16  | 90 Nm (66,4 lbf ft)            |
| 100              | 4    | 10K                | 8 x M16  | 90 Nm (66,4 lbf ft)            |
| 150              | 6    | 10K                | 8 x M20  | 200 Nm (147,5 lbf ft)          |
| 200              | 8    | 10K                | 12 x M20 | 200 Nm (147,5 lbf ft)          |
| 250              | 10   | 10K                | 12 x M22 | 280 Nm (206,5 lbf ft)          |
| 300              | 12   | 10K                | 16 x M22 | 280 Nm (206,5 lbf ft)          |

#### 6.2.3 Montage du transmetteur

#### **ATTENTION**

#### Température ambiante trop élevée !

Risque de surchauffe de l'électronique et possibilité de déformation du boîtier.

- Ne pas dépasser la température ambiante maximale admissible .
- Lors de l'utilisation à l'extérieur : éviter le rayonnement solaire direct et les fortes intempéries, notamment dans les régions climatiques chaudes.

#### **ATTENTION**

#### Une contrainte trop importante peut endommager le boîtier !

• Eviter les contraintes mécaniques trop importantes.

Le transmetteur peut être monté des façons suivantes :

- Montage mural  $\rightarrow \cong 30$
- Montage sur tube  $\rightarrow \cong 31$

#### Montage mural

*Outils requis :* Percer avec un foret de Ø 6,0 mm

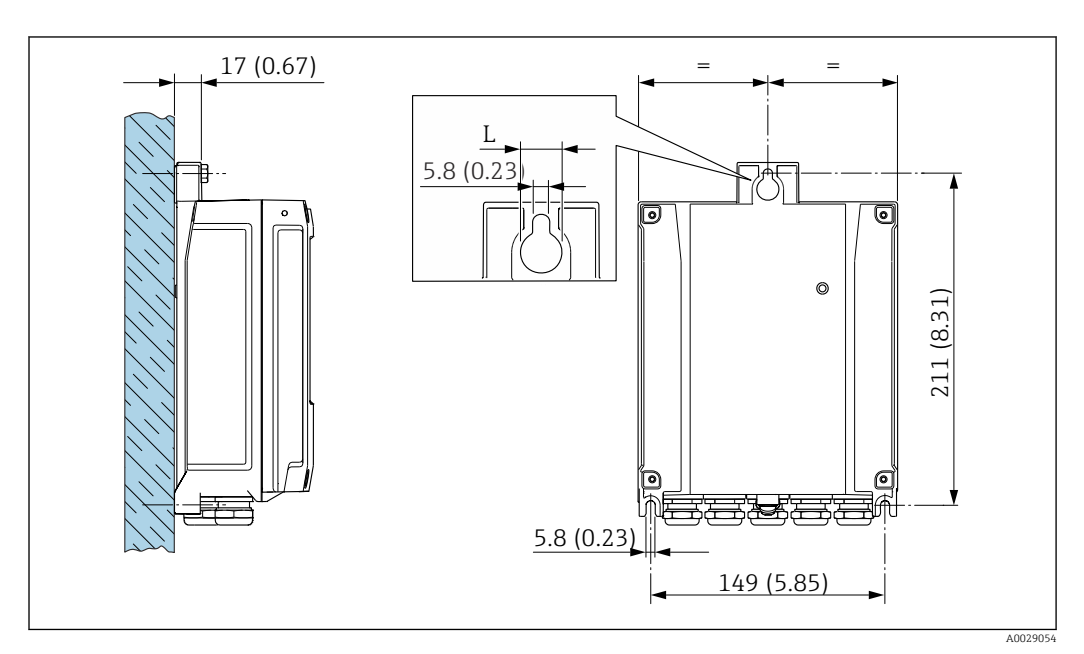

☑ 7 Unité de mesure mm (in)

L Dépend de la caractéristique de commande "Boîtier du transmetteur"

Caractéristique de commande "Boîtier du transmetteur" Option A, aluminium, revêtu : L = 14 mm (0,55 in)

- 1. Percer les trous.
- 2. Placer les chevilles dans les perçages.
- 3. Visser légèrement les vis de fixation.
- 4. Placer le boîtier de transmetteur sur les vis de fixation et l'accrocher.
- 5. Serrer les vis de fixation.

#### Montage sur tube

Outils requis :

- Clé à fourche de 10
- Tournevis Torx TX 25

#### AVIS

#### Couple de serrage trop élevé pour les vis de fixation !

- Risque d'endommagement du transmetteur en plastique.
- ► Serrer les vis de fixation avec le couple de serrage indiqué : 2,5 Nm (1,8 lbf ft)

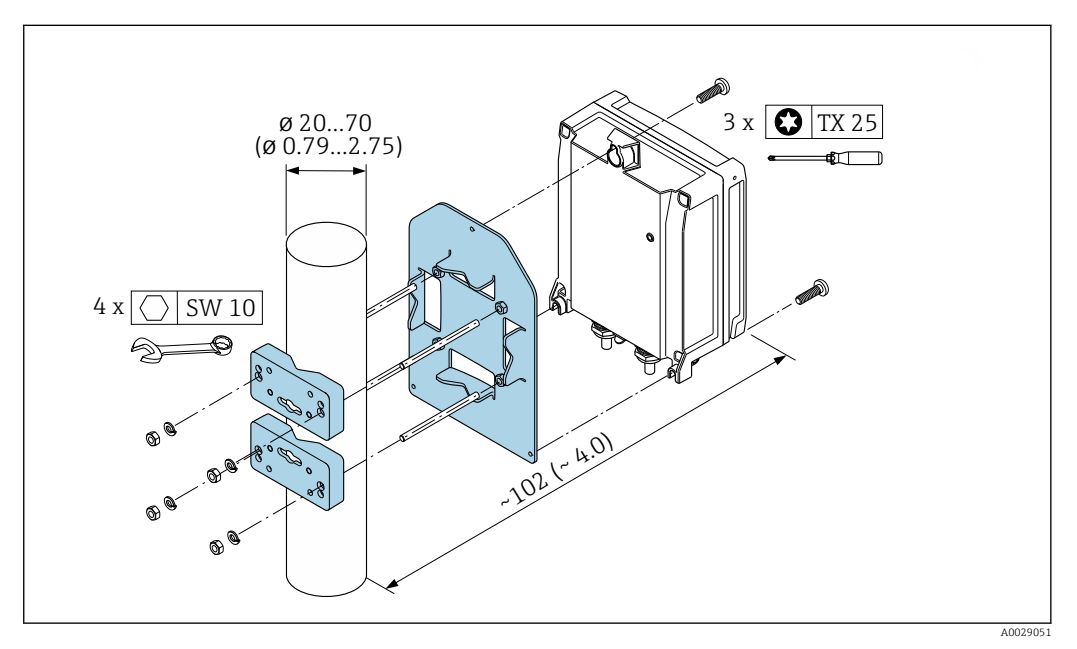

🖻 8 Unité de mesure mm (in)

4

Le kit de montage sur tube peut être commandé :

- Directement avec l'appareil : caractéristique de commande "Accessoire fourni", option PC
- Séparément, comme accessoire  $\rightarrow$  🖺 170

## 6.3 Contrôle du montage

| L'appareil est-il intact (contrôle visuel) ?                                                                                                    |  |
|----------------------------------------------------------------------------------------------------|--|
| L'appareil de mesure est-il conforme aux spécifications du point de mesure ?<br>Par exemple :<br>• Température de process<br>• Pression (voir la section "Diagramme de pression et de température" du document "Information<br>technique")<br>• Température ambiante<br>• Gamme de mesure |  |
| La bonne position de montage a-t-elle été choisie pour le capteur ?<br>Selon le type de capteur<br>Selon la température du produit mesuré<br>Selon les propriétés du produit mesuré                                                                                                    |  |
| Le numéro d'identification et le marquage du point de mesure sont-ils corrects (contrôle visuel) ?                                                                                                    |  |
| L'appareil est-il suffisamment protégé contre les intempéries et le rayonnement solaire direct ?                                                                                                    |  |
| Les vis de fixation sont-elles serrées avec le couple de serrage correct ?                                                                                                    |  |

## 7 Raccordement électrique

#### AVERTISSEMENT

# Composants sous tension ! Toute opération effectuée de manière incorrecte sur les connexions électriques peut provoquer une décharge électrique.

- Installer un dispositif de sectionnement (interrupteur ou disjoncteur de puissance) permettant de couper facilement l'appareil de la tension d'alimentation.
- En plus du fusible de l'appareil, inclure une protection contre les surintensités avec max.
   10 A dans l'installation.

## 7.1 Sécurité électrique

Conformément aux réglementations nationales applicables.

## 7.2 Exigences de raccordement

#### 7.2.1 Outils requis

- Pour les entrées de câble : utiliser un outil approprié
- Pour le crampon de sécurité : clé à six pans 3 mm
- Pince à dénuder
- En cas d'utilisation de câbles toronnés : pince à sertir pour extrémité préconfectionnée
- Pour retirer les câbles des bornes : tournevis plat  $\leq 3 \text{ mm} (0,12 \text{ in})$

#### 7.2.2 Exigences liées aux câbles de raccordement

Les câbles de raccordement mis à disposition par le client doivent satisfaire aux exigences suivantes.

#### Câble de terre de protection pour la borne de terre externe

Section de conducteur < 2,1 mm<sup>2</sup> (14 AWG)

L'utilisation d'une cosse de câble permet de raccorder des sections plus importantes.

L'impédance de la mise à la terre doit être inférieure à 2  $\Omega$ .

#### Gamme de température admissible

- Les directives d'installation en vigueur dans le pays d'installation doivent être respectées.
- Les câbles doivent être adaptés aux températures minimales et maximales attendues.

#### Câble d'alimentation électrique (y compris conducteur pour la borne de terre interne)

Câble d'installation normal suffisant.

#### Câble de signal

#### Sortie courant 4 à 20 mA HART

Il est recommandé d'utiliser un câble blindé. Respecter le concept de mise à la terre de l'installation.

Sortie courant 0/4 à 20 mA

Un câble d'installation standard est suffisant

*Sortie impulsion/fréquence /tout ou rien* Un câble d'installation standard est suffisant

#### Sortie relais

Câble d'installation standard suffisant

Entrée courant 0/4 à 20 mA

Un câble d'installation standard est suffisant

Entrée état

Un câble d'installation standard est suffisant

#### Diamètre de câble

- Raccords de câble fournis : M20 × 1,5 avec câble Ø 6 ... 12 mm (0,24 ... 0,47 in)
- Bornes à ressort : Adaptées aux torons et torons avec extrémités préconfectionnées. Section de câble 0,2 ... 2,5 mm<sup>2</sup> (24 ... 12 AWG).

#### Câble de raccordement du capteur/transmetteur

Câble standard

Un câble standard avec les spécifications suivantes peut être utilisé comme câble de raccordement.

| Construction      | 4 fils (2 paires) ; fils CU toronnés dénudés ; paire toronnée avec blindage commun |                   |  |
|-------------------|------------------------------------------------------------------------------------|-------------------|--|
| Blindage          | Tresse de cuivre étamée, couverture optique ≥ 85 %                                 |                   |  |
| Longueur de câble | Maximum 300 m (900 ft), en fonction de la section :                                |                   |  |
|                   | Section                                                                            | Longueur de câble |  |
|                   | 0,34 mm <sup>2</sup> (AWG 22)                                                      | 80 m (240 ft)     |  |
|                   | 0,50 mm <sup>2</sup> (AWG 20)                                                      | 120 m (360 ft)    |  |
|                   | 0,75 mm <sup>2</sup> (AWG 18)                                                      | 180 m (540 ft)    |  |
|                   | 1,00 mm <sup>2</sup> (AWG 17)                                                      | 240 m (720 ft)    |  |
|                   | 1,50 mm <sup>2</sup> (AWG 15)                                                      | 300 m (900 ft)    |  |
|                   | 2,50 mm <sup>2</sup> (AWG 13)                                                      | 300 m (900 ft)    |  |

Câble de raccordement disponible en option

Un câble de raccordement peut être commandé en tant qu'accessoire optionnel→ 🗎 170.

| Construction                      | $2 \times 2 \times 0,34 \text{ mm}^2$ (AWG 22) câble PVC <sup>1)</sup> avec blindage commun (2 paires, fils CU toronnés dénudés ; paire toronnée)                                                                                                    |
|-----------------------------------|----------------------------------------------------------------------------------------------------|
| Résistance à la flamme            | Selon DIN EN 60332-1-2                                                                                                    |
| Résistance aux huiles             | Selon DIN EN 60811-2-1                                                                                                    |
| Blindage                          | Tresse en cuivre étamée, couvercle optique $\ge 85 \%$                                                                                                    |
| Température de process            | Pose fixe : –50 +105 °C (–58 +221 °F) ; pose mobile :<br>–25 +105 °C (–13 +221 °F)                                                                                                    |
| Longueurs de câble<br>disponibles | Le câble est disponible dans les longueurs suivantes : caractéristique de<br>commande "Câble, raccordement du capteur"<br>• Option B, fixe : 20 m (65 ft)<br>• Option E, variable : configurable par l'utilisateur jusqu'à max. 50 m<br>• Option F, variable : configurable par l'utilisateur jusqu'à max. 165 ft |

1) Le rayonnement UV peut détériorer la gaine extérieure du câble. Protéger le câble de l'exposition au soleil si possible.

### 7.2.3 Affectation des bornes

#### Transmetteur : tension d'alimentation, E/S

L'affectation des bornes des entrées et des sorties dépend de la version d'appareil commandée. L'affectation des bornes spécifique à l'appareil est indiquée sur l'autocollant dans le cache-bornes.

| Tension<br>d'alimentation |       | Entrée/sortie<br>1                                                                         |        | Entrée/sortie<br>2 |        | Entrée/sortie<br>3 |        | Entrée/sortie<br>4 |        |
|---------------------------|-------|--------------------------------------------------------------------------------------------|--------|--------------------|--------|--------------------|--------|--------------------|--------|
| 1 (+)                     | 2 (-) | 26 (+)                                                                                     | 27 (-) | 24 (+)             | 25 (-) | 22 (+)             | 23 (-) | 20 (+)             | 21 (-) |
|                           |       | Affectation des bornes spécifique à l'appareil : étiquette autocollante dans cache-bornes. |        |                    |        |                    |        |                    |        |

#### Boîtier de raccordement du transmetteur et du capteur : câble de raccordement

Le capteur et le transmetteur, qui sont montés dans des emplacements différents, sont interconnectés par un câble de raccordement. Le câble est connecté via le boîtier de raccordement du capteur et le boîtier du transmetteur.

Affectation des bornes et raccordement du câble de raccordement  $\rightarrow \square 36$ 

#### 7.2.4 Préparation de l'appareil de mesure

Effectuer les étapes dans l'ordre suivant :

- 1. Monter le capteur et le transmetteur.
- 2. Boîtier de raccordement, capteur : Connecter le câble de raccordement.
- 3. Transmetteur : Connecter le câble de raccordement.
- 4. Transmetteur : Connecter le câble de signal et le câble pour la tension d'alimentation.

#### AVIS

#### Etanchéité insuffisante du boîtier !

Le bon fonctionnement de l'appareil de mesure risque d'être compromis.

- Utiliser des presse-étoupe appropriés, adaptés au degré de protection de l'appareil.
- 1. Retirer le bouchon aveugle le cas échéant.
- Si l'appareil de mesure est fourni sans les presse-étoupe : Mettre à disposition des presse-étoupe adaptés au câble de raccordement correspondant.

#### 7.2.5 Préparation du câble de raccordement

Pour terminer le câble de raccordement, respecter les points suivants :

▶ Pour les câble avec fils fins (câbles toronnés) : Equiper les fils d'extrémités préconfectionnées.

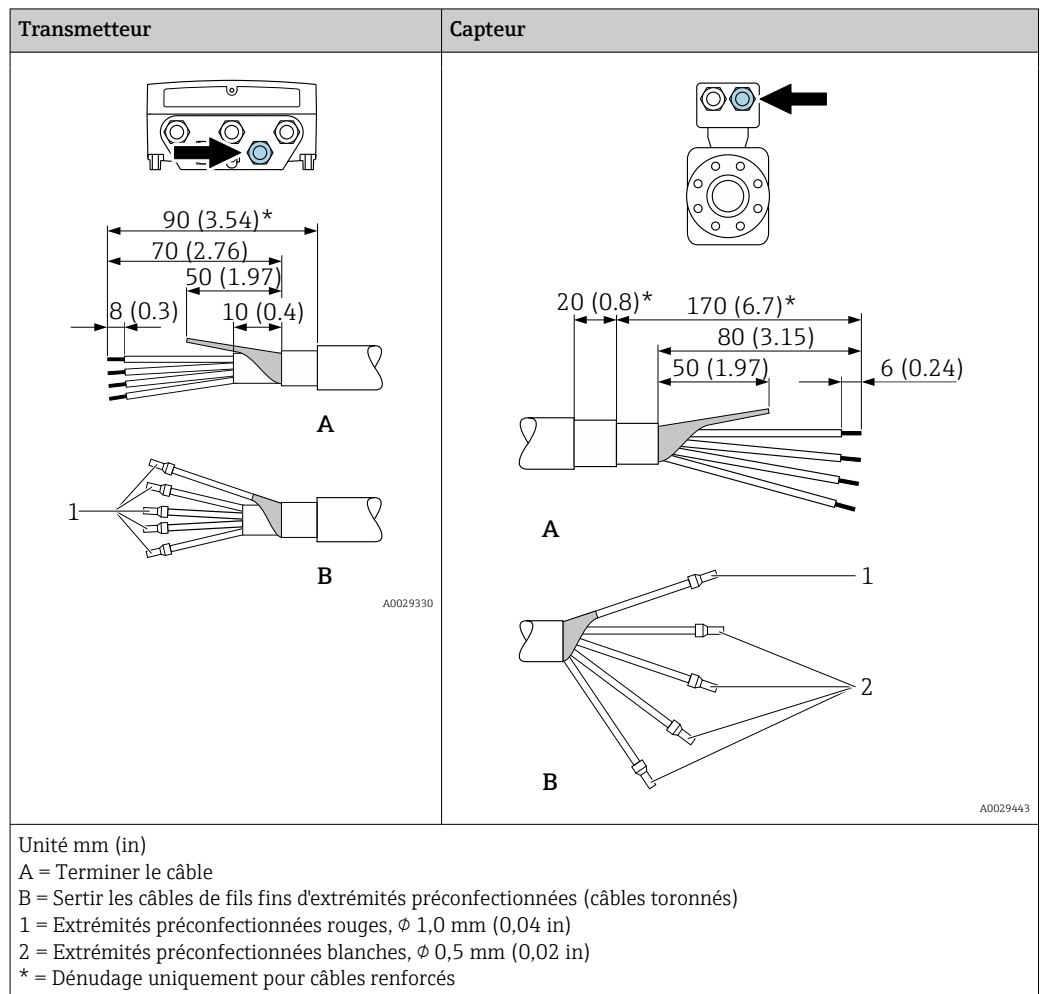

## 7.3 Raccordement de l'appareil de mesure

## AVIS

#### Un raccordement incorrect compromet la sécurité électrique !

- Seul le personnel spécialisé dûment formé est autorisé à effectuer des travaux de raccordement électrique.
- ► Respecter les prescriptions et réglementations nationales en vigueur.
- Respecter les règles de sécurité locales en vigueur sur le lieu de travail.
- ► Toujours raccorder le câble de terre de protection ⊕ avant de raccorder d'autres câbles.
- ► En cas d'utilisation en zone explosible, respecter les consignes de la documentation Ex spécifique à l'appareil.

#### 7.3.1 Raccordement du câble de raccordement

#### **AVERTISSEMENT**

#### Risque d'endommagement de l'électronique !

- ▶ Raccorder le capteur et le transmetteur à la même compensation de potentiel.
- ▶ Ne relier ensemble que les capteurs et transmetteurs portant le même numéro de série.

#### Affectation des bornes du câble de raccordement

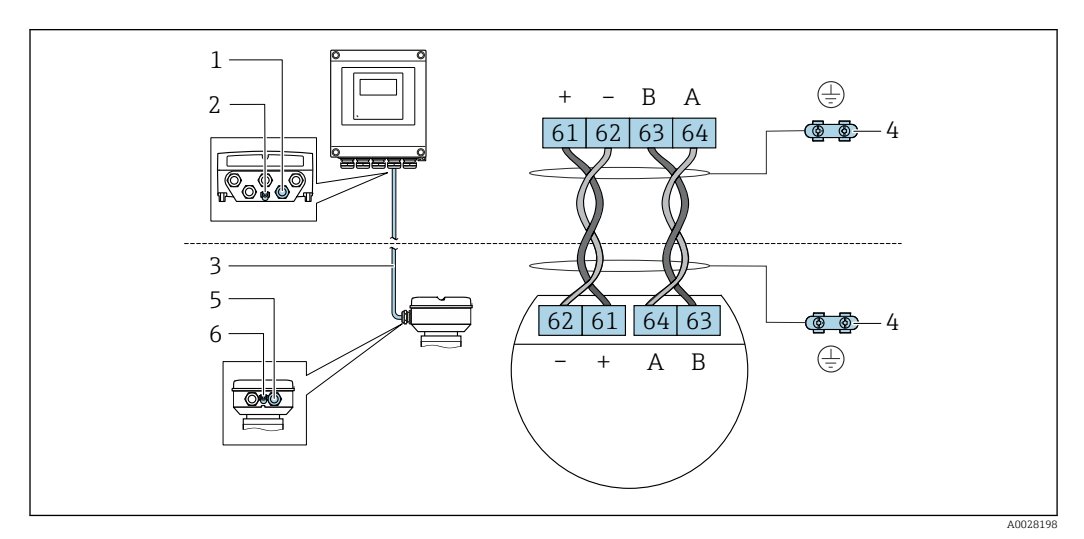

- 1 Entrée de câble pour le câble du boîtier du transmetteur
- 2 Terre de protection (PE)
- 3 Câble de raccordement communication ISEM
- 4 Mise à la terre via une prise de terre ; dans la version avec connecteur d'appareil, la mise à la terre est assurée par le connecteur.
- 5 Entrée de câble pour le câble ou le raccordement du connecteur d'appareil sur le boîtier de raccordement du capteur
- 6 Terre de protection (PE)
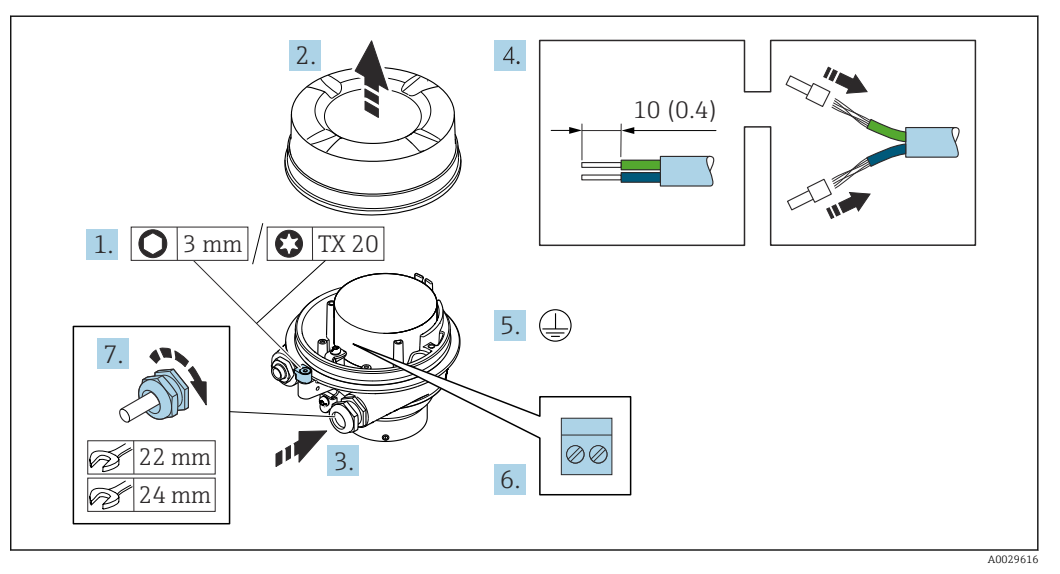

#### Raccordement du câble de raccordement au boîtier de raccordement du capteur

- 1. Desserrer le crampon de sécurité du couvercle du boîtier.
- 2. Dévisser le couvercle du boîtier.
- 3. Passer le câble à travers l'entrée de câble. Ne pas retirer la bague d'étanchéité de l'entrée de câble, afin de garantir l'étanchéité.
- 4. Dénuder le câble et ses extrémités. Dans le cas de câbles toronnés, sertir des extrémités préconfectionnées.
- 5. Raccorder la terre de protection.
- 6. Raccorder le câble conformément à l'affectation des bornes du câble de raccordement.
- 7. Serrer fermement les presse-étoupe.
  - └ La procédure du raccordement du câble de raccordement est à présent terminée.

#### **AVERTISSEMENT**

Suppression du mode de protection du boîtier en raison d'une étanchéité insuffisante du boîtier.

 Visser le raccord fileté du couvercle sans utiliser de lubrifiant. Le raccord fileté du couvercle est enduit d'un lubrifiant sec.

8. Visser le couvercle du boîtier.

9. Serrer le crampon de sécurité du couvercle du boîtier.

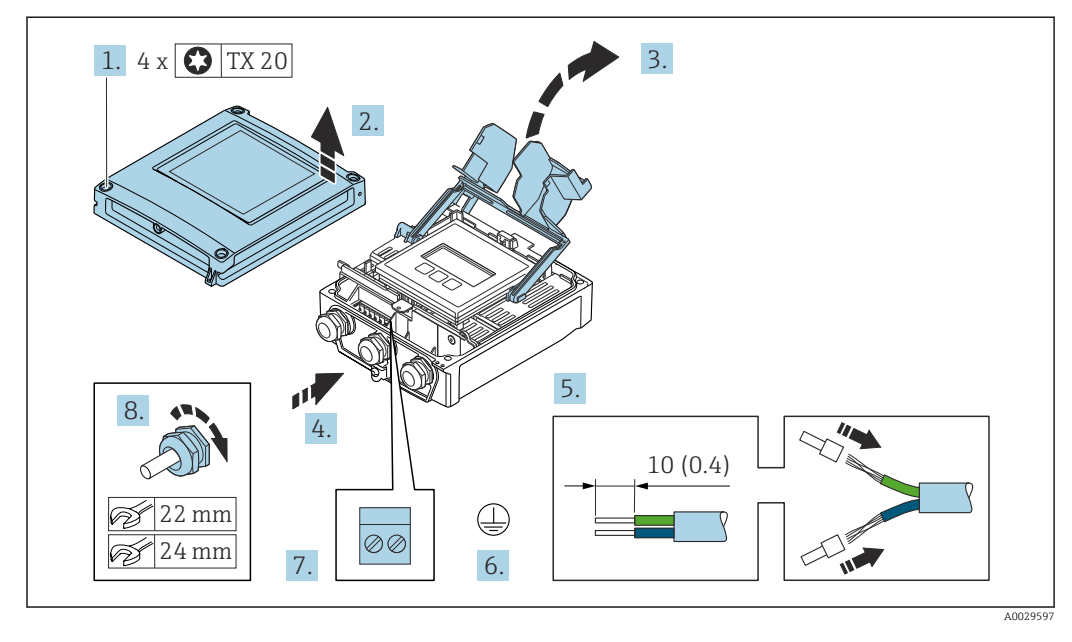

#### Raccordement du câble de raccordement au transmetteur

- 1. Desserrer les 4 vis de fixation du couvercle du boîtier.
- 2. Ouvrir le couvercle du boîtier.
- 3. Ouvrir le cache-bornes.
- 4. Passer le câble à travers l'entrée de câble. Ne pas retirer la bague d'étanchéité de l'entrée de câble, afin de garantir l'étanchéité.
- 5. Dénuder le câble et ses extrémités. Dans le cas de câbles toronnés, sertir des extrémités préconfectionnées.
- 6. Raccorder la terre de protection.
- 8. Serrer fermement les presse-étoupe.
  - └ La procédure du raccordement du câble de raccordement est à présent terminée.
- 9. Fermer le couvercle du boîtier.
- **10**. Serrer la vis d'arrêt du couvercle de boîtier.

#### 7.3.2 Raccordement du câble de signal et du câble d'alimentation

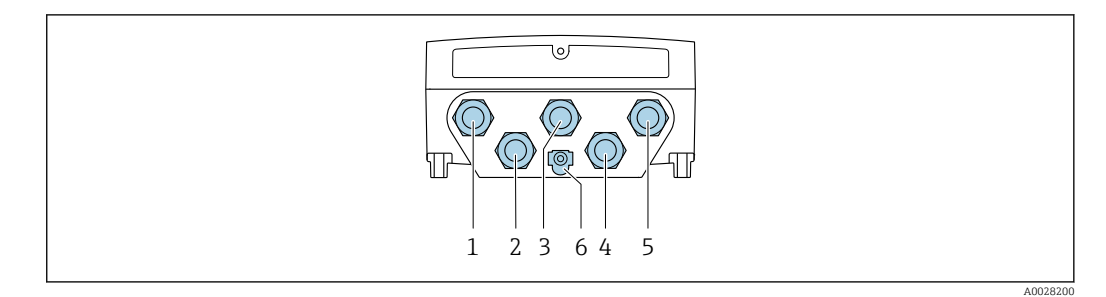

- 1 Borne de raccordement pour la tension d'alimentation
- 2 Borne de raccordement pour la transmission de signal, entrée/sortie
- 3 Borne de raccordement pour la transmission de signal, entrée/sortie
- 4 Borne de raccordement pour le câble de raccordement entre le capteur et le transmetteur
- 5 Borne de raccordement pour la transmission de signaux, entrée/sortie ; en option : connexion pour antenne WLAN externe
- 6 Terre de protection (PE)

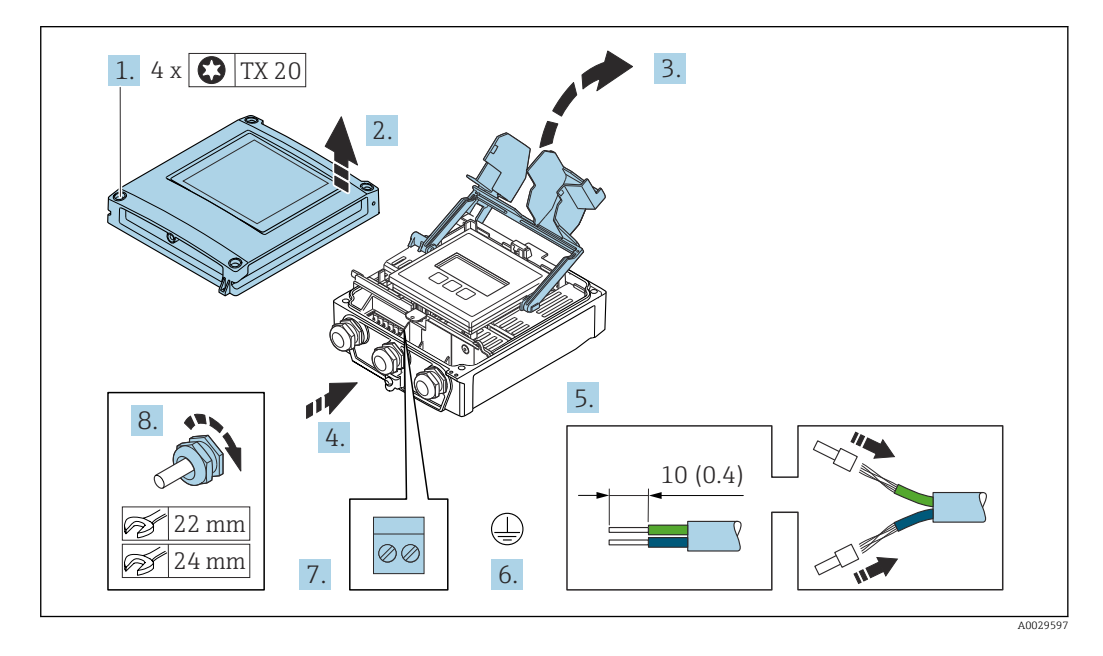

- 1. Desserrer les 4 vis de fixation du couvercle du boîtier.
- 2. Ouvrir le couvercle du boîtier.
- 3. Ouvrir le cache-bornes.
- 4. Passer le câble à travers l'entrée de câble. Ne pas retirer la bague d'étanchéité de l'entrée de câble, afin de garantir l'étanchéité.
- 5. Dénuder le câble et ses extrémités. Dans le cas de câbles toronnés, sertir des extrémités préconfectionnées.
- 6. Raccorder la terre de protection.
- 7. Raccorder le câble conformément à l'affectation des bornes.
  - → Affectation des bornes du câble de signal : L'affectation des bornes spécifique à l'appareil est indiquée sur l'autocollant dans le cache-bornes.
     Affectation des bornes de l'alimentation : autocollant dans le cache-bornes ou → 
     ⇒ 34.
- 8. Serrer fermement les presse-étoupe.
  - └ → Ainsi se termine le raccordement du câble.
- 9. Fermer le cache-bornes.

**10.** Fermer le couvercle du boîtier.

#### **AVERTISSEMENT**

Suppression du degré de protection du boîtier en raison d'une étanchéité insuffisante de ce dernier !

Visser la vis sans l'avoir graissée.

#### AVIS

Couple de serrage trop élevé pour les vis de fixation !

Risque d'endommagement du transmetteur en plastique.

Serrer les vis de fixation avec le couple de serrage indiqué : 2,5 Nm (1,8 lbf ft)

**11.** Serrer les 4 vis de fixation du couvercle du boîtier.

#### Retrait d'un câble

Pour retirer un câble de la borne :

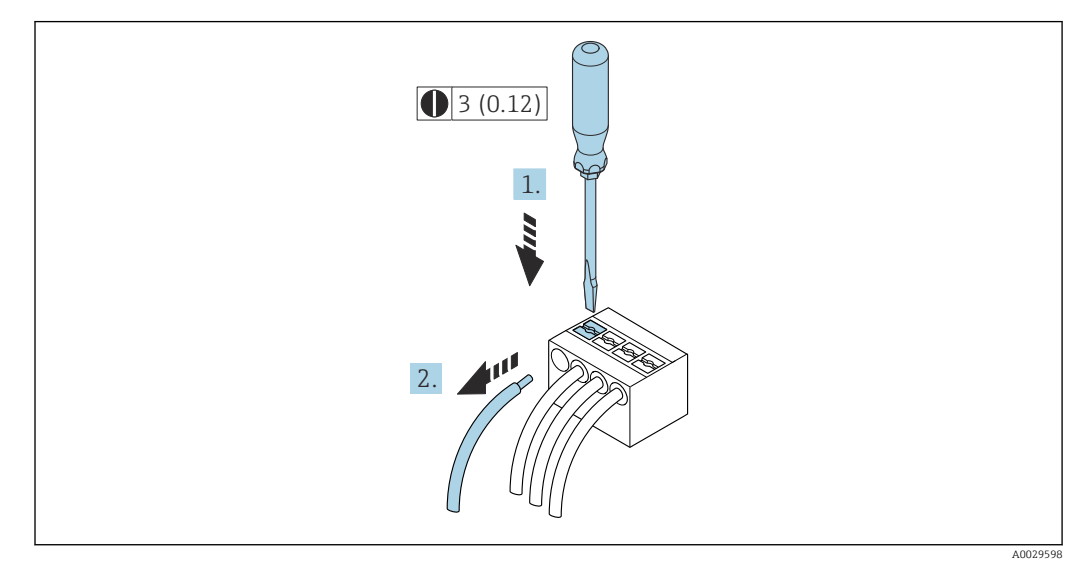

Inité de mesure mm (in)

1. Utiliser un tournevis plat pour appuyer sur la fente entre les deux trous de borne.

2. Retirer l'extrémité du câble de la borne.

## 7.4 Compensation de potentiel

#### 7.4.1 Exigences

- Tenir compte des concepts de mise à la terre internes
- Tenir compte des conditions de process telles que le matériau du tube et la mise à la terre
- Raccorder le produit, le boîtier de raccordement capteur et le transmetteur au même potentiel électrique.
- Utiliser un câble de terre d'une section minimale de 6 mm<sup>2</sup> (0,0093 in<sup>2</sup>) et une cosse de câble pour les connexions de compensation de potentiel

## 7.5 Instructions de raccordement spéciales

## 7.5.1 Exemples de raccordement

#### Sortie courant 4 à 20 mA HART

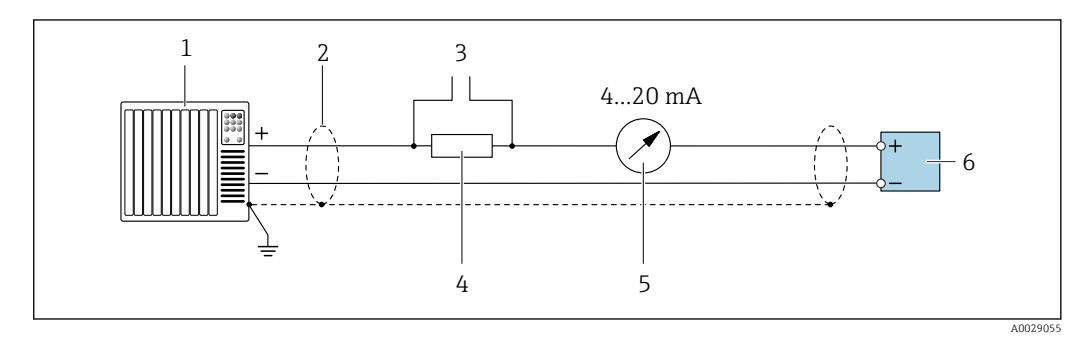

☑ 10 Exemple de raccordement de la sortie courant 4...20 mA HART (active)

- 1 Système d'automatisation avec entrée courant (p. ex. API)
- 2 Mise à la terre du blindage du câble à une extrémité. Le blindage de câble doit être relié à la terre des deux extrémités afin d'être conforme aux exigences CEM ; respecter les spécifications de câble → 
   B 32
- 3 Raccordement pour les terminaux de configuration HART  $\rightarrow \square 69$
- 4 Résistance pour communication HART ( $\geq 250 \Omega$ ) : respecter la charge maximale  $\rightarrow \cong 176$
- 5 Unité d'affichage analogique : observer la charge maximale  $\rightarrow \square 176$
- 6 Transmetteur

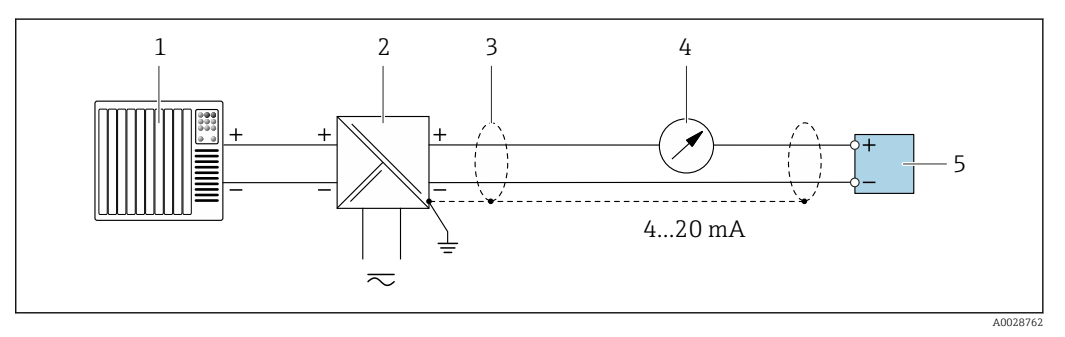

11 Exemple de raccordement pour sortie courant 4 à 20 mA HART (passive)

- 1 Système d'automatisation avec entrée courant (p. ex. API)
- 2 Alimentation électrique
- 3 Mise à la terre du blindage du câble à une extrémité. Le blindage de câble doit être relié à la terre des deux extrémités afin d'être conforme aux exigences CEM ; respecter les spécifications de câble → <a href="#">B 32</a>
- 4 Unité d'affichage analogique : observer la charge maximale  $\rightarrow \implies 176$
- 5 Transmetteur

#### Entrée HART

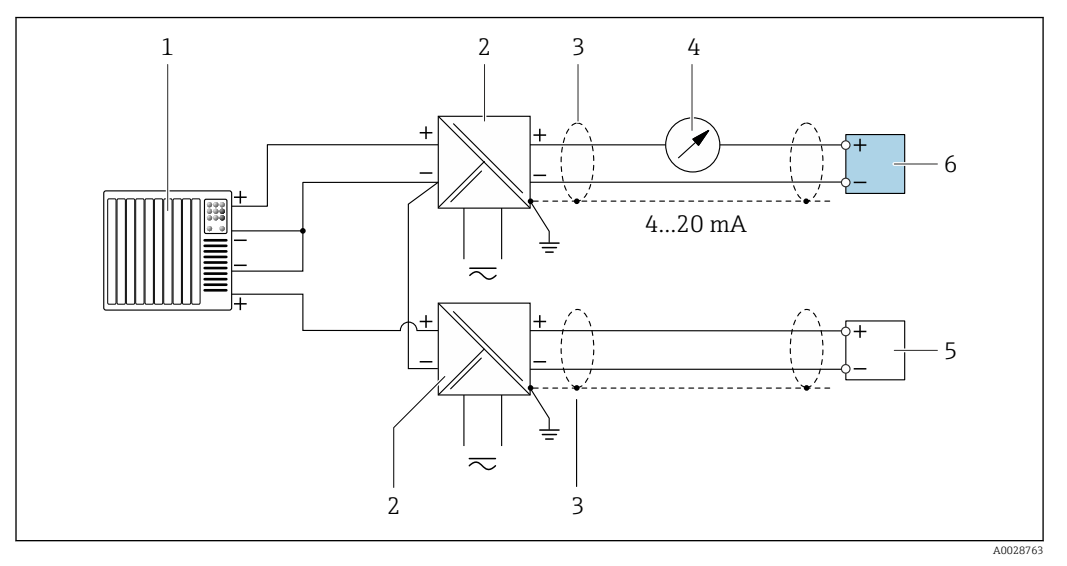

12 Exemple de raccordement pour entrée HART avec "moins" commun (passive)

- 1 Système/automate avec sortie HART (p. ex. API)
- 2 Séparateur d'alimentation (p. ex. RN221N)  $\rightarrow \square$  181
- 3 Mise à la terre d'une extrémité du blindage de câble. Le blindage de câble doit être relié à la terre aux deux extrémités pour satisfaire aux exigences CEM. Respecter les spécifications de câble. → 🗎 32
- 4 Unité d'affichage analogique : respecter la charge limite.  $\rightarrow \square 176$
- 5 Débitmètre (p. ex. Promag W) : respecter les exigences.  $\rightarrow \square 174$
- 6 Transmetteur

#### Sortie courant 4-20 mA

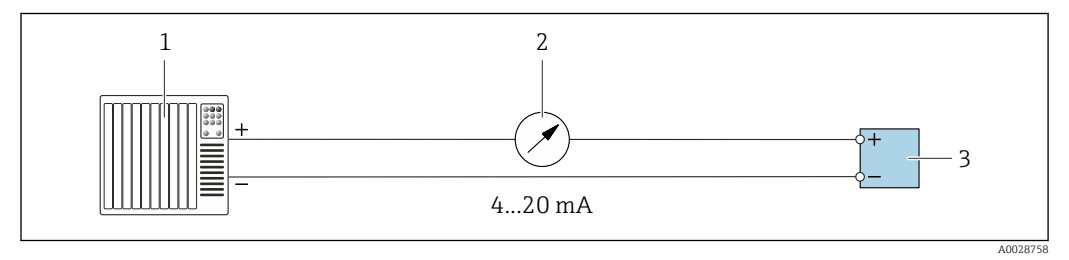

E 13 Exemple de raccordement pour sortie courant 4-20 mA (active)

- 1 Système d'automatisation avec entrée courant (p. ex. API)
- 2 Unité d'affichage analogique : observer la charge maximale  $\rightarrow \square 176$
- 3 Transmetteur

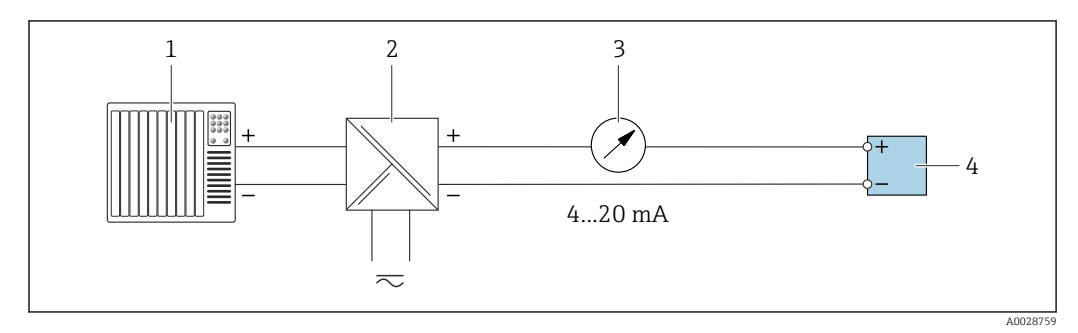

■ 14 Exemple de raccordement pour sortie courant 4-20 mA (passive)

- *1 Système d'automatisation avec entrée courant (p. ex. API)*
- 2 Barrière active pour alimentation électrique (p. ex. RN221N)
- 3 Unité d'affichage analogique : observer la charge maximale  $\rightarrow \square 176$
- 4 Transmetteur

#### Impulsionimpulsion/fréquence

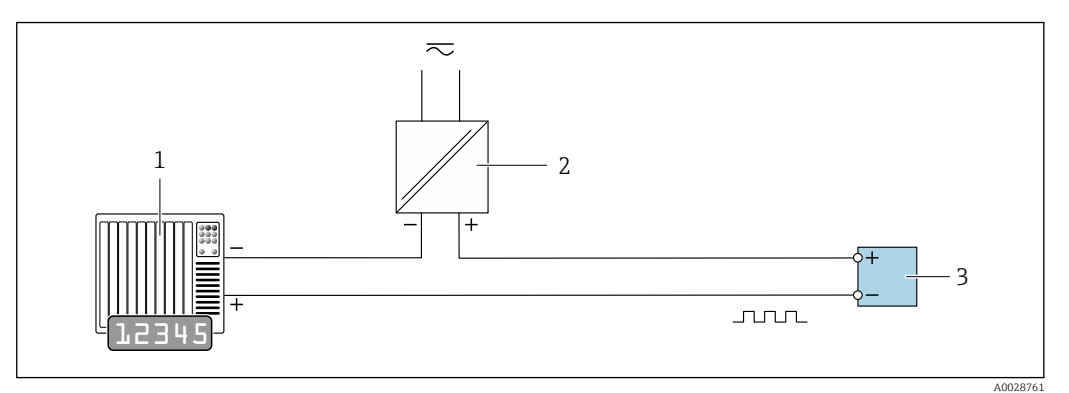

15 Exemple de raccordement pour sortie impulsion/fréquence (passive)

- 1 Système d'automatisation avec entrée impulsion/fréquence (p. ex. API avec résistance pull-up ou pull-down 10 kΩ)
- 2 Alimentation électrique
- 3 Transmetteur : respecter les valeurs d'entrée  $\rightarrow \square 177$

#### Sortie tout ou rien

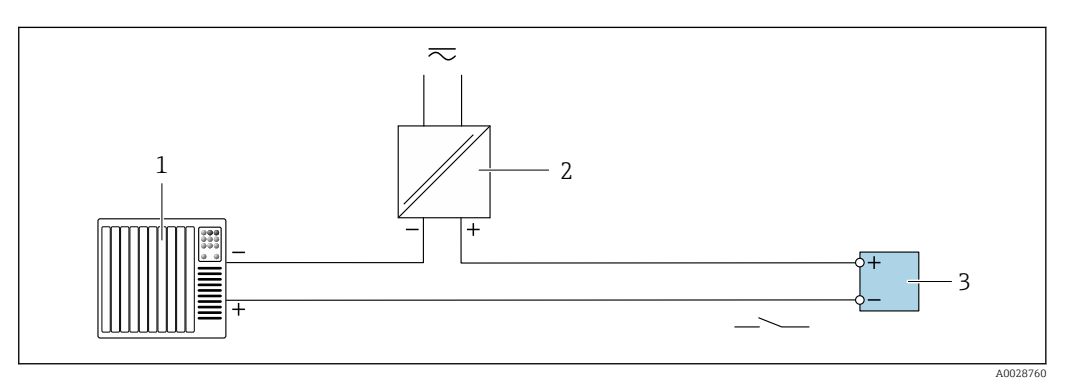

Exemple de raccordement pour la sortie tout ou rien (passive)

- 1 Système d'automatisation avec entrée tor (p. ex. API avec résistance pull-up ou pull-down 10  $k\Omega$ )
- 2 Alimentation électrique
- 3 Transmetteur : respecter les valeurs d'entrée → 🗎 177

#### Sortie relais

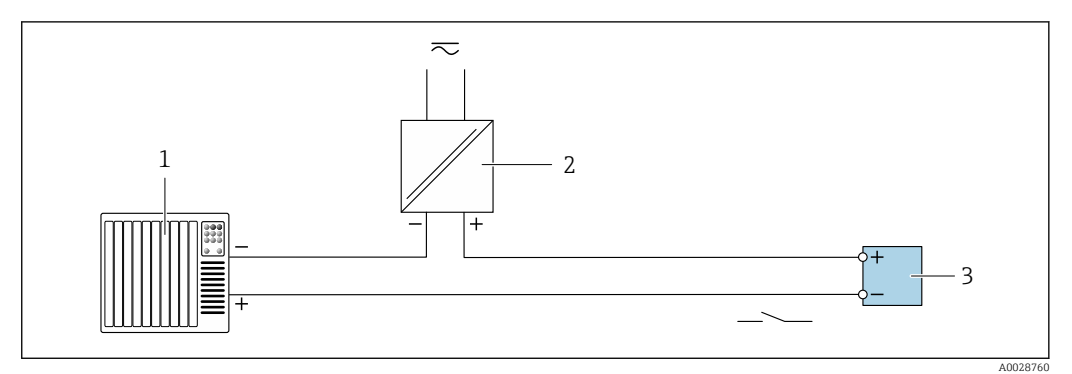

El 17 Exemple de raccordement pour la sortie relais (passive)

- 1 Système/automate avec entrée relais (p. ex. API)
- 2 Alimentation électrique
- 3 Transmetteur : respecter les valeurs d'entrée → 🗎 178

#### Entrée courant

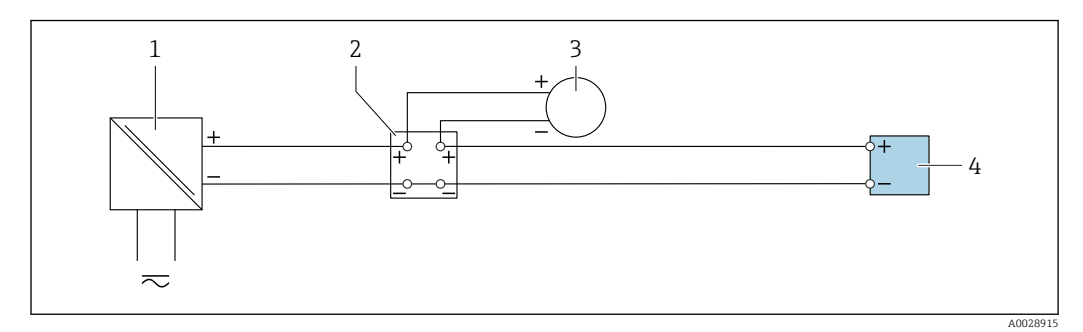

El 18 Exemple de raccordement pour entrée courant 4 à 20 mA

- 1 Alimentation électrique
- 2 Boîtier de raccordement
- 3 Appareil externe (pour lire la valeur de débit afin de calculer le taux de charge)
- 4 Transmetteur

#### Entrée état

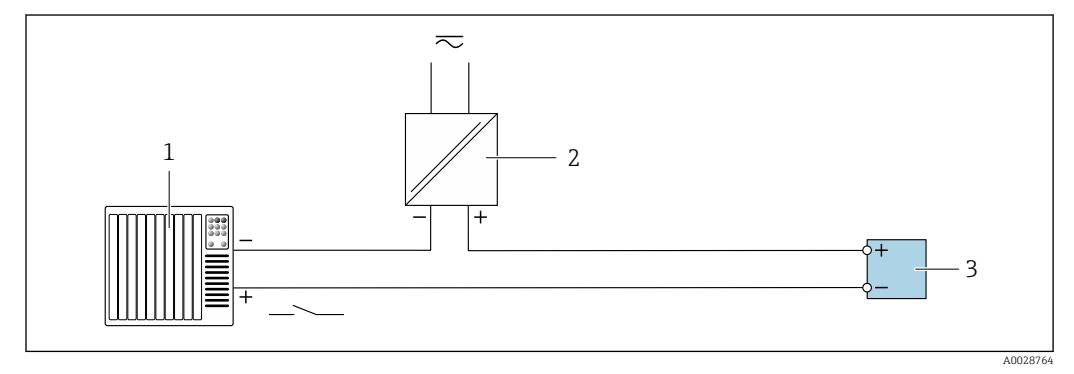

Exemple de raccordement pour l'entrée état

- 1 Système/automate avec sortie état (p. ex. API)
- 2 Alimentation électrique
- 3 Transmetteur

## 7.6 Garantir l'indice de protection

L'appareil de mesure satisfait à toutes les exigences de l'indice de protection IP66/67, boîtier type 4X.

Afin de garantir l'indice de protection IP66/67, boîtier type 4X, exécuter les étapes suivantes après le raccordement électrique :

- 1. Vérifier que les joints du boîtier sont propres et correctement mis en place.
- 2. Le cas échéant, sécher les joints, les nettoyer ou les remplacer.
- 3. Serrer fermement toutes les vis du boîtier et les couvercles à visser.
- 4. Serrer fermement les presse-étoupe.
- 5. Afin d'empêcher la pénétration d'humidité dans l'entrée de câble :

Poser le câble de sorte qu'il forme une boucle vers le bas avant l'entrée de câble ("piège à eau").

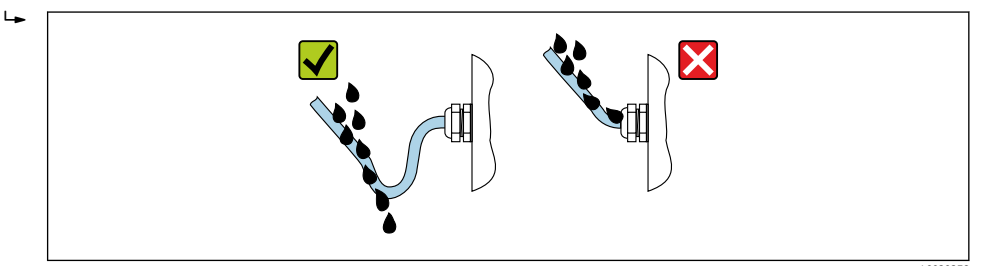

6. Les presse-étoupe fournis n'assurent pas la protection du boîtier lorsqu'ils ne sont pas utilisés. Ils doivent donc être remplacés par des bouchons aveugles correspondant à la protection du boîtier.

## 7.7 Contrôle du raccordement

| Les câbles ou l'appareil sont-ils intacts (contrôle visuel) ?                                                                                                 |  |
|----------------------------------------------------------------------------------------------------|--|
| Les câbles utilisés satisfont-ils aux exigences $\rightarrow \square$ 32 ?                                                                                    |  |
| La tension d'alimentation correspond-elle aux spécifications de la plaque signalétique du transmetteur $\rightarrow \square 181$ ?                            |  |
| L'affectation des bornes est-elle correcte $\rightarrow \cong 34$ ?                                                                                           |  |
| Les câbles d'alimentation et de signal sont-ils correctement raccordés ?                                                                                      |  |
| La mise à la terre est-elle correctement réalisée ?                                                                                                    |  |
| Les différents types de câble sont-ils bien séparés ? Sans boucles ni croisements ?                                                                           |  |
| Les câbles sont-ils dotés d'une décharge de traction adéquate ? Sont-ils posés de manière sûre ?                                                              |  |
| <ul> <li>Tous les presse-étoupe sont-ils montés, serrés fermement et étanches ?</li> <li>Chemin de câble avec "piège à eau" →</li></ul>                       |  |
| Le capteur est-il raccordé au bon transmetteur ?<br>Vérifier le numéro de série sur les plaques signalétiques du capteur et du transmetteur.                  |  |
| Le couvercle du boîtier est-il monté et les vis sont-elles serrées avec le couple de serrage correct ?                                                        |  |
| Des bouchons aveugles sont-ils insérés dans les entrées de câble non utilisées et les bouchons de transport ont-ils été remplacés par des bouchons aveugles ? |  |

## 8 Options de configuration

## 8.1 Aperçu des options de configuration

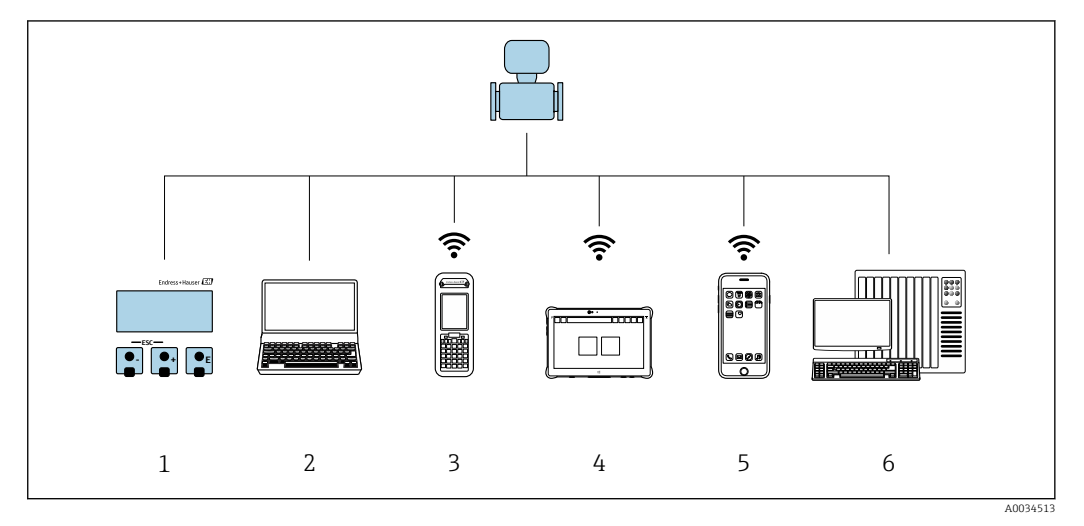

- 1 Configuration sur site via le module d'affichage
- 2 Ordinateur avec navigateur web (p. ex. Internet Explorer) ou avec outil de configuration (p. ex. FieldCare, DeviceCare, AMS Device Manager, SIMATIC PDM)
- 3 Field Xpert SFX350 ou SFX370
- 4 Field Xpert SMT70
- 5 Terminal portable mobile
- 6 Système/automate (p. ex. API)

# 8.2 Structure et principe de fonctionnement du menu de configuration

## 8.2.1 Structure du menu de configuration

Pour un aperçu du menu de configuration pour les experts : voir le document "Description des paramètres de l'appareil" fourni avec l'appareil

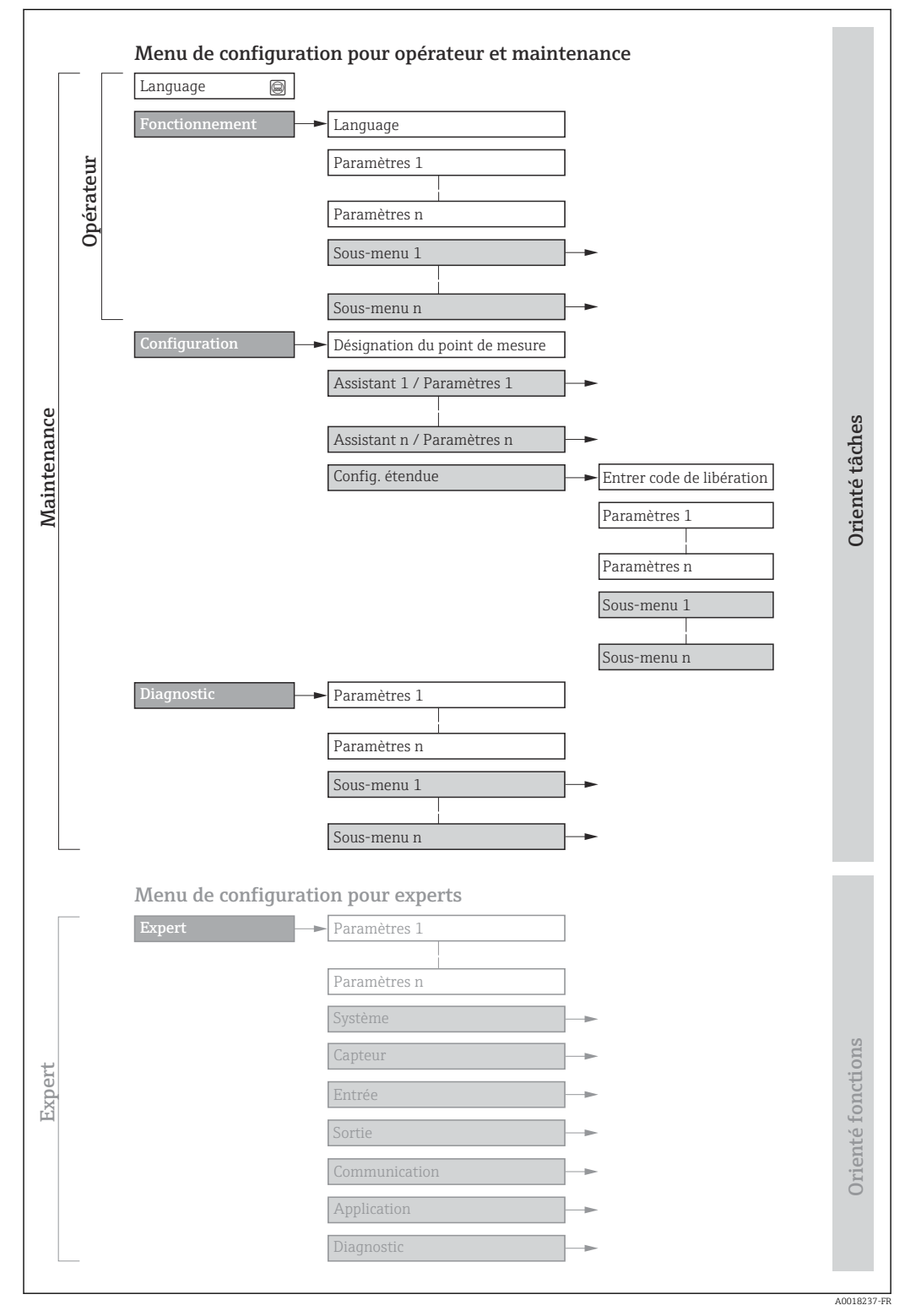

20 Structure schématique du menu de configuration

## 8.2.2 Concept de configuration

Les différentes parties du menu de configuration sont affectées à des rôles utilisateur déterminés (p. ex. utilisateur, maintenance, etc.). Chaque rôle utilisateur contient des tâches typiques au sein du cycle de vie de l'appareil.

| Menu/paramètre     |                   | Rôle utilisateur et tâches                                                                                                    | Contenu/signification                                                                                                    |
|--------------------|-------------------|----------------------------------------------------------------------------------------------------|----------------------------------------------------------------------------------------------------|
| Language           | Orienté<br>tâches | <ul> <li>Rôle "Opérateur", "Chargé de<br/>maintenance"</li> <li>Tâches en cours de fonctionnement :</li> <li>Configuration de l'affichage de<br/>fonctionnement</li> <li>Lecture des valeurs mesurées</li> </ul>     | <ul> <li>Définition de la langue d'interface</li> <li>Définition de la langue de service du serveur Web</li> <li>Remise à zéro et contrôle de totalisateurs</li> </ul>                                                                                                    |
| Fonctionne<br>ment | 1e                |                                                                                                    | <ul> <li>Configuration de l'affichage de fonctionnement (p. ex. format d'affichage, contraste d'affichage)</li> <li>Remise à zéro et contrôle de totalisateurs</li> </ul>                                                                                                    |
| Configuratio<br>n  |                   | <ul> <li>Rôle "Chargé de maintenance"</li> <li>Mise en service :</li> <li>Configuration de la mesure</li> <li>Configuration des entrées et sorties</li> <li>Configuration de l'interface de communication</li> </ul> | Assistants pour une mise en service rapide :<br>• Configuration des unités système<br>• Affichage de la configuration E/S<br>• Configuration des entrées<br>• Configuration des sorties<br>• Configuration de l'affichage de fonctionnement<br>• Configuration de la suppression des débits de fuite                                                                                                    |
|                    |                   |                                                                                                    | <ul> <li>Configuration etendue</li> <li>Configuration plus précise de la mesure (adaptation aux conditions de<br/>mesure particulières)</li> <li>Configuration des totalisateurs</li> <li>Configuration des paramètres WLAN</li> <li>Administration (Définition code d'accès, remise à zéro de l'appareil de<br/>mesure)</li> </ul>                                                                                                    |
| Diagnostic         |                   | <ul> <li>Rôle "Chargé de maintenance"<br/>Suppression des défauts :</li> <li>Diagnostic et suppression de défauts<br/>de process et d'appareil</li> <li>Simulation des valeurs mesurées</li> </ul>                   | <ul> <li>Contient tous les paramètres pour la détermination et l'analyse des défauts de process et d'appareil : <ul> <li>Liste de diagnostic</li> <li>Contient jusqu'à 5 messages de diagnostic actuels.</li> </ul> </li> <li>Journal d'événements <ul> <li>Contient les messages d'événement apparus.</li> </ul> </li> <li>Information appareil <ul> <li>Contient des informations pour l'identification de l'appareil</li> </ul> </li> <li>Valeur mesurée <ul> <li>Contient toutes les valeurs mesurées actuelles.</li> </ul> </li> <li>Sous-menu Enregistrement des valeurs mesurées avec l'option de commande "HistoROM étendue" <ul> <li>Stockage et visualisation des valeurs mesurées</li> <li>Heartbeat Technology</li> <li>Vérification de la fonctionnalité de l'appareil sur demande et documentation des résultats de vérification</li> <li>Simulation</li> <li>Sert à la simulation des valeurs mesurées ou des valeurs de sortie.</li> </ul> </li> </ul> |

| Menu/paramètre |                      | Rôle utilisateur et tâches                                                                                                    | Contenu/signification                                                                                                    |
|----------------|----------------------|----------------------------------------------------------------------------------------------------|----------------------------------------------------------------------------------------------------|
| Expert         | Orienté<br>fonctions | <ul> <li>Tâches qui nécessitent des connaissances détaillées du principe de fonctionnement de l'appareil :</li> <li>Mise en service de mesures dans des conditions difficiles</li> <li>Adaptation optimale de la mesure à des conditions difficiles</li> <li>Configuration détaillée de l'interface de communication</li> <li>Diagnostic des défauts dans des cas difficiles</li> </ul> | <ul> <li>Contient tous les paramètres de l'appareil et permet un accès direct à ces derniers au moyen d'un code d'accès. Ce menu est organisé d'après les blocs de fonctions de l'appareil :</li> <li>Système Contient tous les paramètres d'appareil d'ordre supérieur, qui n'affectent ni la mesure ni la communication des valeurs mesurées</li> <li>Capteur Configuration de la mesure.</li> <li>Entrée Configuration de l'entrée état</li> <li>Sortie Communication des sorties courant analogiques ainsi que de la sortie impulsion/fréquence et tor</li> <li>Communication Configuration de l'interface de communication numérique et du serveur web</li> <li>Application Configuration des fonctions qui vont au-delà de la mesure proprement dite (p. ex. totalisateur)</li> <li>Diagnostic Détermination et analyse des défauts de process et d'appareil, simulation de l'appareil et Heartbeat Technology.</li> </ul> |

## 8.3 Accès au menu de configuration via afficheur local

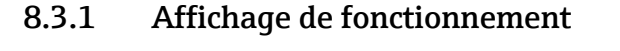

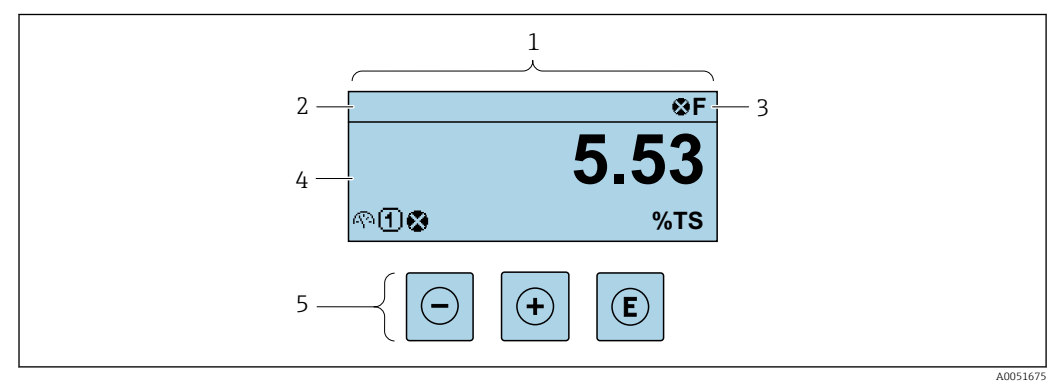

- 1 Affichage de fonctionnement
- 2 Désignation de l'appareil
- 3 Zone d'état
- 4 Zone d'affichage pour les valeurs mesurées (jusqu'à 4 lignes)
- 5 Éléments de configuration

#### Zone d'état

Dans la zone d'état de l'affichage opérationnel apparaissent en haut à droite les symboles suivants :

- Signaux d'état → 🖺 145
  - F : Défaut
  - C : Test fonctionnement
  - S : Hors spécifications
  - **M** : Maintenance nécessaire
- Comportement diagnostic→ 🖺 146
  - 🛚 🐼 : Alarme
  - <u>Avertissement</u>
- 🗇 : Verrouillage (l'appareil est verrouillé via le hardware)
- 🖶 : Communication (la communication via la configuration à distance est active)

#### Zone d'affichage

Dans la zone d'affichage, chaque valeur mesurée est précédée d'un type de symbole déterminé en guise d'explication détaillée :

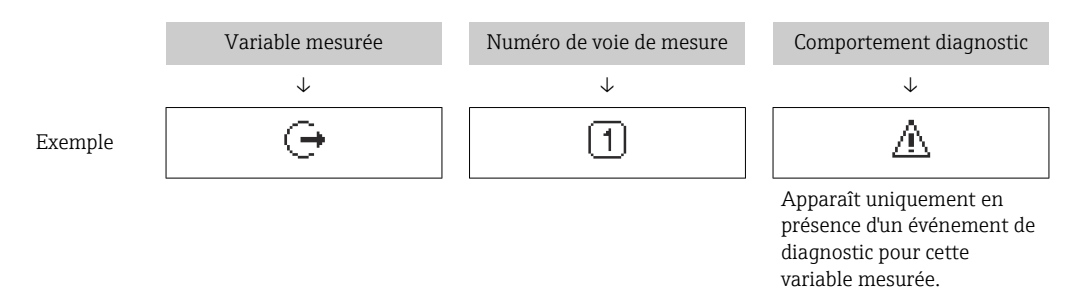

#### Variables mesurées

| Symbole | Signification                  |
|---------|--------------------------------|
| APA     | Concentration de matière sèche |
| ṁ       | Charge en solides              |
| 4       | Température                    |
| G       | Conductivité                   |

Le nombre et le format d'affichage des variables mesurées peuvent être configurés via le paramètre Format d'affichage ( $\rightarrow \cong 103$ ).

#### Totalisateur

| Symbole | Signification |
|---------|---------------|
| Σ       | Totalisateur  |

#### Sortie

| Symbole | Signification                                                                               |
|---------|---------------------------------------------------------------------------------------------|
| Ģ       | Sortie<br>Le numéro de la voie de mesure indique laquelle des sorties courant est affichée. |

#### Entrée

| Symbole | Signification |
|---------|---------------|
| Ð       | Entrée état   |

#### Numéros de voies de mesure

| Symbole | Signification                                                                                                    |
|---------|----------------------------------------------------------------------------------------------------|
| 14      | Voie 14<br>Le numéro de la voie de mesure est affiché uniquement s'il existe plusieurs voies pour<br>le même type de variable mesurée . |

#### *Comportement diagnostic*

| Symbole | Signification                                                                                                    |
|---------|----------------------------------------------------------------------------------------------------|
| *       | <ul> <li>Alarme</li> <li>La mesure est interrompue.</li> <li>Les sorties signal et les totalisateurs prennent l'état d'alarme défini.</li> <li>Un message de diagnostic est généré.</li> </ul> |
| Δ       | Avertissement         • La mesure est reprise.         • Les sorties signal et les totalisateurs ne sont pas affectés.         • Un message de diagnostic est généré.                          |

Le comportement de diagnostic se rapporte à un événement de diagnostic qui est pertinent pour la variable mesurée affichée.

#### 8.3.2 Vue navigation

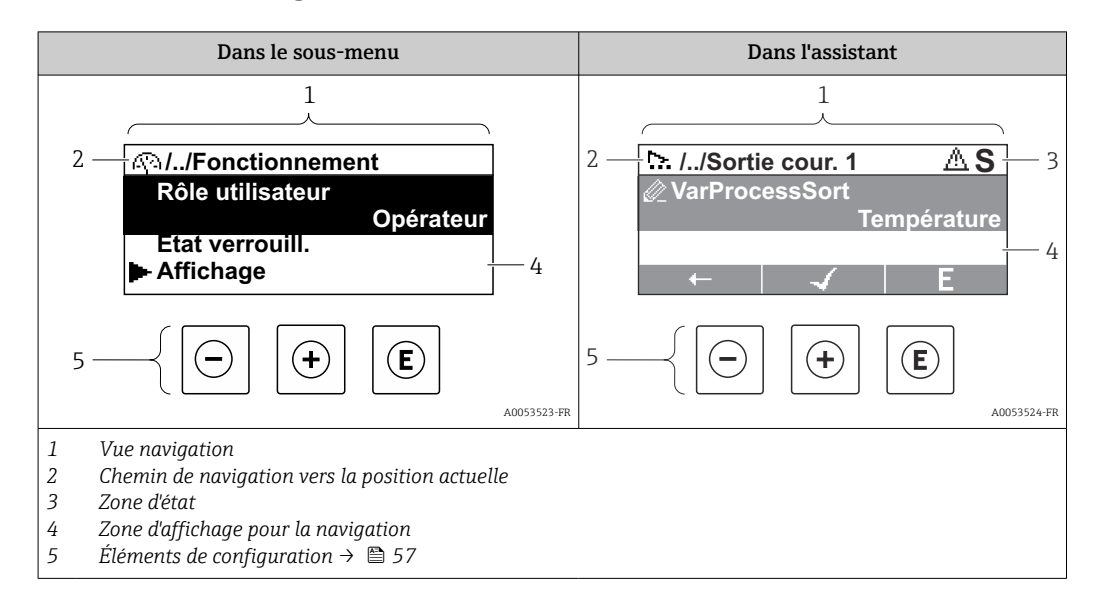

#### Chemin de navigation

Le chemin de navigation vers la position actuelle est affiché en haut à gauche dans la vue navigation et se compose des éléments suivants :

- Symbole d'affichage pour le menu/sous-menu (>) ou l'assistant (>).
- Symbole d'omission (/ ../) pour les niveaux intermédiaires du menu de configuration.
- Nom du sous-menu actuel, de l'assistant ou du paramètre

|         | Symbole d'affichage | Symbole d'omission | Paramètre    |
|---------|---------------------|--------------------|--------------|
|         | $\downarrow$        | $\downarrow$       | $\checkmark$ |
| Exemple | •                   | //                 | Indication   |

#### Zone d'état

Dans la zone d'état de la vue navigation apparaît en haut à droite :

- Dans le sous-menu
   En cas d'événement de diagnostic, le niveau diagnostic et le signal d'état
- Dans l'assistant

En cas d'événement de diagnostic, le niveau diagnostic et le signal d'état

Pour plus d'informations sur le niveau diagnostic et le signal d'état → 🖺 145

#### Zone d'affichage

Menus

| Symbole | Signification                                                                                                    |
|---------|----------------------------------------------------------------------------------------------------|
| Ŵ       | Fonctionnement<br>apparaît :<br>• Dans le menu à côté de la sélection "Fonctionnement"<br>• À gauche dans le chemin de navigation, dans le menu Fonctionnement |

| ٦          | <ul> <li>Configuration<br/>apparaît :</li> <li>Dans le menu à côté de la sélection "Configuration"</li> <li>À gauche dans le chemin de navigation, dans le menu Configuration</li> </ul> |
|------------|----------------------------------------------------------------------------------------------------|
| પ્         | Diagnostic<br>apparaît :<br>• Dans le menu à côté de la sélection "Diagnostic"<br>• À gauche dans le chemin de navigation, dans le menu Diagnostic                                       |
| ÷ <b>*</b> | Expert<br>apparaît :<br>• Dans le menu à côté de la sélection "Expert"<br>• À gauche dans le chemin de navigation, dans le menu Expert                                                   |

Sous-menus, assistants, paramètres

| Symbole    | Signification                                                                                                    |
|------------|----------------------------------------------------------------------------------------------------|
| •          | Sous-menu                                                                                                    |
| <u>12.</u> | Assistants                                                                                                    |
| <u>a</u>   | Paramètre au sein d'un assistant<br>Il n'existe pas de symbole d'affichage pour les paramètres au sein de sous-menus. |

## Procédure de verrouillage

| Symbole | Signification                                                                                                    |
|---------|----------------------------------------------------------------------------------------------------|
| ô       | <ul> <li>Paramètre verrouillé</li> <li>S'il apparaît devant le nom du paramètre, cela signifie que le paramètre est verrouillé.</li> <li>Par un code d'accès spécifique à l'utilisateur</li> <li>Par le commutateur de verrouillage hardware</li> </ul> |

#### Assistants

| Symbole      | Signification                                                  |
|--------------|----------------------------------------------------------------|
|              | Retour au paramètre précédent.                                 |
| $\checkmark$ | Confirme la valeur du paramètre et passe au paramètre suivant. |
| E            | Ouvre la vue d'édition du paramètre.                           |

## 8.3.3 Vue d'édition

#### Editeur numérique

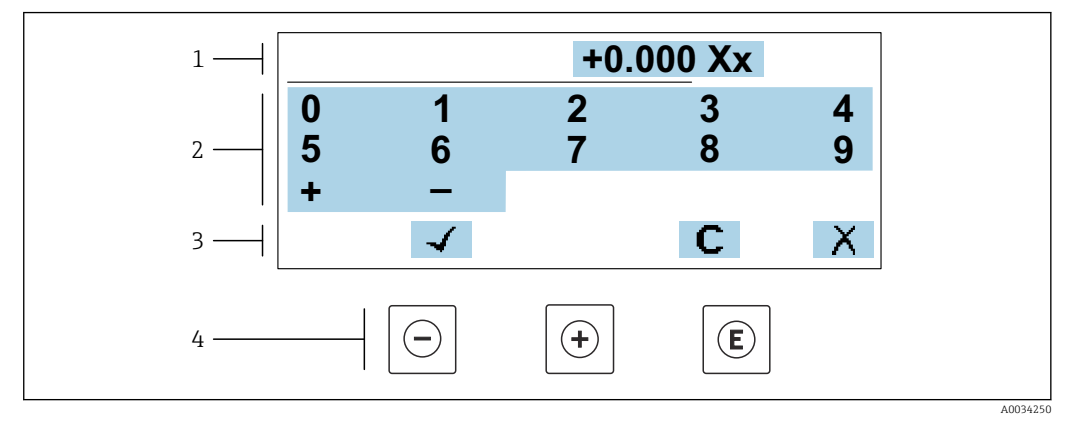

21 Pour entrer des valeurs dans les paramètres (par ex. seuils)

- 1 Zone d'affichage de l'entrée
- 2 Masque de saisie
- 3 Confirmer, effacer ou rejeter l'entrée
- 4 Eléments de configuration

#### Éditeur de texte

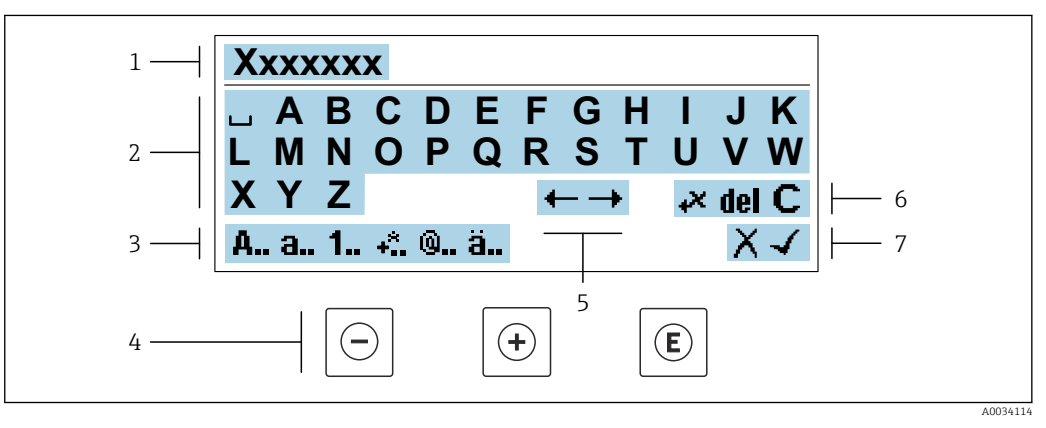

22 Pour entrer du texte dans les paramètres (p. ex. désignation de l'appareil)

- 1 Zone d'affichage de l'entrée
- 2 Masque de saisie actuel
- 3 Changer le masque de saisie
- 4 Éléments de configuration
- 5 Déplacer la position de saisie
- 6 Effacer l'entrée
- 7 Rejeter ou confirmer l'entrée

#### A l'aide des élément de configuration dans la vue édition

| Touche de configuration | Signification                                                       |
|-------------------------|---------------------------------------------------------------------|
| Θ                       | <b>Touche Moins</b><br>Déplace la position d'entrée vers la gauche. |
| +                       | <b>Touche Plus</b><br>Déplace la position d'entrée vers la droite.  |

| Touche de configuration | Signification                                                                                                    |
|-------------------------|----------------------------------------------------------------------------------------------------|
| Ē                       | <ul> <li>Touche Enter</li> <li>Un appui bref sur la touche confirme la sélection.</li> <li>Une pression sur la touche pendant 2 s confirme l'entrée.</li> <li>Une action sur la touche pendant plus de 3 s ouvre les assistants : Comparer la valeur mesurée avec la valeur de référence.</li> </ul> |
| <b>-</b> + <b>+</b>     | <b>Combinaison de touches Escape (appuyer simultanément sur les touches)</b><br>Ferme la vue d'édition sans accepter une modification.                                                                                                    |

## Masques de saisie

| Symbole  | Signification                                                                                                    |
|----------|----------------------------------------------------------------------------------------------------|
| A        | Majuscule                                                                                                    |
| а        | Minuscule                                                                                                    |
| 1        | Nombres                                                                                                    |
| +*       | Signes de ponctuation et caractères spéciaux : = + – * / <sup>2</sup> <sup>3</sup> <sup>1</sup> / <sub>4</sub> <sup>1</sup> / <sub>2</sub> <sup>3</sup> / <sub>4</sub> ( ) [ ] < > { } |
| <b>@</b> | Signes de ponctuation et caractères spéciaux : '"`^. , ; : ? ! % µ ° € \$ £ ¥ § @ # / \ I ~ & _                                                                                        |
| ä        | Trémas et accents                                                                                                    |

#### Contrôle de l'entrée des données

| Symbole | Signification                                                        |  |
|---------|----------------------------------------------------------------------|--|
| ←→      | Déplacer la position de saisie                                       |  |
| X       | Rejeter l'entrée                                                     |  |
| 4       | Valider l'entrée                                                     |  |
| *       | Effacer immédiatement le caractère à gauche de la position de saisie |  |
| del     | Effacer immédiatement le caractère à droite de la position de saisie |  |
| С       | Effacer tous les caractères entrés                                   |  |

## 8.3.4 Éléments de configuration

| Touche de configuration | Signification                                                                                                    |  |  |
|-------------------------|----------------------------------------------------------------------------------------------------|--|--|
|                         | Touche Moins                                                                                                    |  |  |
| $\bigcirc$              | <i>Dans un menu, un sous-menu</i><br>Déplace la barre de sélection vers le haut dans une liste de sélection                                                                                                    |  |  |
|                         | <i>Dans les assistants</i><br>Revient au paramètre précédent                                                                                                    |  |  |
|                         | <i>Dans l'éditeur alphanumérique</i><br>Déplace la position d'entrée vers la gauche.                                                                                                    |  |  |
|                         | Touche Plus                                                                                                    |  |  |
|                         | <i>Dans un menu, un sous-menu</i><br>Déplace la barre de sélection vers le bas dans une liste de sélection                                                                                                    |  |  |
|                         | <i>Dans les assistants</i><br>Passe au paramètre suivant                                                                                                    |  |  |
|                         | <i>Dans l'éditeur alphanumérique</i><br>Déplace la position d'entrée vers la droite.                                                                                                    |  |  |
|                         | Touche Entrée                                                                                                    |  |  |
| Ē                       | <ul> <li>Dans l'affichage de fonctionnement</li> <li>Une pression brève sur la touche ouvre le menu de configuration.</li> <li>Une pression &gt; 3 ssur la touche ouvre un menu contextuel avec les options : <ul> <li>Ouvrir les assistants : comparer la valeur mesurée et la valeur de référence</li> <li>Activer le verrouillage des touches</li> </ul> </li> </ul>                                                        |  |  |
|                         | <ul> <li>Dans un menu, un sous-menu</li> <li>Pression brève sur la touche : <ul> <li>Ouvre le menu, sous-menu ou paramètre sélectionné.</li> <li>Démarre l'assistant.</li> <li>Si un texte d'aide est ouvert, ferme le texte d'aide du paramètre.</li> </ul> </li> <li>Pression sur la touche pendant 2 s dans un paramètre : <ul> <li>Si présent, ouvre le texte d'aide pour la fonction du paramètre.</li> </ul> </li> </ul> |  |  |
|                         | <i>Dans les assistants</i><br>Ouvre la vue d'édition du paramètre et confirme la valeur de ce dernier                                                                                                    |  |  |
|                         | <ul> <li>Dans l'éditeur alphanumérique</li> <li>Une pression brève sur la touche confirme la sélection.</li> <li>Une pression sur la touche pendant 2 s confirme l'entrée.</li> </ul>                                                                                                    |  |  |
|                         | Combinaison de touches Echap (presser simultanément les touches)                                                                                                    |  |  |
| (□+⊕                    | <ul> <li>Dans un menu, un sous-menu</li> <li>Pression brève sur la touche : <ul> <li>Ferme le niveau de menu actuel et permet d'accéder au niveau immédiatement supérieur.</li> <li>Si un texte d'aide est ouvert, ferme le texte d'aide du paramètre.</li> </ul> </li> <li>Une pression sur la touche pendant 2 s permet de revenir à l'affichage de fonctionnement ("position HOME").</li> </ul>                             |  |  |
|                         | <i>Dans les assistants</i><br>Ferme l'assistant et permet d'accéder au niveau immédiatement supérieur                                                                                                    |  |  |
|                         | <i>Dans l'éditeur alphanumérique</i><br>Ferme la vue d'édition sans appliquer les modifications.                                                                                                    |  |  |
|                         | Combinaison de touches Moins/Entrée (appuyer simultanément sur les touches et les maintenir enfoncées)                                                                                                    |  |  |
| ()+E                    | <ul> <li>Si le verrouillage des touches est activé :<br/>Une pression sur la touche pendant 3 s désactive le verrouillage des touches.</li> <li>Si le verrouillage des touches n'est pas activé :<br/>Une pression sur la touche pendant 3 s ouvre le menu contextuel qui contient l'option<br/>permettant d'activer le verrouillage des touches.</li> </ul>                                                                   |  |  |

## 8.3.5 Ouverture du menu contextuel

À l'aide du menu contextuel, l'utilisateur peut appeler rapidement et directement à partir de l'affichage opérationnel les trois menus suivants :

- Configuration
- Sauvegarde des données
- Simulation

#### Ouverture et fermeture du menu contextuel

L'utilisateur se trouve dans l'affichage opérationnel.

- **1.** Appuyer sur les touches  $\Box$  et  $\blacksquare$  pendant plus de 3 secondes.
  - └ Le menu contextuel s'ouvre.

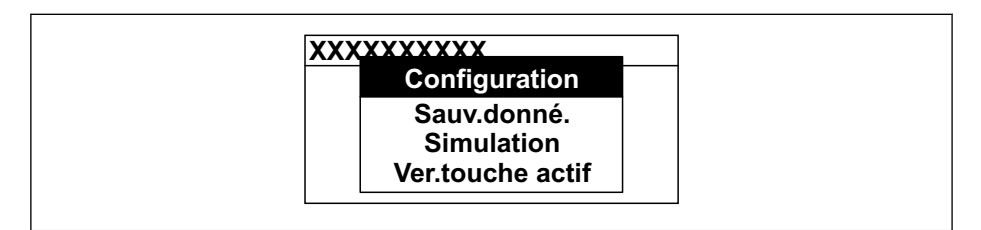

- 2. Appuyer simultanément sur  $\Box$  +  $\pm$ .
  - └ Le menu contextuel est fermé et l'affichage opérationnel apparaît.

#### Ouverture du menu via le menu contextuel

- 1. Ouvrir le menu contextuel.
- 2. Appuyer sur 🛨 pour naviguer vers le menu souhaité.
- 3. Appuyer sur 🗉 pour confirmer la sélection.
  - └ Le menu sélectionné s'ouvre.

### 8.3.6 Navigation et sélection dans une liste

Différents éléments de configuration servent à la navigation au sein du menu de configuration. Le chemin de navigation apparaît à gauche dans la ligne d'en-tête. Les différents menus sont caractérisés par les symboles placés devant, qui sont également affichés dans la ligne d'en-tête lors de la navigation.

Pour une explication de la vue de navigation avec les symboles et les éléments de configuration  $\rightarrow \cong 53$ 

Exemple : Réglage du nombre de valeurs mesurées affichées sur "2 valeurs"

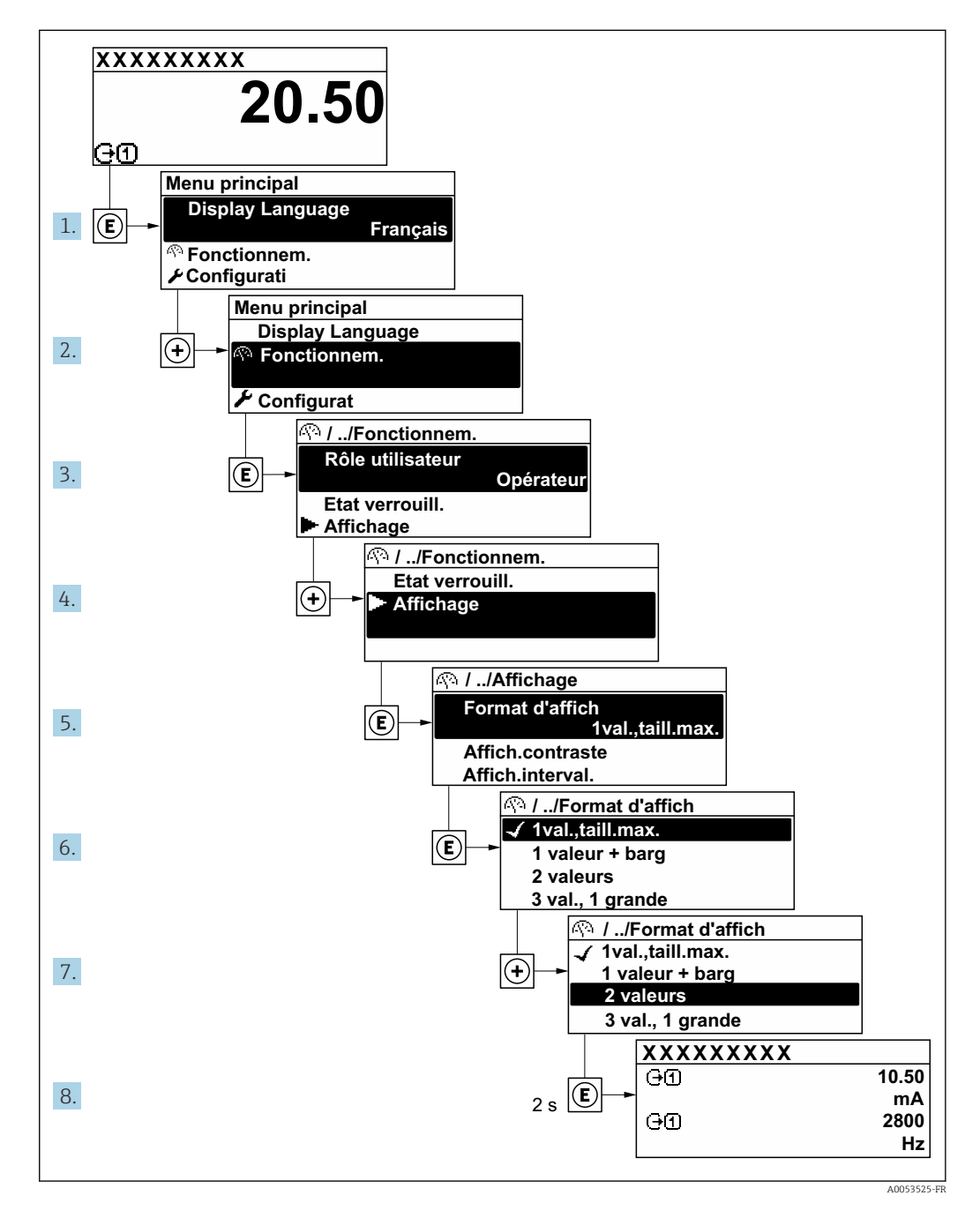

## 8.3.7 Affichage des textes d'aide

Il existe pour certains paramètres des textes d'aide que l'utilisateur peut appeler à partir de la vue navigation. Ceux-ci décrivent brièvement la fonction du paramètre et contribuent ainsi à une mise en service rapide et sûre.

#### Ouverture et fermeture du texte d'aide

L'utilisateur se trouve dans la vue navigation et la barre de sélection se trouve sur un paramètre.

1. Appuyer sur 🗉 pendant 2 s.

└ Le texte d'aide relatif au paramètre sélectionné s'ouvre.

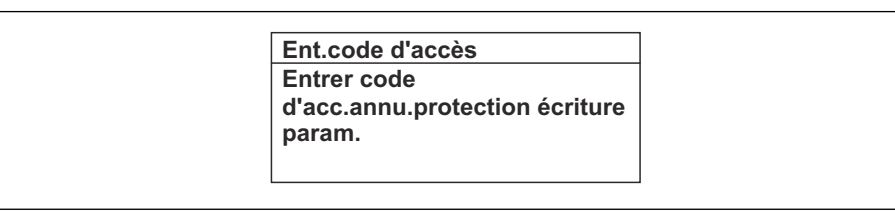

- Exemple : Texte d'aide pour le paramètre "Ent. code d'accès"
- **2.** Appuyer simultanément sur  $\Box$  +  $\pm$ .
  - └ Le texte d'aide est fermé.

#### 8.3.8 Modification des paramètres

Les paramètres peuvent être modifiés à l'aide de l'éditeur numérique ou de l'éditeur de texte.

- Editeur numérique : Modifier les valeurs dans un paramètre, par ex. spécifications pour les seuils.
- Editeur de texte : Entrer du texte dans un paramètre, par ex. désignation du repère.

Si la valeur entrée se situe en dehors de la plage de valeurs admissible, un message d'avertissement est émis.

| Ent.code d'accès                                    |         |
|-----------------------------------------------------|---------|
| Valeur rentrée invalide ou<br>en dehors de la plage |         |
| Min:0                                               |         |
| Max:9999                                            |         |
|                                                     |         |
|                                                     | A001404 |

Pour une description de la vue édition - comprenant un éditeur de texte et un éditeur numérique - avec les symboles → 
55, pour une description des éléments de configuration → 
57

#### 8.3.9 Rôles utilisateur et leurs droits d'accès

Les deux rôles utilisateur "Opérateur" et "Chargé de maintenance" ont un accès en écriture différent aux paramètres lorsque le client définit un code d'accès spécifique à l'utilisateur. Celui-ci protège la configuration de l'appareil via l'afficheur local contre les accès non autorisés  $\rightarrow \square 122$ .

#### Définir les droits d'accès des rôles utilisateurs

À la livraison, aucun code d'accès n'est encore défini. Les droits d'accès (accès en lecture et en écriture) à l'appareil ne sont pas limités et correspondent au rôle utilisateur "Maintenance".

- ► Définir le code d'accès.
  - Le rôle utilisateur "Opérateur" est redéfini en plus du rôle utilisateur "Maintenance". Les droit d'accès différent pour les deux rôles utilisateurs.

Droits d'accès aux paramètres : rôle utilisateur "Maintenance"

| Statut du code d'accès                                            | Accès en lecture      | Accès en écriture                 |
|-------------------------------------------------------------------|-----------------------|-----------------------------------|
| Aucun code d'accès n'a encore été défini<br>(réglage par défaut). | V                     | V                                 |
| Une fois un code d'accès défini.                                  | <ul> <li>✓</li> </ul> | <ul> <li><sup>1)</sup></li> </ul> |

1) L'utilisateur dispose uniquement d'un accès en écriture après avoir entré le code d'accès.

#### Droits d'accès aux paramètres : rôle utilisateur "Opérateur"

| Statut du code d'accès           | Accès en lecture | Accès en écriture |
|----------------------------------|------------------|-------------------|
| Une fois un code d'accès défini. | V                | _ 1)              |

 Malgré le code d'accès défini, certains paramètres peuvent toujours être modifiés et sont ainsi exclus de la protection en écriture, étant donné qu'ils n'influencent pas la mesure : protection en écriture via code d'accès → 
 <sup>1</sup> 122

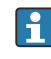

Le rôle utilisateur actuellement utilisé est indiqué dans le Paramètre **Droits d'accès**. Navigation : Fonctionnement  $\rightarrow$  Droits d'accès

#### 8.3.10 Désactivation de la protection en écriture via un code d'accès

Lorsque le symbole a apparaît sur l'afficheur local, devant un paramètre, cela signifie que ce dernier est protégé en écriture par un code d'accès spécifique à l'utilisateur et que sa valeur n'est actuellement pas modifiable via la configuration sur site  $\rightarrow$  b 122.

La protection en écriture des paramètres via la configuration sur site peut être désactivée en entrant le code d'accès spécifique à l'utilisateur dans le paramètre **Entrer code d'accès** ( $\rightarrow \square$  107) via l'option d'accès respective.

1. Après avoir appuyé sur 🗉, on est invité à entrer le code d'accès.

2. Entrer le code d'accès.

└ Le symbole ☐ placé devant les paramètres disparaît ; tous les paramètres précédemment protégés en écriture sont à nouveau déverrouillés.

#### 8.3.11 Activer et désactiver le verrouillage des touches

Le verrouillage des touches permet de verrouiller l'accès à l'intégralité du menu de configuration via la configuration locale. Une navigation au sein du menu de configuration ou une modification des valeurs de paramètres individuels n'est ainsi plus possible. Seules les valeurs de l'affichage opérationnel peuvent êtres lues.

Le verrouillage des touches est activé et désactivé via le menu contextuel.

#### Activer le verrouillage des touches

Le verrouillage des touches est activé automatiquement :

- Si aucune commande n'a été réalisée sur l'appareil pendant > 1 minute.
- Après chaque redémarrage de l'appareil.

#### Pour activer automatiquement le verrouillage des touches :

1. L'appareil se trouve dans l'affichage des valeurs mesurées.

Appuyer sur les touches  $\Box$  et  $\blacksquare$  pendant 3 secondes.

🛏 Un menu contextuel apparaît.

2. Dans le menu contextuel, sélectionner l'option Verrouillage touche actif.
 Le verrouillage des touches est activé.

Si l'utilisateur essaie d'accéder au menu de configuration pendant que le verrouillage des touches est activé, le message **Verrouillage touche actif** apparaît.

#### Désactiver le verrouillage des touches

- - └ Le verrouillage des touches est désactivé.

## 8.4 Accès au menu de configuration via le navigateur web

#### 8.4.1 Étendue des fonctions

Avec le serveur web intégré, l'appareil peut être commandé et configuré via un navigateur web interface service (CDI-RJ45) ou l'interface WLAN. La structure du menu de configuration est la même que pour l'afficheur local. Outre les valeurs mesurées, des informations sur l'état de l'appareil sont affichées et peuvent être utilisées pour surveiller l'état de l'appareil. Par ailleurs, il est possible de gérer les données de l'appareil et de régler les paramètres de réseau.

Pour la connexion WLAN, un appareil doté d'une interface WLAN (à commander en option) est nécessaire : caractéristique de commande "Afficheur ; configuration", option G "4 lignes, rétroéclairé ; touches optiques + WLAN". L'appareil agit comme un Access Point et permet la communication par ordinateur ou par un terminal portable mobile.

## 8.4.2 Configuration requise

#### Hardware ordinateur

| Hardware     | Interface                                                  |                                                                   |  |
|--------------|------------------------------------------------------------|-------------------------------------------------------------------|--|
|              | CDI-RJ45                                                   | WLAN                                                              |  |
| Interface    | L'ordinateur doit avoir une interface RJ45. <sup>1)</sup>  | L'unité d'exploitation doit être équipée<br>d'une interface WLAN. |  |
| Raccordement | Câble Ethernet standard                                    | Connexion via un réseau sans fil.                                 |  |
| Écran        | Taille recommandée : ≥12" (selon la résolution de l'écran) |                                                                   |  |

1) Câble recommandé : CAT5e, CAT6 ou CAT7, avec connecteur blindé (p. ex. produit YAMAICHI ; réf. Y-ConProfixPlug63/Prod. ID : 82-006660)

#### Logiciel informatique

| Software                               | Interface                                                                                                    |      |
|----------------------------------------|----------------------------------------------------------------------------------------------------|------|
|                                        | CDI-RJ45                                                                                                    | WLAN |
| Systèmes d'exploitation<br>recommandés | <ul> <li>Microsoft Windows 8 ou plus récent.</li> <li>Systèmes d'exploitation mobiles : <ul> <li>iOS</li> <li>Android</li> </ul> </li> <li>Microsoft Windows XP et Windows 7 sont pris en charge.</li> </ul> |      |
| Navigateurs web pris en charge         | <ul> <li>Microsoft Internet Explorer 8 ou plus récent</li> <li>Microsoft Edge</li> <li>Mozilla Firefox</li> <li>Google Chrome</li> <li>Safari</li> </ul>                                                     |      |

#### Paramètres de l'ordinateur

| Paramètres                                       | Interface                                                                                                    |                                                            |  |
|--------------------------------------------------|----------------------------------------------------------------------------------------------------|------------------------------------------------------------|--|
|                                                  | CDI-RJ45                                                                                                    | WLAN                                                       |  |
| Droits d'utilisateur                             | Des droits d'utilisateur appropriés (p. ex. droits d'administrateur) pour les<br>paramètres TCP/IP et de serveur proxy sont nécessaires (p. ex. pour régler<br>l'adresse IP, le masque de sous-réseau, etc.).                                                                      |                                                            |  |
| Paramètres de serveur proxy<br>du navigateur web | Le paramètre de navigateur web <i>Use a proxy server for your LAN</i> doit être <b>désactivé</b> .                                                                                                    |                                                            |  |
| JavaScript                                       | JavaScript doit être activé.                                                                                                    | JavaScript doit être activé.                               |  |
|                                                  | Si JavaScript ne peut pas être activé :<br>Entrer http://192.168.1.212/servlet/<br>basic.html dans la barre d'adresse du<br>navigateur web. Une version simplifiée<br>mais totalement fonctionnelle de la<br>structure du menu de configuration<br>démarre dans le navigateur web. | L'affichage WLAN<br>nécessite le support de<br>JavaScript. |  |
|                                                  | Lors de l'installation d'une nouvelle<br>version de firmware :<br>Pour activer l'affichage des données<br>correct, effacer la mémoire temporaire<br>(cache) sous les <b>Options Internet</b> dans<br>le navigateur web.                                                            |                                                            |  |
| Connexions réseau                                | Utiliser uniquement des connexions réseau acti                                                                                                    | ves avec l'appareil de mesure.                             |  |
|                                                  | Désactiver toutes les autres connexions<br>réseau, telles que WLAN par exemple.                                                                                                    | Désactiver toutes les autres connexions réseau.            |  |

En cas de problèmes de connexion :

## Appareil de mesure : Via interface service CDI-RJ45

| Appareil           | Interface service CDI-RJ45                                                                                              |  |
|--------------------|----------------------------------------------------------------------------------------------------|--|
| Appareil de mesure | L'appareil de mesure dispose d'une interface RJ45.                                                                      |  |
| Serveur web        | Le serveur Web doit être activé ; réglage usine : ON<br>Pour plus d'informations sur l'activation du serveur Web → 🗎 68 |  |

Appareil de mesure : via interface WLAN

| Appareil           | Interface WLAN                                                                                                    |
|--------------------|----------------------------------------------------------------------------------------------------|
| Appareil de mesure | L'appareil de mesure dispose d'une antenne WLAN :<br>• Transmetteur avec antenne WLAN intégrée<br>• Transmetteur avec antenne WLAN externe    |
| Serveur web        | Le serveur web et le WLAN doivent être activés ; réglage par défaut : ON<br>∎ Pour plus d'informations sur l'activation du serveur Web → В 68 |

#### 8.4.3 Raccordement de l'appareil

#### Via l'interface service (CDI-RJ45)

Préparation de l'appareil de mesure

- 1. Desserrer les 4 vis de fixation du couvercle du boîtier.
- 2. Ouvrir le couvercle du boîtier.
- **3.** L'emplacement du connecteur dépend de l'appareil de mesure et de son protocole de communication.

Raccorder l'ordinateur au connecteur RJ45 via le câble Ethernet standard .

Configuration du protocole Internet de l'ordinateur

Les indications suivantes se rapportent aux réglages Ethernet par défaut de l'appareil.

Adresse IP de l'appareil : 192.168.1.212 (réglage usine)

- 1. Mettre l'appareil de mesure sous tension.
- **2.** Raccorder l'ordinateur au connecteur RJ45 via le câble Ethernet standard  $\rightarrow \square$  71.
- 3. Si une seconde carte réseau n'est pas utilisée, fermer toutes les applications du notebook.
  - └→ Applications nécessitant Internet ou un réseau, par ex. e-mail, applications SAP, Internet ou Windows Explorer.
- 4. Fermer tous les navigateurs Internet ouverts.
- 5. Configurer les propriétés du protocole Internet (TCP/IP) selon tableau :

| Adresse IP            | 192.168.1.XXX ; pour XXX, toutes les séquences numériques sauf : 0, 212 et 255<br>→ par ex. 192.168.1.213 |
|-----------------------|----------------------------------------------------------------------------------------------------|
| Masque de sous-réseau | 255.255.255.0                                                                                             |
| Passerelle par défaut | 192.168.1.212 ou laisser les cases vides                                                                  |

#### Via interface WLAN

Configuration du protocole Internet du terminal mobile

#### AVIS

## Si la connexion WLAN est interrompue pendant la configuration, il se peut que les réglages effectués soient perdus.

 Veiller à ce que la connexion WLAN ne soit pas interrompue lors de la configuration de l'appareil.

### AVIS

#### Noter ce qui suit pour éviter un conflit de réseau :

- Éviter d'accéder à l'appareil de mesure simultanément à partir du même terminal mobile via l'interface service (CDI-RJ45) et l'interface WLAN.
- ▶ N'activer qu'une seule interface service (CDI-RJ45 ou interface WLAN).
- Si une communication simultanée est nécessaire : configurer différentes plages d'adresse IP, p. ex. 192.168.0.1 (interface WLAN) et 192.168.1.212 (interface service CDI-RJ45).

#### Préparation du terminal mobile

• Activer le WLAN sur le terminal mobile.

Établissement d'une connexion WLAN entre le terminal mobile et l'appareil de mesure

- Dans les réglages WLAN du terminal mobile : Sélectionner l'appareil de mesure à l'aide du SSID (p. ex. EH 500 A802000).
- 2. Si nécessaire, sélectionner la méthode de cryptage WPA2.

3. Entrer le mot de passe :

Numéro de série de l'appareil de mesure au départ usine (p. ex. L100A802000).

└→ La LED sur le module d'affichage clignote. Il est maintenant possible d'utiliser l'appareil de mesure avec le navigateur web, FieldCare ou DeviceCare.

P Le numéro de série se trouve sur la plaque signalétique.

Pour garantir une affectation sûre et rapide du réseau WLAN au point de mesure, il est conseillé de changer le nom SSID. Il doit être possible d'attribuer clairement le nom SSID au point de mesure (p. ex. nom de repère) tel qu'il est affiché dans le réseau WLAN.

Terminer la connexion WLAN

 Après la configuration de l'appareil : Terminer la connexion WLAN entre le terminal mobile et l'appareil de mesure.

#### Démarrage du navigateur web

1. Démarrer le navigateur web sur le PC.

## 2. Entrer l'adresse IP du serveur web dans la ligne d'adresse du navigateur : 192.168.1.212

└ La page d'accès apparaît.

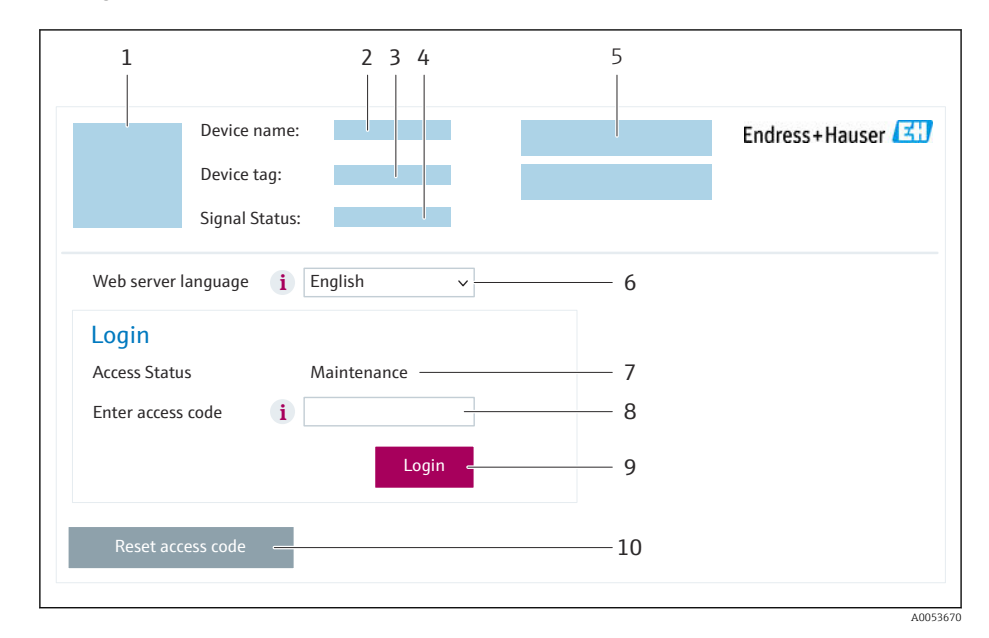

- 1 Image de l'appareil
- 2 Nom de l'appareil
- 3 Désignation du point de mesure ( $\rightarrow \square 86$ )
- 4 Signal d'état
- 5 Valeurs mesurées actuelles
- 6 Langue d'interface
- 7 Rôle utilisateur8 Code d'accès
- 9 Login
- 10 Réinitialiser code d'accès ( $\rightarrow \square 118$ )

Si la page de connexion n'apparaît pas ou si elle est incomplète

#### 8.4.4 Connexion

H

1. Sélectionner la langue de service souhaitée pour le navigateur.

- 2. Entrer le code d'accès spécifique à l'utilisateur.
- 3. Appuyer sur **OK** pour confirmer l'entrée.

| Code d'accès | 0000 (réglage par défaut) ; modifiable par le client |
|--------------|------------------------------------------------------|
|--------------|------------------------------------------------------|

Si pendant 10 minutes aucune action n'est effectuée, le navigateur revient automatiquement à la page d'accès.

|                              | Device name:    |                       |                        | Endress+Hauser       |
|------------------------------|-----------------|-----------------------|------------------------|----------------------|
|                              | Signal Status:  |                       |                        |                      |
| Total solids adj             | ustment Measure | ed values Menu Instru | ment health status Dat | a management Network |
| Main Menü<br>Display languag | ge <b>i</b> Eng | lish v                |                        | 7                    |
| > Oper                       | ation           | > Setup               | > Diagn                | ostic                |
|                              |                 |                       |                        |                      |

### 8.4.5 Interface utilisateur

- 1 Image de l'appareil
- 2 Nom de l'appareil
- 3 Désignation de l'appareil
- 4 Signal d'état
- 5 Valeurs mesurées actuelles
- 6 Ligne de fonctions
- 7 Langue de l'afficheur local
- 8 Zone de navigation

#### Ligne d'en-tête

Les informations suivantes apparaissent dans la ligne d'en-tête :

- Nom de l'appareil
- Repère de l'appareil
- Etat de l'appareil avec signal d'état  $\rightarrow \implies 148$
- Valeurs mesurées actuelles

#### Ligne de fonctions

| Fonctions                             | Signification                                                                                                    |
|---------------------------------------|----------------------------------------------------------------------------------------------------|
| Ajustement de la<br>teneur en solides | Appel des assistants : ajuster la valeur mesurée en fonction de la valeur de référence                                                                                                    |
| Valeurs mesurées                      | Affiche les valeurs mesurées de l'appareil                                                                                                    |
| Menu                                  | <ul> <li>Accès au menu de configuration de l'appareil de mesure</li> <li>La structure du menu de configuration est la même que pour l'afficheur local</li> <li>Informations détaillées sur la structure du menu de configuration : Description des paramètres de l'appareil</li> </ul> |
| État de l'appareil                    | Affiche les messages de diagnostic actuels, listés en fonction de leur priorité                                                                                                    |

| Fonctions              | Signification                                                                                                    |
|------------------------|----------------------------------------------------------------------------------------------------|
| Gestion des<br>données | <ul> <li>Échange de données entre l'ordinateur et l'appareil de mesure :</li> <li>Configuration de l'appareil :</li> <li>Charger les réglages depuis l'appareil<br/>(format XML, sauvegarde de la configuration)</li> <li>Sauvegarder les réglages dans l'appareil<br/>(format XML, restauration de la configuration)</li> <li>Journal des événements - Exporter le journal des événements (fichier .csv)</li> <li>Documents - Exporter les documents :</li> <li>Exporter le bloc de données de sauvegarde<br/>(fichier .csv, création de la documentation du point de mesure)</li> <li>Rapport de vérification<br/>(fichier PDF, disponible uniquement avec le pack application "Heartbeat Verification")</li> <li>Mise à jour du firmware - Flashage d'une version de firmware</li> </ul> |
| Réseau                 | Configuration et vérification de tous les paramètres nécessaires à l'établissement d'une<br>connexion avec l'appareil :<br>• Réglages du réseau (p. ex. adresse IP, adresse MAC)<br>• Informations sur l'appareil (p. ex. numéro de série, version logiciel)                                                                                                    |
| Logout                 | Termine l'opération et retourne à la page de connexion                                                                                                    |

#### Zone de navigation

Les menus, les sous-menus et les paramètres associés peuvent être sélectionnés dans la zone de navigation.

#### Zone de travail

Selon la fonction sélectionnée et ses sous-menus, il est possible de procéder à différentes actions dans cette zone :

- Réglage des paramètres
- Lecture des valeurs mesurées
- Affichage des textes d'aide
- Démarrage d'un téléchargement

#### 8.4.6 Désactivation du serveur web

Le serveur Web de l'appareil de mesure peut être activé et désactivé si nécessaire à l'aide du paramètre **Fonctionnalitée du serveur web**.

#### Navigation

Menu "Expert"  $\rightarrow$  Communication  $\rightarrow$  Serveur Web

#### Aperçu des paramètres avec description sommaire

| Paramètre                      | Description                           | Sélection                                               | Réglage usine |
|--------------------------------|---------------------------------------|---------------------------------------------------------|---------------|
| Fonctionnalitée du serveur web | Activer et désactiver le serveur web. | <ul><li>Arrêt</li><li>HTML Off</li><li>Marche</li></ul> | Marche        |

| Option   | Description                                                                                                    |
|----------|----------------------------------------------------------------------------------------------------|
| Arrêt    | <ul><li>Le serveur web est complètement désactivé.</li><li>Le port 80 est verrouillé.</li></ul>                                                                                                    |
| HTML Off | La version HTML du serveur web n'est pas disponible.                                                                                                    |
| Marche   | <ul> <li>La fonctionnalité complète du serveur Web est disponible.</li> <li>JavaScript est utilisé.</li> <li>Le mot de passe est transféré en mode crypté.</li> <li>Toute modification du mot de passe sera également transférée en mode crypté.</li> </ul> |

#### Étendue des fonctions du paramètre "Fonctionnalitée du serveur web"

#### Activation du serveur Web

Si le serveur Web est désactivé, il ne peut être réactivé qu'avec le paramètre **Fonctionnalitée du serveur web** via les options de configuration suivantes :

- Via afficheur local
- Via outil de configuration "FieldCare"
- Via outil de configuration "DeviceCare"

#### 8.4.7 Déconnexion

Avant la déconnexion, sauvegarder les données via la fonction **Gestion données** (charger la configuration de l'appareil) si nécessaire.

1. Sélectionner l'entrée Logout dans la ligne de fonctions.

└ La page d'accueil avec la fenêtre de Login apparaît.

- 2. Fermer le navigateur web.
- 3. Si elles ne sont plus utilisées :

Réinitialiser les propriétés modifiées du protocole Internet (TCP/IP)  $\rightarrow \square$  64.

# 8.5 Accès au menu de configuration via l'outil de configuration

La structure du menu de configuration dans les outils de configuration est la même que via l'afficheur local.

#### 8.5.1 Raccordement de l'outil de configuration

#### Via protocole HART

Cette interface de communication est disponible dans les versions d'appareil avec une sortie HART.

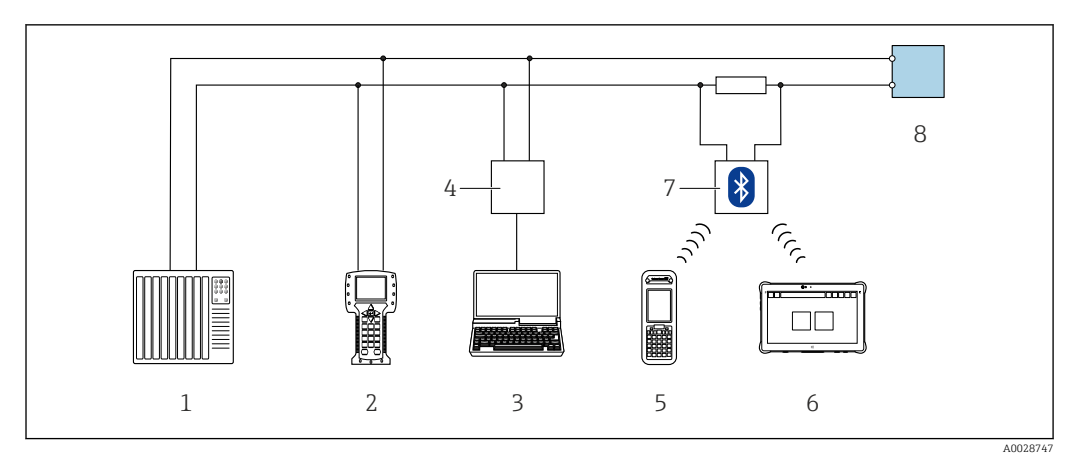

24 Options de configuration à distance via protocole HART (active)

- 1 Système numérique de contrôle commande (p. ex. API)
- 2 Field Communicator 475
- 3 Ordinateur avec navigateur web (p. ex. Microsoft Edge) pour l'accès au serveur web intégré dans l'appareil ou ordinateur avec outil de configuration (p. ex. FieldCare, DeviceCare, AMS Device Manager, SIMATIC PDM) avec COM DTM "CDI Communication TCP/IP"
- 4 Commubox FXA195 (USB)
- 5 Field Xpert SFX350 ou SFX370
- 6 Field Xpert SMT70
- 7 Modem VIATOR Bluetooth avec câble de raccordement
- 8 Transmetteur

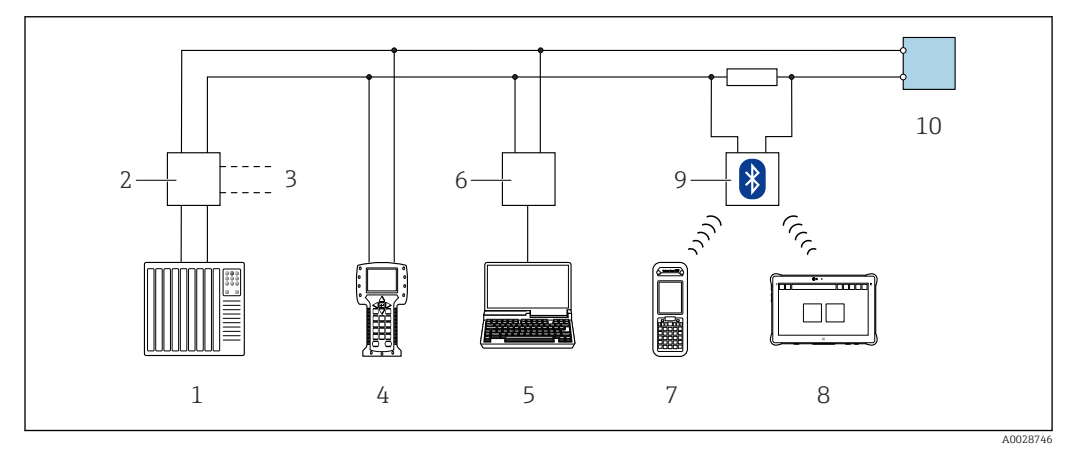

25 Options de configuration à distance via protocole HART (passive)

- *1 Système numérique de contrôle commande (p. ex. API)*
- 2 Unité d'alimentation de transmetteur, p. ex. RN221N (avec résistance de communication)
- 3 Raccordement pour Commubox FXA195 et Field Communicator 475
- 4 Field Communicator 475
- 5 Ordinateur avec navigateur web (p. ex. Microsoft Edge) pour l'accès au serveur web intégré dans l'appareil ou ordinateur avec outil de configuration (p. ex. FieldCare, DeviceCare, AMS Device Manager, SIMATIC PDM) avec COM DTM "CDI Communication TCP/IP"
- 6 Commubox FXA195 (USB)
- 7 Field Xpert SFX350 ou SFX370
- 8 Field Xpert SMT70
- 9 Modem VIATOR Bluetooth avec câble de raccordement
- 10 Transmetteur

#### Interface service

#### Via l'interface service (CDI-RJ45)

Une connexion point-à-point peut être établie pour configurer l'appareil sur site. Avec le boîtier ouvert, la connexion est établie directement via l'interface service (CDI-RJ45) de l'appareil.

l l

Un adaptateur pour connecteur RJ45 vers M12 est disponible en option pour la zone non explosible :

Caractéristique de commande "Accessoires", option **NB** : "Adaptateur RJ45 M12 (interface service)"

L'adaptateur connecte l'interface service (CDI-RJ45) à un connecteur M12 monté dans l'entrée de câble. Le raccordement à l'interface service peut être établi via un connecteur M12 sans ouvrir l'appareil.

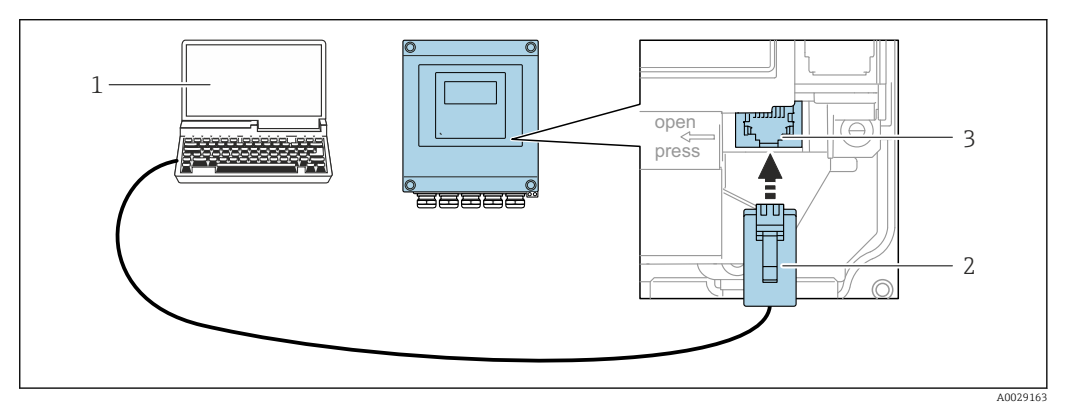

■ 26 Raccordement via interface service (CDI-RJ45)

- 1 Ordinateur avec navigateur web (p. ex. Microsoft Internet Explorer, Microsoft Edge) pour l'accès au serveur web intégré ou avec l'outil de configuration "FieldCare", "DeviceCare" avec COM DTM "CDI Communication TCP/IP"
- 2 Câble de raccordement Ethernet standard avec connecteur RJ45
- 3 Interface service (CDI-RJ45) de l'appareil de mesure avec accès au serveur web intégré

#### Via interface WLAN

L'interface WLAN en option est disponible sur la version d'appareil suivante : Caractéristique de commande "Affichage ; configuration", option G "4 lignes, rétroéclairé ; touches optiques + WLAN"

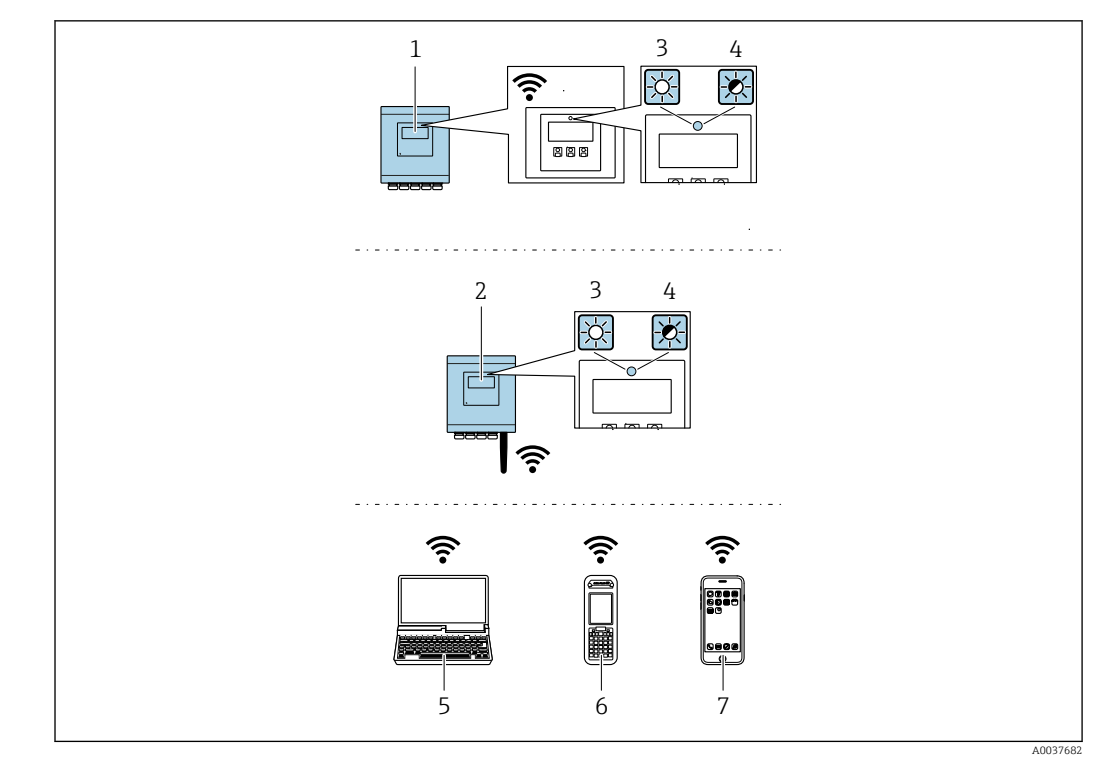

- 1 Transmetteur avec antenne WLAN intégrée
- 2 Transmetteur avec antenne WLAN externe
- 3 LED allumée en permanence : la réception WLAN est activée sur l'appareil de mesure
- 4 LED clignotante : connexion WLAN établie entre l'unité d'exploitation et l'appareil de mesure
- 5 Ordinateur avec interface WLAN et navigateur web (p. ex. Microsoft Internet Explorer, Microsoft Edge) pour un accès au serveur web intégré ou avec outil de configuration (p. ex. FieldCare, DeviceCare)
- 6 Terminal portable mobile avec interface WLAN et navigateur web (p. ex. Microsoft Internet Explorer, Microsoft Edge) pour un accès au serveur web intégré ou outil de configuration (p. ex. FieldCare, DeviceCare)
- 7 Smartphone ou tablette (p. ex. Field Xpert SMT70)

| Fonction                    | WLAN : IEEE 802.11 b/g (2,4 GHz)                                                                                                    |
|-----------------------------|----------------------------------------------------------------------------------------------------|
| Cryptage                    | WPA2-PSK AES-128 (selon IEEE 802.11i)                                                                                                    |
| Voies WLAN configurables    | 1 à 11                                                                                                    |
| Indice de protection        | IP67                                                                                                    |
| Antennes disponibles        | <ul> <li>Antenne interne</li> <li>Antenne externe (en option)<br/>En cas de mauvaises conditions de transmission/réception à<br/>l'emplacement de montage.</li> <li>Seule 1 antenne est active à tout moment !</li> </ul>                             |
| Gamme                       | <ul> <li>Antenne interne : typiquement 10 m (32 ft)</li> <li>Antenne externe : typiquement 50 m (164 ft)</li> </ul>                                                                                                    |
| Matériaux (antenne externe) | <ul> <li>Antenne : Plastique ASA (acrylonitrile styrène acrylate) et laiton<br/>nickelé</li> <li>Adaptateur : Inox et laiton nickelé</li> <li>Câble : Polyéthylène</li> <li>Connecteur : Laiton nickelé</li> <li>Équerre de montage : Inox</li> </ul> |
Configuration du protocole Internet du terminal mobile

### AVIS

# Si la connexion WLAN est interrompue pendant la configuration, il se peut que les réglages effectués soient perdus.

 Veiller à ce que la connexion WLAN ne soit pas interrompue lors de la configuration de l'appareil.

### AVIS

#### Noter ce qui suit pour éviter un conflit de réseau :

- Éviter d'accéder à l'appareil de mesure simultanément à partir du même terminal mobile via l'interface service (CDI-RJ45) et l'interface WLAN.
- ► N'activer qu'une seule interface service (CDI-RJ45 ou interface WLAN).
- Si une communication simultanée est nécessaire : configurer différentes plages d'adresse IP, p. ex. 192.168.0.1 (interface WLAN) et 192.168.1.212 (interface service CDI-RJ45).

Préparation du terminal mobile

• Activer le WLAN sur le terminal mobile.

Établissement d'une connexion WLAN entre le terminal mobile et l'appareil de mesure

- 1. Dans les réglages WLAN du terminal mobile :
  - Sélectionner l'appareil de mesure à l'aide du SSID (p. ex. EH\_\_500\_A802000).
- 2. Si nécessaire, sélectionner la méthode de cryptage WPA2.

3. Entrer le mot de passe :

Numéro de série de l'appareil de mesure au départ usine (p. ex. L100A802000).

└→ La LED sur le module d'affichage clignote. Il est maintenant possible d'utiliser l'appareil de mesure avec le navigateur web, FieldCare ou DeviceCare.

Le numéro de série se trouve sur la plaque signalétique.

Pour garantir une affectation sûre et rapide du réseau WLAN au point de mesure, il est conseillé de changer le nom SSID. Il doit être possible d'attribuer clairement le nom SSID au point de mesure (p. ex. nom de repère) tel qu'il est affiché dans le réseau WLAN.

Terminer la connexion WLAN

 Après la configuration de l'appareil : Terminer la connexion WLAN entre le terminal mobile et l'appareil de mesure.

### 8.5.2 Field Xpert SFX350, SFX370

### Étendue des fonctions

Field Xpert SFX350 et Field Xpert SFX370 sont des PC mobiles destinés à la mise en service et à la maintenance. Ils permettent une configuration et un diagnostic efficaces des appareils HART et FOUNDATION Fieldbus en **zone non explosible** (SFX350, SFX370) et en **zone explosible** (SFX370).

Pour plus de détails, voir le manuel de mise en service BA01202S

### Source pour les fichiers de description d'appareil

Voir les informations  $\rightarrow \square 78$ 

### 8.5.3 FieldCare

### Étendue des fonctions

Outil de gestion des équipements basé sur FDT (Field Device Technology) d'Endress +Hauser. Il est capable de configurer tous les équipements de terrain intelligents de l'installation et facilite leur gestion. Grâce à l'utilisation d'informations d'état, il constitue en outre un moyen simple, mais efficace, de contrôler leur état.

Accès via :

- Protocole HART  $\rightarrow \square 69$
- Interface service CDI-RJ45  $\rightarrow$   $\cong$  71
- Interface WLAN  $\rightarrow$   $\cong$  71

Fonctions typiques :

- Configuration des paramètres du transmetteur
- Chargement et sauvegarde de données d'appareil (upload/download)
- Documentation du point de mesure
- Visualisation de la mémoire de valeurs mesurées (enregistreur à tracé continu) et journal événement
- Manuel de mise en service BA00027S
  - Manuel de mise en service BA00059S

Source pour les fichiers de description de l'appareil  $\rightarrow$  🗎 78

### Établissement d'une connexion

- 1. Démarrer FieldCare et lancer le projet.
- 2. Dans le réseau : ajouter un nouvel appareil.
  - 🛏 La fenêtre Ajouter appareil s'ouvre.
- 3. Sélectionner l'option CDI Communication TCP/IP dans la liste et valider avec OK.
- 4. Clic droit de souris sur **CDI Communication TCP/IP** et, dans le menu contextuel ouvert, sélectionner **Ajouter appareil**.
- 5. Sélectionner l'appareil souhaité dans la liste et appuyer sur OK pour confirmer.
   La fenêtre CDI Communication TCP/IP (Configuration) s'ouvre.
- 6. Entrer l'adresse d'appareil dans la zone **Adresse IP** : 192.168.1.212 et valider avec **Enter**.
- 7. Établir une connexion en ligne avec l'appareil.
- Manuel de mise en service BA00027S
  - Manuel de mise en service BA00059S

#### Interface utilisateur

| Device tag<br>xxxxxx                 | Status signa                           | ance required (M) | 0.80 %TS | 12.00 mA | Endress+Hauser      |
|--------------------------------------|----------------------------------------|-------------------|----------|----------|---------------------|
| Device name Locking status<br>xxxxxx |                                        |                   |          | 000      |                     |
| ₩ 🔂 > Se                             | tup                                    |                   |          |          |                     |
| Setup                                |                                        | Device unit       |          | ?        |                     |
| System units                         |                                        | %TS               | •        | Dev      | vice unit           |
| Current output                       | 1                                      | Density unit      |          | %T       | 5<br>5 TS           |
| I/O configuration                    | on >                                   | g/1               | •        | g/l      |                     |
| Commissioning                        | >>>>>>>>>>>>>>>>>>>>>>>>>>>>>>>>>>>>>> | Temperature unit  | •        | ✓ mg/    | l<br>n <sup>3</sup> |
| Total solids adj                     | ustment >                              | Conductivity unit |          | mg/      | 'm³<br>al (us)      |
| Advanced setu                        | p >                                    | μS/cm             | •        | lb/f     | <sup>13</sup>       |

### 8.5.4 DeviceCare

#### Étendue des fonctions

Outil pour connecter et configurer les appareils de terrain Endress+Hauser.

Le moyen le plus rapide pour configurer les appareils de terrain Endress+Hauser est d'utiliser l'outil dédié "DeviceCare". Associé aux DTM, il constitue une solution pratique et complète.

Brochure Innovation IN01047S

Source pour les fichiers de description d'appareil  $\rightarrow$  78

### 8.5.5 AMS Device Manager

### Étendue des fonctions

Programme d'Emerson Process Management pour la commande et la configuration d'appareils de mesure via protocole HART.

Source pour les fichiers de description d'appareil  $\rightarrow \square 78$ 

### 8.5.6 Field Communicator 475

#### Étendue des fonctions

Terminal portable industriel d'Emerson Process Management pour le paramétrage à distance et l'interrogation de valeurs mesurées via protocole HART.

#### Source pour les fichiers de description d'appareil

Voir les informations  $\rightarrow \square 78$ 

### 8.5.7 SIMATIC PDM

### Étendue des fonctions

Programme Siemens, unique et indépendant du fabricant, pour la configuration, le réglage, la maintenance et le diagnostic d'appareils de terrain intelligents via protocole HART.

Source pour les fichiers de description d'appareil  $\rightarrow \cong 78$ 

## 9 Intégration système

## 9.1 Aperçu des fichiers de description d'appareil

### 9.1.1 Données relatives aux versions de l'appareil

| Version de firmware                      | 01.00.zz | <ul> <li>Sur la page de titre du manuel</li> <li>Sur la plaque signalétique du transmetteur</li> <li>Version logiciel</li> <li>Diagnostic → Information appareil → Version logiciel</li> </ul> |
|------------------------------------------|----------|----------------------------------------------------------------------------------------------------|
| Date de sortie de la version de firmware | 03.2024  |                                                                                                    |
| ID fabricant                             | 0x11     | ID fabricant<br>Diagnostic $\rightarrow$ Information appareil $\rightarrow$ ID fabricant                                                                                                    |
| Code type d'appareil                     | 11B3     | Type d'appareil<br>Diagnostic → Information appareil → Type d'appareil                                                                                                    |
| Révision du protocole HART               | 7        | Révision HART<br>Expert → Communication → Sortie HART<br>→ Information → Révision HART                                                                                                    |
| Révision de l'appareil                   | 1        | <ul> <li>Sur la plaque signalétique du transmetteur</li> <li>Révision appareil</li> <li>Diagnostic → Information appareil → Révision</li> <li>appareil</li> </ul>                              |

Pour l'aperçu des différentes versions de logiciel de l'appareil

### 9.1.2 Outils de configuration

Il est possible d'utiliser différents outils de configuration pour accéder en local ou à distance à l'appareil de mesure. Selon l'outil de configuration utilisé, l'accès est possible avec différentes unités d'exploitation et par l'intermédiaire d'un grand nombre d'interfaces.

| Outils de configuration pris en charge | Unité d'exploitation                                                     | Interface                                                                                                    | Informations<br>complémentaires                                                                                                    |
|----------------------------------------|--------------------------------------------------------------------------|----------------------------------------------------------------------------------------------------|----------------------------------------------------------------------------------------------------|
| Navigateur web                         | Ordinateur portable, PC<br>ou tablette avec<br>navigateur web            | <ul> <li>Interface service CDI-<br/>RJ45</li> <li>Interface WLAN</li> </ul>                                          | Documentation spéciale<br>relative à l'appareil → 🗎 200                                                                               |
| DeviceCare SFE100                      | Ordinateur portable, PC<br>ou tablette avec système<br>Microsoft Windows | <ul> <li>Interface service CDI-<br/>RJ45</li> <li>Interface WLAN</li> <li>Protocole de bus de<br/>terrain</li> </ul> | Accessoires spécifiques au<br>service → 🗎 172<br>Sources des descriptions<br>d'appareil<br>www.endress.com → Espace<br>téléchargement |
| FieldCare SFE500                       | Ordinateur portable, PC<br>ou tablette avec système<br>Microsoft Windows | <ul> <li>Interface service CDI-<br/>RJ45</li> <li>Interface WLAN</li> <li>Protocole de bus de<br/>terrain</li> </ul> | Accessoires spécifiques au<br>service → 🗎 172<br>Sources des descriptions<br>d'appareil<br>www.endress.com → Espace<br>téléchargement |

Il est possible d'utiliser d'autres outils de configuration basés sur la technologie FDT avec un driver d'appareil comme DTM/iDTM ou DD/EDD pour la configuration de l'appareil. Ces outils de configuration sont disponibles auprès de leurs fabricants. L'intégration dans les outils de configuration suivants, entre autres, est prise en charge :

- FactoryTalk AssetCentre (FTAC) de Rockwell Automation → www.rockwellautomation.com
- Process Device Manager (PDM) de Siemens → www.siemens.com
- Asset Management Solutions (AMS) d'Emerson → www.emersonprocess.com
- FieldCommunicator 375/475 d'Emerson → www.emersonprocess.com
- Field Device Manager (FDM) de Honeywell → www.process.honeywell.com
- FieldMate de Yokogawa → www.yokogawa.com
- PACTWare → www.pactware.com

Les fichiers de description d'appareil associés sont disponibles sous : www.endress.com  $\rightarrow$  Espace téléchargement

### 9.2 Variables mesurées via le protocole HART

### 9.2.1 Variables dynamiques

Les variables mesurées peuvent être affectées aux variables dynamiques (PV, SV, TV et QV). Cette affectation de variables peut avoir lieu via une configuration locale ou via un outil de configuration.

Les paramètres suivants sont disponibles pour l'affectation des variables :

- Paramètre Assigner valeur primaire (variable dynamique primaire)
- Paramètre Assigner valeur secondaire (variable dynamique secondaire)
- Paramètre Assigner valeur ternaire (variable dynamique ternaire)
- Paramètre Assigner valeur quaternaire (variable dynamique quaternaire)

### Navigation

Menu "Expert"  $\rightarrow$  Communication  $\rightarrow$  Sortie HART  $\rightarrow$  Sortie

| Paramètre                  | Prérequis                                                                                                    | Description                                                                   | Sélection                                                                                                    | Réglage usine |
|----------------------------|----------------------------------------------------------------------------------------------------|-------------------------------------------------------------------------------|----------------------------------------------------------------------------------------------------|---------------|
| Assigner valeur primaire   | L'option <b>Load rate</b> est<br>uniquement disponible si le<br>débit volumique du produit est<br>lu via l'Entrée courant 1 n ou<br>le bus de terrain. | Affecter la grandeur de mesure<br>à la première variable<br>dynamique (PV).   | <ul> <li>Arrêt</li> <li>Total solids</li> <li>Température</li> <li>Température</li> <li>dectronique</li> <li>Conductivité</li> <li>Valeur de<br/>conductivité<br/>corrigée</li> <li>Load rate</li> </ul>                                                                                                    | Total solids  |
| Assigner valeur secondaire | L'option <b>Load rate</b> est<br>uniquement disponible si le<br>débit volumique du produit est<br>lu via l'Entrée courant 1 n ou<br>le bus de terrain. | Affecter la grandeur de mesure<br>à la variable dynamique<br>secondaire (SV). | <ul> <li>Conductivité</li> <li>Valeur de<br/>conductivité<br/>corrigée</li> <li>Température</li> <li>Température<br/>électronique</li> <li>Total solids</li> <li>Load rate*</li> <li>Débit volumique*</li> <li>Totalisateur 1*</li> <li>Entrée courant 1*</li> <li>Entrée courant 2*</li> <li>Entrée courant 3*</li> <li>HART input</li> </ul> | Température   |

| Paramètre                   | Prérequis                                                                                                    | Description                                                                              | Sélection                                                                                                    | Réglage usine               |
|-----------------------------|----------------------------------------------------------------------------------------------------|------------------------------------------------------------------------------------------|----------------------------------------------------------------------------------------------------|-----------------------------|
| Assigner valeur ternaire    | L'option <b>Load rate</b> est<br>uniquement disponible si le<br>débit volumique du produit est<br>lu via l'Entrée courant 1 n ou<br>le bus de terrain. | Affecter la grandeur de mesure<br>à la variable dynamique<br>tertiaire (troisième) (TV). | <ul> <li>Conductivité</li> <li>Valeur de<br/>conductivité<br/>corrigée</li> <li>Température<br/>électronique</li> <li>Total solids</li> <li>Load rate*</li> <li>Débit volumique*</li> <li>Totalisateur 1*</li> <li>Entrée courant 1*</li> <li>Entrée courant 2*</li> <li>Entrée courant 3*</li> <li>HART input</li> </ul>                      | Température<br>électronique |
| Assigner valeur quaternaire | L'option <b>Load rate</b> est<br>uniquement disponible si le<br>débit volumique du produit est<br>lu via l'Entrée courant 1 n ou<br>le bus de terrain. | Indique la valeur mesurée de la<br>variable dynamique<br>quaternaire (quatrième) (QV).   | <ul> <li>Conductivité</li> <li>Valeur de<br/>conductivité<br/>corrigée</li> <li>Température</li> <li>Température<br/>électronique</li> <li>Total solids</li> <li>Load rate*</li> <li>Débit volumique*</li> <li>Totalisateur 1*</li> <li>Entrée courant 1*</li> <li>Entrée courant 2*</li> <li>Entrée courant 3*</li> <li>HART input</li> </ul> | Conductivité                |

### 9.2.2 Variables d'appareil

Les variables mesurées sont affectées en permanence aux variables d'appareil. Cette affectation ne peut pas être modifiée.

Les variables mesurées suivantes sont affectées aux variables d'appareil :

- 0 = conductivité
- 1 = conductivité corrigée
- 2 = température
- 3 = température de l'électronique
- 4 = teneur en solides
- 5 = taux de charge
- 6 = débit volumique
- 7 = totalisateur
- 8 = entrée courant 1
- 9 = entrée courant 2
- 10 = entrée courant 3
- 11 = Catch Device Variable
- 12 = plage de pourcentage
- 13 = sortie courant

Seules 8 variables d'appareil max. peuvent être transmises.

## 9.3 Autres réglages

Fonctionnalité Mode Burst selon spécification HART 7 :

#### Navigation

Menu "Expert"  $\rightarrow$  Communication  $\rightarrow$  Sortie HART  $\rightarrow$  Burst configuration  $\rightarrow$  Burst configuration 1 ... n

| ► Burst configuration 1 n  |        |
|----------------------------|--------|
| Mode Burst 1 n             | → 🗎 81 |
| Commande burst 1 n         | → 🗎 81 |
| Burst variable 0           | → 🗎 82 |
| Burst variable 1           | → 🗎 82 |
| Burst variable 2           | → 🗎 82 |
| Burst variable 3           | → 🖺 82 |
| Burst variable 4           | → 🗎 82 |
| Burst variable 5           | → 🗎 82 |
| Burst variable 6           | → 🗎 82 |
| Burst variable 7           | → 🗎 82 |
| Burst mode déclenchement   | → 🗎 82 |
| Burst déclenchement niveau | → 🗎 83 |
| Période MAJ min            | → 🗎 83 |
| Période MAJ max            | → 🗎 83 |

| Paramètre          | Prérequis | Description                                                 | Sélection / Entrée                                                                                                    | Réglage usine |
|--------------------|-----------|-------------------------------------------------------------|----------------------------------------------------------------------------------------------------|---------------|
| Mode Burst 1 n     | -         | Activation du mode burst<br>HART pour le message burst X.   | <ul><li>Arrêt</li><li>Marche</li></ul>                                                                                               | Arrêt         |
| Commande burst 1 n | -         | Sélectionner la commande<br>HART envoyée au maître<br>HART. | <ul> <li>Commande 1</li> <li>Commande 2</li> <li>Commande 3</li> <li>Commande 9</li> <li>Commande 33</li> <li>Commande 48</li> </ul> | Commande 2    |

| Paramètre                | Prérequis                                                                                                    | Description                                                                                                  | Sélection / Entrée                                                                                                    | Réglage usine |
|--------------------------|----------------------------------------------------------------------------------------------------|----------------------------------------------------------------------------------------------------|----------------------------------------------------------------------------------------------------|---------------|
| Burst variable 0         | L'option <b>Load rate</b> est<br>uniquement disponible si le<br>débit volumique du produit est<br>lu via l'Entrée courant 1 n ou<br>le bus de terrain. | Pour la commande HART 9 et<br>33 : sélectionner la variable<br>d'appareil HART ou la variable<br>de process. | <ul> <li>Conductivité</li> <li>Valeur de<br/>conductivité<br/>corrigée</li> <li>Température</li> <li>Température<br/>électronique</li> <li>Total solids</li> <li>Load rate*</li> <li>Totalisateur 1</li> <li>Pourcentage de la<br/>plage</li> <li>Mesure courant 1*</li> <li>Entrée courant 2*</li> <li>Entrée courant 3*</li> <li>Variable primaire<br/>(PV)</li> <li>Valeur secondaire<br/>(SV)</li> <li>Variable ternaire<br/>(TV)</li> <li>Valeur quaternaire<br/>(QV)</li> <li>HART input</li> <li>Libre</li> </ul> | Total solids  |
| Burst variable 1         | -                                                                                                    | Pour la commande HART 9 et<br>33 : sélectionner la variable<br>d'appareil HART ou la variable<br>de process. | Voir le paramètre<br><b>Burst variable 0</b> .                                                                                                    | Libre         |
| Burst variable 2         | -                                                                                                    | Pour la commande HART 9 et<br>33 : sélectionner la variable<br>d'appareil HART ou la variable<br>de process. | Voir le paramètre<br><b>Burst variable 0</b> .                                                                                                    | Libre         |
| Burst variable 3         | -                                                                                                    | Pour la commande HART 9 et<br>33 : sélectionner la variable<br>d'appareil HART ou la variable<br>de process. | Voir le paramètre<br><b>Burst variable 0</b> .                                                                                                    | Libre         |
| Burst variable 4         | -                                                                                                    | Pour la commande HART 9 :<br>sélectionner la variable<br>d'appareil HART ou la variable<br>de process.       | Voir le paramètre<br><b>Burst variable 0</b> .                                                                                                    | Libre         |
| Burst variable 5         | -                                                                                                    | Pour la commande HART 9 :<br>sélectionner la variable<br>d'appareil HART ou la variable<br>de process.       | Voir le paramètre<br><b>Burst variable 0</b> .                                                                                                    | Libre         |
| Burst variable 6         | -                                                                                                    | Pour la commande HART 9 :<br>sélectionner la variable<br>d'appareil HART ou la variable<br>de process.       | Voir le paramètre<br><b>Burst variable 0</b> .                                                                                                    | Libre         |
| Burst variable 7         | -                                                                                                    | Pour la commande HART 9 :<br>sélectionner la variable<br>d'appareil HART ou la variable<br>de process.       | Voir le paramètre<br><b>Burst variable 0</b> .                                                                                                    | Libre         |
| Burst mode déclenchement | -                                                                                                    | Sélection de l'événement qui<br>déclenche le message burst X.                                                | <ul> <li>Continu</li> <li>Fenêtre *</li> <li>Hausse *</li> <li>En baisse *</li> <li>En changement</li> </ul>                                                                                                    | Continu       |

| Paramètre                  | Prérequis | Description                                                                                                    | Sélection / Entrée                       | Réglage usine |
|----------------------------|-----------|----------------------------------------------------------------------------------------------------|------------------------------------------|---------------|
| Burst déclenchement niveau | -         | Entrer la valeur de<br>déclenchement du burst.<br>La valeur de réglage du burst<br>détermine, avec l'option<br>sélectionnée dans le paramètre<br>Burst mode déclenchement | Nombre à virgule<br>flottante avec signe | -             |
|                            |           | le moment de l'émission du<br>message burst X.                                                                                                    |                                          |               |
| Période MAJ min            | -         | Entrer le laps de temps<br>minimum entre deux<br>commandes burst du message<br>burst X.                                                                                   | Nombre entier positif                    | 1 000 ms      |
| Période MAJ max            | -         | Entrer le laps de temps<br>maximum entre deux<br>commandes burst du message<br>burst X.                                                                                   | Nombre entier positif                    | 2 000 ms      |

## 10 Mise en service

### 10.1 Contrôle du montage et contrôle du raccordement

Avant la mise en service de l'appareil :

- S'assurer que les contrôles du montage et du fonctionnement ont été réalisés avec succès.
- Checklist pour "Contrôle du montage"  $\rightarrow \cong 31$
- Checklist pour "Contrôle du raccordement"  $\rightarrow \cong 46$

### 10.2 Mise sous tension de l'appareil de mesure

- Mettre l'appareil sous tension après avoir terminé les contrôles du montage et du raccordement.
  - └ Une fois le démarrage réussi, l'afficheur local passe automatiquement de l'affichage de démarrage à l'affichage opérationnel.

Si rien n'apparaît sur l'afficheur local ou si un message de diagnostic est affiché, voir chapitre "Diagnostic et suppression des défauts" .

## 10.3 Connexion via FieldCare

- Pour la connexion FieldCare  $\rightarrow$   $\square$  71
- Pour la connexion via FieldCare  $\rightarrow$   $\square$  74
- Pour l'interface utilisateur de FieldCare  $\rightarrow \implies 75$

### 10.4 Réglage de la langue d'interface

Réglage par défaut : anglais ou langue nationale commandée

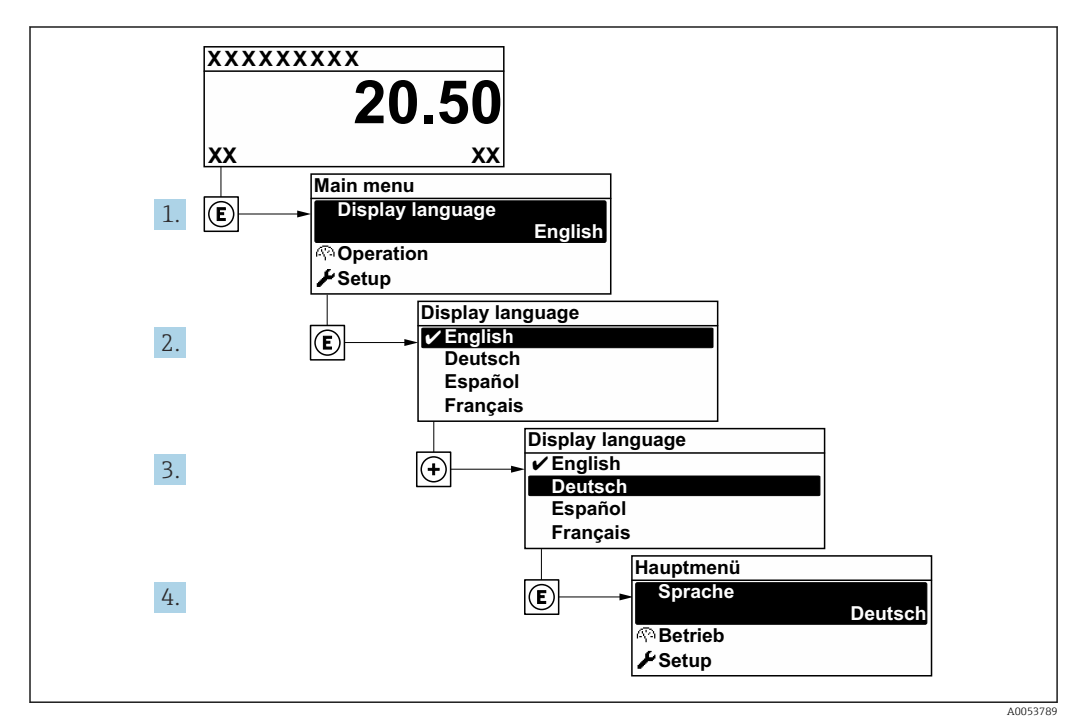

E 27 Exemple de l'afficheur local

## **10.5** Configuration de l'appareil de mesure

Le menu **Configuration** avec ses assistants contient tous les paramètres nécessaires à une mesure standard.

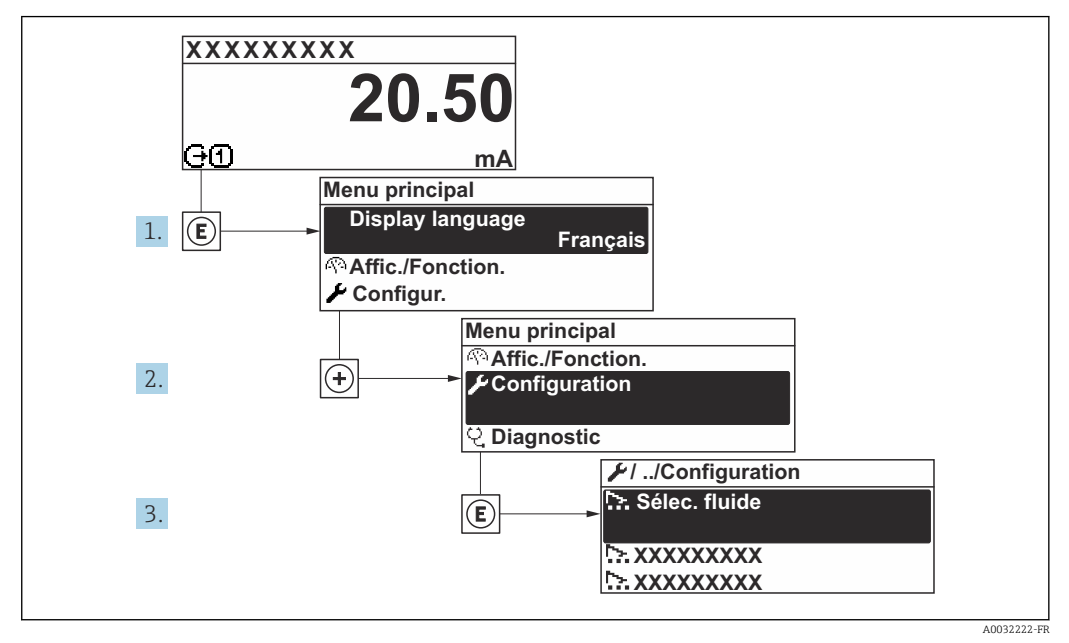

28 Navigation vers le menu "Configuration" à l'exemple de l'afficheur local

Le nombre de sous-menus et de paramètres peut varier en fonction de la version de l'appareil. Certains sous-menus et paramètres de ces sous-menus ne sont pas décrits dans le manuel de mise en service. Une description est toutefois fournie dans la documentation spéciale de l'appareil ("Documentation complémentaire" ).

| ✓ Configuration                               |     |       |
|-----------------------------------------------|-----|-------|
| Désignation du point de mesure                | ] → | 86    |
| ► Unités système                              | ] → | ₿ 87  |
| ► Configuration E/S                           | ] → | 89    |
| ► Entrée courant 1 n                          | ] → | ₿ 90  |
| ► Entrée état 1 n                             | ] → | ₿ 91  |
| ► Sortie courant 1 n                          | ] → | ₿ 92  |
| ► Sortie Tout Ou Rien/Impulsion/<br>Fréq. 1 n | →   | ₿ 94  |
| ► Sortie relais 1 n                           | ] → | ₿ 101 |
| ► Affichage                                   | ] → | ₿ 102 |
| ► Total solids commissioning                  | ] → | ₿ 105 |

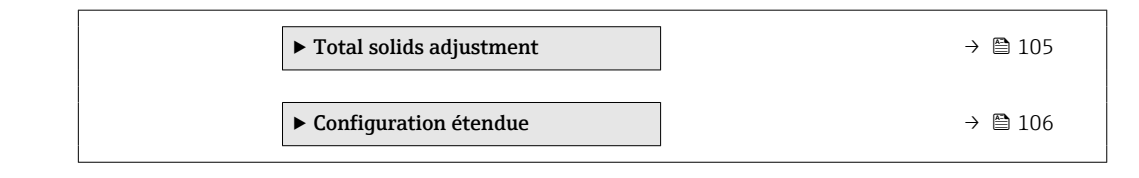

### 10.5.1 Définition de la désignation du point de mesure

Pour permettre une identification rapide du point de mesure au sein du système, entrer une désignation unique à l'aide du paramètre **Désignation du point de mesure**, puis modifier le réglage par défaut.

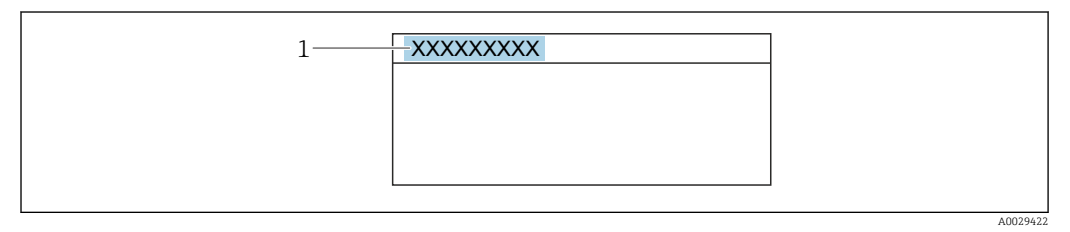

29 Ligne d'en-tête de l'affichage opérationnel avec désignation du point de mesure

1 Désignation du point de mesure

### Navigation

Menu "Configuration" → Désignation du point de mesure

| Paramètre                      | Description                               | Entrée                                                                                                    | Réglage usine |
|--------------------------------|-------------------------------------------|----------------------------------------------------------------------------------------------------|---------------|
| Désignation du point de mesure | Entrer le repère pour le point de mesure. | Max. 32 caractères tels que des<br>lettres, des chiffres ou des<br>caractères spéciaux (par ex. @,<br>%, /) | Teqwave M     |

### 10.5.2 Réglage des unités système

Dans le sous-menu **Unités système** il est possible de régler les unités de toutes les valeurs mesurées.

Le nombre de sous-menus et de paramètres peut varier en fonction de la version de l'appareil. Certains sous-menus et paramètres de ces sous-menus ne sont pas décrits dans le manuel de mise en service. Une description est toutefois fournie dans la documentation spéciale de l'appareil ("Documentation complémentaire" ).

#### Navigation

Menu "Expert" → Capteur → Unités système

| ► Unités système         |          |   |
|--------------------------|----------|---|
| Total solids unit        | ] → ₿87  | 7 |
| Unité de densité         | ] → 🖹 87 | 7 |
| Unité de débit massique  | ] → 🖹 87 | 7 |
| Unité de masse           | ] → 🗎 87 | 7 |
| Unité de débit volumique | ] → 🖹 87 | 7 |
| Unité de température     | ] → 🗎 87 | 7 |
| Unité de conductivité    | ] → 🗎 88 | В |
| Format date/heure        | ] → 🗎 88 | В |
|                          |          |   |

| Paramètre                | Prérequis                                                                                 | Description                                 | Sélection                     | Réglage usine       |
|--------------------------|-------------------------------------------------------------------------------------------|---------------------------------------------|-------------------------------|---------------------|
| Total solids unit        | -                                                                                         | Select total solids unit.                   | Liste de sélection des unités | En fonction du pays |
| Unité de densité         | -                                                                                         | Sélectionner l'unité de densité.            | Liste de sélection des unités | En fonction du pays |
| Unité de débit massique  | Le débit volumique du produit<br>est lu via l'Entrée courant<br>1 n.                      | Sélectionner l'unité de débit<br>massique.  | Liste de sélection des unités | En fonction du pays |
| Unité de masse           | Le débit volumique du produit<br>est lu via l'Entrée courant 1 n<br>ou le bus de terrain. | Sélectionner l'unité de masse.              | Liste de sélection des unités | En fonction du pays |
| Unité de débit volumique | Le débit volumique du produit<br>est lu via l'Entrée courant<br>1 n.                      | Sélectionner l'unité du débit<br>volumique. | Liste de sélection des unités | l/h                 |
| Unité de température     | -                                                                                         | Sélectionner l'unité de température.        | Liste de sélection des unités | En fonction du pays |

| Paramètre             | Prérequis | Description                                      | Sélection                                                                                                    | Réglage usine  |
|-----------------------|-----------|--------------------------------------------------|----------------------------------------------------------------------------------------------------|----------------|
| Unité de conductivité | -         | Sélectionner l'unité de conductivité.            | Liste de sélection des<br>unités                                                                                               | µS/cm          |
| Format date/heure     | -         | Sélectionner le format de la date et de l'heure. | <ul> <li>dd.mm.yy hh:mm</li> <li>dd.mm.yy hh:mm<br/>am/pm</li> <li>mm/dd/yy hh:mm</li> <li>mm/dd/yy hh:mm<br/>am/pm</li> </ul> | dd.mm.yy hh:mm |

### 10.5.3 Affichage de la configuration E/S

Le sous-menu **Configuration E/S** guide systématiquement l'utilisateur à travers tous les paramètres dans lesquels la configuration des modules E/S est affichée.

#### Navigation

Menu "Configuration"  $\rightarrow$  Configuration E/S

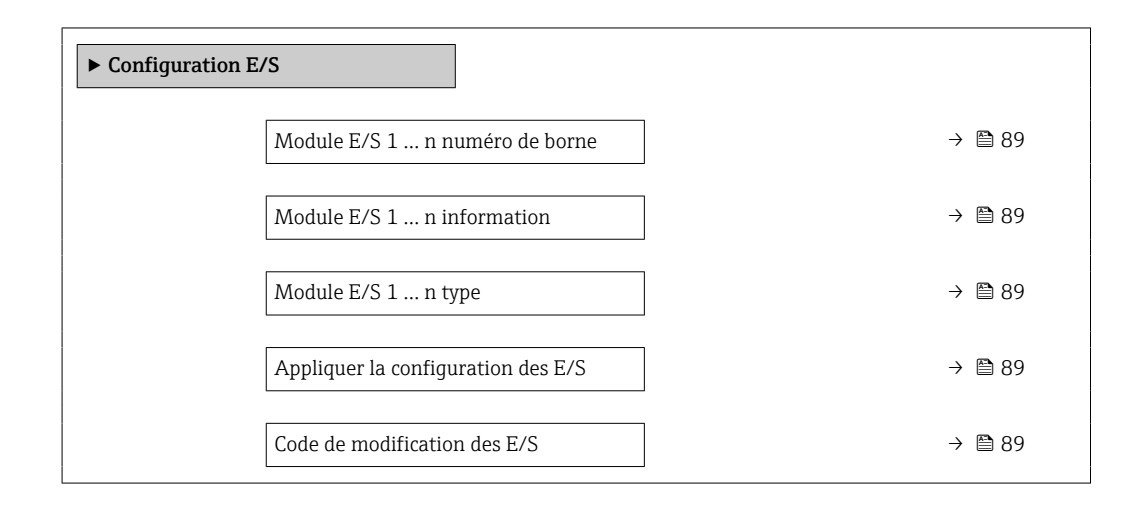

### Aperçu des paramètres avec description sommaire

| Paramètre                          | Description                                                       | Affichage / Sélection / Entrée                                                                                                    | Réglage usine |
|------------------------------------|-------------------------------------------------------------------|----------------------------------------------------------------------------------------------------|---------------|
| Module E/S 1 n numéro de borne     | Indique les numéros de bornes utilisés par le module E/S.         | <ul> <li>Non utilisé</li> <li>26-27 (I/O 1)</li> <li>24-25 (I/O 2)</li> <li>22-23 (I/O 3)</li> <li>20-21 (I/O 4)</li> </ul>                                                       | -             |
| Module E/S 1 n information         | Affiche les informations du module E/S<br>branché.                | <ul> <li>Non branché</li> <li>Invalide</li> <li>Non configurable</li> <li>Configurable</li> <li>HART</li> </ul>                                                                   | -             |
| Module E/S 1 n type                | Affiche le type de module E/S.                                    | <ul> <li>Arrêt</li> <li>Sortie courant *</li> <li>Entrée courant *</li> <li>Entrée état *</li> <li>Sortie Tout Ou Rien/<br/>Impulsion/Fréq. *</li> <li>Sortie relais *</li> </ul> | Arrêt         |
| Appliquer la configuration des E/S | Appliquer le paramétrage du module<br>librement configurable E/S. | <ul><li>Non</li><li>Oui</li></ul>                                                                                                    | Non           |
| Code de modification des E/S       | Entrez le code pour changer la configuration<br>E/S.              | Nombre entier positif                                                                                                    | 0             |

### 10.5.4 Configuration de l'entrée courant

L'**assistant "Entrée courant"** guide systématiquement l'utilisateur à travers tous les paramètres devant être réglés pour la configuration de l'entrée courant.

#### Navigation

Menu "Configuration"  $\rightarrow$  Entrée courant

| ► Entrée courant 1 n      |        |
|---------------------------|--------|
| Numéro de borne           | → 🗎 90 |
| Mode signal               | → 🗎 90 |
| Valeur 0/4 mA             | → 🗎 90 |
| Valeur 20 mA              | → 🗎 90 |
| Etendue de mesure courant | → 🗎 90 |
| Mode défaut               | → 🗎 90 |
| Valeur de replis          | → 🗎 90 |

#### Aperçu des paramètres avec description sommaire

| Paramètre                 | Prérequis                                                                                            | Description                                                                                                    | Affichage /<br>Sélection / Entrée                                                                                                | Réglage usine                                                                       |
|---------------------------|----------------------------------------------------------------------------------------------------|----------------------------------------------------------------------------------------------------|----------------------------------------------------------------------------------------------------|-------------------------------------------------------------------------------------|
| Numéro de borne           | -                                                                                                    | Indique les numéros de borne<br>utilisés par le module entrée<br>courant.                                                                  | <ul> <li>Non utilisé</li> <li>24-25 (I/O 2)</li> <li>22-23 (I/O 3)</li> <li>20-21 (I/O 4)</li> </ul>                             | -                                                                                   |
| Mode signal               | -                                                                                                    | Sélectionnez le mode de signal pour l'entrée courant.                                                                                      | <ul> <li>Passif</li> <li>Active *</li> </ul>                                                                                     | Passif                                                                              |
| Valeur 0/4 mA             | -                                                                                                    | Entrer la valeur 4 mA.                                                                                                    | Nombre à virgule<br>flottante avec signe                                                                                         | 0 % TS                                                                              |
| Valeur 20 mA              | -                                                                                                    | Entrer la valeur 20 mA.                                                                                                    | Nombre à virgule<br>flottante avec signe                                                                                         | 12 % TS                                                                             |
| Etendue de mesure courant | _                                                                                                    | Sélectionner la gamme de<br>courant pour la sortie de la<br>valeur process et le niveau<br>supérieur/inférieur pour le<br>signal d'alarme. | <ul> <li>420 mA (420.5 mA)</li> <li>420 mA NE (3.820.5 mA)</li> <li>420 mA US (3.920.8 mA)</li> <li>020 mA (020.5 mA)</li> </ul> | En fonction du pays :<br>• 420 mA NE<br>(3.820.5 mA)<br>• 420 mA US<br>(3.920.8 mA) |
| Mode défaut               | -                                                                                                    | Définir le comportement de<br>l'entrée en état d'alarme.                                                                                   | <ul> <li>Alarme</li> <li>Dernière valeur<br/>valable</li> <li>Valeur définie</li> </ul>                                          | Alarme                                                                              |
| Valeur de replis          | Dans le paramètre <b>Mode</b><br><b>défaut</b> , l'option <b>Valeur définie</b><br>est sélectionnée. | Entrez la valeur à utiliser par<br>l'appareil si la valeur de process<br>externe est manquante.                                            | Nombre à virgule<br>flottante avec signe                                                                                         | 0                                                                                   |

### 10.5.5 Configuration de l'entrée d'état

Le sous-menu **Entrée état** guide systématiquement l'utilisateur à travers tous les paramètres devant être réglés pour la configuration de l'entrée d'état.

#### Navigation

Menu "Configuration"  $\rightarrow$  Entrée état 1 ... n

| ► Entrée état 1 n                 |        |
|-----------------------------------|--------|
| Attribuez le statut d'entrée      | → 🗎 91 |
| Numéro de borne                   | → 🗎 91 |
| Niveau actif                      | → 🗎 91 |
| Numéro de borne                   | → 🗎 91 |
| Temps de réponse de l'entrée état | → 🗎 91 |
| Numéro de borne                   | → 🗎 91 |

| Paramètre                         | Description                                                                                                    | Sélection / Affichage / Entrée                                                                       | Réglage usine |
|-----------------------------------|----------------------------------------------------------------------------------------------------|----------------------------------------------------------------------------------------------------|---------------|
| Attribuez le statut d'entrée      | Sélection de la fonction pour l'entrée état.                                                                                         | <ul> <li>Arrêt</li> <li>Réinitialisation du totalisateur 1</li> <li>Dépassement débit</li> </ul>     | Arrêt         |
| Numéro de borne                   | Indique les numéros de bornes utilisés par le<br>module d'entrée état.                                                               | <ul> <li>Non utilisé</li> <li>24-25 (I/O 2)</li> <li>22-23 (I/O 3)</li> <li>20-21 (I/O 4)</li> </ul> | -             |
| Niveau actif                      | Définir le niveau de signal d'entrée à laquelle<br>la fonction attribuée est déclenché.                                              | <ul><li>Haute</li><li>Bas</li></ul>                                                                  | Haute         |
| Temps de réponse de l'entrée état | Définir la durée minimum où le niveau du<br>signal d'entrée doit être présent avant que la<br>fonction sélectionnée soit déclenchée. | 5 200 ms                                                                                             | 50 ms         |

### 10.5.6 Configuration de la sortie courant

L'assistant **Sortie courant** guide systématiquement l'utilisateur à travers tous les paramètres devant être réglés pour la configuration de la sortie courant.

#### Navigation

Menu "Configuration"  $\rightarrow$  Sortie courant

| ► Sortie courant 1 | n                                     |        |
|--------------------|---------------------------------------|--------|
|                    | Numéro de borne                       | → 🖺 92 |
|                    | Mode signal                           | → 🗎 92 |
|                    | Variable de process sortie courant    | → 🖺 92 |
|                    | Gamme de la sortie courant            | → 🖺 93 |
|                    | Sortie plage inférieure               | → 🖺 93 |
|                    | Sortie valeur limite supérieure       | → 🖺 93 |
|                    | Valeur de courant fixe                | → 🖺 93 |
|                    | Amortissement de la sortie de courant | → 🗎 93 |
|                    | Comportement défaut sortie courant    | → 🗎 93 |
|                    | Défaut courant                        | → 🗎 93 |

| Paramètre                          | Prérequis                                                                                                    | Description                                                               | Affichage /<br>Sélection / Entrée                                                                                                    | Réglage usine |
|------------------------------------|----------------------------------------------------------------------------------------------------|---------------------------------------------------------------------------|----------------------------------------------------------------------------------------------------|---------------|
| Numéro de borne                    | -                                                                                                    | Indique les numéros de borne<br>utilisés par le module sortie<br>courant. | <ul> <li>Non utilisé</li> <li>26-27 (I/O 1)</li> <li>24-25 (I/O 2)</li> <li>22-23 (I/O 3)</li> <li>20-21 (I/O 4)</li> </ul>                                                                               | -             |
| Mode signal                        | -                                                                                                    | Sélectionnez le mode de signal pour la sortie courant.                    | <ul> <li>Active *</li> <li>Passif *</li> </ul>                                                                                                    | Active        |
| Variable de process sortie courant | L'option <b>Load rate</b> est<br>uniquement disponible si le<br>débit volumique du produit est<br>lu via l'Entrée courant 1 n ou<br>le bus de terrain. | Sélectionner la variable process<br>pour la sortie courant.               | <ul> <li>Arrêt</li> <li>Total solids</li> <li>Température</li> <li>Température</li> <li>électronique</li> <li>Conductivité</li> <li>Valeur de<br/>conductivité<br/>corrigée</li> <li>Load rate</li> </ul> | Total solids  |

| Paramètre                                | Prérequis                                                                                                    | Description                                                                                                    | Affichage /<br>Sélection / Entrée                                                                                                    | Réglage usine                                                                  |
|------------------------------------------|----------------------------------------------------------------------------------------------------|----------------------------------------------------------------------------------------------------|----------------------------------------------------------------------------------------------------|--------------------------------------------------------------------------------|
| Gamme de la sortie courant               | -                                                                                                    | Sélectionner la gamme de<br>courant pour la sortie de la<br>valeur process et le niveau<br>supérieur/inférieur pour le<br>signal d'alarme.                        | <ul> <li>420 mA NE<br/>(3.820.5 mA)</li> <li>420 mA US<br/>(3.920.8 mA)</li> <li>420 mA (420.5 mA)</li> <li>020 mA (020.5 mA)</li> <li>Valeur fixe</li> </ul> | Dépend du pays :<br>• 420 mA NE<br>(3.820.5 mA)<br>• 420 mA US<br>(3.920.8 mA) |
| Sortie plage inférieure                  | <ul> <li>Dans le paramètre Etendue de mesure courant (→ ● 93), l'une des options suivantes est sélectionnée :</li> <li>420 mA NE (3.820.5 mA)</li> <li>420 mA US (3.920.8 mA)</li> <li>420 mA (420.5 mA)</li> <li>020 mA (020.5 mA)</li> </ul>                                                                                                    | Entrer la valeur inférieure de la plage de valeurs mesurées.                                                                                                    | Nombre à virgule<br>flottante avec signe                                                                                                    | 0 % TS                                                                         |
| Sortie valeur limite supérieure          | <ul> <li>Dans le paramètre Etendue de mesure courant (→ ● 93), l'une des options suivantes est sélectionnée :</li> <li>420 mA NE (3.820.5 mA)</li> <li>420 mA US (3.920.8 mA)</li> <li>420 mA (420.5 mA)</li> <li>020 mA (020.5 mA)</li> </ul>                                                                                                    | Entrer la valeur supérieure de<br>la plage de valeurs mesurées.                                                                                                   | Nombre à virgule<br>flottante avec signe                                                                                                    | 12 % TS                                                                        |
| Valeur de courant fixe                   | L'option Valeur de courant<br>fixe est sélectionnée dans le<br>paramètre Etendue de mesure<br>courant ( $\rightarrow \cong$ 93).                                                                                                    | Définissez le courant de sortie<br>fixe.                                                                                                    | 0 22,5 mA                                                                                                    | 22,5 mA                                                                        |
| Amortissement de la sortie de<br>courant | Une variable de process est<br>sélectionnée dans le paramètre<br>Affectation sortie courant<br>$(\rightarrow \bigcirc 92)$ et l'une des options<br>suivantes est sélectionnée dans<br>le paramètre Etendue de<br>mesure courant $(\rightarrow \bigcirc 93)$ :<br>• 420 mA NE (3.820.5<br>mA)<br>• 420 mA US (3.920.8<br>mA)<br>• 420 mA (420.5 mA)<br>• 020 mA (020.5 mA) | Entrer la const. de temps pour<br>l'amort. de la sortie (élém.<br>PT1). L'amort. réduit l'effet des<br>fluctuations de la valeur mes.<br>sur le signal de sortie. | 0,0 999,9 s                                                                                                    | 1,0 s                                                                          |
| Comportement défaut sortie courant       | Une variable de process est<br>sélectionnée dans le paramètre<br>Affectation sortie courant<br>$(\rightarrow \boxdot 92)$ et l'une des options<br>suivantes est sélectionnée dans<br>le paramètre Etendue de<br>mesure courant $(\rightarrow \boxdot 93)$ :<br>• 420 mA NE (3.820.5<br>mA)<br>• 420 mA US (3.920.8<br>mA)<br>• 420 mA (420.5 mA)<br>• 020 mA (020.5 mA)   | Sélectionner le comportement<br>de la sortie en cas d'alarme de<br>l'appareil.                                                                                    | <ul> <li>Min.</li> <li>Max.</li> <li>Dernière valeur valable</li> <li>Valeur actuelle</li> <li>Valeur fixe</li> </ul>                                         | Max.                                                                           |
| Défaut courant                           | L'option <b>Valeur définie</b> est<br>sélectionnée dans le paramètre<br><b>Mode défaut</b> .                                                                                                    | Réglez la valeur de sortie<br>courant pour l'état d'alarme.                                                                                                    | 0 22,5 mA                                                                                                    | 22,5 mA                                                                        |

### 10.5.7 Configuration de la sortie impulsion/fréquence/tor

L'assistant **Sortie Tout Ou Rien/Impulsion/Fréq.** guide l'utilisateur systématiquement à travers tous les paramètres pouvant être réglés pour la configuration du type de sortie sélectionné.

#### Navigation

Menu "Configuration"  $\rightarrow$  Configuration étendue  $\rightarrow$  Sortie Tout Ou Rien/Impulsion/Fréq.

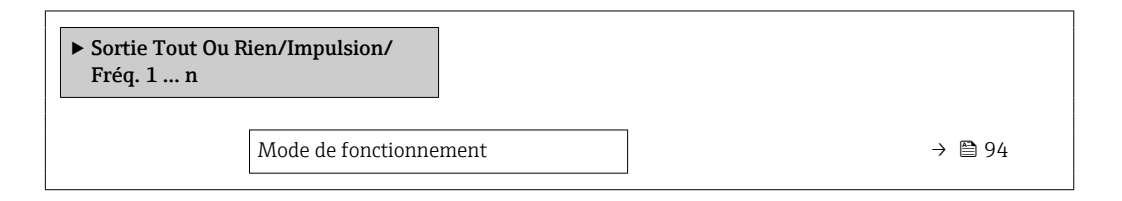

### Aperçu des paramètres avec description sommaire

| Paramètre              | Prérequis                                                                                                    | Description                                                              | Sélection                                                  | Réglage usine |
|------------------------|----------------------------------------------------------------------------------------------------|--------------------------------------------------------------------------|------------------------------------------------------------|---------------|
| Mode de fonctionnement | Si l'option <b>Impulsion</b> est<br>sélectionnée, l'option <b>Load</b><br><b>rate</b> doit être sélectionnée<br>dans le paramètre <b>Affecter</b><br><b>sortie impulsion</b> . | Définir la sortie comme une<br>sortie impulsion, fréquence ou<br>relais. | <ul><li>Impulsion</li><li>Fréquence</li><li>Etat</li></ul> | Impulsion     |

#### Configuration de la sortie impulsion

#### Navigation

Menu "Configuration" → Sortie Tout Ou Rien/Impulsion/Fréq.

| ► Sortie Tout Ou Rien/Impulsion/<br>Fréq. 1 n |          |
|-----------------------------------------------|----------|
| Mode de fonctionnement                        | ] → 🗎 95 |
| Numéro de borne                               | ) → 🗎 95 |
| Mode signal                                   | ) → 🗎 95 |
| Affecter sortie impulsion                     | ] → 🗎 95 |
| Mise à l'échelle des pulse                    | ) → 🗎 95 |
| Durée d'impulsion                             | ) → 🗎 95 |
| Mode défaut                                   | ] → 🗎 95 |

| Paramètre                  | Prérequis                                                                                                    | Description                                                                           | Sélection /<br>Affichage / Entrée                                                                    | Réglage usine                                    |
|----------------------------|----------------------------------------------------------------------------------------------------|---------------------------------------------------------------------------------------|----------------------------------------------------------------------------------------------------|--------------------------------------------------|
| Mode de fonctionnement     | Si l'option <b>Impulsion</b> est<br>sélectionnée, l'option <b>Load</b><br><b>rate</b> doit être sélectionnée<br>dans le paramètre <b>Affecter</b><br><b>sortie impulsion</b> .                                                                                                    | Définir la sortie comme une<br>sortie impulsion, fréquence ou<br>relais.              | <ul><li> Impulsion</li><li> Fréquence</li><li> Etat</li></ul>                                        | Impulsion                                        |
| Numéro de borne            | -                                                                                                    | Affiche les numéros de bornes<br>utilisés par le module de sortie<br>PFS.             | <ul> <li>Non utilisé</li> <li>24-25 (I/O 2)</li> <li>22-23 (I/O 3)</li> <li>20-21 (I/O 4)</li> </ul> | -                                                |
| Mode signal                | -                                                                                                    | Sélectionner le mode de signal pour la sortie PFS.                                    | <ul> <li>Passif</li> <li>Active *</li> <li>Passive NE</li> </ul>                                     | Passif                                           |
| Affecter sortie impulsion  | L'option <b>Load rate</b> est<br>uniquement disponible si le<br>débit volumique du produit est<br>lu via l'Entrée courant 1 n ou<br>le bus de terrain.<br>L'option <b>Impulsion</b> est<br>sélectionnée dans le paramètre<br><b>Mode de fonctionnement</b> .                                | Selectionner la variable process<br>pour la sortie impulsion.                         | <ul> <li>Arrêt</li> <li>Load rate *</li> </ul>                                                       | Arrêt                                            |
| Mise à l'échelle des pulse | L'option <b>Impulsion</b> est<br>sélectionnée dans le paramètre<br><b>Mode de fonctionnement</b><br>$(\rightarrow \textcircled{P} 94)$ et une variable de<br>process est sélectionnée dans<br>le paramètre <b>Affecter sortie</b><br><b>impulsion</b> $(\rightarrow \textcircled{P} 95)$ .  | Entrer la quantité pour la<br>valeur de mesure à laquelle<br>une impulsion est émise. | Nombre positif à<br>virgule flottante                                                                | En fonction du pays<br>et du diamètre<br>nominal |
| Durée d'impulsion          | L'option <b>Impulsion</b> est<br>sélectionnée dans le paramètre<br><b>Mode de fonctionnement</b><br>$(\rightarrow \textcircled{P} 94)$ et une variable de<br>process est sélectionnée dans<br>le paramètre <b>Affecter sortie</b><br><b>impulsion</b> ( $\rightarrow \textcircled{P} 95$ ). | Définir la durée d'impulsion.                                                         | 0,05 2 000 ms                                                                                        | 100 ms                                           |
| Mode défaut                | L'option <b>Impulsion</b> est<br>sélectionnée dans le paramètre<br><b>Mode de fonctionnement</b><br>$(\rightarrow \textcircled{P} 94)$ et une variable de<br>process est sélectionnée dans<br>le paramètre <b>Affecter sortie</b><br><b>impulsion</b> ( $\rightarrow \textcircled{P} 95$ ). | Sélectionner le comportement<br>de la sortie en cas d'alarme de<br>l'appareil.        | <ul><li>Valeur actuelle</li><li>Pas d'impulsions</li></ul>                                           | Pas d'impulsions                                 |

### Aperçu des paramètres avec description sommaire

\* Visualisation dépendant des options de commande ou de la configuration de l'appareil

### Configuration de la sortie fréquence

### Navigation

г

Menu "Configuration" → Sortie Tout Ou Rien/Impulsion/Fréq.

| ► Sortie Tout Ou Rien/Impulsion/<br>Fréq. 1 n |        |
|-----------------------------------------------|--------|
| Mode de fonctionnement                        | → 🗎 96 |
| Numéro de borne                               | → 🖹 96 |

| Mode signal                               | → 🗎 96 |
|-------------------------------------------|--------|
| Affecter sortie fréquence                 | → 🖺 96 |
| Valeur de fréquence minimale              | → 🗎 96 |
| Valeur de fréquence maximale              | → 🖺 97 |
| Valeur mesurée à la fréquence<br>minimale | → 🖺 97 |
| Valeur mesurée à la fréquence<br>maximale | → 🖺 97 |
| Mode défaut                               | → 🗎 97 |
| Fréquence de défaut                       | → 🖺 97 |
| Signal sortie inversé                     | → 🗎 97 |

| Paramètre                    | Prérequis                                                                                                    | Description                                                               | Sélection /<br>Affichage / Entrée                                                                                                    | Réglage usine |
|------------------------------|----------------------------------------------------------------------------------------------------|---------------------------------------------------------------------------|----------------------------------------------------------------------------------------------------|---------------|
| Mode de fonctionnement       | Si l'option <b>Impulsion</b> est<br>sélectionnée, l'option <b>Load</b><br><b>rate</b> doit être sélectionnée<br>dans le paramètre <b>Affecter</b><br><b>sortie impulsion</b> .                                                                                                    | Définir la sortie comme une<br>sortie impulsion, fréquence ou<br>relais.  | <ul><li>Impulsion</li><li>Fréquence</li><li>Etat</li></ul>                                                                                                    | Impulsion     |
| Numéro de borne              | -                                                                                                    | Affiche les numéros de bornes<br>utilisés par le module de sortie<br>PFS. | <ul> <li>Non utilisé</li> <li>24-25 (I/O 2)</li> <li>22-23 (I/O 3)</li> <li>20-21 (I/O 4)</li> </ul>                                                                                                    | -             |
| Mode signal                  | -                                                                                                    | Sélectionner le mode de signal pour la sortie PFS.                        | <ul> <li>Passif</li> <li>Active *</li> <li>Passive NE</li> </ul>                                                                                                    | Passif        |
| Affecter sortie fréquence    | <ul> <li>L'option Fréquence est<br/>sélectionnée dans le<br/>paramètre Mode de<br/>fonctionnement (→ ● 94).</li> <li>L'option Load rate est<br/>uniquement disponible si le<br/>débit volumique du produit<br/>est lu via l'Entrée courant<br/>1 n ou le bus de terrain.</li> </ul>        | Selectionner la variable process<br>pour la sortie fréquence.             | <ul> <li>Arrêt</li> <li>Total solids</li> <li>Température</li> <li>Température</li> <li>électronique</li> <li>Conductivité</li> <li>Valeur de<br/>conductivité<br/>corrigée</li> <li>Load rate</li> </ul> | Arrêt         |
| Valeur de fréquence minimale | L'option <b>Fréquence</b> est<br>sélectionnée dans le paramètre<br><b>Mode de fonctionnement</b><br>$(\rightarrow \textcircled{P} 94)$ et une variable de<br>process est sélectionnée dans<br>le paramètre <b>Affecter sortie</b><br><b>fréquence</b> $(\rightarrow \textcircled{P} 96)$ . | Entrer la fréquence minimum.                                              | 0,0 10 000,0 Hz                                                                                                    | 0,0 Hz        |

| Paramètre                                 | Prérequis                                                                                                    | Description                                                                    | Sélection /<br>Affichage / Entrée                                         | Réglage usine                                    |
|-------------------------------------------|----------------------------------------------------------------------------------------------------|--------------------------------------------------------------------------------|---------------------------------------------------------------------------|--------------------------------------------------|
| Valeur de fréquence maximale              | L'option <b>Fréquence</b> est<br>sélectionnée dans le paramètre<br><b>Mode de fonctionnement</b><br>$(\rightarrow \textcircled{P} 94)$ et une variable de<br>process est sélectionnée dans<br>le paramètre <b>Affecter sortie</b><br><b>fréquence</b> ( $\rightarrow \textcircled{P} 96$ ).                                                                                                    | Entrer la fréquence maximum.                                                   | 0,0 10 000,0 Hz                                                           | 10 000,0 Hz                                      |
| Valeur mesurée à la fréquence<br>minimale | L'option <b>Fréquence</b> est<br>sélectionnée dans le paramètre<br><b>Mode de fonctionnement</b><br>$(\rightarrow \textcircled{P} 94)$ et une variable de<br>process est sélectionnée dans<br>le paramètre <b>Affecter sortie</b><br><b>fréquence</b> ( $\rightarrow \textcircled{P} 96$ ).                                                                                                    | Entrer la valeur mesurée pour<br>la fréquence minimum.                         | Nombre à virgule<br>flottante avec signe                                  | En fonction du pays<br>et du diamètre<br>nominal |
| Valeur mesurée à la fréquence<br>maximale | L'option <b>Fréquence</b> est<br>sélectionnée dans le paramètre<br><b>Mode de fonctionnement</b><br>$(\rightarrow \textcircled{P} 94)$ et une variable de<br>process est sélectionnée dans<br>le paramètre <b>Affecter sortie</b><br><b>fréquence</b> $(\rightarrow \textcircled{P} 96)$ .                                                                                                    | Entrer la valeur mesurée pour<br>la fréquence maximum.                         | Nombre à virgule<br>flottante avec signe                                  | En fonction du pays<br>et du diamètre<br>nominal |
| Mode défaut                               | L'option <b>Fréquence</b> est<br>sélectionnée dans le paramètre<br><b>Mode de fonctionnement</b><br>$(\rightarrow \textcircled{P} 94)$ et une variable de<br>process est sélectionnée dans<br>le paramètre <b>Affecter sortie</b><br><b>fréquence</b> $(\rightarrow \textcircled{P} 96)$ .                                                                                                    | Sélectionner le comportement<br>de la sortie en cas d'alarme de<br>l'appareil. | <ul> <li>Valeur actuelle</li> <li>Valeur définie</li> <li>0 Hz</li> </ul> | 0 Hz                                             |
| Fréquence de défaut                       | Dans le paramètre <b>Mode de</b><br><b>fonctionnement</b> ( $\rightarrow \boxtimes 94$ ),<br>l'option <b>Fréquence</b> est<br>sélectionnée, dans le<br>paramètre <b>Affecter sortie</b><br><b>fréquence</b> ( $\rightarrow \boxtimes 96$ ), une<br>variable de process est<br>sélectionnée et dans le<br>paramètre <b>Mode défaut</b> ,<br>l'option <b>Valeur définie</b> est<br>sélectionnée. | Entrer la fréquence de sortie<br>en cas d'alarme.                              | 0,0 12 500,0 Hz                                                           | 0,0 Hz                                           |
| Signal sortie inversé                     | -                                                                                                    | Inverser le signal de sortie.                                                  | <ul><li>Non</li><li>Oui</li></ul>                                         | Non                                              |

### Configuration de la sortie tout ou rien

### Navigation

Menu "Configuration" → Sortie Tout Ou Rien/Impulsion/Fréq.

| <ul> <li>Sortie Tout Ou Rien/Impulsion/<br/>Fréq. 1 n</li> </ul> |           |
|------------------------------------------------------------------|-----------|
| Mode de fonctionnement                                           | ] → 🗎 98  |
| Numéro de borne                                                  | ] → 🗎 98  |
| Mode signal                                                      | ] → 🗎 98  |
| Affectation sortie état                                          | ] → 🗎 99  |
| Affecter niveau diagnostic                                       | ] → 🗎 99  |
| Affecter seuil                                                   | ] → 🗎 99  |
| Affecter état                                                    | ] → 🗎 99  |
| Seuil d'enclenchement                                            | ] → 🗎 99  |
| Seuil de déclenchement                                           | ] → 🗎 99  |
| Temporisation à l'enclenchement                                  | ) → 🗎 99  |
| Temporisation au déclenchement                                   | ] → 🗎 100 |
| Mode défaut                                                      | ] → 🗎 100 |

| Paramètre              | Prérequis                                                                                                    | Description                                                               | Sélection /<br>Affichage / Entrée                                                                    | Réglage usine |
|------------------------|----------------------------------------------------------------------------------------------------|---------------------------------------------------------------------------|----------------------------------------------------------------------------------------------------|---------------|
| Mode de fonctionnement | Si l'option <b>Impulsion</b> est<br>sélectionnée, l'option <b>Load</b><br><b>rate</b> doit être sélectionnée<br>dans le paramètre <b>Affecter</b><br><b>sortie impulsion</b> . | Définir la sortie comme une<br>sortie impulsion, fréquence ou<br>relais.  | <ul><li> Impulsion</li><li> Fréquence</li><li> Etat</li></ul>                                        | Impulsion     |
| Numéro de borne        | -                                                                                                    | Affiche les numéros de bornes<br>utilisés par le module de sortie<br>PFS. | <ul> <li>Non utilisé</li> <li>24-25 (I/O 2)</li> <li>22-23 (I/O 3)</li> <li>20-21 (I/O 4)</li> </ul> | -             |
| Mode signal            | -                                                                                                    | Sélectionner le mode de signal pour la sortie PFS.                        | <ul> <li>Passif</li> <li>Active *</li> <li>Passive NE</li> </ul>                                     | Passif        |

| Paramètre                       | Prérequis                                                                                                    | Description                                                                                                    | Sélection /<br>Affichage / Entrée                                                                                                    | Réglage usine                          |
|---------------------------------|----------------------------------------------------------------------------------------------------|----------------------------------------------------------------------------------------------------|----------------------------------------------------------------------------------------------------|----------------------------------------|
| Affectation sortie état         | L'option <b>Etat</b> est sélectionnée<br>dans le paramètre <b>Mode de</b><br><b>fonctionnement</b> .                                                                                                    | Choisissez une fonction pour la sortie relais.                                                                                                    | <ul> <li>Arrêt</li> <li>Marche</li> <li>Comportement du<br/>diagnostique</li> <li>Seuil</li> <li>Vérification du<br/>sens d'écoulement</li> <li>État</li> </ul>                                                                    | Arrêt                                  |
| Affecter niveau diagnostic      | <ul> <li>Dans le paramètre Mode de<br/>fonctionnement, l'option<br/>Etat est sélectionnée.</li> <li>Dans le paramètre<br/>Affectation sortie état,<br/>l'option Comportement du<br/>diagnostique est<br/>sélectionnée.</li> </ul>                                                                                                    | The output is switched on<br>(closed, conductive), if there is<br>a pending diagnostic event of<br>the assigned behavioral<br>category.                         | <ul> <li>Alarme</li> <li>Alarme ou<br/>avertissement</li> <li>Avertissement</li> </ul>                                                                                                    | Alarme                                 |
| Affecter seuil                  | <ul> <li>L'option Etat est<br/>sélectionnée dans le<br/>paramètre Mode de<br/>fonctionnement.</li> <li>L'option Seuil est<br/>sélectionnée dans le<br/>paramètre Affectation<br/>sortie état.</li> <li>L'option Load rate est<br/>uniquement disponible si le<br/>débit volumique du produit<br/>est lu via l'Entrée courant<br/>1 n ou le bus de terrain.</li> </ul> | Select the variable to monitor<br>in case the specified limit value<br>is exceeded. If a limit value is<br>exceeded, the output is<br>switched on (conductive). | <ul> <li>Arrêt</li> <li>Total solids</li> <li>Température</li> <li>Température</li> <li>électronique</li> <li>Conductivité</li> <li>Valeur de<br/>conductivité<br/>corrigée</li> <li>Load rate</li> <li>Totalisateur 1*</li> </ul> | Température                            |
| Affecter état                   | <ul> <li>L'option Etat est<br/>sélectionnée dans le<br/>paramètre Mode de<br/>fonctionnement.</li> <li>L'option État est<br/>sélectionnée dans le<br/>paramètre Affectation<br/>sortie état.</li> </ul>                                                                                                    | Select the device function for<br>which to display the status. If<br>the switch on point is reached,<br>the output is switched on<br>(closed, conductive).      | <ul> <li>Arrêt</li> <li>Détection tube<br/>partiellement<br/>rempli</li> </ul>                                                                                                    | Détection tube<br>partiellement rempli |
| Seuil d'enclenchement           | <ul> <li>L'option Etat est<br/>sélectionnée dans le<br/>paramètre Mode de<br/>fonctionnement.</li> <li>L'option Seuil est<br/>sélectionnée dans le<br/>paramètre Affectation<br/>sortie état.</li> </ul>                                                                                                    | Enter limit value for switch-on<br>point (process variable ><br>switch-on value = closed,<br>conductive).                                                       | Nombre à virgule<br>flottante avec signe                                                                                                    | 0 °C                                   |
| Seuil de déclenchement          | <ul> <li>L'option Etat est<br/>sélectionnée dans le<br/>paramètre Mode de<br/>fonctionnement.</li> <li>L'option Seuil est<br/>sélectionnée dans le<br/>paramètre Affectation<br/>sortie état.</li> </ul>                                                                                                    | Enter limit value for switch-off<br>point (process variable <<br>switch-off value = open,<br>nonconductive).                                                    | Nombre à virgule<br>flottante avec signe                                                                                                    | 0 °C                                   |
| Temporisation à l'enclenchement | <ul> <li>L'option Etat est<br/>sélectionnée dans le<br/>paramètre Mode de<br/>fonctionnement.</li> <li>L'option Seuil est<br/>sélectionnée dans le<br/>paramètre Affectation<br/>sortie état.</li> </ul>                                                                                                    | Enter a delay before the output<br>is switched on.                                                                                                    | 0,0 100,0 s                                                                                                    | 0,0 s                                  |

| Paramètre                      | Prérequis                                                                                                    | Description                                                                    | Sélection /<br>Affichage / Entrée                          | Réglage usine |
|--------------------------------|----------------------------------------------------------------------------------------------------|--------------------------------------------------------------------------------|------------------------------------------------------------|---------------|
| Temporisation au déclenchement | <ul> <li>L'option Etat est<br/>sélectionnée dans le<br/>paramètre Mode de<br/>fonctionnement.</li> <li>L'option Seuil est<br/>sélectionnée dans le<br/>paramètre Affectation<br/>sortie état.</li> </ul> | Enter a delay before the output<br>is switched off.                            | 0,0 100,0 s                                                | 0,0 s         |
| Mode défaut                    | -                                                                                                    | Sélectionner le comportement<br>de la sortie en cas d'alarme de<br>l'appareil. | <ul><li>Etat actuel</li><li>Ouvert</li><li>Fermé</li></ul> | Ouvert        |

### 10.5.8 Configuration de la sortie relais

L'assistant **Sortie relais** guide systématiquement l'utilisateur à travers tous les paramètres devant être réglés pour la configuration de la sortie relais.

### Navigation

Menu "Configuration"  $\rightarrow$  Sortie relais 1 ... n

| ► Sortie relais 1 n                  |              |
|--------------------------------------|--------------|
| Numéro de borne                      | ) → 🗎 101    |
| fonction de sortie relais            | ) → 🗎 101    |
| Affecter vérif. du sens d'écoulement | ) → 🗎 102    |
| Affecter seuil                       | ) → 🗎 102    |
| Affecter niveau diagnostic           | → 🗎 102      |
| Affecter état                        | → 🗎 102      |
| Seuil de déclenchement               | → 🗎 102      |
| Temporisation au déclenchement       | → 🗎 102      |
| Seuil d'enclenchement                | → 🗎 102      |
| Temporisation à l'enclenchement      | → 🗎 102      |
| Mode défaut                          | → 🗎 102      |
| Changement d'état                    | → 🗎 102      |
| Etat du relais Powerless             | )<br>→ 閆 102 |
|                                      |              |

| Paramètre                 | Prérequis | Description                                                                  | Affichage /<br>Sélection / Entrée                                                                                                    | Réglage usine |
|---------------------------|-----------|------------------------------------------------------------------------------|----------------------------------------------------------------------------------------------------|---------------|
| Numéro de borne           | -         | Affiche les numéros de bornes<br>utilisés par le module de sortie<br>relais. | <ul> <li>Non utilisé</li> <li>24-25 (I/O 2)</li> <li>22-23 (I/O 3)</li> <li>20-21 (I/O 4)</li> </ul>                                                    | -             |
| fonction de sortie relais | _         | Sélectionnez la fonction pour<br>la sortie relais.                           | <ul> <li>Fermé</li> <li>Ouvert</li> <li>Comportement du diagnostique</li> <li>Seuil</li> <li>Vérification du sens d'écoulement</li> <li>État</li> </ul> | Fermé         |

| Paramètre                            | Prérequis                                                                                                    | Description                                                                                                    | Affichage /<br>Sélection / Entrée                                                                                                    | Réglage usine |
|--------------------------------------|----------------------------------------------------------------------------------------------------|----------------------------------------------------------------------------------------------------|----------------------------------------------------------------------------------------------------|---------------|
| Affecter vérif. du sens d'écoulement | L'option Vérification du sens<br>d'écoulement est sélectionnée<br>dans le paramètre fonction de<br>sortie relais.                                                                                                    | Choisir la variable process en fonction de votre sens de débit.                                                                                                 |                                                                                                    | Arrêt         |
| Affecter seuil                       | <ul> <li>L'option Seuil est<br/>sélectionnée dans le<br/>paramètre fonction de<br/>sortie relais.</li> <li>L'option Load rate est<br/>uniquement disponible si le<br/>débit volumique du produit<br/>est lu via l'Entrée courant<br/>1 n ou le bus de terrain.</li> </ul> | Select the variable to monitor<br>in case the specified limit value<br>is exceeded. If a limit value is<br>exceeded, the output is<br>switched on (conductive). | <ul> <li>Arrêt</li> <li>Total solids</li> <li>Température</li> <li>Température</li> <li>électronique</li> <li>Conductivité</li> <li>Valeur de<br/>conductivité</li> <li>corrigée</li> <li>Load rate*</li> <li>Totalisateur 1*</li> </ul> | Température   |
| Affecter niveau diagnostic           | Dans le paramètre <b>fonction de</b><br><b>sortie relais</b> , l'option<br><b>Comportement du</b><br><b>diagnostique</b> est sélectionnée.                                                                                                    | The output is switched on<br>(closed, conductive), if there is<br>a pending diagnostic event of<br>the assigned behavioral<br>category.                         | <ul><li>Alarme</li><li>Alarme ou<br/>avertissement</li><li>Avertissement</li></ul>                                                                                                    | Alarme        |
| Affecter état                        | Dans le paramètre <b>fonction de</b><br><b>sortie relais</b> , l'option <b>Sortie</b><br><b>Numérique</b> est sélectionnée.                                                                                                    | Select the device function for<br>which to display the status. If<br>the switch on point is reached,<br>the output is switched on<br>(closed, conductive).      | <ul> <li>Arrêt</li> <li>Détection tube<br/>partiellement<br/>rempli</li> </ul>                                                                                                    | Arrêt         |
| Seuil de déclenchement               | L'option <b>Seuil</b> est sélectionnée<br>dans le paramètre <b>fonction de</b><br><b>sortie relais</b> .                                                                                                    | Enter limit value for switch-off<br>point (process variable <<br>switch-off value = open,<br>nonconductive).                                                    | Nombre à virgule<br>flottante avec signe                                                                                                    | 0 °C          |
| Temporisation au déclenchement       | Dans le paramètre <b>fonction de</b><br><b>sortie relais</b> , l'option <b>Seuil</b> est<br>sélectionnée.                                                                                                    | Enter a delay before the output is switched off.                                                                                                    | 0,0 100,0 s                                                                                                    | 0,0 s         |
| Seuil d'enclenchement                | L'option <b>Seuil</b> est sélectionnée<br>dans le paramètre <b>fonction de</b><br><b>sortie relais</b> .                                                                                                    | Entrer valeur mesurée pour<br>point d'enclenchement.                                                                                                    | Nombre à virgule<br>flottante avec signe                                                                                                    | °℃            |
| Temporisation à l'enclenchement      | Dans le paramètre <b>fonction de</b><br><b>sortie relais</b> , l'option <b>Seuil</b> est<br>sélectionnée.                                                                                                    | Enter a delay before the output is switched on.                                                                                                    | 0,0 100,0 s                                                                                                    | 0,0 s         |
| Mode défaut                          | -                                                                                                    | Sélectionner le comportement<br>de la sortie en cas d'alarme de<br>l'appareil.                                                                                  | <ul><li>Etat actuel</li><li>Ouvert</li><li>Fermé</li></ul>                                                                                                    | Ouvert        |
| Changement d'état                    | -                                                                                                    | Indique l'état de commutation actuel de la sortie.                                                                                                    | <ul><li>Ouvert</li><li>Fermé</li></ul>                                                                                                    | -             |
| Etat du relais Powerless             | -                                                                                                    | Sélectionner l'état de repos<br>pour le relais.                                                                                                    | <ul><li>Ouvert</li><li>Fermé</li></ul>                                                                                                    | Ouvert        |

### 10.5.9 Configuration de l'afficheur local

L'assistant **Affichage** guide systématiquement l'utilisateur à travers tous les paramètres pouvant être réglés pour la configuration de l'afficheur local.

### Navigation

Menu "Configuration" → Affichage

| Format d'affichage       | ÷             | ₿ 103        |
|--------------------------|---------------|--------------|
| Affichage valeur 1       | →             | 103          |
| Valeur bargraphe 0 % 1   | $\rightarrow$ | 103          |
| Valeur bargraphe 100 % 1 | ÷             | 103          |
| Affichage valeur 2       | →             | 104          |
| Affichage valeur 3       | $\rightarrow$ | ₿ 104        |
| Valeur bargraphe 0 % 3   | →             | 104          |
| Valeur bargraphe 100 % 3 | →             | ₿ 104        |
| Affichage valeur 4       | →             | <b>₽</b> 104 |
|                          | ·             |              |

| Paramètre                | Prérequis                                                                                                    | Description                                                                   | Sélection / Entrée                                                                                                    | Réglage usine                                    |
|--------------------------|----------------------------------------------------------------------------------------------------|-------------------------------------------------------------------------------|----------------------------------------------------------------------------------------------------|--------------------------------------------------|
| Format d'affichage       | Un afficheur local est<br>disponible.                                                                                                    | Sélectionner la manière dont<br>les valeurs mesurées sont<br>affichées.       | <ul> <li>1 valeur, taille<br/>max.</li> <li>1 valeur + bargr.</li> <li>2 valeurs</li> <li>3 valeurs, 1 grande</li> <li>4 valeurs</li> </ul>                                                                                                    | 1 valeur, taille max.                            |
| Affichage valeur 1       | <ul> <li>Un afficheur local est<br/>disponible.</li> <li>L'option Load rate est<br/>uniquement disponible si le<br/>débit volumique du produit<br/>est lu via l'Entrée courant<br/>1 n ou le bus de terrain.</li> </ul> | Sélectionner la valeur mesurée,<br>qui est affichée sur l'afficheur<br>local. | <ul> <li>Total solids</li> <li>Température</li> <li>Température <ul> <li>électronique</li> </ul> </li> <li>Conductivité</li> <li>Valeur de <ul> <li>conductivité</li> <li>corrigée</li> </ul> </li> <li>Load rate <ul> <li>Totalisateur 1*</li> <li>Sortie courant 1*</li> <li>Sortie courant 2*</li> <li>Sortie courant 3*</li> <li>Sortie courant 4*</li> </ul> </li> </ul> | Total solids                                     |
| Valeur bargraphe 0 % 1   | Un afficheur local est<br>disponible.                                                                                                    | Entrer la valeur 0 % pour<br>l'affichage à bargraphe.                         | Nombre à virgule<br>flottante avec signe                                                                                                    | 0 %TS                                            |
| Valeur bargraphe 100 % 1 | Un afficheur local est<br>disponible.                                                                                                    | Entrer la valeur 100 % pour<br>l'affichage à bargraphe.                       | Nombre à virgule<br>flottante avec signe                                                                                                    | En fonction du pays<br>et du diamètre<br>nominal |

| Paramètre                | Prérequis                                                                                                    | Description                                                                   | Sélection / Entrée                                                                                                    | Réglage usine |
|--------------------------|----------------------------------------------------------------------------------------------------|-------------------------------------------------------------------------------|----------------------------------------------------------------------------------------------------|---------------|
| Affichage valeur 2       | <ul> <li>Un afficheur local est<br/>disponible.</li> <li>L'option Load rate est<br/>uniquement disponible si le<br/>débit volumique du produit<br/>est lu via l'Entrée courant<br/>1 n ou le bus de terrain.</li> </ul> | Sélectionner la valeur mesurée,<br>qui est affichée sur l'afficheur<br>local. | <ul> <li>Aucune</li> <li>Total solids</li> <li>Température</li> <li>Température</li> <li>électronique</li> <li>Conductivité</li> <li>Valeur de<br/>conductivité</li> <li>valeur de<br/>conductivité</li> <li>Load rate*</li> <li>Totalisateur 1*</li> <li>Sortie courant 1*</li> <li>Sortie courant 2*</li> <li>Sortie courant 3*</li> <li>Sortie courant 4*</li> </ul> | Aucune        |
| Affichage valeur 3       | <ul> <li>Un afficheur local est<br/>disponible.</li> <li>L'option Load rate est<br/>uniquement disponible si le<br/>débit volumique du produit<br/>est lu via l'Entrée courant<br/>1 n ou le bus de terrain.</li> </ul> | Sélectionner la valeur mesurée,<br>qui est affichée sur l'afficheur<br>local. | Pour la liste de<br>sélection, voir le<br>paramètre <b>Affichage</b><br>valeur 1 (→ 🗎 103)                                                                                                    | Aucune        |
| Valeur bargraphe 0 % 3   | Une sélection a été effectuée<br>dans le paramètre <b>Affichage</b><br><b>valeur 3</b> .                                                                                                    | Entrer la valeur 0 % pour<br>l'affichage à bargraphe.                         | Nombre à virgule<br>flottante avec signe                                                                                                    | 0             |
| Valeur bargraphe 100 % 3 | Une sélection a été réalisée<br>dans le paramètre <b>Affichage</b><br><b>valeur 3</b> .                                                                                                    | Entrer la valeur 100 % pour<br>l'affichage à bargraphe.                       | Nombre à virgule<br>flottante avec signe                                                                                                    | 0             |
| Affichage valeur 4       | <ul> <li>Un afficheur local est<br/>disponible.</li> <li>L'option Load rate est<br/>uniquement disponible si le<br/>débit volumique du produit<br/>est lu via l'Entrée courant<br/>1 n ou le bus de terrain.</li> </ul> | Sélectionner la valeur mesurée,<br>qui est affichée sur l'afficheur<br>local. | Pour la liste de<br>sélection, voir le<br>paramètre <b>Affichage</b><br>valeur 1 (→ 🗎 103)                                                                                                    | Aucune        |

### 10.5.10 Assistant "Total solids commissioning"

L'assistant Total solids commissioning est utilisé pour effectuer les réglages de base pour l'ajustage de la valeur mesurée sur la base d'une valeur de référence.

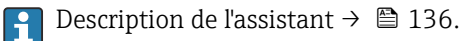

### Navigation

Menu "Configuration" → Total solids commissioning

Total solids commissioning

#### 10.5.11 Sous-menu "Total solids adjustment"

En utilisant le sous-menu Total solids adjustment, vous pouvez appeler les assistants pour ajuster la valeur mesurée en fonction d'une valeur de référence.

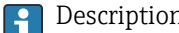

### Description et accès aux assistants $\rightarrow \square 136$

#### Navigation

Menu "Configuration" → Total solids adjustment

| ► Total solids adjustment |  |
|---------------------------|--|
| ► 1 - Take a sample       |  |
| ► 2 - Enter lab value     |  |
| ► 3 - Perform adjustment  |  |

### 10.6 Paramètres avancés

Le sous-menu **Configuration étendue** avec ses sous-menus contient des paramètres pour des réglages spécifiques.

Navigation vers le sous-menu "Configuration étendue"

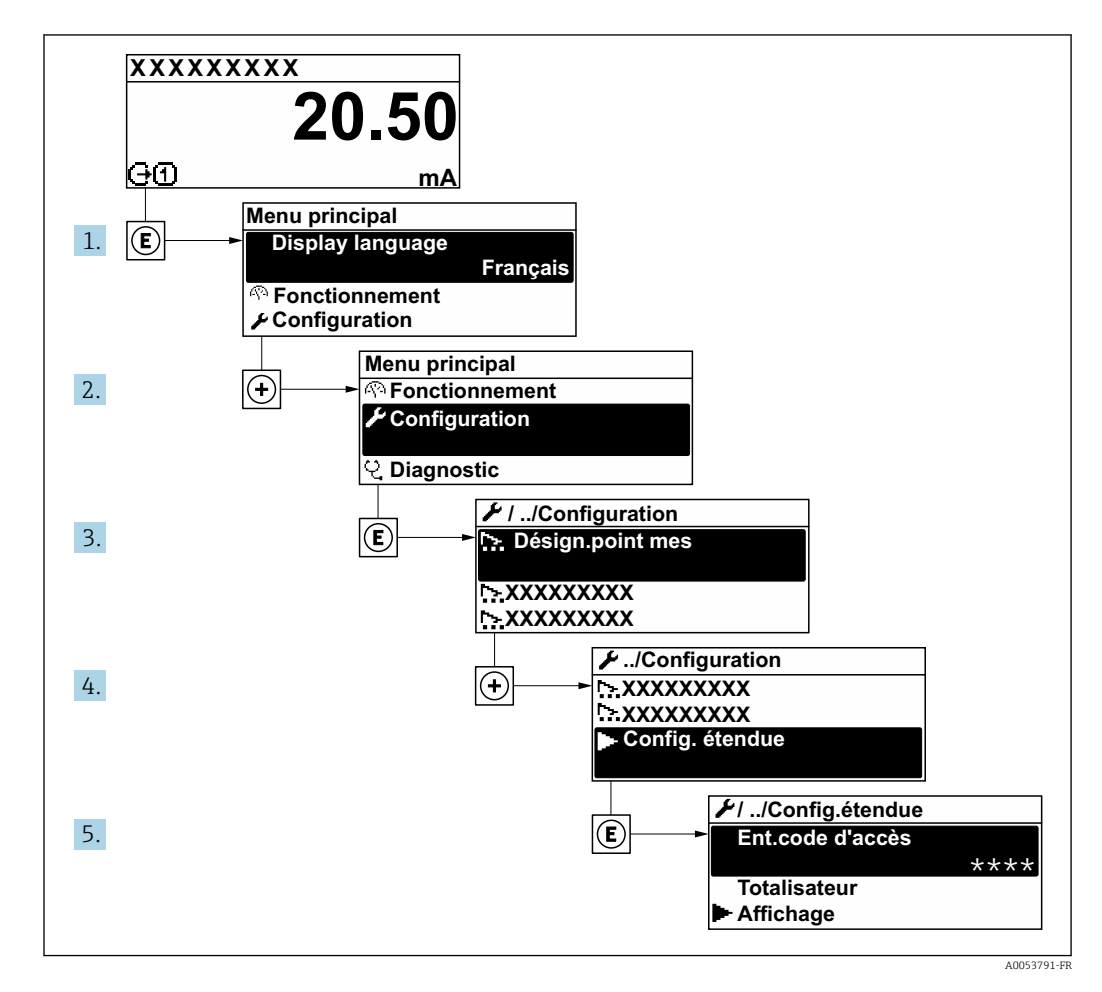

Le nombre de sous-menus et de paramètres peut varier en fonction de la version de l'appareil et des packs application disponibles. Ces sous-menus et leurs paramètres sont décrits dans la Documentation Spéciale de l'appareil et non dans le manuel de mise en service.

Pour plus d'informations sur la description des paramètres des packs application, voir la Documentation Spéciale de l'appareil.  $\rightarrow \cong 200$ 

#### Navigation

Menu "Configuration"  $\rightarrow$  Configuration étendue

| ► Configuration étendue |           |  |  |  |
|-------------------------|-----------|--|--|--|
| Entrer code d'accès     | ] → 🗎 107 |  |  |  |
| ► Totalisateur 1        | ) → 🗎 108 |  |  |  |
| ► Affichage             | ) → 🗎 109 |  |  |  |

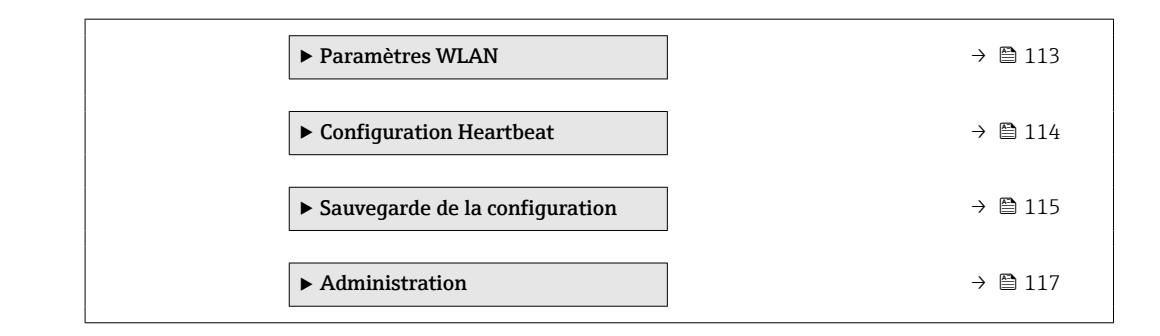

### 10.6.1 Utilisation du paramètre pour entrer le code d'accès

#### Navigation

Menu "Configuration" → Configuration étendue

| Paramètre           | Description                                                                | Entrée                                                                                             |
|---------------------|----------------------------------------------------------------------------|----------------------------------------------------------------------------------------------------|
| Entrer code d'accès | Entrer code d'accès pour annuler la protection en écriture des paramètres. | Chaîne de max. 16 caractères comprenant<br>des chiffres, des lettres et des caractères<br>spéciaux |

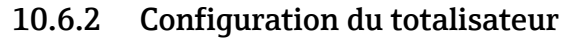

Le totalisateur est utilisé pour calculer le taux de charge total. L'option **Load rate** est uniquement disponible si le débit volumique du produit est lu via l'Entrée courant 1 ... n.

Dans le **sous-menu "Totalisateur 1 ... n"**, il est possible de configurer le totalisateur .

#### Navigation

Menu "Configuration"  $\rightarrow$  Configuration étendue  $\rightarrow$  Totalisateur 1 ... n

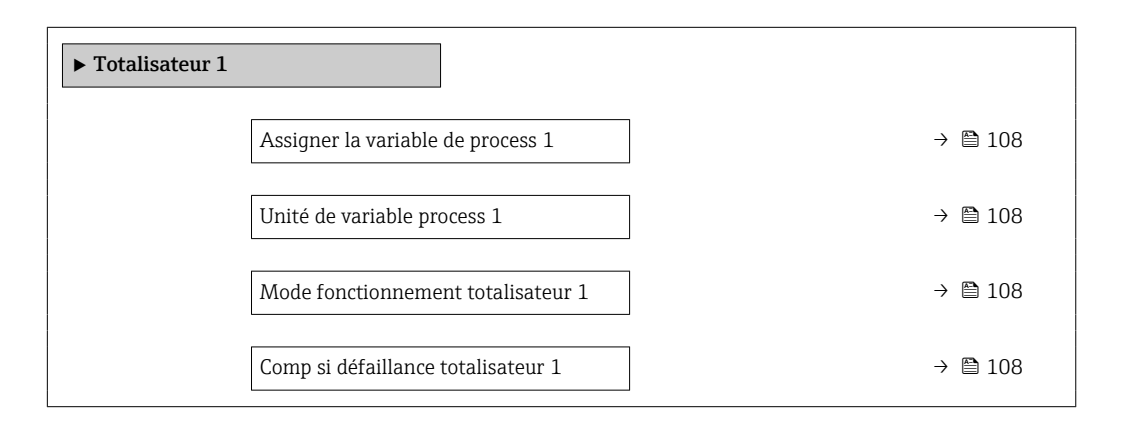

#### Aperçu des paramètres avec description sommaire

| Paramètre                          | Prérequis                                                                                                    | Description                                                                                                    | Sélection                                                                                   | Réglage usine  |
|------------------------------------|----------------------------------------------------------------------------------------------------|----------------------------------------------------------------------------------------------------|---------------------------------------------------------------------------------------------|----------------|
| Assigner la variable de process 1  | L'option <b>Load rate</b> est<br>uniquement disponible si le<br>débit volumique du produit est<br>lu via l'Entrée courant 1 n ou<br>le bus de terrain.    | Affecter la variable de process<br>pour le totalisateur.                                                                                                    | <ul> <li>Arrêt</li> <li>Load rate *</li> </ul>                                              | Arrêt          |
| Unité de variable process 1        | Une variable de process est<br>sélectionnée dans le paramètre<br>Affecter variable process<br>$(\rightarrow \cong 108)$ du sous-menu<br>Totalisateur 1 n. | Sélectionnez l'unité de la<br>variable de processus du<br>totalisateur.                                                                                            | Liste de sélection des<br>unités                                                            | Dépend du pays |
| Mode fonctionnement totalisateur 1 | Une variable de process est<br>sélectionnée dans le paramètre<br>Affecter variable process<br>(→ ➡ 108) du sous-menu<br>Totalisateur 1 n.                 | Sélectionner le mode de<br>fonctionnement du<br>totalisateur, par exemple<br>totaliser uniquement le débit<br>positif ou totaliser uniquement<br>le débit négatif. | <ul><li>Net</li><li>Positif</li><li>Négatif</li></ul>                                       | Net            |
| Comp si défaillance totalisateur 1 | Une variable de process est<br>sélectionnée dans le paramètre<br>Affecter variable process<br>$(\rightarrow \cong 108)$ du sous-menu<br>Totalisateur 1 n. | Sélectionner le comportement<br>du totalisateur en cas d'alarme<br>du dispositif.                                                                                  | <ul> <li>Tenir</li> <li>Continue</li> <li>Dernière valeur<br/>valide + continuer</li> </ul> | Tenir          |
## 10.6.3 Réalisation de configurations étendues de l'affichage

Dans le sous-menu **Affichage**, vous pouvez régler tous les paramètres associés à la configuration de l'afficheur local.

#### Navigation

Menu "Configuration"  $\rightarrow$  Configuration étendue  $\rightarrow$  Affichage

| ► Affichage              |         |
|--------------------------|---------|
| Format d'affichage       | → 🗎 110 |
| Affichage valeur 1       | → 🗎 110 |
| Valeur bargraphe 0 % 1   | → 🗎 110 |
| Valeur bargraphe 100 % 1 | → 🗎 110 |
| Nombre décimales 1       | → 🗎 110 |
| Affichage valeur 2       | → 🗎 110 |
| Nombre décimales 2       | → 🗎 110 |
| Affichage valeur 3       | → 🗎 110 |
| Valeur bargraphe 0 % 3   | → 🗎 110 |
| Valeur bargraphe 100 % 3 | → 🗎 111 |
| Nombre décimales 3       | → 🗎 111 |
| Affichage valeur 4       | → 🗎 111 |
| Nombre décimales 4       | → 🗎 111 |
| Display language         | → 🗎 111 |
| Affichage intervalle     | → 🗎 111 |
| Amortissement affichage  | → 🗎 111 |
| Ligne d'en-tête          | → 🗎 111 |
| Texte ligne d'en-tête    | → 🗎 111 |
| Caractère de séparation  | → 🗎 112 |
| Rétroéclairage           | → 🗎 112 |

# Aperçu des paramètres avec description sommaire

| Paramètre                | Prérequis                                                                                                    | Description                                                                                                    | Sélection / Entrée                                                                             | Réglage usine                                    |
|--------------------------|----------------------------------------------------------------------------------------------------|----------------------------------------------------------------------------------------------------|------------------------------------------------------------------------------------------------|--------------------------------------------------|
| Format d'affichage       | Un afficheur local est<br>disponible.                                                                                                    | Sélectionner la manière dont<br>les valeurs mesurées sont<br>affichées.                                                                                                    | Sélectionner la manière dont<br>les valeurs mesurées sont<br>affichées.                        |                                                  |
| Affichage valeur 1       | <ul> <li>Un afficheur local est<br/>disponible.</li> <li>L'option Load rate est<br/>uniquement disponible si le<br/>débit volumique du produit<br/>est lu via l'Entrée courant<br/>1 n ou le bus de terrain.</li> </ul> | Sélectionner la valeur mesurée,<br>qui est affichée sur l'afficheur<br>local.• Total solids<br>• Température<br>• Iectronique<br>• Conductivité<br>• Valeur de<br>conductivité<br>• Conductivité<br>• Valeur de<br>conductivité<br>• Load rate*<br>• Totalisateur 1*<br>• Sortie courant 1*<br>• Sortie courant 2*<br>• Sortie courant 3*<br>• Sortie courant 4*                                                                                                    |                                                                                                | Total solids                                     |
| Valeur bargraphe 0 % 1   | Un afficheur local est<br>disponible.                                                                                                    | Entrer la valeur 0 % pour<br>l'affichage à bargraphe.                                                                                                    | Nombre à virgule<br>flottante avec signe                                                       | 0 %TS                                            |
| Valeur bargraphe 100 % 1 | Un afficheur local est<br>disponible.                                                                                                    | Entrer la valeur 100 % pour<br>l'affichage à bargraphe. Nombre à virgule<br>flottante avec signe                                                                                                    |                                                                                                | En fonction du pays<br>et du diamètre<br>nominal |
| Nombre décimales 1       | Une valeur mesurée est<br>indiquée dans le paramètre<br><b>Affichage valeur 1</b> .                                                                                                    | Sélectionner le nombre de<br>décimales pour la valeur<br>d'affichage.                                                                                                    | <ul> <li>X</li> <li>X.X</li> <li>X.XX</li> <li>X.XXX</li> <li>X.XXX</li> <li>X.XXXX</li> </ul> | X.XX                                             |
| Affichage valeur 2       | <ul> <li>Un afficheur local est<br/>disponible.</li> <li>L'option Load rate est<br/>uniquement disponible si le<br/>débit volumique du produit<br/>est lu via l'Entrée courant<br/>1 n ou le bus de terrain.</li> </ul> | r local est<br>ad rate est<br>t disponible si le<br>hique du produit<br>intrée courant<br>bus de terrain.<br>Setter disponible si le<br>hique du produit<br>intrée courant<br>bus de terrain.<br>Setter disponible si le<br>hique du produit<br>intrée courant<br>bus de terrain.<br>Setter disponible si le<br>hique du produit<br>intrée courant<br>bus de terrain.<br>Setter disponible si le<br>hique du produit<br>intrée courant<br>bus de terrain.<br>Setter disponible si le<br>hique du produit<br>intrée courant<br>bus de terrain.<br>Setter disponible si le<br>hique du produit<br>intrée courant<br>bus de terrain.<br>Setter disponible si le<br>hique du produit<br>intrée courant<br>Setter disponible si le<br>hique du produit<br>intrée courant<br>Setter disponible si le<br>Setter disponible si le |                                                                                                | Aucune                                           |
| Nombre décimales 2       | Une valeur mesurée est<br>indiquée dans le paramètre<br><b>Affichage valeur 2</b> .                                                                                                    | Sélectionner le nombre de<br>décimales pour la valeur<br>d'affichage.                                                                                                    | <ul> <li>X</li> <li>X.X</li> <li>X.XX</li> <li>X.XXX</li> <li>X.XXX</li> <li>X.XXXX</li> </ul> | X.XX                                             |
| Affichage valeur 3       | <ul> <li>Un afficheur local est<br/>disponible.</li> <li>L'option Load rate est<br/>uniquement disponible si le<br/>débit volumique du produit<br/>est lu via l'Entrée courant<br/>1 n ou le bus de terrain.</li> </ul> | Sélectionner la valeur mesurée,<br>qui est affichée sur l'afficheur<br>local.                                                                                                    | Pour la liste de<br>sélection, voir le<br>paramètre <b>Affichage</b><br>valeur 1 (→ 🗎 103)     | Aucune                                           |
| Valeur bargraphe 0 % 3   | Une sélection a été effectuée<br>dans le paramètre <b>Affichage</b><br>valeur 3.                                                                                                    | Entrer la valeur 0 % pour<br>l'affichage à bargraphe.                                                                                                    | Nombre à virgule<br>flottante avec signe                                                       | 0                                                |

| Paramètre                | Prérequis                                                                                                    | Description                                                                                                    | Sélection / Entrée                                                                                                    | Réglage usine                                                                           |
|--------------------------|----------------------------------------------------------------------------------------------------|----------------------------------------------------------------------------------------------------|----------------------------------------------------------------------------------------------------|-----------------------------------------------------------------------------------------|
| Valeur bargraphe 100 % 3 | Une sélection a été réalisée<br>dans le paramètre <b>Affichage</b><br>valeur 3.                                                                                                    | Entrer la valeur 100 % pour<br>l'affichage à bargraphe.                                                                    | Nombre à virgule<br>flottante avec signe                                                                                                    | 0                                                                                       |
| Nombre décimales 3       | Une valeur mesurée est<br>indiquée dans le paramètre<br><b>Affichage valeur 3</b> .                                                                                                    | Sélectionner le nombre de<br>décimales pour la valeur<br>d'affichage.                                                      | <ul> <li>x</li> <li>x.x</li> <li>x.xx</li> <li>x.xxx</li> <li>x.xxx</li> <li>x.xxxx</li> </ul>                                                                                                    | X.XX                                                                                    |
| Affichage valeur 4       | <ul> <li>Un afficheur local est<br/>disponible.</li> <li>L'option Load rate est<br/>uniquement disponible si le<br/>débit volumique du produit<br/>est lu via l'Entrée courant<br/>1 n ou le bus de terrain.</li> </ul> | Sélectionner la valeur mesurée,<br>qui est affichée sur l'afficheur<br>local.                                              | Pour la liste de<br>sélection, voir le<br>paramètre <b>Affichage</b><br>valeur 1 (→ 🗎 103)                                                                                                    | Aucune                                                                                  |
| Nombre décimales 4       | Une valeur mesurée est<br>indiquée dans le paramètre<br><b>Affichage valeur 4</b> .                                                                                                    | Sélectionner le nombre de<br>décimales pour la valeur<br>d'affichage.                                                      | <ul> <li>x</li> <li>x.x</li> <li>x.xx</li> <li>x.xxx</li> <li>x.xxx</li> <li>x.xxxx</li> </ul>                                                                                                    | x.xx                                                                                    |
| Display language         | Un afficheur local est<br>disponible.                                                                                                    | Régler la langue d'affichage.                                                                                              | <ul> <li>English</li> <li>Deutsch</li> <li>Français</li> <li>Español</li> <li>Italiano</li> <li>Nederlands</li> <li>Portuguesa</li> <li>Polski</li> <li>русский язык<br/>(Russian)</li> <li>Svenska</li> <li>Türkçe</li> <li>中文 (Chinese)</li> <li>日本語 (Japanese)</li> <li>한국어 (Korean)</li> <li>čeština (Czech)</li> </ul> | English (en<br>alternative, la langue<br>commandée est<br>préréglée dans<br>l'appareil) |
| Affichage intervalle     | Un afficheur local est<br>disponible.                                                                                                    | Régler le temps pendant lequel<br>les valeurs mesurées sont<br>affichées lorsque l'afficheur<br>alterne entre les valeurs. | 1 10 s                                                                                                    | 5 s                                                                                     |
| Amortissement affichage  | Un afficheur local est<br>disponible.                                                                                                    | Régler le temps de réaction de<br>l'afficheur par rapport aux<br>fluctuations de la valeur<br>mesurée.                     | 0,0 999,9 s                                                                                                    | 0,0 s                                                                                   |
| Ligne d'en-tête          | Un afficheur local est<br>disponible.                                                                                                    | Sélectionner le contenu de l'en-<br>tête sur l'afficheur local.                                                            | <ul> <li>Désignation du point de mesure</li> <li>Texte libre</li> </ul>                                                                                                    | Désignation du point<br>de mesure                                                       |
| Texte ligne d'en-tête    | L'option <b>Texte libre</b> est<br>sélectionnée dans le paramètre<br><b>Ligne d'en-tête</b> .                                                                                                    | Entrer le texte de l'en-tête<br>d'afficheur.                                                                               | Max. 12 caractères<br>tels que des lettres,<br>des chiffres ou des<br>caractères spéciaux<br>(par ex. @, %, /)                                                                                                    |                                                                                         |

| Paramètre               | Prérequis                                                                                                    | Description                                                                       | Sélection / Entrée                              | Réglage usine |
|-------------------------|----------------------------------------------------------------------------------------------------|-----------------------------------------------------------------------------------|-------------------------------------------------|---------------|
| Caractère de séparation | Un afficheur local est<br>disponible.                                                                                                    | Sélectionner le séparateur<br>décimal pour l'affichage des<br>valeurs numériques. | <ul><li>. (point)</li><li>, (virgule)</li></ul> | . (point)     |
| Rétroéclairage          | <ul> <li>Une des conditions suivantes<br/>est remplie :</li> <li>Caractéristique de<br/>commande "Afficheur ;<br/>configuration", option F "4<br/>lignes, rétroéclairé ;<br/>éléments de commande<br/>tactiles"</li> <li>Caractéristique de<br/>commande "Afficheur ;<br/>configuration", option G "4<br/>lignes, rétroéclairé ;<br/>éléments de commande<br/>tactiles + WLAN"</li> </ul> | Activer et désactiver le<br>rétroéclairage de l'afficheur<br>local.               | <ul> <li>Désactiver</li> <li>Activer</li> </ul> | Activer       |

\* Visualisation dépendant des options de commande ou de la configuration de l'appareil

## 10.6.4 Configuration WLAN

Le sous-menu **WLAN Settings** guide systématiquement l'utilisateur à travers tous les paramètres devant être réglés pour la configuration WLAN.

#### Navigation

Menu "Configuration"  $\rightarrow$  Configuration étendue  $\rightarrow$  Paramètres WLAN

| ▶ Paramètres WLA | AN                         |   |         |
|------------------|----------------------------|---|---------|
|                  | WLAN                       | ] | → 🖺 113 |
|                  | Mode WLAN                  | ] | → 🗎 113 |
|                  | Nom SSID                   | ] | → 🗎 113 |
|                  | Sécurité réseau            | ] | → 🗎 114 |
|                  | Identification de sécurité | ] | → 🗎 114 |
|                  | Nom utilisateur            |   | → 🗎 114 |
|                  | Mot de passe WLAN          |   | → 🖺 114 |
|                  | Adresse IP WLAN            |   | → 🖺 114 |
|                  | Adresse MAC WLAN           |   | → 🗎 114 |
|                  | Passphrase WLAN            |   | → 🗎 114 |
|                  | Attribuer un nom SSID      |   | → 🗎 114 |
|                  | Nom SSID                   |   | → 🗎 114 |
|                  | Etat de connexion          |   | → 🖺 114 |
|                  | Puissance signal reçu      |   | → 🗎 114 |

## Aperçu des paramètres avec description sommaire

| Paramètre | Prérequis             | Description                                                                | Sélection / Entrée /<br>Affichage                              | Réglage usine      |
|-----------|-----------------------|----------------------------------------------------------------------------|----------------------------------------------------------------|--------------------|
| WLAN      | -                     | Activer et désactiver le WLAN.                                             | <ul><li>Désactiver</li><li>Activer</li></ul>                   | Activer            |
| Mode WLAN | -                     | Sélectionner le mode WLAN.                                                 | <ul><li> Point d'accès<br/>WLAN</li><li> WLAN Client</li></ul> | Point d'accès WLAN |
| Nom SSID  | Le client est activé. | Entrez le nom du SSID défini<br>par l'utilisateur (32 caractères<br>max.). | _                                                              | -                  |

| Paramètre                  | Prérequis                                                                                                    | Description                                                                                                    | Sélection / Entrée /<br>Affichage                                                                                                    | Réglage usine                                                         |
|----------------------------|----------------------------------------------------------------------------------------------------|----------------------------------------------------------------------------------------------------|----------------------------------------------------------------------------------------------------|-----------------------------------------------------------------------|
| Sécurité réseau            | -                                                                                                    | Sélectionner le type de sécurité<br>du réseau WLAN.                                                                                                    | <ul> <li>Non sécurisé</li> <li>WPA2-PSK</li> <li>EAP-PEAP with<br/>MSCHAPv2*</li> <li>EAP-PEAP<br/>MSCHAPv2 no<br/>server authentic.*</li> <li>EAP-TLS*</li> </ul> | WPA2-PSK                                                              |
| Identification de sécurité | -                                                                                                    | Sélectionner les paramètres de<br>sécurité et télécharger ces<br>paramètres via le menu<br>Gestion des données > Sécurité<br>> WLAN.                                                                                                    | <ul> <li>Trusted issuer<br/>certificate</li> <li>Certificat de<br/>l'appareil</li> <li>Device private key</li> </ul>                                               | -                                                                     |
| Nom utilisateur            | -                                                                                                    | Entrez le nom de l'utilisateur.                                                                                                    | -                                                                                                    | -                                                                     |
| Mot de passe WLAN          | -                                                                                                    | Entrer le mot de passe WLAN.                                                                                                    | -                                                                                                    | -                                                                     |
| Adresse IP WLAN            | -                                                                                                    | Entrez l'adresse IP de l'interface<br>WLAN de l'appareil.                                                                                                    | 4 octets : 0255<br>(pour chaque octet)                                                                                                    | 192.168.1.212                                                         |
| Adresse MAC WLAN           | -                                                                                                    | Entrer l'adresse MAC de<br>l'interface WLAN de l'appareil.                                                                                                    | Chaîne unique de 12<br>caractères<br>alphanumériques                                                                                                    | À chaque appareil est<br>affectée une adresse<br>individuelle.        |
| Passphrase WLAN            | L'option <b>WPA2-PSK</b> est<br>sélectionnée dans le paramètre<br><b>Security type</b> .                                                                                                    | Entrez la clé de réseau (8 à 32<br>caractères).<br>La clé de réseau fournie<br>avec l'appareil doit être<br>modifiée au cours de la<br>mise en service pour des<br>raisons de sécurité.                                                                                              | Chaîne de 8 à 32<br>caractères<br>comprenant des<br>chiffres, des lettres et<br>des caractères<br>spéciaux (sans<br>espaces)                                       | Numéro de série de<br>l'appareil de mesure<br>(p. ex.<br>L100A802000) |
| Attribuer un nom SSID      | -                                                                                                    | Sélectionnez le nom qui sera<br>utilisé pour SSID: tag de<br>l'appareil ou le nom défini par<br>l'utilisateur.                                                                                                    | <ul> <li>Désignation du point de mesure</li> <li>Défini par l'utilisateur</li> </ul>                                                                               | Défini par l'utilisateur                                              |
| Nom SSID                   | <ul> <li>L'option Défini par<br/>l'utilisateur est sélectionnée<br/>dans le paramètre Attribuer<br/>un nom SSID.</li> <li>L'option Point d'accès<br/>WLAN est sélectionnée dans<br/>le paramètre Mode WLAN.</li> </ul> | Entrez le nom du SSID défini<br>par l'utilisateur (32 caractères<br>max.).<br>Le nom SSID défini par<br>l'utilisateur ne peut être<br>affecté qu'une seule fois.<br>Si le nom SSID est affecté<br>plusieurs fois, les<br>appareils peuvent<br>interférer les uns avec les<br>autres. | Chaîne de max. 32<br>caractères<br>comprenant des<br>chiffres, des lettres et<br>des caractères<br>spéciaux                                                        |                                                                       |
| Etat de connexion          | -                                                                                                    | Indique l'état de la connexion.                                                                                                    | <ul><li>Connecté</li><li>Non connecté</li></ul>                                                                                                    | Non connecté                                                          |
| Puissance signal reçu      | -                                                                                                    | Indique la puissance du signal<br>reçu.                                                                                                    | <ul><li>Bas</li><li>Moyen</li><li>Haute</li></ul>                                                                                                    | Haute                                                                 |

\* Visualisation dépendant des options de commande ou de la configuration de l'appareil

## 10.6.5 Pack application Heartbeat Technology

Pour plus d'informations sur la description des paramètres des packs application, voir la Documentation Spéciale de l'appareil.  $\rightarrow \cong 200$ 

#### Navigation

Menu "Configuration"  $\rightarrow$  Configuration étendue  $\rightarrow$  Configuration Heartbeat

## 10.6.6 Gestion de la configuration

Après la mise en service, il est possible de sauvegarder la configuration actuelle de l'appareilou de restaurer la configuration précédente. La configuration de l'appareil est gérée via le paramètre **Gestion données**.

#### Navigation

Menu "Configuration"  $\rightarrow$  Configuration étendue  $\rightarrow$  Sauvegarde de la configuration

| ► Sauvegarde de la configuration |           |
|----------------------------------|-----------|
| Temps de fonctionnement          | → 🗎 115   |
| Dernière sauvegarde              | ) → 🗎 115 |
| Gestion données                  | → 🗎 115   |
| État sauvegarde                  | → 🗎 115   |
| Comparaison résultats            | → 🗎 115   |

#### Aperçu des paramètres avec description sommaire

| Paramètre               | Description                                                                                        | Affichage / Sélection                                                                                                    | Réglage usine |
|-------------------------|----------------------------------------------------------------------------------------------------|----------------------------------------------------------------------------------------------------|---------------|
| Temps de fonctionnement | Indique la durée de fonctionnement de<br>l'appareil.                                               | Jours (d), heures (h), minutes<br>(m) et secondes (s)                                                                                                    | -             |
| Dernière sauvegarde     | Indique quand la dernière sauvegarde des données a été enregistré dans HistoROM.                   | Jours (d), heures (h), minutes<br>(m) et secondes (s)                                                                                                    | -             |
| Gestion données         | Sélectionner l'action pour la gestion des<br>données de l'appareil dans la sauvegarde<br>HistoROM. | <ul> <li>Annuler</li> <li>Sauvegarder</li> <li>Restaurer*</li> <li>Comparer*</li> <li>Effacer sauvegarde</li> </ul>                                                                                                 | Annuler       |
| État sauvegarde         | Indique l'état actuel de la sauvegarde des<br>données ou de la restauration.                       | <ul> <li>Aucune</li> <li>Enregistrement en cours</li> <li>Restauration en cours</li> <li>Suppression en cours</li> <li>Comparaison en cours</li> <li>Restauration échoué</li> <li>Échec de la sauvegarde</li> </ul> | Aucune        |
| Comparaison résultats   | Comparaison des données actuelles de<br>l'appareil avec la sauvegarde HistoROM.                    | <ul> <li>Réglages identiques</li> <li>Réglages différents</li> <li>Aucun jeu de données<br/>disponible</li> <li>Jeu de données corrompu</li> <li>Non vérifié</li> <li>Set de données incompatible</li> </ul>        | Non vérifié   |

\* Visualisation dépendant des options de commande ou de la configuration de l'appareil

| Options            | Description                                                                                                    |
|--------------------|----------------------------------------------------------------------------------------------------|
| Annuler            | Aucune action n'est exécutée et le paramètre est quitté.                                                                                                    |
| Sauvegarder        | Une copie de sauvegarde de la configuration d'appareil actuelle est sauvegardée à partir de l'HistoROM dans la mémoire de l'appareil. La copie de sauvegarde comprend les données du transmetteur de l'appareil.            |
| Restaurer          | La dernière copie de sauvegarde de la configuration de l'appareil est restaurée à partir de la mémoire d'appareil dans l'HistoROM de l'appareil. La copie de sauvegarde comprend les données du transmetteur de l'appareil. |
| Comparer           | La configuration d'appareil mémorisée dans la mémoire de l'appareil est comparée<br>à la configuration d'appareil actuelle dans l'HistoROM.                                                                                 |
| Effacer sauvegarde | La copie de sauvegarde de la configuration d'appareil est effacée de la mémoire de l'appareil.                                                                                                    |

#### Etendue des fonctions du paramètre "Gestion données"

# Mémoire HistoROM

Il s'agit d'une mémoire "non volatile" sous la forme d'une EEPROM.

Pendant que cette action est en cours, la configuration via l'afficheur local est verrouillée et un message indique l'état de progression du processus sur l'afficheur.

## 10.6.7 Utilisation des paramètres pour l'administration de l'appareil

Le sous-menu **Administration** guide systématiquement l'utilisateur à travers tous les paramètres utilisés pour la gestion de l'appareil.

#### Navigation

Menu "Configuration"  $\rightarrow$  Configuration étendue  $\rightarrow$  Administration

| ► Administration             |         |
|------------------------------|---------|
| ► Définir code d'accès       | → 🗎 117 |
| ► Réinitialiser code d'accès | → 🗎 117 |
| Reset appareil               | → 🗎 118 |

#### Utilisation du paramètre pour définir le code d'accès

Complétez cet assistant pour spécifier un code d'accès pour le rôle de maintenance.

#### Navigation

Menu "Configuration"  $\rightarrow$  Configuration étendue  $\rightarrow$  Administration  $\rightarrow$  Définir code d'accès

| ► Définir code d'accès    |         |
|---------------------------|---------|
| Définir code d'accès      | → 🗎 117 |
| Confirmer le code d'accès | → 🖹 117 |

#### Aperçu des paramètres avec description sommaire

| Paramètre                 | Description                                                                                   | Entrée                                                                                             |
|---------------------------|-----------------------------------------------------------------------------------------------|----------------------------------------------------------------------------------------------------|
| Définir code d'accès      | Specify an access code that is required to obtain the access rights for the Maintenance role. | Chaîne de max. 16 caractères comprenant<br>des chiffres, des lettres et des caractères<br>spéciaux |
| Confirmer le code d'accès | Confirm the access code entered for the Maintenance role.                                     | Chaîne de max. 16 caractères comprenant<br>des chiffres, des lettres et des caractères<br>spéciaux |

#### Utilisation du paramètre pour réinitialiser le code d'accès

#### Navigation

Menu "Configuration"  $\rightarrow$  Configuration étendue  $\rightarrow$  Administration  $\rightarrow$  Réinitialiser code d'accès

► Réinitialiser code d'accès

| Temps de fonctionnement    | → 🗎 118 |
|----------------------------|---------|
| Réinitialiser code d'accès | → 🗎 118 |

#### Aperçu des paramètres avec description sommaire

| Paramètre                  | Description                                                                                                    | Affichage / Entrée                                                                            | Réglage usine |
|----------------------------|----------------------------------------------------------------------------------------------------|-----------------------------------------------------------------------------------------------|---------------|
| Temps de fonctionnement    | Indique la durée de fonctionnement de<br>l'appareil.                                                                                                    | Jours (d), heures (h), minutes<br>(m) et secondes (s)                                         | -             |
| Réinitialiser code d'accès | <ul> <li>Enter the code provided by Endress+Hauser<br/>Technical Support to reset the Maintenance<br/>code.</li> <li>Pour un code de réinitialisation,<br/>contacter Endress+Hauser.</li> <li>Le code de réinitialisation ne peut être entré<br/>que via :</li> <li>Navigateur web</li> <li>DeviceCare, FieldCare (via l'interface<br/>service CDI-RJ45)</li> <li>Bus de terrain</li> </ul> | Chaîne de caractères<br>comprenant des chiffres, des<br>lettres et des caractères<br>spéciaux | 0x00          |

#### Utilisation du paramètre pour réinitialiser l'appareil

#### Navigation

Menu "Configuration"  $\rightarrow$  Configuration étendue  $\rightarrow$  Administration

### Aperçu des paramètres avec description sommaire

| Paramètre      | Description                                                                                                  | Sélection                                                                                                    | Réglage usine |
|----------------|----------------------------------------------------------------------------------------------------|----------------------------------------------------------------------------------------------------|---------------|
| Reset appareil | Réinitialiser la configuration de l'appareil -<br>soit entièrement soit partiellement - à un<br>état défini. | <ul> <li>Annuler</li> <li>État au moment de la<br/>livraison</li> <li>Rédémarrer l'appareil</li> <li>Restaurer la sauvegarde S-<br/>DAT<sup>*</sup></li> </ul> | Annuler       |

\* Visualisation dépendant des options de commande ou de la configuration de l'appareil

# 10.7 Simulation

Via le sous-menu **Simulation**, il est possible de simuler diverses variables de process dans le process et le mode alarme appareil et de vérifier les chaînes de signal en aval (vannes de commutation ou circuits de régulation). La simulation peut être réalisée sans mesure réelle (pas d'écoulement de produit à travers l'appareil).

#### Navigation

Menu "Diagnostic"  $\rightarrow$  Simulation

| ► Simulation |                                      |         |
|--------------|--------------------------------------|---------|
|              | Affecter simulation variable process | → 🗎 120 |
|              | Valeur variable mesurée              | → 🗎 120 |
|              | Simulation entrée courant 1 n        | → 🗎 120 |
|              | Valeur du courant d'entrée 1 n       | → 🖺 120 |
|              | Simulation de l'entrée état 1 n      | → 🗎 120 |
|              | Niveau du signal d'entrée 1 n        | → 🗎 120 |
|              | Simulation sortie courant 1 n        | → 🗎 120 |
|              | Valeurs de la sortie courant         | → 🗎 120 |
|              | Simulation sortie fréquence 1 n      | → 🗎 120 |
|              | Valeur sortie fréquence 1 n          | → 🗎 120 |
|              | Simulation sortie pulse 1 n          | → 🗎 120 |
|              | Valeur d'impulsion 1 n               | → 🗎 120 |
|              | Simulation sortie commutation 1 n    | → 🖺 120 |
|              | Changement d'état 1 n                | → 🗎 120 |
|              | Sortie relais 1 n simulation         | → 🖺 120 |
|              | Changement d'état 1 n                | → 🖺 120 |
|              | Simulation alarme appareil           | → 🖺 121 |
|              | Catégorie d'événement diagnostic     | → 🖺 121 |
|              | Simulation événement diagnostic      | → 🖺 121 |

# Aperçu des paramètres avec description sommaire

| Paramètre                            | Prérequis                                                                                                    | Description                                                                                                    | Sélection / Entrée                                                                                                    | Réglage usine |
|--------------------------------------|----------------------------------------------------------------------------------------------------|----------------------------------------------------------------------------------------------------|----------------------------------------------------------------------------------------------------|---------------|
| Affecter simulation variable process | L'option <b>Load rate</b> est<br>uniquement disponible si le<br>débit volumique du produit est<br>lu via l'Entrée courant 1 n ou<br>le bus de terrain. | Sélectionner une variable de<br>process pour le process de<br>simulation qui est activé.                                                                                                    | <ul> <li>Arrêt</li> <li>Load rate *</li> <li>Total solids</li> <li>Température</li> <li>Température</li> <li>électronique</li> <li>Conductivité</li> <li>Valeur de<br/>conductivité</li> <li>corrigée</li> </ul> | Arrêt         |
| Valeur variable mesurée              | -                                                                                                    | Entrez la valeur de simulation<br>pour le paramètre sélectionné.                                                                                                    | Nombre à virgule<br>flottante avec signe                                                                                                    | 0             |
| Simulation entrée courant 1 n        | -                                                                                                    | Activation et désactivation de la simulation de l'entrée courant.                                                                                                    | <ul><li>Arrêt</li><li>Marche</li></ul>                                                                                                    | Arrêt         |
| Valeur du courant d'entrée 1 n       | Dans le Paramètre <b>Simulation</b><br>entrée courant 1 n, l'option<br>Marche est sélectionnée.                                                        | Entrer la valeur de courant pour la simulation.                                                                                                    | 0 22,5 mA                                                                                                    | 0 mA          |
| Simulation de l'entrée état 1 n      | -                                                                                                    | Simulation de commutation de<br>l'entrée état marche et arrêt.                                                                                                    | <ul><li>Arrêt</li><li>Marche</li></ul>                                                                                                    | Arrêt         |
| Niveau du signal d'entrée 1 n        | Dans le paramètre <b>Simulation</b><br><b>de l'entrée état</b> , l'option<br><b>Marche</b> est sélectionnée.                                           | Sélectionner le niveau de<br>signal pour la simulation de<br>l'entrée d'état.                                                                                                    | <ul><li>Haute</li><li>Bas</li></ul>                                                                                                    | Haute         |
| Simulation sortie courant 1 n        | -                                                                                                    | Commuter en On/Off la<br>simulation de courant.                                                                                                    | <ul><li>Arrêt</li><li>Marche</li></ul>                                                                                                    | Arrêt         |
| Valeurs de la sortie courant         | Dans le Paramètre <b>Simulation</b><br><b>sortie courant 1 n</b> , l'option<br><b>Marche</b> est sélectionnée.                                         | Entrer valeur de courant pour simulation.                                                                                                    | 3,59 22,5 mA                                                                                                    | 3,59 mA       |
| Simulation sortie fréquence 1 n      | Dans le paramètre <b>Mode de<br/>fonctionnement</b> , l'option <b>Fréquence</b> est sélectionnée.                                                      | Activer/désactiver la<br>simulation de la sortie<br>fréquence.                                                                                                    | <ul><li>Arrêt</li><li>Marche</li></ul>                                                                                                    | Arrêt         |
| Valeur sortie fréquence 1 n          | Dans le Paramètre <b>Simulation</b><br><b>fréquence 1 n</b> , l'option<br><b>Marche</b> est sélectionnée.                                              | Entrez la valeur de fréquence<br>pour la simulation.                                                                                                    | 0,0 12 500,0 Hz                                                                                                    | 0,0 Hz        |
| Simulation sortie pulse 1 n          | Dans le paramètre <b>Mode de fonctionnement</b> , l'option <b>Impulsion</b> est sélectionnée.                                                          | Définir et arrêter la simulation<br>de la sortie impulsion.<br>Pour l'option Valeur<br>fixe : Le paramètre<br>Durée d'impulsion<br>(→ 🗎 95) définit la<br>durée d'impulsion de la<br>sortie impulsion. | <ul> <li>Arrêt</li> <li>Valeur fixe</li> <li>Valeur du compte<br/>à rebours</li> </ul>                                                                                                    | Arrêt         |
| Valeur d'impulsion 1 n               | Dans le Paramètre <b>Simulation</b><br><b>sortie pulse 1 n</b> , l'option<br><b>Valeur du compte à rebours</b><br>est sélectionnée.                    | Entrer le nombre d'impulsion<br>pour la simulation.                                                                                                    | 0 65 535                                                                                                    | 0             |
| Simulation sortie commutation 1 n    | Dans le paramètre <b>Mode de</b><br><b>fonctionnement</b> , l'option <b>Etat</b><br>est sélectionnée.                                                  | Commuter en On/Off la simulation de contact.                                                                                                    | <ul><li>Arrêt</li><li>Marche</li></ul>                                                                                                    | Arrêt         |
| Changement d'état 1 n                | -                                                                                                    | Sélectionner le status de l'état de la sortie de simulation.                                                                                                    | <ul><li>Ouvert</li><li>Fermé</li></ul>                                                                                                    | Ouvert        |
| Sortie relais 1 n simulation         | -                                                                                                    | Simulation de commutation de la sortie relais marche et arrêt.                                                                                                    | <ul><li>Arrêt</li><li>Marche</li></ul>                                                                                                    | Arrêt         |
| Changement d'état 1 n                | L'option <b>Marche</b> est<br>sélectionnée dans le paramètre<br>paramètre <b>Simulation sortie</b><br><b>commutation 1 n</b> .                         | Sélectionnez l'état de la sortie<br>relais pour la simulation.                                                                                                    | <ul><li>Ouvert</li><li>Fermé</li></ul>                                                                                                    | Ouvert        |

| Paramètre                        | Prérequis | Description                                                            | Sélection / Entrée                                                                                                    | Réglage usine |
|----------------------------------|-----------|------------------------------------------------------------------------|----------------------------------------------------------------------------------------------------|---------------|
| Simulation alarme appareil       | -         | Commuter en On/Off l'alarme<br>capteur.                                | <ul><li>Arrêt</li><li>Marche</li></ul>                                                                                                    | Arrêt         |
| Catégorie d'événement diagnostic | -         | Sélectionner une catégorie<br>d'événement de diagnostic.               | <ul><li>Capteur</li><li>Electronique</li><li>Configuration</li><li>Process</li></ul>                                                              | Process       |
| Simulation événement diagnostic  | -         | Sélectionner un évènement<br>diagnostic pour simuler cet<br>évènement. | <ul> <li>Arrêt</li> <li>Liste de sélection<br/>des événéments de<br/>diagnostic (en<br/>fonction de la<br/>catégorie<br/>sélectionnée)</li> </ul> | Arrêt         |

\* Visualisation dépendant des options de commande ou de la configuration de l'appareil

# 10.8 Protection des réglages contre l'accès non autorisé

Les options de protection en écriture suivantes sont disponibles pour protéger la configuration de l'appareil de mesure contre toute modification involontaire :

- Protéger l'accès aux paramètres via un code d'accès → 🖺 122
- Protéger l'accès à l'appareil de mesure via le commutateur de protection en écriture
   → 
   <sup>1</sup> 123

### 10.8.1 Protection en écriture via code d'accès

Le code d'accès spécifique à l'utilisateur a les effets suivants :

- Via la configuration locale, les paramètres pour la configuration de l'appareil de mesure sont protégés en écriture et leurs valeurs ne sont plus modifiables.
- L'accès à l'appareil est protégé via le navigateur web, comme le sont les paramètres pour la configuration de l'appareil de mesure.
- L'accès à l'appareil est protégé via FieldCare ou DeviceCare (via interface service CDI-RJ45), comme le sont les paramètres pour la configuration de l'appareil de mesure.

#### Définition du code d'accès via l'afficheur local

1. Naviguer jusqu'au Paramètre **Définir code d'accès** (→ 🗎 117).

- 2. 16 caractères max. comprenant des chiffres, des lettres et des caractères spéciaux comme code d'accès.
- Entrer une nouvelle fois le code d'accès dans le Paramètre Confirmer le code d'accès (→ 
   <sup>(→)</sup> 117) pour confirmer.
  - └ Le symbole ⓓ apparaît devant tous les paramètres protégés en écriture.

• Désactivation de la protection en écriture des paramètres via le code d'accès  $\rightarrow \cong 61.$ 

- Si le code d'accès est perdu : Réinitialiser le code d'accès → 
   <sup>(1)</sup>
   <sup>(2)</sup>
   <sup>(2)</sup>
   <sup>(2)</sup>
   <sup>(2)</sup>
   <sup>(2)</sup>
   <sup>(2)</sup>
   <sup>(2)</sup>
   <sup>(2)</sup>
   <sup>(2)</sup>
   <sup>(2)</sup>
   <sup>(2)</sup>
   <sup>(2)</sup>
   <sup>(2)</sup>
   <sup>(2)</sup>
   <sup>(2)</sup>
   <sup>(2)</sup>
   <sup>(2)</sup>
   <sup>(2)</sup>
   <sup>(2)</sup>
   <sup>(2)</sup>
   <sup>(2)</sup>
   <sup>(2)</sup>
   <sup>(2)</sup>
   <sup>(2)</sup>
   <sup>(2)</sup>
   <sup>(2)</sup>
   <sup>(2)</sup>
   <sup>(2)</sup>
   <sup>(2)</sup>
   <sup>(2)</sup>
   <sup>(2)</sup>
   <sup>(2)</sup>
   <sup>(2)</sup>
   <sup>(2)</sup>
   <sup>(2)</sup>
   <sup>(2)</sup>
   <sup>(2)</sup>
   <sup>(2)</sup>
   <sup>(2)</sup>
   <sup>(2)</sup>
   <sup>(2)</sup>
   <sup>(2)</sup>
   <sup>(2)</sup>
   <sup>(2)</sup>
   <sup>(2)</sup>
   <sup>(2)</sup>
   <sup>(2)</sup>
   <sup>(2)</sup>
   <sup>(2)</sup>
   <sup>(2)</sup>
   <sup>(2)</sup>
   <sup>(2)</sup>
   <sup>(2)</sup>
   <sup>(2)</sup>
   <sup>(2)</sup>
   <sup>(2)</sup>
   <sup>(2)</sup>
   <sup>(2)</sup>
   <sup>(2)</sup>
   <sup>(2)</sup>
   <sup>(2)</sup>
   <sup>(2)</sup>
   <sup>(2)</sup>
   <sup>(2)</sup>
   <sup>(2)</sup>
   <sup>(2)</sup>
   <sup>(2)</sup>
   <sup>(2)</sup>
   <sup>(2)</sup>
   <sup>(2)</sup>
   <sup>(2)</sup>
   <sup>(2)</sup>
   <sup>(2)</sup>
   <sup>(2)</sup>
   <sup>(2)</sup>
   <sup>(2)</sup>
   <sup>(2)</sup>
   <sup>(2)</sup>
   <sup>(2)</sup>
   <sup>(2)</sup>
   <sup>(2)</sup>
   <sup>(2)</sup>
   <sup>(2)</sup>
   <sup>(2)</sup>
   <sup>(2)</sup>
   <sup>(2)</sup>
   <sup>(2)</sup>
   <sup>(2)</sup>
   <sup>(2)</sup>
   <sup>(2)</sup>
   <sup>(2)</sup>
   <sup>(2)</sup>
   <sup>(2)</sup>
   <sup>(2)</sup>
   <sup>(2)</sup>
   <sup>(2)</sup>
   <sup>(2)</sup>
   <sup>(2)</sup>
   <sup>(2)</sup>
   <sup>(2)</sup>
   <sup>(2)</sup>
   <sup>(2)</sup>
   <sup>(2)</sup>
   <sup>(2)</sup>
   <sup>(2)</sup>
   <sup>(2)</sup>
   <sup>(2)</sup>
   <sup>(2)</sup>
   <sup>(2)</sup>
   <sup>(2)</sup>
   <sup>(2)</sup>
   <sup>(2)</sup>
   <sup>(2)</sup>
   <sup>(2)</sup>
   <sup>(2)</sup>
   <sup>(2)</sup>
   <sup>(2)</sup>
   <sup>(2)</sup>
   <sup>(2)</sup>
   <sup>(2)</sup>
   <sup>(2)</sup>
   <sup>(2)</sup>
   <sup>(2)</sup>
   <sup>(2)</sup>
   <sup>(2)</sup>
   <sup>(2)</sup>
   <sup>(2)</sup>
   <sup>(2)</sup>
   <sup>(2)</sup>
   <sup>(2)</sup>
   <sup>(2)</sup>
   <sup>(2)</sup>
   <sup>(2)</sup>
   <sup>(2)</sup>
   <sup>(2)</sup>
   <sup>(2)</sup>
   <sup>(2)</sup>
   <sup>(2)</sup>
   <sup>(2)</sup>
- Le rôle utilisateur avec lequel l'utilisateur est actuellement connecté est affiché dans le Paramètre **Droits d'accès**.
  - Navigation : Fonctionnement → Droits d'accès
  - Rôles utilisateur et leurs droits d'accès  $\rightarrow \square 60$
- L'appareil reverrouille automatiquement les paramètres protégés en écriture si aucune touche n'est actionnée pendant 10 minutes dans la vue navigation et édition.
- L'appareil verrouille automatiquement les paramètres protégés en écriture après 60 s si l'utilisateur retourne au mode affichage opérationnel à partir de la vue navigation et édition.

#### Paramètres toujours modifiables via l'afficheur local

Certains paramètres, qui n'affectent pas la mesure, sont exclus de la protection en écriture des paramètres via l'affichage local. Malgré le code d'accès défini par l'utilisateur, ces paramètres peuvent toujours être modifiés, même si les autres paramètres sont verrouillés.

| Paramètres pour la configuration de la langue | Paramètres pour la<br>configuration de l'afficheur<br>local | Paramètres pour la<br>configuration des<br>totalisateurs |
|-----------------------------------------------|-------------------------------------------------------------|----------------------------------------------------------|
| $\downarrow$                                  | $\downarrow$                                                | $\downarrow$                                             |
| Display language                              | Format d'affichage                                          | Contrôle totalisateur                                    |
|                                               | Affichage contraste                                         | Valeur de présélection                                   |
|                                               | Affichage intervalle                                        | RAZ tous les totalisateurs                               |

#### Définition du code d'accès via le navigateur web

- 1. Naviquer jusqu'au paramètre **Définir code d'accès** ( $\rightarrow \square 117$ ).
- 2. Définir comme code d'accès un code numérique à 16 chiffres (max.).
- Entrer une nouvelle fois le code d'accès dans le Paramètre Confirmer le code d'accès (→ 
   117) pour confirmer.
  - └ Le navigateur web passe à la page de connexion.
- Désactivation de la protection en écriture des paramètres via le code d'accès  $\rightarrow \cong 61.$ 
  - Si le code d'accès est perdu : Réinitialiser le code d'accès → 
     <sup>(1)</sup>
     <sup>(2)</sup>
     <sup>(2)</sup>
     <sup>(2)</sup>
     <sup>(2)</sup>
     <sup>(2)</sup>
     <sup>(2)</sup>
     <sup>(2)</sup>
     <sup>(2)</sup>
     <sup>(2)</sup>
     <sup>(2)</sup>
     <sup>(2)</sup>
     <sup>(2)</sup>
     <sup>(2)</sup>
     <sup>(2)</sup>
     <sup>(2)</sup>
     <sup>(2)</sup>
     <sup>(2)</sup>
     <sup>(2)</sup>
     <sup>(2)</sup>
     <sup>(2)</sup>
     <sup>(2)</sup>
     <sup>(2)</sup>
     <sup>(2)</sup>
     <sup>(2)</sup>
     <sup>(2)</sup>
     <sup>(2)</sup>
     <sup>(2)</sup>
     <sup>(2)</sup>
     <sup>(2)</sup>
     <sup>(2)</sup>
     <sup>(2)</sup>
     <sup>(2)</sup>
     <sup>(2)</sup>
     <sup>(2)</sup>
     <sup>(2)</sup>
     <sup>(2)</sup>
     <sup>(2)</sup>
     <sup>(2)</sup>
     <sup>(2)</sup>
     <sup>(2)</sup>
     <sup>(2)</sup>
     <sup>(2)</sup>
     <sup>(2)</sup>
     <sup>(2)</sup>
     <sup>(2)</sup>
     <sup>(2)</sup>
     <sup>(2)</sup>
     <sup>(2)</sup>
     <sup>(2)</sup>
     <sup>(2)</sup>
     <sup>(2)</sup>
     <sup>(2)</sup>
     <sup>(2)</sup>
     <sup>(2)</sup>
     <sup>(2)</sup>
     <sup>(2)</sup>
     <sup>(2)</sup>
     <sup>(2)</sup>
     <sup>(2)</sup>
     <sup>(2)</sup>
     <sup>(2)</sup>
     <sup>(2)</sup>
     <sup>(2)</sup>
     <sup>(2)</sup>
     <sup>(2)</sup>
     <sup>(2)</sup>
     <sup>(2)</sup>
     <sup>(2)</sup>
     <sup>(2)</sup>
     <sup>(2)</sup>
     <sup>(2)</sup>
     <sup>(2)</sup>
     <sup>(2)</sup>
     <sup>(2)</sup>
     <sup>(2)</sup>
     <sup>(2)</sup>
     <sup>(2)</sup>
     <sup>(2)</sup>
     <sup>(2)</sup>
     <sup>(2)</sup>
     <sup>(2)</sup>
     <sup>(2)</sup>
     <sup>(2)</sup>
     <sup>(2)</sup>
     <sup>(2)</sup>
     <sup>(2)</sup>
     <sup>(2)</sup>
     <sup>(2)</sup>
     <sup>(2)</sup>
     <sup>(2)</sup>
     <sup>(2)</sup>
     <sup>(2)</sup>
     <sup>(2)</sup>
     <sup>(2)</sup>
     <sup>(2)</sup>
     <sup>(2)</sup>
     <sup>(2)</sup>
     <sup>(2)</sup>
     <sup>(2)</sup>
     <sup>(2)</sup>
     <sup>(2)</sup>
     <sup>(2)</sup>
     <sup>(2)</sup>
     <sup>(2)</sup>
     <sup>(2)</sup>
     <sup>(2)</sup>
     <sup>(2)</sup>
     <sup>(2)</sup>
     <sup>(2)</sup>
     <sup>(2)</sup>
     <sup>(2)</sup>
     <sup>(2)</sup>
     <sup>(2)</sup>
     <sup>(2)</sup>
     <sup>(2)</sup>
     <sup>(2)</sup>
     <sup>(2)</sup>
     <sup>(2)</sup>
     <sup>(2)</sup>
     <sup>(2)</sup>
     <sup>(2)</sup>
     <sup>(2)</sup>
     <sup>(2)</sup>
     <sup>(2)</sup>
     <sup>(2)</sup>
     <sup>(2)</sup>
     <sup>(2)</sup>
     <sup>(2)</sup>
     <sup>(2)</sup>
     <sup>(2)</sup>
     <sup>(2)</sup>
     <sup>(2)</sup>
     <sup>(2)</sup>
     <sup>(2)</sup>
     <sup>(2)</sup>
     <sup>(2)</sup>
     <sup>(2)</sup>
     <sup>(2)</sup>
     <sup>(2)</sup>
  - Le Paramètre **Droits d'accès** indique le rôle utilisateur avec lequel l'utilisateur est actuellement connecté.
    - Navigation : Fonctionnement → Droits d'accès
    - Rôles utilisateur et leurs droits d'accès  $\rightarrow \implies 60$

Si pendant 10 minutes aucune action n'est effectuée, le navigateur revient automatiquement à la page d'accès.

#### Réinitialisation du code d'accès

Si vous avez oublié votre code d'accès, il est possible de le réinitialiser aux réglages par défaut. Pour cela, il faut entrer un code de réinitialisation. Il est alors possible de redéfinir un code d'accès spécifique à l'utilisateur par la suite.

Via le navigateur web, FieldCare, DeviceCare (via l'interface service CDI-RJ45), bus de terrain

- Un code de réinitialisation ne peut être obtenu qu'auprès du SAV local d'Endress+Hauser. Le code doit être calculé explicitement pour chaque appareil.
- 1. Noter le numéro de série de l'appareil.
- 2. Lire le paramètre **Temps de fonctionnement**.
- 3. Contacter le SAV local d'Endress+Hauser et lui indiquer le numéro de série et la durée de fonctionnement.
  - └ → Obtenir le code de réinitialisation calculé.
- - Le code d'accès a été réinitialisé au réglage par défaut 0000. Il peut être redéfini
     → 
     → 122.

Pour des raisons de sécurité informatique, le code de réinitialisation calculé n'est valable que pendant 96 heures à partir du temps de fonctionnement spécifié et pour le numéro de série spécifique. S'il n'est pas possible de retourner à l'appareil dans les 96 heures, il faut soit augmenter de quelques jours la durée d'utilisation indiquée, soit éteindre l'appareil.

#### 10.8.2 Protection en écriture via commutateur de verrouillage

Contrairement à la protection en écriture des paramètres via un code d'accès spécifique à l'utilisateur, cela permet de verrouiller l'accès en écriture à l'ensemble du menu de configuration – à l'exception du **paramètre "Affichage contraste"**.

Les valeurs des paramètres sont à présent en lecture seule et ne peuvent plus être modifiées (à l'exception du **paramètre "Affichage contraste"**) :

- Via afficheur local
- Via protocole HART

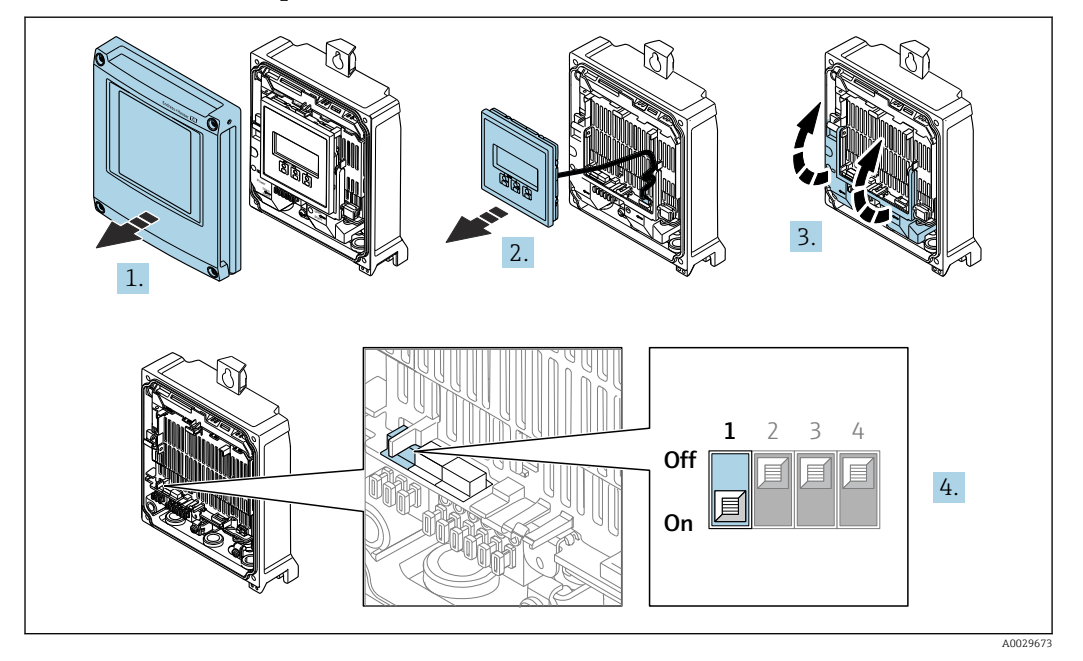

#### Activer/désactiver la protection en écriture

- 1. Ouvrir le couvercle du boîtier.
- 2. Retirer le module d'affichage.
- 3. Ouvrir le cache-bornes.

#### 4. Activer ou désactiver la protection en écriture :

Mettre le commutateur de protection en écriture situé sur le module électronique principal sur la position : **ON** protection en écriture du hardware activée / **OFF** (réglage par défaut) protection en écriture du hardware désactivée.

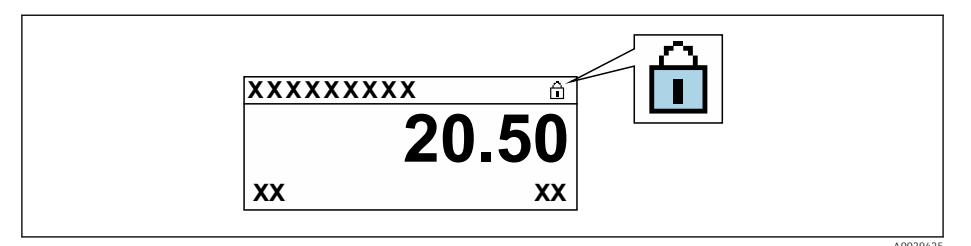

- 5. Insertion du module d'affichage.
- 6. Fermer le couvercle du boîtier.

### 7. AVIS

#### Couple de serrage trop élevé pour les vis de fixation !

Risque d'endommagement du transmetteur en plastique.

► Serrer les vis de fixation avec le couple de serrage indiqué : 2,5 Nm (1,8 lbf ft)

Serrer les vis de fixation.

# 11 Configuration

# 11.1 Lecture de l'état de verrouillage de l'appareil

Protection en écriture active de l'appareil : paramètre État verrouillage

Fonctionnement  $\rightarrow$  État verrouillage

Étendue des fonctions du paramètre "État verrouillage"

| Options                            | Description                                                                                                    |
|------------------------------------|----------------------------------------------------------------------------------------------------|
| aucune                             | L'autorisation d'accès affichée dans le Paramètre <b>Droits d'accès</b> s'applique $\rightarrow \square$ 60.<br>Apparaît uniquement sur l'afficheur local.                                                                                      |
| Protection en écriture<br>hardware | Le commutateur DIP pour le verrouillage du hardware est activé sur la carte PCB.<br>Ceci verrouille l'accès en écriture aux paramètres (p. ex. via l'affichage local ou l'outil<br>de configuration) $\rightarrow \textcircled{B}$ 123.         |
| Temporairement<br>verrouillé       | En raison d'opérations internes dans l'appareil (p. ex. upload/download des<br>données, reset, etc.), l'accès en écriture aux paramètres est temporairement bloqué.<br>Dès la fin de ces opérations, les paramètres sont à nouveau modifiables. |

# **11.2** Définition de la langue de programmation

Informations détaillées :

- Pour configurer la langue de service
- Pour plus d'informations sur les langues de service prises en charge par l'appareil  $\rightarrow \ \textcircled{}$  189

# 11.3 Configuration de l'afficheur

Informations détaillées :

- Sur les réglages de base pour l'afficheur local  $\rightarrow \ \bigspace{1.5mu}$  102
- Sur les réglages avancés pour l'afficheur local  $\rightarrow \square$  109

# **11.4** Adaptation de l'appareil aux conditions de process

Pour ce faire, on dispose :

- des réglages de base à l'aide du menu **Configuration** (→ 🖺 85)
- des réglages étendus à l'aide du sous-menu Configuration étendue (→ 
   <sup>(⇒)</sup> 106)

# 11.5 Lecture des valeurs mesurées

Avec le sous-menu **Valeur mesurée**, il est possible de lire toutes les valeurs mesurées.

#### Navigation

Menu "Diagnostic" → Valeur mesurée

| ► Valeur mesurée    |           |
|---------------------|-----------|
| ► Variables process | ] → 🗎 126 |
| ► Valeurs d'entrées | ] → 🗎 127 |
| ► Valeur de sortie  | ) → 🗎 128 |
| ► Totalisateur      | ) → 🗎 130 |

## 11.5.1 Sous-menu "Variables process"

Le contient tous les paramètres nécessaires à l'affichage des valeurs mesurées actuelles de chaque variable de process.

#### Navigation

Menu "Diagnostic" → Valeur mesurée → Variables process

| ► Variables process             |           |
|---------------------------------|-----------|
| Total solids                    | ) → 🗎 126 |
| Température                     | ) → 🗎 126 |
| Température électronique        | ) → 🗎 126 |
| Conductivité                    | → 🗎 127   |
| Valeur de conductivité corrigée | ] → 🗎 127 |
| Load rate                       | → 🗎 127   |

#### Aperçu des paramètres avec description sommaire

| Paramètre                | Prérequis | Description                                                                     | Affichage                                |
|--------------------------|-----------|---------------------------------------------------------------------------------|------------------------------------------|
| Total solids             | -         | Shows total solids (fraction of total weight or concentration per volume unit). | Nombre à virgule flottante<br>avec signe |
| Température              | -         | Affiche la température mesurée actuellement.                                    | Nombre à virgule flottante<br>avec signe |
| Température électronique | -         | Shows the electronics temperature currently measured.                           | Nombre à virgule flottante<br>avec signe |

| Paramètre                       | Prérequis                                                                                 | Description                                                  | Affichage                                |
|---------------------------------|-------------------------------------------------------------------------------------------|--------------------------------------------------------------|------------------------------------------|
| Conductivité                    | -                                                                                         | Affiche la conductivité mesurée actuellement.                | Nombre à virgule flottante               |
| Valeur de conductivité corrigée | -                                                                                         | Shows the conductivity measured compensated for temperature. | Nombre à virgule flottante               |
| Load rate                       | Le débit volumique du produit est lu via<br>l'Entrée courant 1 n ou le bus de<br>terrain. | Shows the total solids flow rate.                            | Nombre à virgule flottante<br>avec signe |

## 11.5.2 Sous-menu "Valeurs d'entrées"

Le sous-menu **Valeurs d'entrées** guide l'utilisateur systématiquement vers les différentes valeurs des entrées.

#### Navigation

Menu "Diagnostic" → Valeur mesurée → Valeurs d'entrées

| ► Valeurs d'entrées  |           |
|----------------------|-----------|
| ► Entrée courant 1 n | ) → 🗎 127 |
| ► Entrée état 1 n    | ) → 🗎 127 |

#### Valeurs d'entrée de l'entrée courant

Le sous-menu **Entrée courant 1 … n** contient tous les paramètres nécessaires à l'affichage des valeurs mesurées actuelles pour chaque entrée courant.

#### Navigation

Menu "Diagnostic"  $\rightarrow$  Valeur mesurée  $\rightarrow$  Valeurs d'entrées  $\rightarrow$  Entrée courant 1 ... n

| ► Entrée courant 1 n |         |
|----------------------|---------|
| Valeur mesurée 1 n   | → 🗎 127 |
| Mesure courant 1 n   | → 🗎 127 |

#### Aperçu des paramètres avec description sommaire

| Paramètre          | Description                                     | Affichage                             |
|--------------------|-------------------------------------------------|---------------------------------------|
| Valeur mesurée 1 n | Indique la valeur d'entrée actuelle.            | Nombre à virgule flottante avec signe |
| Mesure courant 1 n | Indique la valeur actuelle de l'entrée courant. | 0 22,5 mA                             |

#### Valeurs d'entrée de l'entrée d'état

Le sous-menu **Entrée état 1 … n** contient tous les paramètres nécessaires à l'affichage des valeurs mesurées actuelles pour chaque entrée d'état.

#### Navigation

Menu "Diagnostic"  $\rightarrow$  Valeur mesurée  $\rightarrow$  Valeurs d'entrées  $\rightarrow$  Entrée état 1 ... n

| ► Entrée état 1 n       |           |
|-------------------------|-----------|
| Valeur de l'entrée état | ] → 🗎 128 |

#### Aperçu des paramètres avec description sommaire

| Paramètre               | Description                                 | Affichage                           |
|-------------------------|---------------------------------------------|-------------------------------------|
| Valeur de l'entrée état | Indique le niveau de signal entrée courant. | <ul><li>Haute</li><li>Bas</li></ul> |

## 11.5.3 Valeur de sortie

Le sous-menu **Valeur de sortie** comprend tous les paramètres permettant d'afficher les valeurs mesurées actuelles de chaque sortie.

#### Navigation

Menu "Diagnostic"  $\rightarrow$  Valeur mesurée  $\rightarrow$  Valeur de sortie

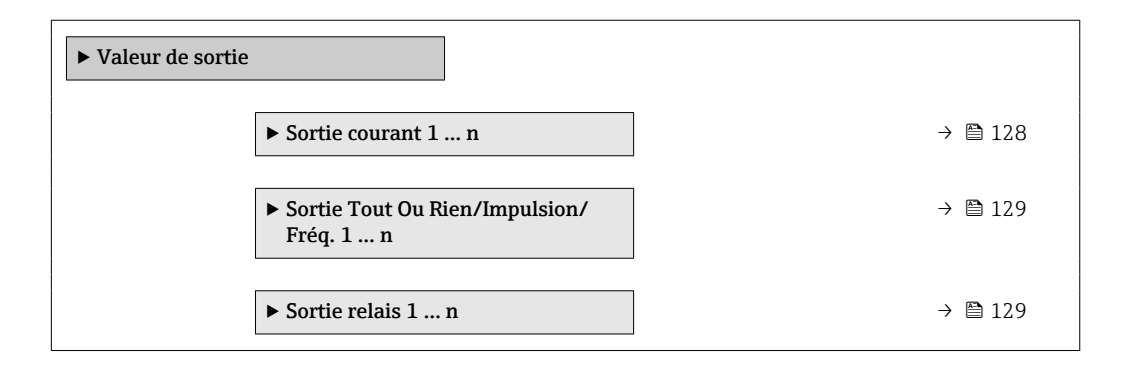

#### Valeurs de sortie de la sortie courant

Le sous-menu **Valeur sortie courant** contient tous les paramètres nécessaires à l'affichage des valeurs mesurées actuelles pour chaque sortie courant.

#### Navigation

Menu "Diagnostic"  $\rightarrow$  Valeur mesurée  $\rightarrow$  Valeur de sortie  $\rightarrow$  Valeur sortie courant 1 ... n

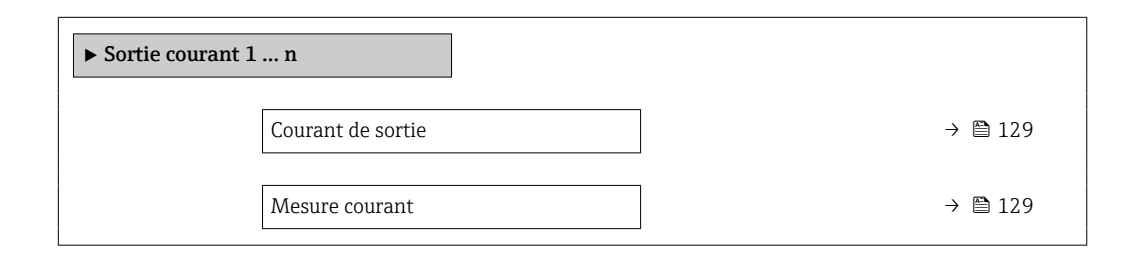

#### Aperçu des paramètres avec description sommaire

| Paramètre         | Description                                               | Affichage    |
|-------------------|-----------------------------------------------------------|--------------|
| Courant de sortie | Indique la valeur actuelle calculée de la sortie courant. | 3,59 22,5 mA |
| Mesure courant    | Indique la valeur actuelle mesurée de la sortie courant.  | 0 30 mA      |

#### Valeurs de sortie de la sortie impulsion/fréquence/tout ou rien

Le sous-menu **Sortie Tout Ou Rien/Impulsion/Fréq. 1 … n** contient tous les paramètres nécessaires à l'affichage des valeurs mesurées actuelles pour chaque sortie impulsion/fréquence/tout ou rien.

#### Navigation

Menu "Diagnostic"  $\rightarrow$  Valeur mesurée  $\rightarrow$  Valeur de sortie  $\rightarrow$  Sortie Tout Ou Rien/Impulsion/ Fréq. 1 ... n

| ► Sortie Tout Ou Rien/Impulsion/<br>Fréq. 1 n |         |
|-----------------------------------------------|---------|
| Sortie fréquence                              | → 🗎 129 |
| Sortie impulsion                              | → 🗎 129 |
| Changement d'état                             | → 🗎 129 |

#### Aperçu des paramètres avec description sommaire

| Paramètre         | Prérequis                                                                                                  | Description                                                         | Affichage                              |
|-------------------|----------------------------------------------------------------------------------------------------|---------------------------------------------------------------------|----------------------------------------|
| Sortie fréquence  | Dans le paramètre <b>Mode de</b><br><b>fonctionnement</b> , l'option <b>Fréquence</b><br>est sélectionnée. | Indique la valeur actuellement mesurée<br>pour la sortie fréquence. | 0,0 12 500,0 Hz                        |
| Sortie impulsion  | L'option <b>Impulsion</b> est sélectionnée<br>dans le paramètre <b>Mode de</b><br><b>fonctionnement</b> .  | Indique la fréquence d'impulsion<br>actuellement délivrée.          | Nombre à virgule flottante<br>positif  |
| Changement d'état | L'option <b>Etat</b> est sélectionnée dans le paramètre <b>Mode de fonctionnement</b> .                    | Indique l'état actuel de la sortie tout ou rien.                    | <ul><li>Ouvert</li><li>Fermé</li></ul> |

#### Valeurs de sortie de la sortie relais

Le sous-menu **Sortie relais 1 … n** contient tous les paramètres nécessaires à l'affichage des valeurs mesurées actuelles de chaque sortie relais.

#### Navigation

Menu "Diagnostic"  $\rightarrow$  Valeur mesurée  $\rightarrow$  Valeur de sortie  $\rightarrow$  Sortie relais 1 ... n

| ► Sortie relais 1 n |  |         |
|---------------------|--|---------|
| Changement d'état   |  | → 🗎 130 |

| Cycles de commutation                | → 🖺 130 |
|--------------------------------------|---------|
| Nombre max. de cycles de commutation | → 🖺 130 |

#### Aperçu des paramètres avec description sommaire

| Paramètre                               | Description                                                  | Affichage                              |
|-----------------------------------------|--------------------------------------------------------------|----------------------------------------|
| Changement d'état                       | Indique l'état de commutation actuel de la sortie.           | <ul><li>Ouvert</li><li>Fermé</li></ul> |
| Cycles de commutation                   | Affiche le nombre de cycles de commutation effectuées.       | Nombre entier positif                  |
| Nombre max. de cycles de<br>commutation | Indique le nombre maximal de cycles de commutation garantis. | Nombre entier positif                  |

## 11.5.4 Sous-menu "Totalisateur"

Le sous-menu **Totalisateur** comprend tous les paramètres permettant d'afficher les valeurs mesurées actuelles de chaque totalisateur.

#### Navigation

Menu "Diagnostic" → Valeur mesurée → Totalisateur

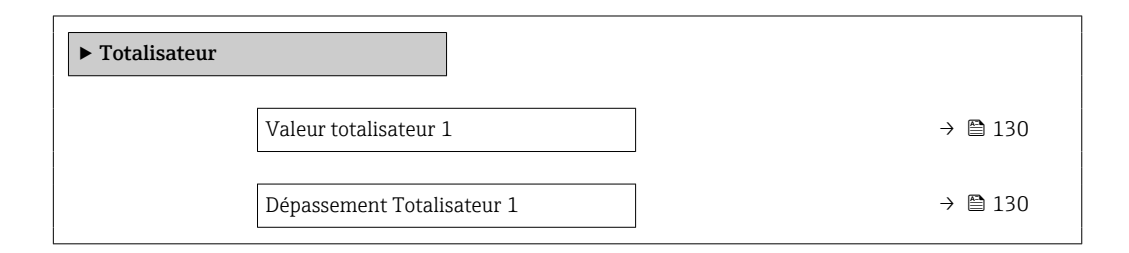

#### Aperçu des paramètres avec description sommaire

| Paramètre Description      |                                        | Affichage                             |
|----------------------------|----------------------------------------|---------------------------------------|
| Valeur totalisateur 1      | Indique l'état actuel du totalisateur. | Nombre à virgule flottante avec signe |
| Dépassement Totalisateur 1 | Indique l'état actuel du totalisateur. | Nombre entier avec signe              |

# 11.6 Remise à zéro du totalisateur

Les totalisateurs sont réinitialisés dans le sous-menu Fonctionnement :

- Contrôle totalisateur
- RAZ tous les totalisateurs

#### Navigation

Menu "Fonctionnement" → Totalisateur

| ► Totalisateur             |           |
|----------------------------|-----------|
| Contrôle totalisateur 1 n  | ] → 🗎 131 |
| Valeur de présélection 1 n | ] → 🗎 131 |
| Valeur totalisateur 1 n    | ] → 🗎 131 |
| RAZ tous les totalisateurs | ) → 🗎 131 |

#### Aperçu des paramètres avec description sommaire

| Paramètre                  | Prérequis                                                                                                    | Description                                                                                                    | Sélection / Entrée /<br>Affichage                                                                                                    | Réglage usine |
|----------------------------|----------------------------------------------------------------------------------------------------|----------------------------------------------------------------------------------------------------|----------------------------------------------------------------------------------------------------|---------------|
| Contrôle du totalisateur 1 | Une variable de process est<br>sélectionnée dans le paramètre<br>Affecter variable process<br>(→ 🗎 108) du sous-menu<br>Totalisateur 1 n. | Démarrer le totalisateur.                                                                                                    | <ul> <li>Totalisation</li> <li>RAZ + maintien</li> <li>Présélection + maintien</li> <li>RAZ + totalisation</li> <li>Présélection + totalisation</li> <li>Tenir</li> </ul> | Totalisation  |
| Valeur de présélection 1   | Une variable de process est<br>sélectionnée dans le paramètre<br>Affecter variable process<br>(→ 🖹 108) du sous-menu<br>Totalisateur 1 n. | <ul> <li>Spécifier la valeur initiale du totalisateur.</li> <li>Dépendance</li> <li>L'unité de la variable de process sélectionnée est définie dans le paramètre Unité totalisateur (→  108) pour le totalisateur.</li> </ul> | Nombre à virgule<br>flottante avec signe                                                                                                    | 0 kg          |
| Valeur totalisateur        | -                                                                                                    | Indique l'état actuel du<br>totalisateur.                                                                                                    | Nombre à virgule<br>flottante avec signe                                                                                                    | -             |
| RAZ tous les totalisateurs | -                                                                                                    | Remettre tous les totalisateurs<br>à 0 et démarrer.                                                                                                    | <ul><li>Annuler</li><li>RAZ + totalisation</li></ul>                                                                                                    | Annuler       |

# 11.6.1 Étendue des fonctions du paramètre "Contrôle totalisateur"

| Options                               | Description                                                                                                    |
|---------------------------------------|----------------------------------------------------------------------------------------------------|
| Totalisation                          | Le totalisateur est démarré et continue de fonctionner.                                                                                                    |
| RAZ + maintien                        | La totalisation est arrêtée et le totalisateur remis à 0.                                                                                                  |
| Présélection + maintien <sup>1)</sup> | Le processus de totalisation est arrêté et le totalisateur est réglé sur sa valeur de départ définie à partir du paramètre <b>Valeur de présélection</b> . |
| RAZ + totalisation                    | Le totalisateur est remis à 0 et la totalisation redémarrée.                                                                                               |

| Options                                      | Description                                                                                                    |
|----------------------------------------------|----------------------------------------------------------------------------------------------------|
| Présélection +<br>totalisation <sup>1)</sup> | Le totalisateur est réglé sur la valeur de démarrage définie dans le paramètre <b>Valeur de présélection</b> et la totalisation redémarre. |
| Tenir                                        | La totalisation est arrêtée.                                                                                                    |

1) Visible selon les options de commande ou les réglages de l'appareil

# 11.6.2 Étendue des fonctions du paramètre "RAZ tous les totalisateurs"

| Options            | Description                                                                                                    |
|--------------------|----------------------------------------------------------------------------------------------------|
| Annuler            | Aucune action n'est exécutée et l'utilisateur quitte le paramètre.                                                                           |
| RAZ + totalisation | Réinitialise le totalisateur à 0 et redémarre le processus de totalisation. La quantité de charge totalisée précédemment est donc supprimée. |

# **11.7** Affichage de l'historique des valeurs mesurées

Le pack d'applications **HistoROM étendue** (option de commande) doit être activé dans l'appareil pour que le sous-menu **Enregistrement des valeurs mesurées** apparaisse. Celuici comprend tous les paramètres pour l'historique des valeurs mesurées.

L'enregistrement des données est également possible via :

- Navigateur Web

#### Étendue des fonctions

- Mémorisation possible d'un total de 1 000 valeurs mesurées
- 4 voies d'enregistrement
- Intervalle d'enregistrement des valeurs mesurées réglable
  - Tendance de la valeur mesurée pour chaque voie d'enregistrement affiché sous la forme d'un diagramme

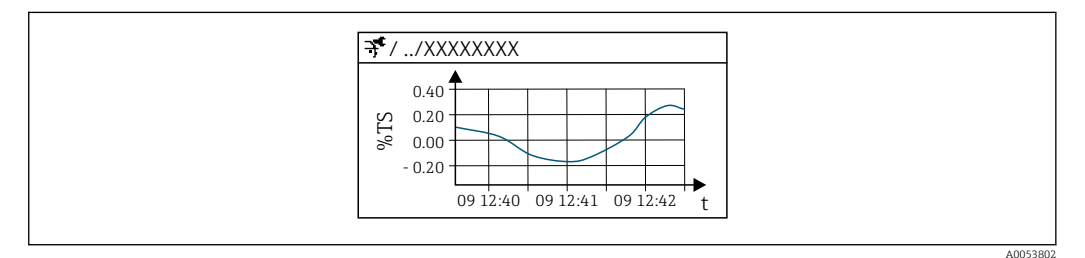

In 30 Diagramme de tendance de la valeur mesurée

- Axe x : selon le nombre de voies sélectionnées, affiche 250 à 1 000 valeurs mesurées d'une variable de process.
- Axe y : indique l'étendue approximative des valeurs mesurées et adapte celle-ci en continu à la mesure en cours.

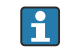

Si la durée de l'intervalle d'enregistrement ou l'affectation des variables de process aux voies est modifiée, le contenu de la mémoire des valeurs mesurées est effacé.

#### Navigation

Menu "Diagnostic" → Enregistrement des valeurs mesurées

| ► Enregistrement des valeurs<br>mesurées |           |
|------------------------------------------|-----------|
| Affecter voie 1                          | ) → 🗎 134 |
| Affecter voie 2                          | → 🗎 134   |
| Affecter voie 3                          | ) → 🗎 134 |
| Affecter voie 4                          | ) → 🗎 135 |
| Intervalle de mémorisation               | ) → 🗎 135 |
| Reset tous enregistrements               | ) → 🗎 135 |
| Enregistrement de données                | → 🗎 135   |
| Retard Logging                           | ) → 🗎 135 |

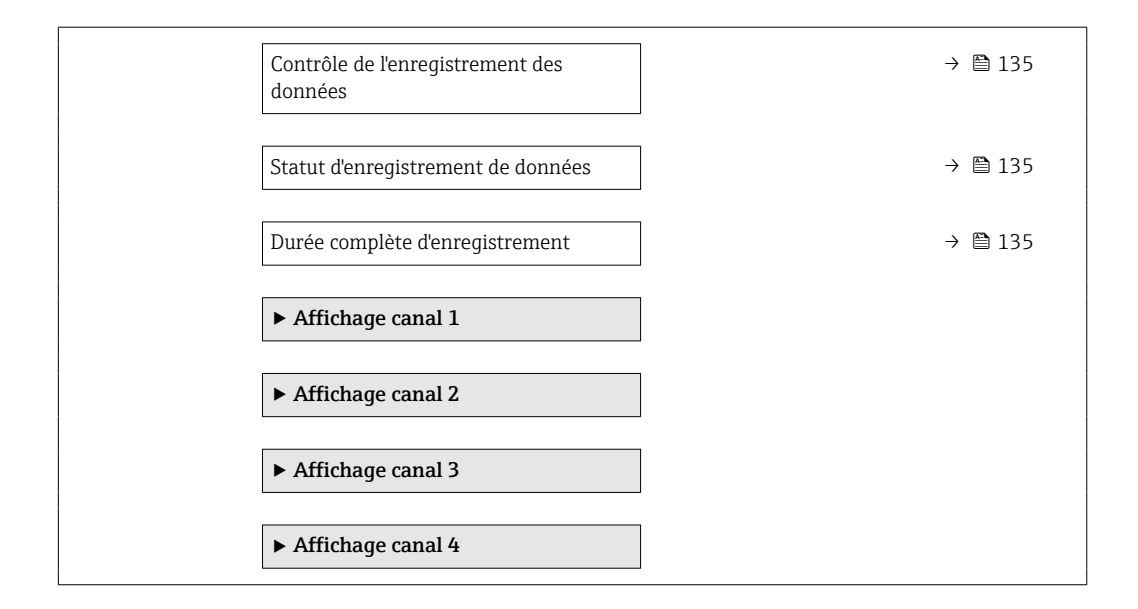

## Aperçu des paramètres avec description sommaire

| Paramètre       | Prérequis                                                                                                    | Description                                                    | Sélection / Entrée /<br>Affichage                                                                                                    | Réglage usine |
|-----------------|----------------------------------------------------------------------------------------------------|----------------------------------------------------------------|----------------------------------------------------------------------------------------------------|---------------|
| Affecter voie 1 | Le pack application <b>HistoROM</b><br>étendue est disponible.                                                                                                    | Affecter la variable de process<br>à la voie d'enregistrement. | <ul> <li>Arrêt</li> <li>Total solids</li> <li>Température</li> <li>Température</li> <li>dectronique</li> <li>Conductivité</li> <li>Valeur de<br/>conductivité</li> <li>Valeur de<br/>conductivité</li> <li>Load rate*</li> <li>Sortie courant 1*</li> <li>Sortie courant 2*</li> <li>Sortie courant 3*</li> <li>Sortie courant 4*</li> </ul> | Arrêt         |
| Affecter voie 2 | <ul> <li>L'option Load rate est<br/>uniquement disponible si le<br/>débit volumique du produit<br/>est lu via l'Entrée courant<br/>1 n ou le bus de terrain.</li> <li>Le pack application<br/>HistoROM étendue est<br/>disponible.</li> <li>Les options logicielles<br/>actuellement activées<br/>sont affichées dans le<br/>paramètre Aperçu des<br/>options logiciels.</li> </ul> | Affecter une variable process à<br>la voie d'enregistrement.   | Pour la liste de<br>sélection, voir le<br>paramètre <b>Affecter</b><br>voie 1 (→ 🗎 134)                                                                                                    | Arrêt         |
| Affecter voie 3 | <ul> <li>L'option Load rate est<br/>uniquement disponible si le<br/>débit volumique du produit<br/>est lu via l'Entrée courant<br/>1 n ou le bus de terrain.</li> <li>Le pack application<br/>HistoROM étendue est<br/>disponible.</li> <li>Les options logicielles<br/>actuellement activées<br/>sont affichées dans le<br/>paramètre Aperçu des<br/>options logiciels.</li> </ul> | Affecter une variable process à<br>la voie d'enregistrement.   | Pour la liste de<br>sélection, voir le<br>paramètre <b>Affecter</b><br><b>voie 1</b> (→ 🗎 134)                                                                                                    | Arrêt         |

| Paramètre                                   | Prérequis                                                                                                    | Description                                                                                                    | Sélection / Entrée /<br>Affichage                                                              | Réglage usine |
|---------------------------------------------|----------------------------------------------------------------------------------------------------|----------------------------------------------------------------------------------------------------|------------------------------------------------------------------------------------------------|---------------|
| Affecter voie 4                             | <ul> <li>L'option Load rate est<br/>uniquement disponible si le<br/>débit volumique du produit<br/>est lu via l'Entrée courant<br/>1 n ou le bus de terrain.</li> <li>Le pack application<br/>HistoROM étendue est<br/>disponible.</li> <li>Les options logicielles<br/>actuellement activées<br/>sont affichées dans le<br/>paramètre Aperçu des<br/>options logiciels.</li> </ul> | Affecter une variable process à<br>la voie d'enregistrement.                                                                                                    | Pour la liste de<br>sélection, voir le<br>paramètre <b>Affecter</b><br><b>voie 1</b> (→ 🗎 134) | Arrêt         |
| Intervalle de mémorisation                  | Le pack application <b>HistoROM</b><br>étendue est disponible.                                                                                                    | Définir l'intervalle<br>d'enregistrement des données.<br>Cette valeur définit l'intervalle<br>de temps entre les différents<br>points de données dans la<br>mémoire. | 0,1 3 600,0 s                                                                                  | 1,0 s         |
| Reset tous enregistrements                  | Le pack application <b>HistoROM étendue</b> est disponible.                                                                                                    | Effacer toute la mémoire des données.                                                                                                    | <ul><li>Annuler</li><li>Effacer données</li></ul>                                              | Annuler       |
| Enregistrement de données                   | -                                                                                                    | Sélectionner le type<br>d'enregistrement des données.                                                                                                    | <ul><li>Ecrasement</li><li>Non écrasé</li></ul>                                                | Ecrasement    |
| Retard Logging                              | Dans le paramètre<br><b>Enregistrement de données</b> ,<br>l'option <b>Non écrasé</b> est<br>sélectionnée.                                                                                                    | Entrer la temporisation pour<br>l'enregistrement des valeurs<br>mesurées.                                                                                            | 0 999 h                                                                                        | 0 h           |
| Contrôle de l'enregistrement des<br>données | Dans le paramètre<br>Enregistrement de données,<br>l'option Non écrasé est<br>sélectionnée.                                                                                                    | Démarrer et arrêter<br>l'enregistrement des valeurs<br>mesurées.                                                                                                    | <ul> <li>Aucune</li> <li>Supprimer +<br/>redémarrer</li> <li>Arrêt</li> </ul>                  | Aucune        |
| Statut d'enregistrement de données          | Dans le paramètre<br>Enregistrement de données,<br>l'option Non écrasé est<br>sélectionnée.                                                                                                    | Indique l'état de<br>l'enregistrement des valeurs<br>mesurées.                                                                                                    | <ul> <li>Fait</li> <li>Retard actif</li> <li>Active</li> <li>Arrêté</li> </ul>                 | Fait          |
| Durée complète d'enregistrement             | Dans le paramètre<br>Enregistrement de données,<br>l'option Non écrasé est<br>sélectionnée.                                                                                                    | Indique la durée totale de<br>l'enregistrement.                                                                                                    | Nombre à virgule<br>flottante positif                                                          | 0 s           |

\* Visualisation dépendant des options de commande ou de la configuration de l'appareil

# 11.8 Ajustage de la valeur mesurée à l'aide d'assistants

En pratique, la mesure doit généralement être ajustée en fonction d'une valeur de référence (p. ex. valeur de laboratoire) lors de la mise en service de l'appareil pour garantir une performance de mesure optimale lors du fonctionnement ultérieur. Il est recommandé de répéter cet ajustage en cas de conditions de process fortement changeantes ou après le remplacement du module électronique capteur (ISEM).

L'écart par rapport à la valeur déterminée par l'appareil peut être vérifié et ajusté si nécessaire avec l'aide d'échantillons de produit prélevés manuellement, qui sont analysés en laboratoire. À cette fin, la valeur de laboratoire est comparée à la valeur mesurée de l'appareil. La différence entre les deux valeurs peut alors être utilisée pour déterminer si les performances de mesure sont suffisantes ou si l'appareil doit être réajusté sur la base de la valeur de laboratoire.

L'appareil dispose de quatre assistants pour faciliter ce processus. Après avoir démarré chaque assistant, l'utilisateur est guidé à travers les étapes de travail nécessaires.

Réalisation des réglages de base pour l'ajustage :

1. Assistant Mise en service

Ajustage de la valeur mesurée sur la base de la valeur de référence :

- 2. Assistant 1 Take a sample
- 3. Assistant 2 Enter lab value
- 4. Assistant 3 Perform adjustment
- L'ajustage peut être effectué directement via une configuration locale de l'appareil ou via le serveur web.

La procédure utilisant les assistants est pour l'essentiel la même pour les deux modes de fonctionnement ; cependant, plus d'options et un affichage graphique sont disponibles lors de la configuration via le serveur web dans l'assistant **3 - Perform adjustment**. Il est donc recommandé d'utiliser le serveur web.

Informations en ligne

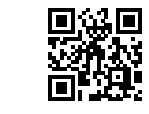

Des informations supplémentaires sur la procédure de réalisation de l'ajustage à l'aide d'assistants sont également disponibles en ligne.

## 11.8.1 Réalisation des réglages de base pour l'ajustage

L'assistant **Mise en service** est appelé via le menu principal : Configuration → Total solids adjustment → Mise en service

#### Mise en service

L'assistant Mise en service est utilisé pour :

- Régler l'heure système (lors de l'utilisation de l'assistant pour la première fois ou après déconnexion de l'appareil de la tension d'alimentation)
- Régler l'unité pour la teneur en solides mesurée et la valeur de laboratoire
- Entrer la densité des solides

# **11.8.2** Ajustage de la valeur mesurée sur la base de la valeur de référence

- **Tous les trois assistants** doivent être exécutés chaque fois que l'appareil est ajusté.
  - Les options de l'assistant peuvent être appelées via le menu de configuration ou lors de la configuration sur site à partir de l'affichage de fonctionnement en maintenant la touche Enter ∈ enfoncée pendant plus de 3 secondes → ∈ 138.

#### Prélèvement d'un échantillon

L'assistant 1 - Take a sample est utilisé pour :

- Régler l'heure système (si elle n'est pas déjà définie dans l'assistant Mise en service)
- Mesurer la teneur en solides par l'appareil
- Calculer la valeur de l'échantillon de produit par l'appareil

L'échantillon de produit calculé par l'appareil est la moyenne de la teneur en solides mesurée par l'appareil entre le début et la fin de l'assistant.

- Vérifier si la variabilité se situe dans les limites autorisées. La limite supérieure peut être définie dans le paramètre **Maximum variance**.
- Enregistrer la valeur de l'échantillon calculée par l'appareil (y compris l'heure et l'état du système).
  - En même temps que la teneur en solides est mesurée dans l'appareil, un échantillon doit être prélevé manuellement pour être analysé en laboratoire.
    - L'installation de points de prélèvement est recommandée pour prélever des échantillons du produit  $\rightarrow \cong 24$ .

#### Entrée de la valeur de laboratoire

L'assistant 2 - Enter lab value est utilisé pour :

- Sélectionner une unité pour la saisie de l'échantillon de produit prélevé manuellement.
- Sélectionner l'échantillon mesuré par l'appareil à utiliser pour la valeur de laboratoire
- Entrer la valeur de laboratoire de l'échantillon de produit prélevé manuellement
- Vérifier si la valeur de laboratoire est dans la gamme de valeurs
- Enregistrer la valeur de laboratoire (y compris l'état et les valeurs min./max., le cas échéant)

#### Réalisation de l'ajustage

L'assistant 3 - Perform adjustment est utilisé pour :

- Afficher l'échantillon de produit respectif avec les valeurs de laboratoire correspondantes et le nombre d'ajustages effectués.
- Sélectionner si un ajustage en un point ou un ajustage multipoint doit être effectué

 Dans le cas d'un ajustage en un point, la valeur de l'échantillon valide le plus récent est toujours sélectionnée automatiquement.

- Dans le cas d'un ajustage multipoint, les valeurs des dix derniers échantillons valides sont toujours sélectionnées automatiquement.
- Afficher le facteur et l'offset actuels et nouveaux
- Afficher la valeur actuelle et la nouvelle valeur de la teneur en solides
- Afficher l'horodatage du processus terminé et confirmer l'achèvement.

Chaque ajustage terminé est documenté : Diagnostic → Journal d'événements → Liste événements

#### Fonctionnalité étendue lors de l'exécution de l'assistant via le serveur web

Dans le serveur web, les échantillons de produit sont affichés dans un tableau (max. 10 sur 32 échantillons mémorisés). Il est également possible d'ajuster la sélection des échantillons utilisés pour l'ajustage.

- Dans le cas d'un ajustage en un point, la valeur de l'échantillon valide le plus récent est toujours sélectionnée automatiquement. L'échantillon le plus récent devant être utilisé peut être déterminé en supprimant l'échantillon le plus récent du tableau.
- Dans le cas d'un ajustage multipoint, les valeurs des dix derniers échantillons valides prélevés sont toujours sélectionnées automatiquement. Les échantillons devant être utilisés pour l'ajustage peuvent être déterminés en supprimant des échantillons du tableau.

#### 11.8.3 Appeler les assistants

#### assistant Mise en service

L'assistant est appelé via le menu principal : Configuration  $\rightarrow$  Total solids adjustment  $\rightarrow$  Mise en service

• Assistant Take a sample, assistant Enter lab value et assistant Réalisation de l'ajustage :

Les options de l'assistant peuvent être appelées via le menu de configuration ou lors de la configuration sur site à partir de l'affichage de fonctionnement en maintenant la touche Enter E enfoncée pendant plus de 3 secondes.

#### Réalisation de l'ajustage via la configuration sur site

1. Appuyer sur la touche Enter 🗉 pendant plus de 3 secondes.

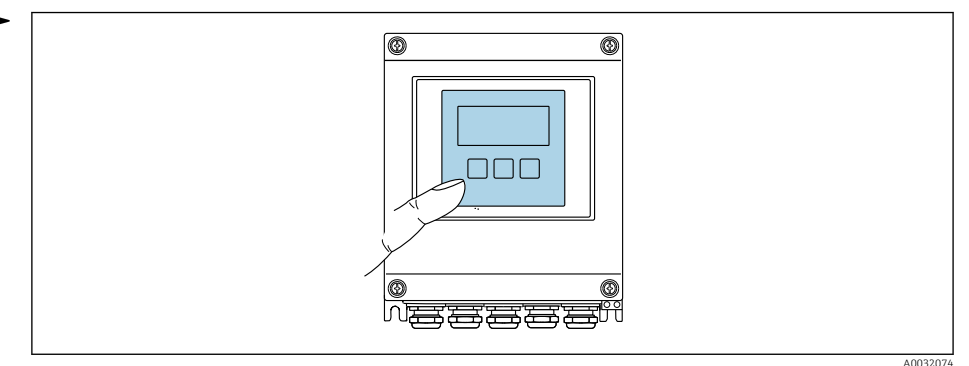

Un champ de sélection apparaît avec des options d'ajustage.

- 2. Confirmer l'option d'ajustage souhaitée dans le champ de sélection.
  - └ Les assistants disponibles sont affichés.
- 3. Sélectionner l'assistant souhaité et suivre les instructions.

#### Réalisation de l'ajustage via le serveur web

∟.

Accéder au menu de configuration via le navigateur web - serveur web  $\rightarrow \square 62$ .

1. Après le démarrage du serveur web, sélectionner Main menu > Setup .

|                 | Device name           |           |            |               |            | En       | dress   | +Hause      | er 🖪     |
|-----------------|-----------------------|-----------|------------|---------------|------------|----------|---------|-------------|----------|
|                 | Device tag            |           |            |               |            |          |         |             |          |
|                 | Status signal         |           |            |               |            |          |         |             |          |
| Total solids ad | ljustment Measured va | lues Menu | Instrument | health status | Data manag | gement ( | Network | Logout (Mai | ntenance |

A005263

#### 2. Sélectionner Total solids adjustment.

└ Les assistants disponibles sont affichés.

|                 | Device name      |                                  | Endress+Hauser 🖪                                | H  |
|-----------------|------------------|----------------------------------|-------------------------------------------------|----|
|                 | Device tag       |                                  |                                                 |    |
|                 | Status signal    |                                  |                                                 |    |
| Iotal solids ac | u > Setup > Tota | lues Menu Instrument health stat | tus Data management Network Logout (Maintenance | 2) |
| main men        | u · Setup · Tota |                                  |                                                 |    |
| 1 - Ta          | ke a sample      | 2 - Enter lab value              | 3 - Perform adjustment                          |    |
| 1 - Ta          | ke a sample      | 2 - Enter lab value              | 3 - Perform adjustment                          |    |

#### 3. Sélectionner l'assistant souhaité.

└ ► Les différentes étapes de l'assistant sont affichées.

| Device name<br>Device tag<br>Status signal | Endress+Hauser 🖽                                                             |
|--------------------------------------------|------------------------------------------------------------------------------|
| Total solids adjustment Measured value     | s Menu Instrument health status Data management Network Logout (Maintenance) |
| Set system time Start sa                   | mpling Sampling started Result Finish                                        |
|                                            |                                                                              |

4. Suivre les instructions fournies par l'assistant.

└→ L'assistant guide l'utilisateur à travers les différentes étapes.

# 12 Diagnostic et suppression des défauts

# 12.1 Suppression générale des défauts

#### Pour l'afficheur local

| Défaut                                                                                           | Causes possibles                                                                                                    | Mesure corrective                                                                                                    |
|--------------------------------------------------------------------------------------------------|----------------------------------------------------------------------------------------------------|----------------------------------------------------------------------------------------------------|
| Écran de l'afficheur local noir, mais émission du<br>signal dans la gamme de courant valide      | Le câble du module d'affichage n'est pas<br>correctement enfiché.                                                                                                    | Enficher correctement les connecteurs sur le module électronique principal et sur le module d'affichage.                                                                                              |
| Écran de l'afficheur local noir et pas de signal de sortie                                       | La tension d'alimentation ne correspond pas à la tension indiquée sur la plaque signalétique.                                                                                                    | Appliquer la tension d'alimentation correcte $\rightarrow \textcircled{B}$ 39.                                                                                                    |
|                                                                                                  | La polarité de la tension d'alimentation n'est pas correcte.                                                                                                    | Inverser la polarité de la tension d'alimentation                                                                                                    |
|                                                                                                  | Les câbles de raccordement ne sont pas en contact avec les bornes                                                                                                    | Assurer le contact électrique entre le câble et la borne.                                                                                                    |
|                                                                                                  | <ul> <li>Les bornes de raccordement ne sont pas<br/>correctement enfichées sur le module<br/>électronique E/S.</li> <li>Les bornes de raccordement ne sont pas<br/>correctement enfichées sur le module<br/>électronique principal.</li> </ul> | Vérifier les bornes de raccordement.                                                                                                    |
|                                                                                                  | <ul> <li>Le module électronique E/S est défectueux.</li> <li>Le module électronique principal est<br/>défectueux.</li> </ul>                                                                                                    | Commander la pièce de rechange → 🗎 168.                                                                                                    |
|                                                                                                  | Le connecteur entre le module électronique<br>principal et le module d'affichage n'est pas<br>correctement enfiché.                                                                                                    | Vérifier le raccordement et corriger si<br>nécessaire.                                                                                                    |
| Impossible de lire l'afficheur local, mais émission<br>du signal dans la gamme de courant valide | L'affichage est réglé trop sombre ou trop clair.                                                                                                    | <ul> <li>Régler un affichage plus clair en appuyant<br/>simultanément sur les touches ± + E.</li> <li>Régler un affichage plus sombre en appuyant<br/>simultanément sur les touches □ + E.</li> </ul> |
| Écran de l'afficheur local noir, mais émission du<br>signal dans la gamme de courant valide      | Le module d'affichage est défectueux.                                                                                                    | Commander la pièce de rechange $\rightarrow 	extsf{B}$ 168.                                                                                                    |
| Rétroéclairage de l'afficheur local rouge                                                        | Un événement de diagnostic avec niveau<br>diagnostic "Alarme" s'est produit.                                                                                                    | Prendre des mesures correctives $\rightarrow \square 154$                                                                                                    |
| Le texte dans l'affichage local apparaît dans une<br>langue non compréhensible.                  | La langue d'interface sélectionnée est<br>incompréhensible.                                                                                                    | <ol> <li>Appuyer sur □ + ⊕ pendant 2 s ("position<br/>Home").</li> <li>Appuyer sur □.</li> <li>Configurer la langue requise dans le<br/>paramètre <b>Display language</b> (→ 🖺 111).</li> </ol>       |
| Message sur l'afficheur local :<br>"Communication Error"<br>"Check Electronics"                  | La communication entre le module d'affichage et<br>l'électronique est interrompue.                                                                                                    | <ul> <li>Vérifier le câble et le connecteur entre le<br/>module électronique principal et le module<br/>d'affichage.</li> <li>Commander la pièce de rechange →</li></ul>                              |

#### Pour les signaux de sortie

| Défaut Causes possibles                                                                                                    |                                                                                                | Mesure corrective                                         |
|----------------------------------------------------------------------------------------------------|------------------------------------------------------------------------------------------------|-----------------------------------------------------------|
| Sortie signal en dehors de la gamme valable                                                                                    | Le module électronique principal est défectueux.                                               | Commander la pièce de rechange → 🗎 168.                   |
| Sortie signal en dehors de la gamme de courant<br>valable<br>(< 3,6 mA ou > 22 mA)                                             | Le module électronique principal est défectueux.<br>Le module électronique E/S est défectueux. | Commander la pièce de rechange $\rightarrow \square$ 168. |
| L'appareil affiche la bonne valeur, mais le signal<br>délivré est incorrect bien qu'étant dans la gamme<br>de courant valable. | Erreur de paramétrage                                                                          | Vérifier et régler la configuration du paramètre.         |

| Défaut                                                                           | Causes possibles                                                                                                    | Mesure corrective                                                                                                    |
|----------------------------------------------------------------------------------|----------------------------------------------------------------------------------------------------|----------------------------------------------------------------------------------------------------|
| L'appareil ne mesure pas correctement.                                           | Erreur de paramétrage ou appareil utilisé en<br>dehors du domaine d'application.                                                                                        | <ol> <li>Vérifier le paramétrage et corriger.</li> <li>Respecter les seuils indiqués dans les<br/>"Caractéristiques techniques".</li> </ol>                                                                                                    |
| Différence inattendue et significative par rapport<br>à la valeur de laboratoire | <ul> <li>Formation de dépôts sur les antennes</li> <li>Un dépôt produit généralement une<br/>différence positive par rapport à la valeur<br/>de laboratoire.</li> </ul> | <ol> <li>Éliminer le dépôt.</li> <li>Effectuer un nouvel ajustage →          <sup>(1)</sup> <sup>(2)</sup> <sup>(2)</sup></li></ol> |

#### Pour l'accès

| Défaut                                                                                                    | Causes possibles                                                                                                    | Mesure corrective                                                                                                    |
|----------------------------------------------------------------------------------------------------|----------------------------------------------------------------------------------------------------|----------------------------------------------------------------------------------------------------|
| L'accès en écriture aux paramètres est<br>impossible.                                                                                          | La protection en écriture du hardware est<br>activée.                                                                                           | Régler le commutateur de protection en écriture situé sur le module électronique principal sur la position <b>OFF</b> $\rightarrow$ 🗎 123.                                                                                                    |
|                                                                                                    | Le rôle utilisateur actuel a des droits d'accès<br>limités.                                                                                     | <ol> <li>Vérifier le rôle utilisateur →               <sup>(1)</sup> 60.      </li> <li>2. Entrer le bon code d'accès spécifique au client         </li> <li>→              <sup>(2)</sup> 61.         </li> </ol>                                                                         |
| La connexion via le protocole HART est impossible.                                                                                             | Résistance de communication manquante ou mal installée                                                                                          | Installer la résistance de communication (250 $\Omega$ ) correctement. Tenir compte de la charge limite.                                                                                                    |
|                                                                                                    | Commubox<br>• Mal raccordée.<br>• Mal configurée.<br>• Le driver n'est pas installé correctement.<br>• Le port USB sur le PC est mal configuré. | Voir la documentation sur la Commubox<br>FXA195 HART :<br>Information technique TI00404F                                                                                                    |
| Impossible de se connecter au serveur web, à<br>FieldCare ou à DeviceCare.                                                                     | Le réseau WLAN n'est pas disponible.                                                                                                    | <ul> <li>Vérifier que la réception WLAN fonctionne :<br/>la LED sur le module d'affichage est allumée<br/>en bleu.</li> <li>Vérifier que la connexion WLAN est activée :<br/>la LED sur le module d'affichage clignote en<br/>bleu.</li> <li>Activer la fonction de l'appareil.</li> </ul> |
| Connexion réseau absente ou instable                                                                                                    | Réseau WLAN faible.                                                                                                    | <ul> <li>Terminal de configuration en dehors de la gamme de réception : vérifier l'état du réseau sur le terminal de configuration.</li> <li>Pour améliorer les performances du réseau, utiliser une antenne WLAN externe.</li> </ul>                                                      |
|                                                                                                    | Communication WLAN et Ethernet en parallèle                                                                                                    | <ul> <li>Vérifier les réglages du réseau.</li> <li>Activer temporairement uniquement le<br/>WLAN comme une interface.</li> </ul>                                                                                                    |
| Navigateur web bloqué et aucune configuration possible                                                                                         | Transfert de données actif.                                                                                                    | Attendre que le transfert de données ou l'action en cours se termine.                                                                                                    |
|                                                                                                    | Connexion interrompue                                                                                                    | <ul> <li>Vérifier le câble de raccordement et la tension d'alimentation.</li> <li>Actualiser le navigateur web et le redémarrer si nécessaire.</li> </ul>                                                                                                    |
| L'affichage du contenu du navigateur web est<br>difficile à lire ou incomplet.                                                                 | La version de navigateur web utilisée n'est pas optimale.                                                                                       | <ul> <li>Utiliser la bonne version du navigateur web<br/>→</li></ul>                                                                                                    |
|                                                                                                    | Réglages d'affichage inadaptés.                                                                                                    | Modifier le rapport taille des caractères/<br>affichage du navigateur web.                                                                                                    |
| Affichage incomplet ou pas d'affichage du<br>contenu dans le navigateur web• JavaScript n'est pas activé.• JavaScript ne peut pas être activé. |                                                                                                    | <ul> <li>Activer JavaScript.</li> <li>Entrer http://XXX.XXX.X.X.X/servlet/<br/>basic.html comme adresse IP.</li> </ul>                                                                                                    |

| Défaut                                                                                                    | Causes possibles                                        | Mesure corrective                                                                                                    |
|----------------------------------------------------------------------------------------------------|---------------------------------------------------------|----------------------------------------------------------------------------------------------------|
| La configuration avec FieldCare ou DeviceCare<br>via l'interface service CDI-RJ45 (port 8000) est<br>impossible.                      | Le pare-feu du PC ou du réseau bloque la communication. | En fonction des réglages du pare-feu utilisé sur<br>le PC ou dans le réseau, celui-ci doit être adapté<br>ou désactivé pour permettre l'accès à FieldCare/<br>DeviceCare. |
| Le flashage du firmware avec FieldCare ou<br>DeviceCare via l'interface service CDI-RJ45 (port<br>8000 ou ports TFTP) est impossible. | Le pare-feu du PC ou du réseau bloque la communication. | En fonction des réglages du pare-feu utilisé sur<br>le PC ou dans le réseau, celui-ci doit être adapté<br>ou désactivé pour permettre l'accès à FieldCare/<br>DeviceCare. |

# 12.2 Informations de diagnostic via LED

## 12.2.1 Transmetteur

Différentes LED dans le transmetteur donnent des informations sur l'état de l'appareil.

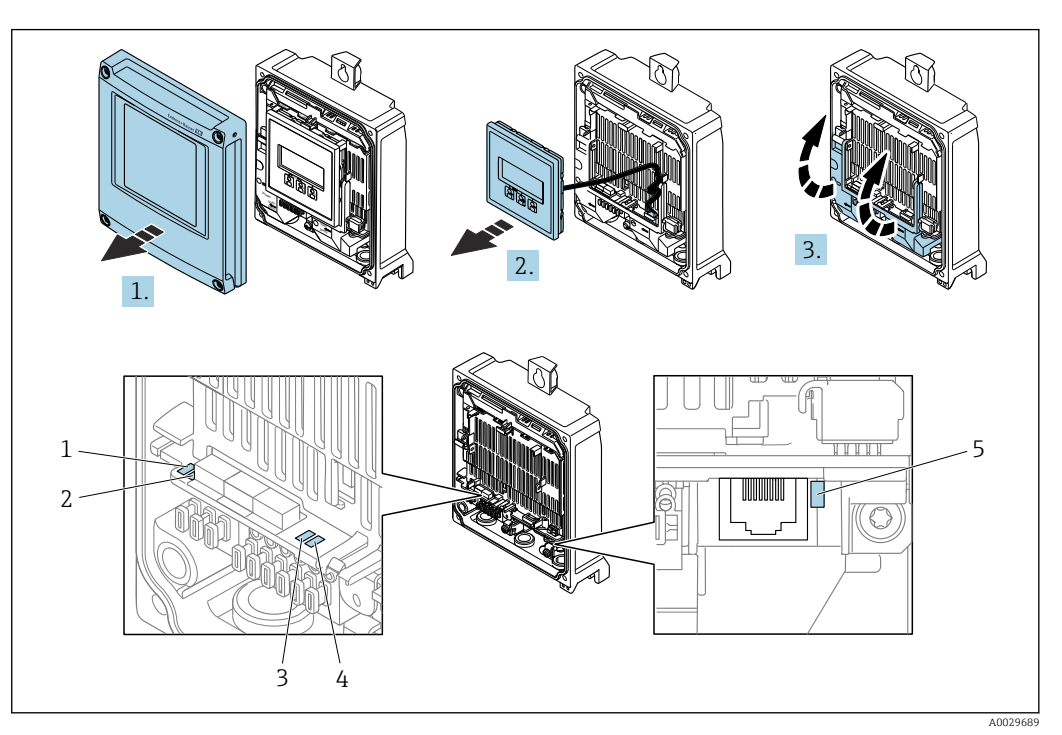

- 1 Tension d'alimentation
- 2 État de l'appareil
- 3 Libre
- 4 Communication
- 5 Interface service (CDI) active
- 1. Ouvrir le couvercle du boîtier.
- 2. Retirer le module d'affichage.
- **3**. Ouvrir le cache-bornes.

| LED |                                               | Couleur/comportement            | Signification                                                                       |
|-----|-----------------------------------------------|---------------------------------|-------------------------------------------------------------------------------------|
| 1   | Tension d'alimentation                        | LED off                         | Tension d'alimentation désactivée ou trop faible.                                   |
|     |                                               | Vert                            | La tension d'alimentation est OK.                                                   |
| 2   | État de l'appareil :<br>fonctionnement normal | Off                             | Erreur de firmware                                                                  |
|     |                                               | Vert                            | État de l'appareil OK.                                                              |
|     |                                               | Vert clignotant                 | Appareil non configuré.                                                             |
|     |                                               | Rouge clignotant                | Un événement de diagnostic avec niveau de diagnostic "Avertissement" s'est produit. |
|     |                                               | Rouge                           | Un événement de diagnostic avec niveau diagnostic<br>"Alarme" s'est produit.        |
|     |                                               | Rouge/vert clignotant           | L'appareil redémarre.                                                               |
| 2   | État de l'appareil : en<br>cours de démarrage | Clignote lentement en<br>rouge  | Si > 30 secondes : problème avec le boot loader.                                    |
|     |                                               | Clignote rapidement en<br>rouge | Si > 30 secondes : problème de compatibilité lors de la lecture du firmware.        |
| 3   | Libre                                         | -                               | -                                                                                   |
| 4   | Communication                                 | LED off                         | Communication inactive.                                                             |

| LI | ED |                         | Couleur/comportement | Signification                              |
|----|----|-------------------------|----------------------|--------------------------------------------|
|    |    |                         | Blanc                | Communication active.                      |
|    | 5  | Interface service (CDI) | LED off              | Non connectée ou pas de connexion établie. |
|    |    |                         | Jaune                | Connectée et connexion établie.            |
|    |    |                         | Jaune clignotant     | Interface service active.                  |

# 12.2.2 Boîtier de raccordement capteur

Plusieurs diodes (LED) sur l'électronique ISEM (Intelligent Sensor Electronics Module) dans le boîtier de raccordement capteur donnent des informations sur l'état de l'appareil.

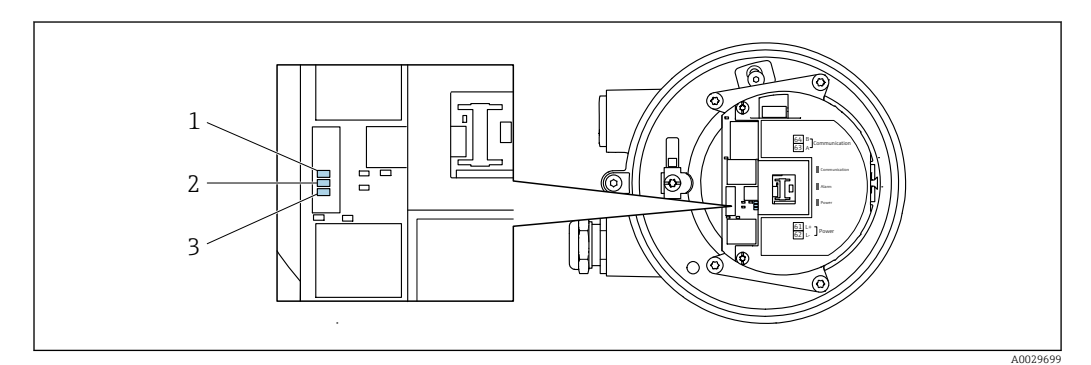

- 1 Communication
- 2 État de l'appareil

3 Tension d'alimentation

| LED |                                                  | Couleur/comportement            | Signification                                                                |
|-----|--------------------------------------------------|---------------------------------|------------------------------------------------------------------------------|
| 1   | Communication                                    | Blanc                           | Communication active.                                                        |
| 2   | État de l'appareil<br>(fonctionnement<br>normal) | Rouge                           | Erreur                                                                       |
|     |                                                  | Rouge clignotant                | Avertissement                                                                |
| 2   | État de l'appareil (en<br>cours de démarrage)    | Clignote lentement en<br>rouge  | Si > 30 secondes : problème avec le boot loader.                             |
|     |                                                  | Clignote rapidement en<br>rouge | Si > 30 secondes : problème de compatibilité lors de la lecture du firmware. |
| 3   | Tension d'alimentation                           | Vert                            | La tension d'alimentation est OK.                                            |
|     |                                                  | LED off                         | Tension d'alimentation désactivée ou trop faible.                            |
# 12.3 Informations de diagnostic sur l'afficheur local

# 12.3.1 Message de diagnostic

Les défauts détectés par le système d'autosurveillance de l'appareil sont affichés sous forme de messages de diagnostic en alternance avec l'affichage opérationnel.

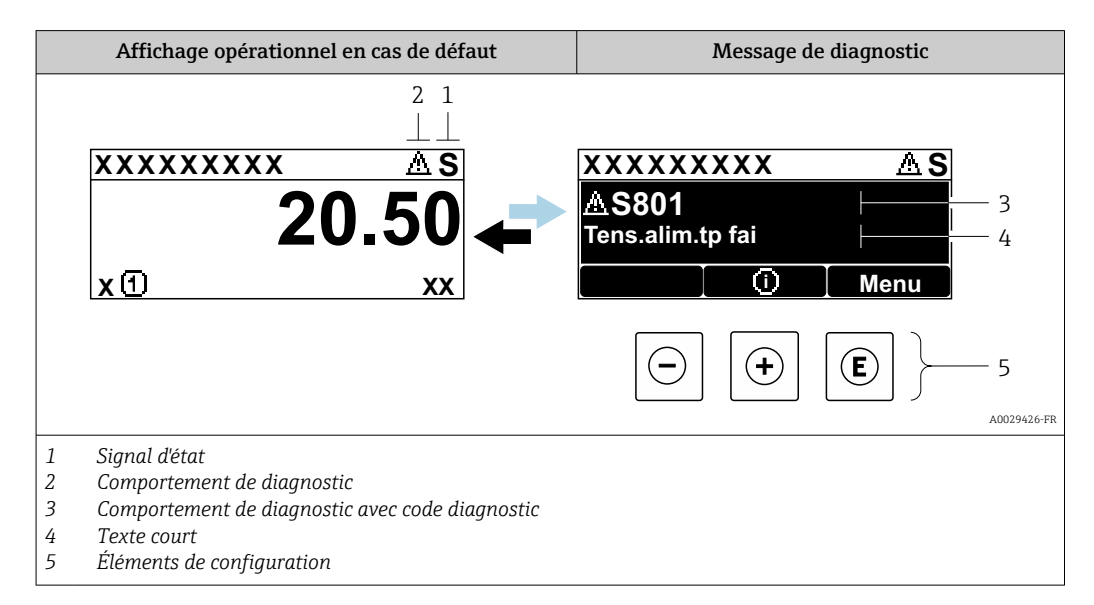

S'il y a plusieurs événements de diagnostic simultanément, seul le message de diagnostic de l'événement de diagnostic avec la plus haute priorité est affiché.

D'autres événements de diagnostic qui se sont produits peuvent être affichés dans le menu **Diagnostic** :

- Via le paramètre → 
   <sup>™</sup>
   <sup>™</sup>
   158
- Via les sous-menus  $\rightarrow \square 158$

#### Signaux d'état

Les signaux d'état fournissent des renseignements sur l'état et la fiabilité de l'appareil en catégorisant l'origine de l'information d'état (événement de diagnostic).

Les signaux d'état sont classés selon VDI/VDE 2650 et recommandation NE 107 : F = Failure, C = Function Check, S = Out of Specification, M = Maintenance Required

| Symbole                                                                                             | Signification                                                                                                    |  |  |  |  |
|----------------------------------------------------------------------------------------------------|----------------------------------------------------------------------------------------------------|--|--|--|--|
| F                                                                                                   | <b>Défaut</b><br>Un défaut de l'appareil s'est produit. La valeur mesurée n'est plus valide.                                                                                                    |  |  |  |  |
| Contrôle de fonctionnement<br>L'appareil se trouve en mode service (p. ex. pendant une simulation). |                                                                                                    |  |  |  |  |
| S                                                                                                   | <ul> <li>Hors spécifications <ul> <li>L'appareil fonctionne :</li> <li>En dehors de ses spécifications techniques (p. ex. en dehors de la gamme de température de process)</li> <li>En dehors de la configuration des paramètres effectuée par l'utilisateur (p. ex. valeur de fin d'échelle de la variable de process configurée dans le paramètre Valeur 20 mA)</li> </ul> </li> </ul> |  |  |  |  |
| М                                                                                                   | Maintenance requise<br>La maintenance de l'appareil est nécessaire. La valeur mesurée reste valable.                                                                                                    |  |  |  |  |

## Comportement de diagnostic

| Symbole  | Signification                                                                                                    |
|----------|----------------------------------------------------------------------------------------------------|
| 8        | <ul> <li>Alarme</li> <li>La mesure est interrompue.</li> <li>Les sorties signal et les totalisateurs prennent l'état d'alarme défini.</li> <li>Un message de diagnostic est généré.</li> </ul> |
| <b>A</b> | <ul> <li>Avertissement</li> <li>La mesure est reprise.</li> <li>Les sorties signal et les totalisateurs ne sont pas affectés.</li> <li>Un message de diagnostic est généré.</li> </ul>         |

#### Informations de diagnostic

Le défaut peut être identifié à l'aide de l'information de diagnostic. Le texte court y contribue en fournissant une indication quant au défaut. Par ailleurs, le symbole correspondant au niveau diagnostic est placé avant l'information de diagnostic dans l'affichage local.

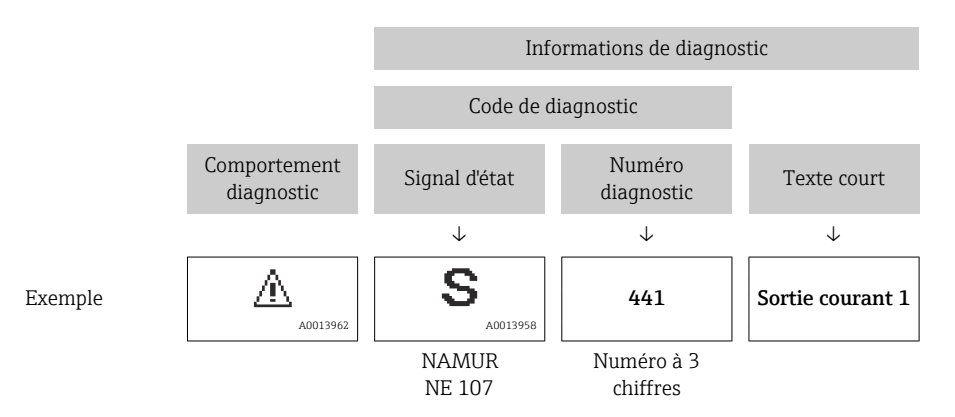

## Éléments de configuration

| Touche de configuration | Signification                                                                                                    |
|-------------------------|----------------------------------------------------------------------------------------------------|
| +                       | <b>Touche Plus</b><br>Dans le menu, sous-menu<br>Ouvre le message relatif aux mesures correctives.                               |
| E                       | Touche EnterDans le menu, sous-menuOuvre le menu de configuration.En cas d'appui > 3 secondesAffiche les assistants disponibles. |

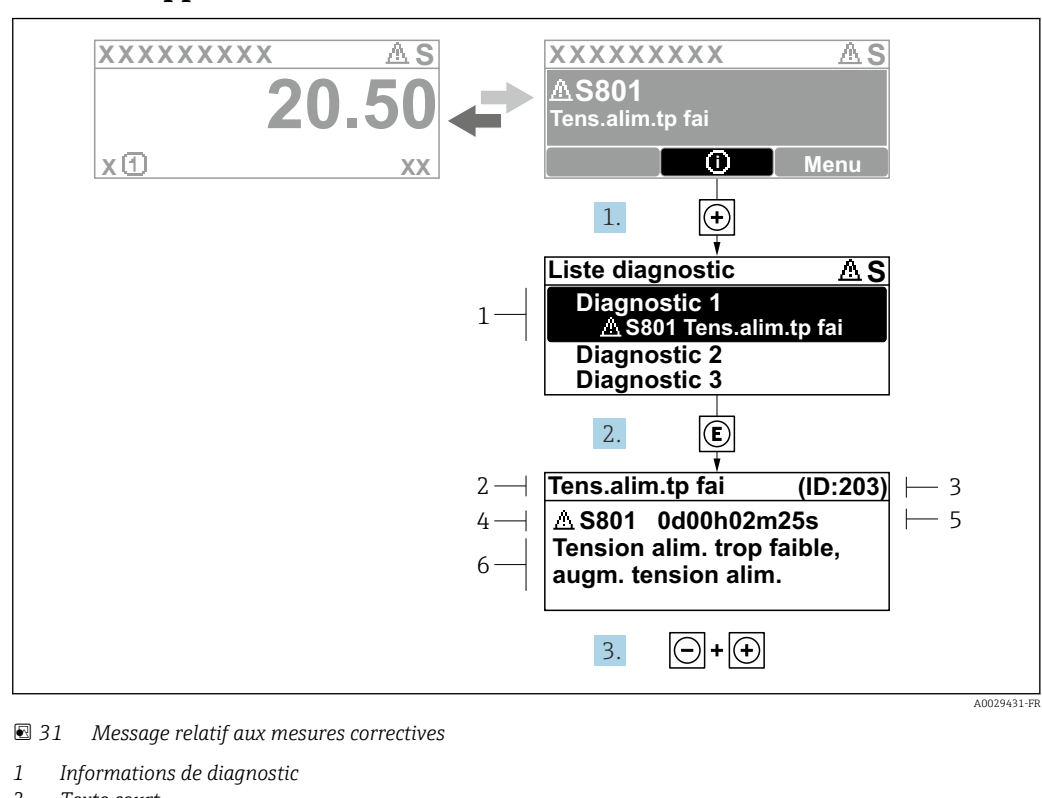

#### 12.3.2 Appel de mesures correctives

- 2 Texte court
- 3 ID service
- 4 Comportement du diagnostic avec code de diagnostic
- 5 Temps de fonctionnement lorsque l'erreur s'est produite
- 6 Mesures correctives
- 1. L'utilisateur se trouve dans le message de diagnostic.

Appuyer sur 
⊕ (symbole ①).

- └ Le sous-menu **Liste de diagnostic** s'ouvre.
- 2. Sélectionner l'événement diagnostic souhaité avec ± ou □ et appuyer sur □.
   Le message relatif aux mesures correctives s'ouvre.
- 3. Appuyer simultanément sur  $\Box$  +  $\pm$ .
  - └ Le message relatif aux mesures correctives se ferme.

L'utilisateur se trouve dans le menu **Diagnostic** dans une entrée d'événement diagnostic, par ex. dans le sous-menu **Liste de diagnostic** ou paramètre **Dernier diagnostic**.

1. Appuyer sur E.

- └ Le message relatif aux mesures correctives de l'événement diagnostic sélectionné s'ouvre.
- 2. Appuyer simultanément sur  $\Box$  +  $\pm$ .
  - └ Le message relatif aux mesures correctives se ferme.

# 12.4 Informations de diagnostic dans le navigateur web

# 12.4.1 Options de diagnostic

Les défauts détectés par l'appareil de mesure sont affichés dans le navigateur web sur la page d'accueil lorsque l'utilisateur s'est connecté.

|                         | Device name:                          |                              | Volume flow:       | 2757.5198 l/h            | Mass flow:             | 2757.5198 kg/    |
|-------------------------|---------------------------------------|------------------------------|--------------------|--------------------------|------------------------|------------------|
|                         | Device tag:                           |                              | Conductivity:      | 0.0000 µS/cn             | 1                      |                  |
|                         | Status signal:                        | A Out of specificati         | ]                  |                          |                        |                  |
| Measured value          | es Menu                               | Instrument health sta        | itus Data managen  | ient Network             | Logging                |                  |
| A 0 + 6                 |                                       | (C)                          |                    |                          |                        |                  |
| A Out of                | specifica                             | ation (S)<br>(Warning)13d01h | 135m59s 🕣 1. Checl | c process 2. Check curre | ent output settings (! | Service ID: 153) |
| A Out of<br>S441 Currer | specifica                             | ation (S)<br>(Warning)13d01h | 135m59s 🕣 1. Checl | c process 2. Check curre | ent output settings (  | Service ID: 153) |
| A Out of<br>S441 Currer | specifica<br>nt output 1<br>agnostics | Warning)13d01h               | 135m59s 🛞 1. Chec  | c process 2. Check curre | ent output settings (! | Service ID: 153) |

- 1 Zone d'état avec signal d'état
- 2 Informations de diagnostic
- 3 Mesures correctives avec ID service

Par ailleurs, les événements diagnostic qui se sont produits peuvent être visualisés dans le menu **Diagnostic** :

- Via le paramètre  $\rightarrow \square 158$
- Via les sous-menus  $\rightarrow \square 158$

#### Signaux d'état

Les signaux d'état fournissent des renseignements sur l'état et la fiabilité de l'appareil en catégorisant l'origine de l'information d'état (événement de diagnostic).

| Symbole   | Signification                                                                                                    |
|-----------|----------------------------------------------------------------------------------------------------|
| $\otimes$ | <b>Défaut</b><br>Un défaut de l'appareil s'est produit. La valeur mesurée n'est plus valide.                                                                                                    |
| V         | <b>Contrôle de fonctionnement</b><br>L'appareil se trouve en mode service (p. ex. pendant une simulation).                                                                                                    |
|           | <ul> <li>Hors spécifications</li> <li>L'appareil fonctionne :</li> <li>En dehors de ses spécifications techniques (p. ex. en dehors de la gamme de température de process)</li> <li>En dehors de la configuration des paramètres effectuée par l'utilisateur (p. ex. valeur de fin d'échelle de la variable de process configurée dans le paramètre Valeur 20 mA)</li> </ul> |
|           | Maintenance requise<br>La maintenance de l'appareil est nécessaire. La valeur mesurée reste valable.                                                                                                    |
|           | x d'état cont classés colon VDI /VDE 2650 at recommandation NA MUD NE                                                                                                    |

Les signaux d'état sont classés selon VDI/VDE 2650 et recommandation NAMUR NE 107.

## 12.4.2 Appeler les mesures correctives

Afin de pouvoir supprimer les défauts rapidement, chaque événement de diagnostic comporte des mesures de suppression. Celles-ci sont affichées à côté de l'événement de diagnostic avec l'information de diagnostic correspondante en couleur rouge.

# 12.5 Informations de diagnostic dans FieldCare ou DeviceCare

# 12.5.1 Options de diagnostic

Les défauts détectés par l'appareil de mesure sont affichés sur la page d'accueil de l'outil de configuration lorsque la connexion a été établie.

| Xxxxxx/ / /                                                                                 | .                                                  |                                                                                                    |            |
|---------------------------------------------------------------------------------------------|----------------------------------------------------|----------------------------------------------------------------------------------------------------|------------|
| Nom d'appareil:<br>Désignation du point de mesur<br>Etat du signal:                         | XXXXXXX<br>E: XXXXXX<br>Test fonction (C)<br>2 3 3 | Débite massique: 🔁 12.34 kg/h<br>Débite volumique: 🔁 12.34 m³/h                                                                                                    |            |
| XXXXXX<br>PD Diagnostic 1:<br>PD Information de correction:                                 | C485 Simu<br>Désactiver                            | Instrument health status                                                                                                    |            |
| Protes d'accès via logiciel:     Fonctionnement     Configuration     Diagnostic     Expert | Maintenance                                        | Obfault (F)         Image: State of the state of the state of the | — 2<br>— 3 |

- 1 Zone d'état avec signal d'état  $\rightarrow \square 145$
- 2 Informations de diagnostic  $\rightarrow \square 146$
- 3 Mesures correctives avec ID service

Par ailleurs, les événements diagnostic qui se sont produits peuvent être visualisés dans le menu **Diagnostic** :

- Via le paramètre  $\rightarrow \triangleq 158$
- Via les sous-menus → 
   <sup>1</sup> 158

#### Informations de diagnostic

Le défaut peut être identifié à l'aide de l'information de diagnostic. Le texte court y contribue en fournissant une indication quant au défaut. Par ailleurs, le symbole correspondant au niveau diagnostic est placé avant l'information de diagnostic dans l'affichage local.

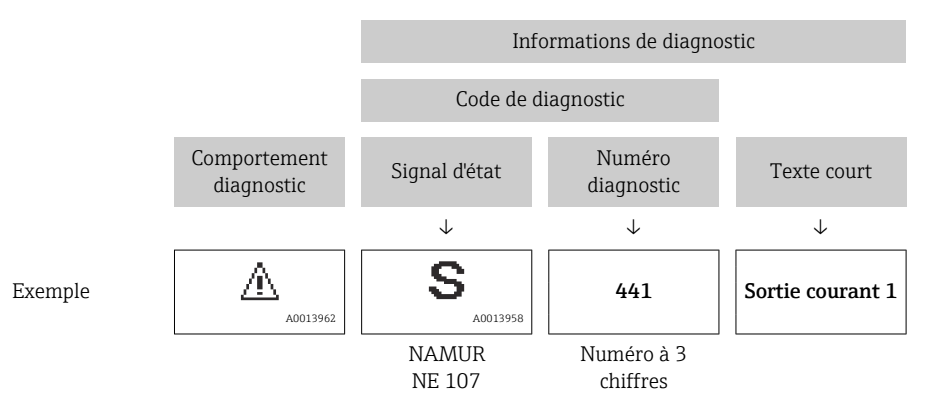

## 12.5.2 Accès aux mesures correctives

Afin de pouvoir supprimer les défauts rapidement, chaque événement de diagnostic comporte des mesures correctives.

- Sur la page d'accueil Les mesures correctives sont indiquées sous l'information de diagnostic dans une zone séparée.
- Dans le menu Diagnostic
   Les mesures correctives peuvent être interrogées dans la zone de travail de l'interface utilisateur.

L'utilisateur se trouve dans le menu **Diagnostic**.

- 1. Afficher le paramètre souhaité.
- 2. A droite dans la zone de travail, passer avec le curseur sur le paramètre.

└ > Une infobulle avec mesure corrective pour l'événement diagnostic apparaît.

# 12.6 Adaptation des informations de diagnostic

## 12.6.1 Adaptation du comportement de diagnostic

A chaque information de diagnostic est affecté au départ usine un certain comportement de diagnostic. L'utilisateur peut modifier cette affectation pour certaines informations de diagnostic dans le sous-menu **Comportement du diagnostic**.

Expert  $\rightarrow$  Système  $\rightarrow$  Traitement événement  $\rightarrow$  Comportement du diagnostic

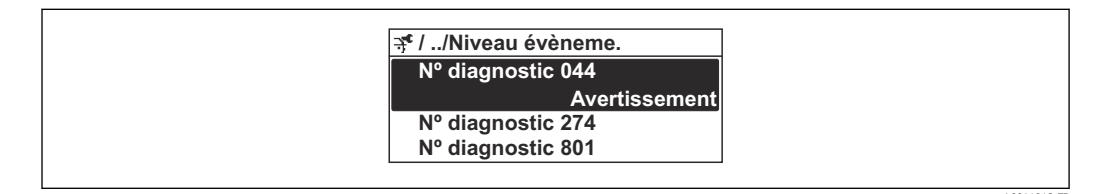

☑ 32 Exemple de l'afficheur local

Les options suivantes peuvent être affectées au numéro de diagnostic en tant que comportement de diagnostic :

| Options             | Description                                                                                                    |
|---------------------|----------------------------------------------------------------------------------------------------|
| Alarme              | L'appareil arrête la mesure. Les sorties signal et les totalisateurs prennent l'état d'alarme<br>défini. Un message de diagnostic est généré.<br>Le rétroéclairage passe au rouge.                                                   |
| Avertissement       | L'appareil continue de mesurer. Les sorties signal et les totalisateurs ne sont pas affectés.<br>Un message de diagnostic est généré.                                                                                                |
| Uniq.entrée journal | L'appareil continue de mesurer. Le message de diagnostic est affiché uniquement dans le sous-menu <b>Journal d'événements</b> (sous-menu <b>Liste événements</b> ) et n'est pas affiché en alternance avec l'affichage opérationnel. |
| Arrêt               | L'événement de diagnostic est ignoré et aucun message de diagnostic n'est généré ni consigné.                                                                                                    |

# 12.6.2 Adaptation du signal d'état

A chaque information de diagnostic est affecté au départ usine un certain signal d'état. L'utilisateur peut modifier cette affectation pour certaines informations de diagnostic dans le sous-menu **Catégorie d'événement diagnostic**.

 $\mathsf{Expert} \to \mathsf{Communication} \to \mathsf{Catégorie} \ \mathsf{d'événement} \ \mathsf{diagnostic}$ 

## Signaux d'état disponibles

Configuration selon la Spécification HART 7 (Condensed Status), conformément à NAMUR NE107.

| Symbole              | Signification                                                                                                    |
|----------------------|----------------------------------------------------------------------------------------------------|
| F 40013956           | <b>Défaut</b><br>Un défaut de l'appareil s'est produit. La valeur mesurée n'est plus valide.                                                                                                    |
| <b>C</b>             | <b>Contrôle de fonctionnement</b><br>L'appareil se trouve en mode service (p. ex. pendant une simulation).                                                                                                    |
| <b>S</b><br>A0013958 | <ul> <li>Hors spécifications</li> <li>L'appareil fonctionne :</li> <li>En dehors de ses spécifications techniques (p. ex. en dehors de la gamme de température de process)</li> <li>En dehors de la configuration des paramètres effectuée par l'utilisateur (p. ex. valeur de fin d'échelle de la variable de process configurée dans le paramètre Valeur 20 mA)</li> </ul> |

| Symbole              | Signification                                                                                        |
|----------------------|----------------------------------------------------------------------------------------------------|
| M<br>40013957        | Maintenance requise<br>La maintenance de l'appareil est nécessaire. La valeur mesurée reste valable. |
| <b>N</b><br>A0023076 | №a aucun effet sur le Condensed Status.                                                              |

# 12.7 Aperçu des informations de diagnostic

Pour certaines informations de diagnostic, il est possible de modifier le signal d'état et le comportement diagnostic. Modifier les informations de diagnostic  $\rightarrow$  🗎 152

| Numéro de<br>diagnostic | Texte court                            | Mesures correctives                                                                                                    | Signal<br>d'état<br>[au<br>départ<br>usine] | Comportement<br>du diagnostic<br>[au départ usine] |  |  |  |  |
|-------------------------|----------------------------------------|----------------------------------------------------------------------------------------------------|---------------------------------------------|----------------------------------------------------|--|--|--|--|
| Diagnostic du capteur   |                                        |                                                                                                    |                                             |                                                    |  |  |  |  |
| 022                     | Capteur de température<br>défectueux   | <ol> <li>Changer module électronique<br/>principal</li> <li>Changer capteur</li> </ol>                                                                                                    | F                                           | Alarm                                              |  |  |  |  |
| 082                     | Stockage données<br>incohérent         | Vérifier les connexions du module                                                                                                    | F                                           | Alarm                                              |  |  |  |  |
| 083                     | Contenu mémoire<br>inconsistant        | <ol> <li>Redémarrer l'appareil</li> <li>Restaurer les données S-DAT</li> <li>Remplacer la S-DAT</li> </ol>                                                                                       | F                                           | Alarm                                              |  |  |  |  |
| 181                     | Connexion capteur<br>défectueuse       | <ol> <li>Check sensor cable and sensor</li> <li>Perform Heartbeat Verification</li> </ol>                                                                                                    | F                                           | Alarm                                              |  |  |  |  |
| Diagnostic de           | l'électronique                         |                                                                                                    |                                             | •                                                  |  |  |  |  |
| 201                     | Electronique défectueuse               | <ol> <li>Rédémarrer le capteur</li> <li>Remplacer l'électronique</li> </ol>                                                                                                    | F                                           | Alarm                                              |  |  |  |  |
| 242                     | Firmware incompatible                  | <ol> <li>Vérifier la version du firmware</li> <li>Flasher ou remplacer le module<br/>électronique</li> </ol>                                                                                     | F                                           | Alarm                                              |  |  |  |  |
| 252                     | Module incompatible                    | <ol> <li>Vérifier les modules<br/>électroniques</li> <li>Vérifier si des modules adaptés<br/>sont disponibles (par ex. NEx,<br/>Ex).</li> <li>Remplacer les modules<br/>électroniques</li> </ol> | F                                           | Alarm                                              |  |  |  |  |
| 262                     | Liaison module<br>interrompue          | <ol> <li>Vérifier/remplacer câble<br/>connexion entre le module<br/>capteur élec.(ISEM) et<br/>élec.principale</li> <li>Vérifier ou remplacer ISEM ou<br/>électronique principale</li> </ol>     | F                                           | Alarm                                              |  |  |  |  |
| 270                     | Electronique principale<br>en panne    | <ol> <li>Redémarrer l'appareil</li> <li>Remplacer le module<br/>électronique principal</li> </ol>                                                                                                | F                                           | Alarm                                              |  |  |  |  |
| 271                     | Electronique principale<br>défectueuse | <ol> <li>Redémarrer l'appareil</li> <li>Remplacer le module<br/>électronique principal</li> </ol>                                                                                                | F                                           | Alarm                                              |  |  |  |  |
| 272                     | Electronique principale<br>défectueuse | Redémarrer l'appareil                                                                                                    | F                                           | Alarm                                              |  |  |  |  |
| 273                     | Electronique principale<br>en panne    | <ol> <li>Faites attention à l'opération<br/>d'urgence afficher</li> <li>Remplacer l'électronique<br/>principale</li> </ol>                                                                       | F                                           | Alarm                                              |  |  |  |  |
| 275                     | Module d'E/S défectueux                | Changer module E/S                                                                                                    | F                                           | Alarm                                              |  |  |  |  |
| 276                     | Module E/S défectueux                  | <ol> <li>Redémarrer appareil</li> <li>Changer module E/S</li> </ol>                                                                                                    | F                                           | Alarm                                              |  |  |  |  |
| 283                     | Contenu mémoire<br>inconsistant        | Redémarrer l'appareil                                                                                                    | F                                           | Alarm                                              |  |  |  |  |

| Numéro de<br>diagnostic | Texte court                                | Mesures correctives                                                                                                    | Signal<br>d'état<br>[au<br>départ<br>usine] | Comportement<br>du diagnostic<br>[au départ usine] |
|-------------------------|--------------------------------------------|----------------------------------------------------------------------------------------------------|---------------------------------------------|----------------------------------------------------|
| 302                     | Vérification appareil<br>active            | Dispositif de vérification actif, s'il vous plaît attendre.                                                                                                    | С                                           | Warning <sup>1)</sup>                              |
| 303                     | E/S 1 n configuration<br>changée           | <ol> <li>Appliquer configuration module<br/>d'E/S(paramètre "Appliquer<br/>configuration E/S")</li> <li>Recharger la description de<br/>l'appareil et vérifier le câblage</li> </ol>              | М                                           | Warning                                            |
| 311                     | Electronique capteur<br>(ISEM) défectueuse | Maintenance nécessaire !<br>Ne pas réinitialiser l'appareil                                                                                                    | М                                           | Warning                                            |
| 330                     | Fichier Flash invalide                     | <ol> <li>Mise à jour du firmware de<br/>l'appareil</li> <li>Redémarrage appareil</li> </ol>                                                                                                    | М                                           | Warning                                            |
| 331                     | Mise à jour du firmware<br>a échoué        | <ol> <li>Mise à jour du firmware de<br/>l'appareil</li> <li>Redémarrage appareil</li> </ol>                                                                                                    | F                                           | Warning                                            |
| 332                     | Écriture sauvegarde<br>HistoROM a échoué   | <ol> <li>Remplacer la carte interface<br/>utilisateur</li> <li>Ex d/XP: remplacer le<br/>transmetteur</li> </ol>                                                                                  | F                                           | Alarm                                              |
| 361                     | Module E/S 1 n<br>défaillant               | <ol> <li>Redémarrer capteur</li> <li>Contrôler modules électroniq.</li> <li>Chang.mod.E/S ou électronique<br/>princ.</li> </ol>                                                                   | F                                           | Alarm                                              |
| 372                     | Electronique capteur<br>(ISEM) défectueuse | <ol> <li>Redémarrez appareil</li> <li>Vérifiez si défaut se reproduit</li> <li>Remplacer le module<br/>électronique du capteur (ISEM)</li> </ol>                                                  | F                                           | Alarm                                              |
| 373                     | Electronique capteur<br>(ISEM) défectueuse | Transférer des données ou<br>réinitialiser l'appareil                                                                                                    | F                                           | Alarm                                              |
| 375                     | Erreur communication<br>module E/S- 1 n    | <ol> <li>Redémarrez appareil</li> <li>Vérifiez si défaut se reproduit</li> <li>Remplacez le module rack<br/>incluant les modules<br/>électroniques</li> </ol>                                     | F                                           | Alarm                                              |
| 378                     | Tension d'alimentation<br>ISEM défectueuse | <ol> <li>Si existant : Vérif câble de<br/>connexion entre capteur<br/>transmetteur</li> <li>Remp module électronique<br/>principal</li> <li>Remp module électronique<br/>capteur(ISEM)</li> </ol> | F                                           | Alarm                                              |
| 382                     | Mémoire de données                         | <ol> <li>Insérer T-DAT</li> <li>Remplacer T-DAT</li> </ol>                                                                                                    | F                                           | Alarm                                              |
| 383                     | Contenu mémoire                            | Réinitialiser l'appareil                                                                                                    | F                                           | Alarm                                              |
| 387                     | Données de l'HistoROM<br>erronées          | Contactez l'organisation Service                                                                                                    | F                                           | Alarm                                              |
| Diagnostic de           | la configuration                           |                                                                                                    |                                             |                                                    |
| 410                     | Echec transfert de<br>données              | <ol> <li>Réessayer le transfert</li> <li>Vérifier liaison</li> </ol>                                                                                                    | F                                           | Alarm                                              |
| 412                     | Traitement du<br>téléchargement            | Download en cours, veuillez<br>patienter                                                                                                    | С                                           | Warning                                            |
| 431                     | Réglage 1 n requis                         | Carry out trim                                                                                                    | М                                           | Warning                                            |
| 437                     | Configuration incompatible                 | <ol> <li>Mettre à jour le micrologiciel</li> <li>Exécuter la réinitialisation d'usine</li> </ol>                                                                                                  | F                                           | Alarm                                              |

| Numéro de<br>diagnostic | Texte court                                | Mesures correctives                                                                                                    | Signal<br>d'état<br>[au<br>départ<br>usine] | Comportement<br>du diagnostic<br>[au départ usine] |
|-------------------------|--------------------------------------------|----------------------------------------------------------------------------------------------------|---------------------------------------------|----------------------------------------------------|
| 438                     | Set données différent                      | <ol> <li>Vérifiez le fichier d'ensemble des<br/>données</li> <li>Vérifier le paramétrage du<br/>dispositif</li> <li>Télécharger le nouveau<br/>paramétrage de l'appareil</li> </ol>       | Μ                                           | Warning                                            |
| 441                     | Sortie courant 1 n<br>saturé               | <ol> <li>Vérifiez les paramètres de sortie<br/>courant</li> <li>Vérifier le proces</li> </ol>                                                                                             | S                                           | Warning <sup>1)</sup>                              |
| 442                     | Sortie fréquence 1 n<br>saturé             | <ol> <li>Vérifiez les réglages de la sortie<br/>de fréquence</li> <li>Vérifier le process</li> </ol>                                                                                      | S                                           | Warning <sup>1)</sup>                              |
| 443                     | Sortie impulsion 1 n<br>saturée            | <ol> <li>Vérifiez les réglages de la sortie<br/>d'impulsion</li> <li>Vérifier le process</li> </ol>                                                                                       | S                                           | Warning <sup>1)</sup>                              |
| 444                     | Entrée courant 1 n<br>saturée              | <ol> <li>Vérifiez les paramètres d'entrée<br/>courant</li> <li>Vérifiez l'appareil connecté</li> <li>Vérifier le process</li> </ol>                                                       | S                                           | Warning <sup>1)</sup>                              |
| 453                     | Priorité de débit active                   | Désactiver le dépassement débit                                                                                                    | С                                           | Warning                                            |
| 484                     | Simulation mode défaut<br>actif            | Désactiver simulation                                                                                                    | С                                           | Alarm                                              |
| 485                     | Simulation variable process active         | Désactiver simulation                                                                                                    | С                                           | Warning                                            |
| 486                     | Entrée courant 1 n<br>simulation active    | Désactiver simulation                                                                                                    | С                                           | Warning                                            |
| 491                     | Simulation sortie<br>courant 1 n actif     | Désactiver simulation                                                                                                    | С                                           | Warning                                            |
| 492                     | Sortie fréquence 1 n<br>simulation active  | Désactiver simulation sortie<br>fréquence                                                                                                    | С                                           | Warning                                            |
| 493                     | Sortie impulsion<br>simulation active      | Désactiver simulation sortie impulsion                                                                                                    | С                                           | Warning                                            |
| 494                     | Sortie contact 1 n<br>simulation active    | Désactiver simulation sortie tout ou rien                                                                                                    | С                                           | Warning                                            |
| 495                     | Simulation diagnostique<br>évènement actif | Désactiver simulation                                                                                                    | С                                           | Warning                                            |
| 496                     | Entrée état 1 n<br>simulation active       | Désactiver la saisie de l'état de simulation                                                                                                    | С                                           | Warning                                            |
| 520                     | E/S 1 n configuration<br>hardware invalide | <ol> <li>Vérifiez configuration matérielle<br/>E/S</li> <li>Remplacez mauvais module E/S</li> <li>Connectez le module de sortie<br/>double impulsion sur le slot<br/>approprié</li> </ol> | F                                           | Alarm                                              |
| 537                     | Configuration                              | <ol> <li>Vérifier les adresses IP dans le<br/>réseau</li> <li>Changer l'adresse IP</li> </ol>                                                                                             | F                                           | Warning                                            |
| 594                     | Sortie relais 1 n<br>simulation active     | Désactiver simulation sortie tout ou rien                                                                                                    | С                                           | Warning                                            |
| Diagnostic du           | process                                    |                                                                                                    |                                             |                                                    |
| 803                     | Courant de boucle 1                        | 1. Contrôler câblage<br>2. Changer module E/S                                                                                                    | F                                           | Alarm                                              |

| Numéro de<br>diagnostic               | Texte court                             | t Mesures correctives                                                                                                    |   | Comportement<br>du diagnostic<br>[au départ usine] |
|---------------------------------------|-----------------------------------------|----------------------------------------------------------------------------------------------------|---|----------------------------------------------------|
| 832                                   | Température<br>électronique trop élevée | Réduire température ambiante                                                                                                    | S | Warning <sup>1)</sup>                              |
| 833                                   | Température<br>électronique trop basse  | Augmenter température ambiante                                                                                                    | S | Warning <sup>1)</sup>                              |
| 834                                   | Température de process<br>trop élevée   | Réduire température process                                                                                                    | S | Warning <sup>1)</sup>                              |
| 835                                   | Température de process<br>trop faible   | Augmenter température process                                                                                                    | S | Warning <sup>1)</sup>                              |
| 844                                   | Total solids range<br>exceeded          | Check range limits                                                                                                    | S | Warning <sup>1)</sup>                              |
| 862                                   | Tube partiellement<br>rempli            | <ol> <li>Verify that the measuring tube is<br/>filled with the medium.</li> <li>Verify that build-up does not<br/>interfere with antennas.</li> </ol>  | S | Warning <sup>1)</sup>                              |
| 881                                   | Rapport signal/bruit trop<br>faible     | <ol> <li>Check process conditions</li> <li>Clean measuring tube</li> <li>Replace sensor electronic module<br/>(ISEM)</li> </ol>                        | S | Warning                                            |
| 882                                   | Défaut du signal d'entrée               | <ol> <li>Vérifier le paramétrage du signal<br/>d'entrée</li> <li>Vérifier le dispositif externe</li> <li>Vérifier les conditions de process</li> </ol> | F | Alarm                                              |
| 907                                   | Permittivity out of specification       | Check composition of the medium                                                                                                    | S | Warning                                            |
| 908                                   | Volume fraction out of specification    | <ol> <li>Perform adjustment</li> <li>Remove build-up on antennas /<br/>temperature sensors</li> <li>Check for gas in medium</li> </ol>                 | S | Warning                                            |
| 909 Conductivity out of specification |                                         | <ol> <li>Check process conditions</li> <li>Clean measuring tube</li> <li>Replace sensor electronic module<br/>(ISEM)</li> </ol>                        | F | Warning                                            |
| 944                                   | Échec surveillance                      | Contrôler les conditions de process<br>pour surveillance Heartbeat                                                                                     | S | Warning                                            |

1) Le comportement de diagnostic peut être modifié.

# 12.8 Messages de diagnostic en cours

Le menu **Diagnostic** permet d'afficher séparément le dernier événement de diagnostic apparu et actuel.

Affichage des mesures de suppression d'un événement de diagnostic :

- Via l'afficheur local  $\rightarrow \cong 147$
- Via le navigateur web → 
  <sup>149</sup>
- Via l'outil de configuration "FieldCare"  $\rightarrow \square 151$
- Via l'outil de configuration "DeviceCare"  $\rightarrow \ \ \textcircled{151}$

D'autres événements de diagnostic existants peuvent être affichés dans le sous-menu Liste de diagnostic  $\rightarrow \cong 158$ .

#### Navigation

Menu "Diagnostic"

| 억. Diagnostic |                                 |         |
|---------------|---------------------------------|---------|
|               | Diagnostic actuel               | → 🗎 158 |
|               | Dernier diagnostic              | → 🗎 158 |
|               | Temps de fct depuis redémarrage | → 🗎 158 |
|               | Temps de fonctionnement         | → 🗎 158 |

#### Aperçu des paramètres avec description sommaire

| Paramètre                       | Prérequis                                               | Description                                                                                                    | Affichage                                                            |
|---------------------------------|---------------------------------------------------------|----------------------------------------------------------------------------------------------------|----------------------------------------------------------------------|
| Diagnostic actuel               | Un événement de diagnostic s'est<br>produit.            | Montre l'évènement diagnostic en cours<br>avec ses informations de diagnostique.<br>En présence de plusieurs<br>messages, c'est le message de<br>diagnostic avec la plus haute<br>priorité qui est affiché. | Symbole pour niveau<br>diagnostic, code diagnostic<br>et texte court |
| Dernier diagnostic              | Deux événements de diagnostic se sont<br>déjà produits. | Montre l'événement de diagnostic qui a<br>eu lieu avant l'événement de diagnostic<br>actuel.                                                                                                    | Symbole pour niveau<br>diagnostic, code diagnostic<br>et texte court |
| Temps de fct depuis redémarrage | -                                                       | Montre le temps de fonctionnement de<br>l'appareil depuis le dernier<br>redémarrage.                                                                                                    | Jours (d), heures (h),<br>minutes (m) et secondes (s)                |
| Temps de fonctionnement         | -                                                       | Indique la durée de fonctionnement de l'appareil.                                                                                                    | Jours (d), heures (h),<br>minutes (m) et secondes (s)                |

# 12.9 Liste de diagnostic

Jusqu'à 5 événements de diagnoctic actuellement en cours peuvent être affichés dans le sous-menu **Liste de diagnostic** avec les informations de diagnostic correspondantes. S'il y a plus de 5 événements de diagnostic, ce sont les messages avec la plus haute priorité qui sont affichés.

#### Chemin de navigation

Diagnostic  $\rightarrow$  Liste de diagnostic

A0014006-FR

| 익 //Liste diagnost    |
|-----------------------|
| Diagnostic 1          |
| F273 Déf. élec.princ. |
| Diagnostic 2          |
| Diagnostic 3          |
|                       |

#### ☑ 33 Exemple de l'afficheur local

Affichage des mesures de suppression d'un événement de diagnostic :

- Via l'afficheur local  $\rightarrow \cong 147$
- Via le navigateur web  $\rightarrow \square 149$
- Via l'outil de configuration "FieldCare" → 🖺 151

A0014008-FR

# 12.10 Journal des événements

## 12.10.1 Consulter le journal des événements

Le menu **Liste événements** donne un aperçu chronologique des messages d'événements apparus.

#### Chemin de navigation

Menu **Diagnostic** → sous-menu **Journal d'événements** → Liste d'événements

| 오 //Liste événements   | ⊗F    |
|------------------------|-------|
| I1091 Config. modifiée |       |
| I1157 Liste év. er.mém |       |
| ⊖0d01h′                | 9m10s |
| F311 Défault électron. |       |

34 Exemple de l'afficheur local

- Un maximum de 20 messages d'événement est affiché dans l'ordre chronologique.
- Si le pack application **HistoROM étendue** (option de commande) est activé dans l'appareil, la liste des événements peut contenir jusqu'à 100 entrées.

L'historique des événements comprend des entrées relatives à des :

- Événements de diagnostic  $\rightarrow$  🗎 154
- Événements d'information  $\rightarrow \square 161$

Outre le temps de fonctionnement au moment de l'apparition de l'événement, chaque événement est également associé à un symbole qui indique si l'événement s'est produit ou est terminé :

- Événement de diagnostic
  - ① : Apparition de l'événement
  - 🕞 : Fin de l'événement
- Événement d'information
  - $\odot$  : Apparition de l'événement

Affichage des mesures de suppression d'un événement de diagnostic :

- Via l'afficheur local → 
   <sup>(1)</sup>
   <sup>(2)</sup>
   <sup>(2)</sup>
   <sup>(2)</sup>
   <sup>(2)</sup>
   <sup>(2)</sup>
   <sup>(2)</sup>
   <sup>(2)</sup>
   <sup>(2)</sup>
   <sup>(2)</sup>
   <sup>(2)</sup>
   <sup>(2)</sup>
   <sup>(2)</sup>
   <sup>(2)</sup>
   <sup>(2)</sup>
   <sup>(2)</sup>
   <sup>(2)</sup>
   <sup>(2)</sup>
   <sup>(2)</sup>
   <sup>(2)</sup>
   <sup>(2)</sup>
   <sup>(2)</sup>
   <sup>(2)</sup>
   <sup>(2)</sup>
   <sup>(2)</sup>
   <sup>(2)</sup>
   <sup>(2)</sup>
   <sup>(2)</sup>
   <sup>(2)</sup>
   <sup>(2)</sup>
   <sup>(2)</sup>
   <sup>(2)</sup>
   <sup>(2)</sup>
   <sup>(2)</sup>
   <sup>(2)</sup>
   <sup>(2)</sup>
   <sup>(2)</sup>
   <sup>(2)</sup>
   <sup>(2)</sup>
   <sup>(2)</sup>
   <sup>(2)</sup>
   <sup>(2)</sup>
   <sup>(2)</sup>
   <sup>(2)</sup>
   <sup>(2)</sup>
   <sup>(2)</sup>
   <sup>(2)</sup>
   <sup>(2)</sup>
   <sup>(2)</sup>
   <sup>(2)</sup>
   <sup>(2)</sup>
   <sup>(2)</sup>
   <sup>(2)</sup>
   <sup>(2)</sup>
   <sup>(2)</sup>
   <sup>(2)</sup>
   <sup>(2)</sup>
   <sup>(2)</sup>
   <sup>(2)</sup>
   <sup>(2)</sup>
   <sup>(2)</sup>
   <sup>(2)</sup>
   <sup>(2)</sup>
   <sup>(2)</sup>
   <sup>(2)</sup>
   <sup>(2)</sup>
   <sup>(2)</sup>
   <sup>(2)</sup>
   <sup>(2)</sup>
   <sup>(2)</sup>
   <sup>(2)</sup>
   <sup>(2)</sup>
   <sup>(2)</sup>
   <sup>(2)</sup>
   <sup>(2)</sup>
   <sup>(2)</sup>
   <sup>(2)</sup>
   <sup>(2)</sup>
   <sup>(2)</sup>
   <sup>(2)</sup>
   <sup>(2)</sup>
   <sup>(2)</sup>
   <sup>(2)</sup>
   <sup>(2)</sup>
   <sup>(2)</sup>
   <sup>(2)</sup>
   <sup>(2)</sup>
   <sup>(2)</sup>
   <sup>(2)</sup>
   <sup>(2)</sup>
   <sup>(2)</sup>
   <sup>(2)</sup>
   <sup>(2)</sup>
   <sup>(2)</sup>
   <sup>(2)</sup>
   <sup>(2)</sup>
   <sup>(2)</sup>
   <sup>(2)</sup>
   <sup>(2)</sup>
   <sup>(2)</sup>
   <sup>(2)</sup>
   <sup>(2)</sup>
   <sup>(2)</sup>
   <sup>(2)</sup>
   <sup>(2)</sup>
   <sup>(2)</sup>
   <sup>(2)</sup>
   <sup>(2)</sup>
   <sup>(2)</sup>
   <sup>(2)</sup>
   <sup>(2)</sup>
   <sup>(2)</sup>
   <sup>(2)</sup>
   <sup>(2)</sup>
   <sup>(2)</sup>
   <sup>(2)</sup>
   <sup>(2)</sup>
   <sup>(2)</sup>
   <sup>(2)</sup>
   <sup>(2)</sup>
   <sup>(2)</sup>
   <sup>(2)</sup>
   <sup>(2)</sup>
   <sup>(2)</sup>
   <sup>(2)</sup>
   <sup>(2)</sup>
   <sup>(2)</sup>
   <sup>(2)</sup>
   <sup>(2)</sup>
   <sup>(2)</sup>
   <sup>(2)</sup>
   <sup>(2)</sup>
   <sup>(2)</sup>
   <sup>(2)</sup>
   <sup>(2)</sup>
   <sup>(2)</sup>
   <sup>(2)</sup>
   <sup>(2)</sup>
   <sup>(2)</sup>
   <sup>(2)</sup>
   <sup>(2)</sup>
   <sup>(2)</sup>
   <sup>(2)</sup>
- Via le navigateur web  $\rightarrow \implies 149$
- Via l'outil de configuration "FieldCare"  $\rightarrow \square 151$
- Via l'outil de configuration "DeviceCare"  $\rightarrow \cong 151$

Pour le filtrage des messages événement affichés  $\rightarrow \cong 160$ 

## 12.10.2 Filtrage du journal événements

A l'aide du paramètre **Options filtre**, vous pouvez définir la catégorie de messages d'événement à afficher dans le sous-menu **Liste événements**.

#### Chemin de navigation

Diagnostic  $\rightarrow$  Journal d'événements  $\rightarrow$  Options filtre

#### Catégories de filtrage

- Tous
- Défaut (F)
- Test fonction (C)
- En dehors de la spécification (S)
- Maintenance nécessaire (M)
- Information (I)

# 12.10.3 Aperçu des événements d'information

Contrairement aux événements de diagnostic, les événements d'information sont uniquement affichés dans le journal des événements et non dans la liste diagnostic.

| Evénement<br>d'information | Texte d'événement                        |
|----------------------------|------------------------------------------|
| I1000                      | (Appareil ok)                            |
| I1079                      | Capteur remplacé                         |
| 11089                      | Démarrage appareil                       |
| 11090                      | RAZ configuration                        |
| I1091                      | Configuration modifiée                   |
| I1092                      | Sauvegarde HistoROM supprimé             |
| I11362                     | Total solids measurement adjusted        |
| I1137                      | Electronique changée                     |
| I1151                      | Reset historiques                        |
| I1155                      | Réinitialisation température électron.   |
| I1156                      | Erreur mémoire tendance                  |
| I1157                      | Liste événements erreur mémoire          |
| I1256                      | Afficheur: droits d'accès modifié        |
| I1264                      | Séquence de sécurité interrompue!        |
| 11278                      | Redémarrage du module I/O                |
| I1335                      | Firmware changé                          |
| I1361                      | Echec connexion serveur Web              |
| I1397                      | Fieldbus: droits d'accès modifié         |
| I1398                      | CDI: droits d'accès modifié              |
| I1444                      | Vérification appareil réussi             |
| I1445                      | Échec vérification appareil              |
| I1450                      | Arrêt surveillance                       |
| I1451                      | Marche surveillance                      |
| I1457                      | Échec: vérification erreur de mesure     |
| I1459                      | Échec: vérification du module E/S        |
| I1461                      | Échec: vérification capteur              |
| I1462                      | Échec:vérif. module électronique capteur |
| I1512                      | download démarré                         |
| I1513                      | Download fini                            |
| I1514                      | Upload démarré                           |
| I1515                      | Upload fini                              |
| I1554                      | Séquence sécurité démarré                |
| I1555                      | Séquence sécurité confirmé               |
| I1556                      | Sécurité mode off                        |
| I1618                      | Module E/S 2 remplacé                    |
| I1619                      | Module E/S 3 remplacé                    |
| I1621                      | Module E/S 4 remplacé                    |
| I1622                      | Etalonnage changé                        |
| I1624                      | Tous les totalisateurs sont remis à zéro |

| Evénement<br>d'information | Texte d'événement                        |
|----------------------------|------------------------------------------|
| I1625                      | Protection en écriture activée           |
| I1626                      | Protection en écriture désactivée        |
| I1627                      | Login serveur Web réussie                |
| I1628                      | Afficheur: login réussi                  |
| I1629                      | Succès du login via CDI                  |
| I1631                      | Accès serveur web modifié                |
| I1632                      | Afficheur: échec de login                |
| I1633                      | Échec du login via CDI                   |
| I1634                      | Réinitialisation des paramètres usine    |
| I1635                      | Retour aux paramètres livraison          |
| I1639                      | N° max. de cycles de commutation atteint |
| I1649                      | Protection Hardware activée              |
| I1650                      | Protection Hardware désactivée           |
| I1712                      | Nouveau fichier flash reçu               |
| I1725                      | Module électronique capteur(ISEM) changé |
| I1726                      | Echec de la sauvegarde de configuration  |

# 12.11 Réinitialisation de l'appareil de mesure

La configuration entière de l'appareil ou une partie de la configuration peut être réinitialisée à un état défini à l'aide du Paramètre **Reset appareil** ( $\rightarrow \boxminus 118$ ).

# 12.11.1 Étendue des fonctions du paramètre "Reset appareil"

| Options                                                                                                    | Description                                                                                                    |
|----------------------------------------------------------------------------------------------------|----------------------------------------------------------------------------------------------------|
| Annuler                                                                                                    | Aucune action n'est exécutée et l'utilisateur quitte le paramètre.                                                                                                    |
| État au moment de la Chaque paramètre, pour lequel un préréglage spécifique a été comm client, est ramené à la valeur spécifique au client. Tous les autres par ramenés à leurs valeurs par défaut. |                                                                                                    |
| Rédémarrer l'appareil                                                                                                    | Lors du redémarrage, tous les paramètres, dont les données sont enregistrées dans<br>la mémoire volatile (RAM), sont réinitialisés aux réglages par défaut (p. ex.<br>données des valeurs mesurées). La configuration de l'appareil est conservée.                                                                                                    |
| Restaurer la sauvegarde S-<br>DAT                                                                                                    | Restaure les données qui sont sauvegardées sur la S-DAT. Informations<br>supplémentaires : Cette fonction peut être utilisée pour résoudre le problème de<br>mémoire "083 Contenu mémoire inconsistant" ou pour restaurer les données de la<br>S-DAT lorsqu'une nouvelle S-DAT a été installé.<br>Cette option est affichée uniquement en cas d'alarme. |

# 12.12 Informations sur l'appareil

Le sous-menu **Information appareil** contient tous les paramètres affichant différentes informations pour identifier l'appareil.

## Navigation

Menu "Diagnostic" → Information appareil

| ► Information appareil         |           |
|--------------------------------|-----------|
| Désignation du point de mesure | ] → 🗎 164 |
| Numéro de série                | ) → 🗎 164 |
| Version logiciel               | ] → 🗎 164 |
| Nom d'appareil                 | ] → 🗎 165 |
| Fabricant                      | ] → 🗎 165 |
| Code commande                  | ) → 🗎 165 |
| Référence de commande 1        | ] → 🗎 165 |
| Référence de commande 2        | → 🗎 165   |
| Référence de commande 3        | → 🗎 165   |
| Version ENP                    | → 🗎 165   |
| Révision appareil              | → 🗎 165   |
| ID appareil                    | → 🗎 165   |
| Type d'appareil                | → 🗎 165   |
| ID fabricant                   | ] → 🗎 165 |

## Aperçu des paramètres avec description sommaire

| Paramètre                      | Description                                        | Affichage                                                                                    | Réglage usine |
|--------------------------------|----------------------------------------------------|----------------------------------------------------------------------------------------------|---------------|
| Désignation du point de mesure | Indique le nom du point de mesure.                 | Max. 32 caractères tels que<br>lettres, chiffres ou caractères<br>spéciaux (p. ex. @, %, /). | Teqwave M     |
| Numéro de série                | Montre le numéro de série de l'appareil.           | Chaîne de caractères de 11<br>chiffres max. comprenant des<br>lettres et des chiffres.       | -             |
| Version logiciel               | Montre la version de firmware d'appareil installé. | Succession de caractères au format xx.yy.zz                                                  | -             |

| Paramètre               | Description                                                                                          | Affichage                                                                                                    | Réglage usine              |
|-------------------------|----------------------------------------------------------------------------------------------------|----------------------------------------------------------------------------------------------------|----------------------------|
| Nom d'appareil          | Montre le nom du transmetteur.<br>Se trouve également sur la plaque<br>signalétique du transmetteur. | Chaîne de caractères<br>comprenant des chiffres, des<br>lettres et des caractères<br>spéciaux                   | -                          |
| Fabricant               | Affiche le fabricant.                                                                                | Chaîne de caractères<br>comprenant des chiffres, des<br>lettres et des caractères<br>spéciaux                   | Endress+Hauser             |
| Code commande           | Montre la référence de commande de<br>l'appareil.                                                    | Chaîne de caractères composée<br>de lettres, de chiffres et de<br>certains signes de ponctuation<br>(p. ex. /). | -                          |
| Référence de commande 1 | Montre la 1ère partie de la référence de commande étendu.                                            | Chaîne de caractères                                                                                            | -                          |
| Référence de commande 2 | Montre la 2nd partie de la référence de commande étendu.                                             | Chaîne de caractères                                                                                            | -                          |
|                         | capteur et du transmetteur, dans la case "Ext. ord. cd".                                             |                                                                                                    |                            |
| Référence de commande 3 | Montre la 3ème partie de la référence de commande étendu.                                            | Chaîne de caractères                                                                                            | -                          |
|                         | Se trouve sur la plaque signalétique du capteur et du transmetteur, dans la case "Ext. ord. cd".     |                                                                                                    |                            |
| Version ENP             | Montre la version de la plaque signalétique<br>électronique (ENP).                                   | Chaîne de caractères                                                                                            | 2.02.00                    |
| Révision appareil       | Displays the device revision with which the device is registered with the HART FieldComm Group.      | Nombre hexadécimal à 2<br>chiffres                                                                              | 1                          |
| ID appareil             | Afficher l'ID du périphérique pour identifier le dispositif dans un réseau HART.                     | Nombre hexadécimal à 6<br>chiffres                                                                              | -                          |
| Type d'appareil         | Displays the device type with which the device is registered with the HART FieldComm Group.          | Nombre hexadécimal                                                                                              | 11B3                       |
| ID fabricant            | Displays the device's manufacturer ID registered with the HART FieldComm Group.                      | Nombre hexadécimal à 2<br>chiffres                                                                              | 0x11 (pour Endress+Hauser) |

| Date de<br>sortie | Version de<br>firmware | Caractéristiq<br>ue de<br>commande<br>"Version de<br>firmware" | Modifications<br>du firmware | Type de<br>documentation     | Documentation        |
|-------------------|------------------------|----------------------------------------------------------------|------------------------------|------------------------------|----------------------|
| 03.2024           | 01.00.zz               | Option <b>76</b>                                               | Firmware d'origine           | Manuel de mise en<br>service | BA02322D/06/FR/03.24 |

# 12.13 Historique du firmware

- Il est possible de flasher le firmware sur la version actuelle ou la version précédente à l'aide de l'interface service.
- Pour la compatibilité de la version de firmware avec la version précédente, les fichiers de description d'appareil installés et les outils de configuration, tenir compte des indications dans le document "Information du fabricant" relatif à l'appareil.
- Les informations du fabricant sont disponibles :
  - Dans la zone de téléchargement de la page Internet Endress+Hauser : www.fr.endress.com → Télécharger
  - Indiquer les détails suivants :
    Racine produit : p. ex. 4W5B
    - La racine produit est la première partie de la référence de commande : voir la plaque signalétique sur l'appareil.
    - Recherche de texte : informations du fabricant
    - Type de média : Documentation Manuels et fiches techniques

# 13 Maintenance

# 13.1 Travaux de maintenance

Aucune maintenance particulière n'est nécessaire.

# 13.1.1 Nettoyage extérieur

Lors du nettoyage extérieur d'appareils de mesure, il faut veiller à ne pas utiliser de produit de nettoyage agressif pour la surface du boîtier et les joints.

## AVERTISSEMENT

Possible endommagement du boîtier de transmetteur en matière synthétique par le produit de nettoyage !

- Ne pas utiliser de vapeur sous haute pression.
- Utiliser exclusivement des produits de nettoyage agréés.

## Produits de nettoyage autorisés pour le boîtier en plastique :

- Nettoyants ménagers usuels
- Alcool méthylique ou isopropylique
- Solutions savonneuses douces

# 13.2 Services Endress+Hauser

Endress+Hauser offre une multitude de prestations tels que les contrôles de fonctionnement sur le lieu de fabrication, la maintenance ou les tests d'appareils.

Des indications détaillées sur les prestations vous seront fournies par votre agence Endress+Hauser.

# 14 Réparation

# 14.1 Généralités

## 14.1.1 Concept de réparation et de transformation

Le concept de réparation et de transformation Endress+Hauser prévoit ce qui suit :

- Les appareils sont de construction modulaire.
- Les pièces de rechange sont disponibles par kits avec les instructions de montage correspondantes.
- Les réparations sont effectuées par le service après-vente Endress+Hauser ou par des clients formés en conséquence.
- Seul le Service Endress+Hauser ou nos usines sont autorisées à réaliser la transformation d'un appareil certifié en une autre version certifiée.

# 14.1.2 Remarques relatives à la réparation et à la transformation

Lors de la réparation et de la transformation d'un appareil de mesure, tenir compte des conseils suivants :

- ► Utiliser exclusivement des pièces de rechange d'origine Endress+Hauser.
- ► Effectuer la réparation selon les instructions du manuel de mise en service.
- ► Tenir compte des normes, directives nationales, documentations Ex (XA) et certificats en vigueur.
- Documenter toutes les réparations et transformations, et entrer les détails dans Netilion Analytics.

# 14.2 Pièces de rechange

Device Viewer (www.endress.com/deviceviewer) :

Toutes les pièces de rechange pour l'appareil de mesure, accompagnées de la référence de commande, sont répertoriées ici et peuvent être commandées. Les utilisateurs peuvent également télécharger les Instructions de montage associées, si disponibles.

Numéro de série de l'appareil :

- Se trouve sur la plaque signalétique de l'appareil.
  - Peut être lu via le paramètre Numéro de série (→ 
     <sup>164</sup>) dans le sous-menu Information appareil.

# 14.3 Services Endress+Hauser

Endress+Hauser propose un grand nombre de services.

Des indications détaillées sur les prestations vous seront fournies par votre agence Endress+Hauser.

# 14.4 Retour de matériel

Les exigences pour un retour sûr de l'appareil peuvent varier en fonction du type d'appareil et de la législation nationale.

1. Consulter la page web pour les informations :

https://www.endress.com/support/return-material

- Sélectionner la région.
- 2. En cas de retour de l'appareil, l'appareil doit être protégé de façon fiable contre les chocs et les influences externes. L'emballage d'origine assure une protection optimale.

# 14.5 Mise au rebut

# X

Si la directive 2012/19/UE sur les déchets d'équipements électriques et électroniques (DEEE) l'exige, le produit porte le symbole représenté afin de réduire la mise au rebut des DEEE comme déchets municipaux non triés. Ne pas éliminer les produits portant ce marquage comme des déchets municipaux non triés. Les retourner au fabricant en vue de leur mise au rebut dans les conditions applicables.

## 14.5.1 Démontage de l'appareil de mesure

1. Mettre l'appareil sous tension.

## **AVERTISSEMENT**

#### Mise en danger de personnes par les conditions du process !

 Tenir compte des conditions de process dangereuses comme la pression, les températures élevées ou les produits agressifs au niveau de l'appareil de mesure.

2. Effectuer dans l'ordre inverse les étapes de montage et de raccordement décrites aux chapitres "Montage de l'appareil de mesure" et "Raccordement de l'appareil de mesure". Respecter les consignes de sécurité.

## 14.5.2 Mise au rebut de l'appareil

## **AVERTISSEMENT**

#### Mise en danger du personnel et de l'environnement par des produits à risque !

S'assurer que l'appareil de mesure et toutes les cavités sont exempts de produits dangereux pour la santé et l'environnement, qui auraient pu pénétrer dans les interstices ou diffuser à travers les matières synthétiques.

Observer les consignes suivantes lors de la mise au rebut :

- Tenir compte des directives nationales en vigueur.
- ► Veiller à un tri et à une valorisation séparée des différents composants.

# 15 Accessoires

Différents accessoires sont disponibles pour l'appareil ; ceux-ci peuvent être commandés avec l'appareil ou ultérieurement auprès de Endress+Hauser. Des indications détaillées relatives à la référence de commande concernée sont disponibles auprès d'Endress+Hauser ou sur la page Produits du site Internet Endress+Hauser : www.endress.com.

# 15.1 Accessoires spécifiques à l'appareil

# 15.1.1 Pour le transmetteur

| Accessoires                                     | Description                                                                                                    |  |
|-------------------------------------------------|----------------------------------------------------------------------------------------------------|--|
| Proline 500 –<br>transmetteur numérique         | Transmetteur pour remplacement. Utiliser la structure de commande pour définir<br>les spécification suivantes :<br>• Agréments<br>• Sortie<br>• Entrée<br>• Affichage/configuration<br>• Boîtier<br>• Software<br>• Software<br>• Référence : 4X5BXX                                                                                                    |  |
| Antenne WLAN externe                            | <ul> <li>Antenne WLAN externe avec 1,5 m (59,1 in) câble de raccordement et deux supports d'angle. Caractéristique de commande "Accessoire fourni", option P8 "Antenne sans fil longue portée". Pour plus d'informations sur l'interface WLAN → </li> <li>71</li> <li>Référence : 71351317</li> <li>Instruction de montage EA01238D</li> </ul>                                                                                                    |  |
| Kit de montage sur tube                         | Kit de montage sur tube pour transmetteur.  Référence : 71346427  Instruction de montage EA01195D                                                                                                    |  |
| Capot de protection<br>climatique               | <ul> <li>Utilisé pour protéger l'appareil de mesure contre les effets climatiques : p ex. la pluie, un réchauffement excessif dû au rayonnement solaire.</li> <li>Référence : 71343504</li> <li>Instruction de montage EA01191D</li> </ul>                                                                                                    |  |
| Capot de protection de<br>l'afficheur           | Utilisé pour protéger l'afficheur contre les chocs et l'abrasion, p. ex. due au sable des<br>régions désertiques.<br>Référence : 71228792<br>Instruction de montage EA01093D                                                                                                    |  |
| Câble de raccordement<br>capteur – transmetteur | Le câble de raccordement peut être commandé directement avec l'appareil de<br>mesure (caractéristique de commande "Câble, raccordement du capteur) ou en tant<br>qu'accessoire (référence DK4012).<br>Le câble est disponible dans les longueurs suivantes : caractéristique de commande<br>"Câble, raccordement du capteur"<br>• Option B : 20 m (60 ft)<br>• Option E : configurable par l'utilisateur jusqu'à max. 50 m<br>• Option F : configurable par l'utilisateur jusqu'à max. 165 ft<br>• Longueur maximale possible pour un câble de raccordement Proline 500 :<br>300 m (1000 ft) |  |

# 15.1.2 Pour le capteur

| Accessoires    | Description                                                                                           |
|----------------|----------------------------------------------------------------------------------------------------|
| Kit de montage | Comprenant :<br>• Vis / boulons de montage<br>• Joints<br>• Rondelles<br>• Écrous<br>Référence : DK4M |

# 15.2 Accessoires spécifiques à la communication

| Accessoires                           | Description                                                                                                    |  |
|---------------------------------------|----------------------------------------------------------------------------------------------------|--|
| Commubox FXA195<br>HART               | Pour communication HART à sécurité intrinsèque avec FieldCare via port USB.                                                                                                    |  |
| Convertisseur de boucle<br>HART HMX50 | Sert à l'évaluation et à la conversion de variables de process HART dynamiques en signaux électriques analogiques ou en seuils.                                                                                                    |  |
|                                       | Manuel de mise en service BA00371F                                                                                                    |  |
| Fieldgate FXA42                       | Transmission des valeurs mesurées des appareils de mesure analogiques 4 à 20<br>mA raccordés, ainsi que des appareils de mesure numériques                                                                                                    |  |
|                                       | <ul> <li>Information technique TI01297S</li> <li>Manuel de mise en service BA01778S</li> <li>Page produit : www.endress.com/fxa42</li> </ul>                                                                                                    |  |
| Field Xpert SMT50                     | La tablette PC Field Xpert SMT70 pour la configuration des appareils permet une<br>gestion mobile des équipements dans les zones non explosibles. Elle permet aux<br>équipes de mise en service et de maintenance de gérer les appareils de terrain avec<br>une interface de communication numérique.<br>Cette tablette PC est conçue comme une solution tout-en-un avec une bibliothèque<br>de drivers préinstallée. Elle est facile à utiliser, tactile et peut être utilisée pour<br>gérer les appareils de terrain tout au long de leur cycle de vie.<br>Information technique TI01342S<br>Manuel de mise en service BA01709S<br>Page produit : www.endress.com/smt50                |  |
| Field Xpert SMT70                     | La tablette PC Field Xpert SMT70 pour la configuration des appareils permet une<br>gestion mobile des équipements dans les zones explosibles et non explosibles. Elle<br>permet aux équipes de mise en service et de maintenance de gérer les appareils de<br>terrain avec une interface de communication numérique.<br>Cette tablette PC est conçue comme une solution tout-en-un avec une bibliothèque<br>de drivers préinstallée. Elle est facile à utiliser, tactile et peut être utilisée pour<br>gérer les appareils de terrain tout au long de leur cycle de vie.<br>Information technique TI01342S<br>Manuel de mise en service BA01709S<br>Page produit : www.endress.com/smt70 |  |
| Field Xpert SMT77                     | La tablette PC Field Xpert SMT77 destinée à la configuration des appareils permet<br>une gestion mobile des actifs de l'installation dans les zones classées Ex Zone 1.<br>Information technique TI01418S<br>Manuel de mise en service BA01923S<br>Page produit : www.endress.com/smt77                                                                                                    |  |

| 15.3 | Accessoires spécifiques a | u service |
|------|---------------------------|-----------|
|------|---------------------------|-----------|

| Accessoires                              | Description                                                                                                    |
|------------------------------------------|----------------------------------------------------------------------------------------------------|
| Applicator                               | <ul> <li>Logiciel pour la sélection et le dimensionnement d'appareils de mesure<br/>Endress+Hauser :</li> <li>Choix des appareils de mesure en fonction des exigences industrielles</li> <li>Affichage graphique des résultats du calcul</li> <li>Détermination de la référence partielle, gestion, documentation et accès à<br/>tous les paramètres et données d'un projet sur l'ensemble de sa durée de vie.</li> <li>Applicator est disponible :</li> <li>Via Internet : https://portal.endress.com/webapp/applicator</li> </ul>                                                                                                    |
| Netilion                                 | Écosystème lloT : Débloquer les connaissances<br>Avec l'écosystème Netilion lloT, Endress+Hauser permet d'optimiser les<br>performances de l'installation, de numériser les flux de travail, de partager des<br>connaissances et d'améliorer la collaboration.<br>S'appuyant sur des décennies d'expérience dans l'automatisation des process,<br>Endress+Hauser propose aux industries de process un écosystème lloT qui<br>offre aux clients des informations axées sur les données. Ces informations<br>peuvent être utilisées pour optimiser les process, ce qui permet d'améliorer la<br>disponibilité, l'efficacité et la fiabilité des installations et, en fin de compte,<br>d'accroître la rentabilité.<br>www.netilion.endress.com |
| FieldCare                                | Outil de gestion des équipements basé sur FDT d'Endress+Hauser.<br>Il permet de configurer tous les équipements de terrain intelligents de<br>l'installation et facilite leur gestion. Grâce à l'utilisation d'informations d'état, il<br>constitue en outre un moyen simple, mais efficace, de contrôler leur<br>fonctionnement.<br>Manuel de mise en service BA00027S et BA00059S                                                                                                    |
| DeviceCare                               | Outil pour connecter et configurer les appareils de terrain Endress+Hauser.<br>Brochure Innovation IN01047S                                                                                                    |
| Kit de rétrofit pour afficheur/<br>WLAN  | <ul> <li>Rétrofit de l'appareil avec un afficheur ou avec un afficheur avec WLAN<br/>Le kit de retrofit contient toutes les pièces nécessaires.</li> <li>Référence : DKZ002</li> <li>Indiquer le numéro de série de l'appareil à convertir lors de la<br/>commande.</li> </ul>                                                                                                    |
| Kit de rétrofit pour entrées/<br>sorties | <ul> <li>Pour la commutation ultérieure de la fonctionnalité des entrées/sorties 2, 3 et 4 à l'aide d'un code de licence basé sur un numéro de série</li> <li>Pour l'extension hardware ultérieure des emplacements vides pour les entrées/sorties 2, 3 et 4 à l'aide de codes de licence basés sur un numéro de série et le hardware</li> <li>Référence : DKZ004</li> </ul>                                                                                                    |

# 15.4 Composants système

| Accessoires                      | Description                                                                                                    |
|----------------------------------|----------------------------------------------------------------------------------------------------|
| Débitmètre Proline<br>Promag 400 | Pour calculer le taux de charge, il faut connaître le débit volumique du produit.<br>Cette valeur peut être mesurée à l'aide d'un débitmètre, p. ex. le<br>Proline Promag W 400.<br>La valeur mesurée peut être lue en tant que signal d'entrée via le protocole HART<br>ou via l'entrée courant 4 à 20 mA à partir du Teqwave MW et utilisée pour calculer<br>le taux de charge.<br>Le taux de charge calculé peut être affiché sur l'afficheur local et la sortie en tant<br>que signal de sortie. |
|                                  | Information technique Proline Promag W 400 : TI01046D                                                                                                    |
|                                  | Référence Proline Promag W 400 : 5W4C**-                                                                                                    |

# 16 Caractéristiques techniques

# 16.1 Domaine d'application

L'appareil de mesure est uniquement approprié pour la mesure de la concentration en MES dans les liquides aqueux.

Selon la version commandée, l'appareil de mesure peut également mesurer des produits explosibles.

Afin de garantir un état parfait de l'appareil pendant la durée de fonctionnement, il convient de l'utiliser uniquement dans les produits pour lesquels les matériaux en contact avec le process possèdent une résistance suffisante.

# 16.2 Principe de fonctionnement et architecture du système

| Principe de mesure | Transmission de micro-ondes                                                                                                    |  |
|--------------------|----------------------------------------------------------------------------------------------------|--|
|                    | Mesure de la teneur en solides par transmission de micro-ondes : l'appareil mesure le temps de propagation et l'absorption de micro-ondes entre deux antennes dans le tube de mesure. La permittivité du produit peut être calculée, par exemple, sur la base de ces variables. |  |
|                    | La température du produit est déterminée pour calculer la compensation mathématique des effets thermiques. Ce signal correspond à la température du produit. Il est également disponible en tant que signal de sortie.                                                          |  |
|                    | La conductivité du produit est dérivée du changement de l'amplitude et de la phase du signal micro-ondes.                                                                                                    |  |
| Ensemble de mesure | L'appareil se compose d'un transmetteur et d'un capteur.                                                                                                    |  |
|                    | L'appareil est disponible en version séparée :<br>Le transmetteur et le capteur sont montés à des emplacements différents. Ils sont<br>interconnectés par des câbles de raccordement.                                                                                           |  |
|                    | Informations sur la structure de l'appareil $\rightarrow \cong 14$                                                                                                    |  |

# 16.3 Entrée

| Variable mesurée | Variables mesurées directes                                                                                                    |
|------------------|----------------------------------------------------------------------------------------------------|
|                  | <ul> <li>Teneur en solides</li> <li>Conductivité électrique</li> <li>Température du produit</li> </ul>                                        |
|                  | Variables mesurées calculées                                                                                                    |
|                  | Taux de charge                                                                                                    |
|                  | Le taux de charge ne peut être calculé qu'avec le débit volumique du produit. Cette valeur<br>mesurée doit être lue via un débitmètre→ 🗎 174. |
|                  | Exemple de calcul :<br>• Débit volumique lu via un débitmètre : 100 l/min<br>• Teneur en solides mesurée par le Teqwave MW 500 : 10 g/l       |
|                  | Taux de charge calculé : 1 kg/min                                                                                                    |

## Gamme de mesure

0 ... 500 g/l (0 ... 31 lb/ft<sup>3</sup>), 0 ... 50 %TS

#### Température du produit

Teneur en solides

0 ... 80 °C (32 ... 176 °F)

#### Conductivité électrique

Pour garantir une mesure correcte, la conductivité électrique du produit ne doit pas dépasser la gamme de mesure de la conductivité électrique compensée en température.

Gamme de mesure pour la conductivité électrique compensée en température à 25 °C (77 °F)

| Diamètre nominal |      | <b>Conductivité électrique</b> |
|------------------|------|--------------------------------|
| [mm]             | [in] | [mS/cm]                        |
| 50               | 2    | 0 100                          |
| 80               | 3    | 0 85                           |
| 100              | 4    | 0 50                           |
| 150              | 6    | 0 20                           |
| 200              | 8    | 0 14,5                         |
| 250              | 10   | 0 14,5                         |
| 300              | 12   | 0 14,5                         |

Signal d'entrée

#### Valeurs mesurées externes

Pour calculer le taux de charge, il faut connaître le débit volumique du produit. Cette valeur peut être mesurée à l'aide d'un débitmètre, p. ex. le Proline Promag W 400.

Le débit volumique peut être lu en tant que signal d'entrée via le protocole HART ou via l'entrée courant 4 à 20 mA à partir du Teqwave MW et utilisé pour calculer le taux de charge.

Le débitmètre Proline W Promag 400 peut être commandé auprès d'Endress+Hauser → 

172.

#### Entrée courant

Les variables mesurées peuvent être transférées du système d'automatisation vers l'appareil via l'entrée courant  $\rightarrow \cong 174$ .

#### Communication numérique

Les variables mesurées peuvent être transférées du système d'automatisation vers l'appareil via le protocole HART.

## Entrée courant 4 à 20 mA

| Caractéristique de<br>commande | "Sortie ; entrée 2" (021), "Sortie ; entrée 3" (022) ou "Sortie ; entrée 4" (023) : option I : entrée 4 à 20 mA |
|--------------------------------|----------------------------------------------------------------------------------------------------|
| Entrée courant                 | 0/4 à 20 mA (active/passive)                                                                                    |
| Gamme de courant               | <ul> <li>4 à 20 mA (active)</li> <li>0/4 à 20 mA (passive)</li> </ul>                                           |
| Résolution                     | 1 μΑ                                                                                                    |
| Chute de tension               | Typique : 0,6 2 V pour 3,6 22 mA (passive)                                                                      |

| Tension d'entrée<br>maximale    | < 30 V (passive)                                            |
|---------------------------------|-------------------------------------------------------------|
| Tension en circuit ouvert       | < 28,8 V (active)                                           |
| Variables d'entrée<br>possibles | Débit volumique du produit pour le calcul du taux de charge |

## Entrée état

| Caractéristique de commande         | "Sortie ; entrée 2" (021), "Sortie ; entrée 3" (022) ou "Sortie ; entrée 4" (023) : option J : entrée état |  |
|-------------------------------------|----------------------------------------------------------------------------------------------------|--|
| Valeurs d'entrée<br>maximales       | • DC-3 30 V<br>• Si l'entrée d'état est active (ON) : $R_i > 3 k\Omega$                                    |  |
| Temps de réponse                    | Configurable : 5 200 ms                                                                                    |  |
| Niveau du signal d'entrée           | <ul> <li>Signal bas (low) : DC -3 +5 V</li> <li>Signal haut (high) : DC 12 30 V</li> </ul>                 |  |
| Fonctions pouvant être<br>affectées | <ul><li>Désactiver</li><li>Dépassement débit</li><li>Reset totalisateur (taux de charge)</li></ul>         |  |

# 16.4 Sortie

# Signal de sortie

# Sortie courant 4 à 20 mA HART

| Caractéristique de commande                    | "Sortie ; entrée 1" (020) :<br>Option BA : sortie courant 4 à 20 mA HART                                                                                                    |
|------------------------------------------------|----------------------------------------------------------------------------------------------------|
| Mode de signal                                 | Réglable sur :<br>• Active<br>• Passive                                                                                                    |
| Gamme de courant                               | Réglable sur :<br>• 4 à 20 mA NAMUR<br>• 4 à 20 mA US<br>• 4 à 20 mA<br>• 0 à 20 mA (uniquement si le mode de signal est actif)<br>• Valeur de courant fixe                            |
| Tension en circuit ouvert                      | DC 28,8 V (active)                                                                                                    |
| Tension d'entrée<br>maximale                   | DC 30 V (passive)                                                                                                    |
| Charge                                         | 250 700 Ω                                                                                                    |
| Résolution                                     | 0,38 μΑ                                                                                                    |
| Amortissement                                  | Configurable : 0 999,9 s                                                                                                    |
| Variables de process<br>pouvant être affectées | <ul> <li>Teneur en solides</li> <li>Conductivité</li> <li>Température</li> <li>Température de l'électronique</li> <li>Totalisateur (taux de charge)</li> <li>Taux de charge</li> </ul> |

## Sortie courant 4 à 20 mA

| Caractéristique de commande                    | "Sortie ; entrée 2" (021), "Sortie ; entrée 3" (022) ou "Sortie ; entrée 4" (023) :<br>option B : Sortie courant 4 à 20 mA                                  |
|------------------------------------------------|----------------------------------------------------------------------------------------------------|
| Mode de signal                                 | Réglable sur :<br>• Active<br>• Passive                                                                                                    |
| Gamme de courant                               | Réglable sur :<br>• 4 à 20 mA NAMUR<br>• 4 à 20 mA US<br>• 4 à 20 mA<br>• 0 à 20 mA (uniquement si le mode de signal est actif)<br>• Valeur de courant fixe |
| Valeurs de sortie<br>maximales                 | 22,5 mA                                                                                                    |
| Tension en circuit ouvert                      | DC 28,8 V (active)                                                                                                    |
| Tension d'entrée<br>maximale                   | DC 30 V (passive)                                                                                                    |
| Charge                                         | 0700Ω                                                                                                    |
| Résolution                                     | 0,38 μΑ                                                                                                    |
| Amortissement                                  | Configurable : 0 999,9 s                                                                                                    |
| Variables de process<br>pouvant être affectées | <ul> <li>Teneur en solides</li> <li>Conductivité</li> <li>Température</li> <li>Température de l'électronique</li> <li>Taux de charge</li> </ul>             |

# Sortie impulsion/fréquence/tor

| Caractéristique de<br>commande                 | "Sortie ; entrée 2" (021), "Sortie ; entrée 3" (022) ou "Sortie ; entrée 4" (023) : option E : Sortie impulsion/fréquence/tor                   |
|------------------------------------------------|----------------------------------------------------------------------------------------------------|
| Fonction                                       | Peut être configuré comme sortie impulsion, fréquence ou tor                                                                                    |
| Version                                        | Collecteur ouvert<br>Réglable sur :<br>• Active<br>• Passive<br>• NAMUR passive                                                                 |
| Valeurs d'entrée<br>maximales                  | DC 30 V, 250 mA (passive)                                                                                                    |
| Tension en circuit ouvert                      | DC 28,8 V (active)                                                                                                    |
| Chute de tension                               | Pour 22,5 mA : ≤ DC 2 V                                                                                                    |
| Sortie impulsion                               |                                                                                                    |
| Valeurs d'entrée<br>maximales                  | DC 30 V, 250 mA (passive)                                                                                                    |
| Courant de sortie maximal                      | 22,5 mA (active)                                                                                                    |
| Tension en circuit ouvert                      | DC 28,8 V (active)                                                                                                    |
| Durée d'impulsion                              | Configurable : 0,05 2 000 ms                                                                                                    |
| Fréquence d'impulsions<br>maximale             | 10000 Impulse/s                                                                                                    |
| Valeur d'impulsion                             | Configurable                                                                                                    |
| Variables de process<br>pouvant être affectées | Totalisateur (taux de charge)                                                                                                    |
| Sortie fréquence                               |                                                                                                    |
| Valeurs d'entrée<br>maximales                  | DC 30 V, 250 mA (passive)                                                                                                    |
| Courant de sortie maximal                      | 22,5 mA (active)                                                                                                    |
| Tension en circuit ouvert                      | DC 28,8 V (active)                                                                                                    |
| Fréquence de sortie                            | Configurable : fréquence finale 2 10000 Hz(f $_{max}$ = 12500 Hz)                                                                               |
| Amortissement                                  | Configurable : 0 999,9 s                                                                                                    |
| Rapport impulsion/pause                        | 1:1                                                                                                    |
| Variables de process<br>pouvant être affectées | <ul> <li>Teneur en solides</li> <li>Conductivité</li> <li>Température</li> <li>Température de l'électronique</li> <li>Taux de charge</li> </ul> |
| Sortie tout ou rien                            |                                                                                                    |
| Valeurs d'entrée<br>maximales                  | DC 30 V, 250 mA (passive)                                                                                                    |
| Tension en circuit ouvert                      | DC 28,8 V (active)                                                                                                    |
| Comportement de commutation                    | Binaire, conducteur ou non conducteur                                                                                                    |
| Temporisation à la commutation                 | Configurable : 0 100 s                                                                                                    |

| Nombre de cycles de<br>commutation  | Illimité                                                                                                    |
|-------------------------------------|----------------------------------------------------------------------------------------------------|
| Fonctions pouvant être<br>affectées | <ul> <li>Désactiver</li> <li>On</li> <li>Comportement diagnostic</li> <li>Seuil : <ul> <li>Teneur en solides</li> <li>Conductivité</li> <li>Température</li> <li>Température de l'électronique</li> <li>Tube partiellement rempli</li> <li>Totalisateur (taux de charge)</li> <li>Taux de charge</li> </ul> </li> </ul> |

#### Sortie relais

| Caractéristique de commande             | "Sortie ; entrée 2" (021), "Sortie ; entrée 3" (022) ou "Sortie ; entrée 4" (023) :<br>option H : sortie relais                                                                                                    |
|-----------------------------------------|----------------------------------------------------------------------------------------------------|
| Fonction                                | Sortie tout ou rien                                                                                                    |
| Version                                 | Sortie relais, à isolation galvanique                                                                                                    |
| Comportement de commutation             | Réglable sur :<br>• NO (normalement ouvert), réglage par défaut<br>• NC (normalement fermé)                                                                                                    |
| Pouvoir de coupure<br>maximum (passive) | <ul> <li>DC 30 V, 0,1 A</li> <li>AC 30 V, 0,5 A</li> </ul>                                                                                                    |
| Fonctions pouvant être<br>affectées     | <ul> <li>Off</li> <li>On</li> <li>Comportement diagnostic</li> <li>Seuil : <ul> <li>Teneur en solides</li> <li>Conductivité</li> <li>Température</li> <li>Tube partiellement rempli</li> <li>Totalisateur (taux de charge)</li> <li>Taux de charge</li> </ul> </li> </ul> |

# Entrée/sortie configurable par l'utilisateur

| Caractéristique de<br>commande               | "Sortie ; entrée 2" (021), "Sortie ; entrée 3" (022) ou "Sortie ; entrée 4" (023) :<br>option D : entrée/sortie configurable par l'utilisateur                            |
|----------------------------------------------|----------------------------------------------------------------------------------------------------|
| Fonction                                     | <b>Une</b> entrée ou sortie spécifique peut être affectée à une entrée/sortie configurable par l'utilisateur (E/S configurable) pendant la mise en service de l'appareil. |
| Affectation possible                         | <ul> <li>Sortie courant 4 à 20 mA</li> <li>Sortie impulsion/fréquence/tor</li> <li>Entrée courant 0/4 à 20 mA</li> <li>Entrée état</li> </ul>                             |
| Valeurs techniques des<br>entrées et sorties | Correspond aux entrées et sorties décrites dans cette section                                                                                                    |

## Signal de défaut

#### Sortie courant HART

Diagnostic d'appareilL'état de l'appareil peut être interrogé via la commande HART 48

#### Sortie courant 0/4 à 20 mA

#### 4 à 20 mA

| Mode défaut | Au choix :<br>• 4 20 mA conformément à la recommandation NAMUR NE 43<br>• 4 20 mA conformément à US<br>• Valeur min. : 3,59 mA<br>• Valeur max. : 22,5 mA<br>• Valeur définissable entre : 3,59 22,5 mA<br>• Valeur effective<br>• Dernière valeur valable |
|-------------|----------------------------------------------------------------------------------------------------|
|-------------|----------------------------------------------------------------------------------------------------|

#### 0 à 20 mA

| Mode défaut | Au choix :<br>• Alarme maximale : 22 mA<br>• Valeur définissable entre : 0 20,5 mA |
|-------------|------------------------------------------------------------------------------------|
|-------------|------------------------------------------------------------------------------------|

## Sortie impulsion/fréquence/tor

| Sortie impulsion    |                                                                                         |
|---------------------|-----------------------------------------------------------------------------------------|
| Mode défaut         | Au choix :<br>• Valeur effective<br>• Pas d'impulsion                                   |
| Sortie fréquence    |                                                                                         |
| Mode défaut         | Au choix :<br>• Valeur effective<br>• 0 Hz<br>• Valeur définissable entre : 2 12 500 Hz |
| Sortie tout ou rien |                                                                                         |
| Mode défaut         | Au choix :<br>• État actuel<br>• Ouvert<br>• Fermé                                      |

## Sortie relais

| Mode défaut | Au choix :<br>• Etat actuel<br>• Ouvert |
|-------------|-----------------------------------------|
|             | ■ Ferme                                 |

## Afficheur local

| Affichage en texte clair | Avec des informations sur la cause et les mesures correctives |
|--------------------------|---------------------------------------------------------------|
| Rétroéclairage           | Un rétroéclairage rouge signale un défaut d'appareil.         |

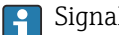

Signal d'état selon recommandation NAMUR NE 107

#### Interface/protocole

- Via communication numérique : Protocole HART
- Via interface de service
  - Interface service CDI-RJ45
  - Interface WLAN

| Affichage en texte clair | Avec des informations sur la cause et les mesures correctives |
|--------------------------|---------------------------------------------------------------|
|--------------------------|---------------------------------------------------------------|

#### Navigateur web

| Affichage en texte clair | Avec indication sur l'origine et mesures correctives |
|--------------------------|------------------------------------------------------|
|--------------------------|------------------------------------------------------|

#### Diodes électroluminescentes (LED)

| Informations d'état | État indiqué par différentes LED                                                                                                    |
|---------------------|----------------------------------------------------------------------------------------------------|
|                     | Les informations suivantes sont affichées selon la version d'appareil :<br>• Tension d'alimentation active<br>• Transmission de données active<br>• Présence d'une alarme/d'un défaut d'appareil |
|                     | Information de diagnostic par LED $\rightarrow \square$ 143                                                                                                    |

## Charge

Signal de sortie  $\rightarrow \square 176$ 

Valeurs de sécurité

#### Données de raccordement Ex

# Caractéristique de commande "Sortie ; entrée 1"

| Option | Type de sortie/d'entrée     | Valeurs de sécurité pour la sortie/l'entrée 1            |        |  |
|--------|-----------------------------|----------------------------------------------------------|--------|--|
|        |                             | 26 (+)                                                   | 27 (-) |  |
| BA     | Sortie courant 4 20 mA HART | $U_{\rm N} = 30 V_{\rm DC}$ $U_{\rm M} = 250 V_{\rm AC}$ |        |  |

## Caractéristique de commande "Sortie ; entrée 2", "Sortie ; entrée 3" et "Sortie ; entrée 4"

| Option | Type de sortie/d'entrée                         | Valeurs de sécurité pour la sortie/l'entrée                                                                               |        |        |        |        |
|--------|-------------------------------------------------|----------------------------------------------------------------------------------------------------|--------|--------|--------|--------|
|        |                                                 | 2                                                                                                    | 3      |        | 4      |        |
|        |                                                 | 24 (+) 25 (-)                                                                                                    | 22 (+) | 23 (-) | 20 (+) | 21 (-) |
| В      | Sortie courant 4 à 20 mA                        | $U_{\rm N} = 30 \ V_{\rm DC}$ $U_{\rm M} = 250 \ V_{\rm AC}$                                                              |        |        |        |        |
| D      | Entrée/sortie configurable par<br>l'utilisateur | $U_{N} = 30 V_{DC}$ $U_{M} = 250 V_{AC}$                                                                                  |        |        |        |        |
| Е      | Sortie impulsion/fréquence/tor                  | $U_{N} = 30 V_{DC}$ $U_{M} = 250 V_{AC}$                                                                                  |        |        |        |        |
| Н      | Sortie relais                                   | $ \begin{array}{l} U_{N} = 30 \; V_{DC} \\ I_{N} = 100 \; mA_{DC} / 500 \; mA_{AC} \\ U_{M} = 250 \; V_{AC} \end{array} $ |        |        |        |        |
| Ι      | Entrée courant 0/4 à 20 mA                      | $U_{\rm N} = 30 \ V_{\rm DC}$ $U_{\rm M} = 250 \ V_{\rm AC}$                                                              |        |        |        |        |
| J      | Entrée état                                     | $U_{\rm N} = 30 V_{\rm DC}$ $U_{\rm M} = 250 V_{\rm AC}$                                                                  |        |        |        |        |
#### Isolation galvanique

Les sorties sont isolées galvaniquement l'une de l'autre et par rapport à la terre (PE).

| Données spécifiques au<br>protocole | Données spécifiques au p                        | Données spécifiques au protocole                                                                                                    |  |  |
|-------------------------------------|-------------------------------------------------|----------------------------------------------------------------------------------------------------|--|--|
|                                     | ID fabricant                                    | 0x11                                                                                                    |  |  |
|                                     | ID type d'appareil                              | 11B3                                                                                                    |  |  |
|                                     | Révision du protocole HART                      | 7                                                                                                    |  |  |
|                                     | Fichiers de description<br>d'appareil (DTM, DD) | Informations et fichiers disponibles sous :<br>www.endress.com                                                                                           |  |  |
|                                     | Charge HART                                     | Min. 250 Ω                                                                                                    |  |  |
|                                     | Intégration système                             | <ul> <li>Informations sur l'intégration système → 	☐ 77.</li> <li>Variables mesurées via le protocole HART</li> <li>Fonctionnalité mode burst</li> </ul> |  |  |

### 16.5 Alimentation électrique

| Affectation des bornes             | → 🖹 34                                                                                                    |
|------------------------------------|----------------------------------------------------------------------------------------------------|
| Connecteurs d'appareil disponibles | Les connecteurs d'appareil ne doivent pas être utilisés en zone explosible !                                                                                                    |
|                                    | <b>Connecteur d'appareil pour raccorder l'interface service :</b><br>Caractéristique de commande "Accessoire monté"<br>Option <b>NB</b> , adaptateur RJ45 M12 (interface service) → 🗎 182 |

Variante de commande "Accessoire monté", option NB "Adaptateur RJ45 M12 (interface service)"

| Référence de commande | Entrée de câble/raccord |                      |
|-----------------------|-------------------------|----------------------|
| "Accessoire monté"    | Entrée de câble<br>2    | Entrée de câble<br>3 |
| NB                    | Connecteur M12 × 1      | -                    |

| Tension d'alimentation | Caractéristique de commande<br>"Alimentation électrique" | Tension aux bornes |         | Gamme de fréquence |
|------------------------|----------------------------------------------------------|--------------------|---------|--------------------|
|                        | Ontion I                                                 | DC24 V             | ±20 %   | -                  |
|                        |                                                          | AC 100 240 V       | -15+10% | 50/60 Hz           |

| Consommation | électrique | Transmetteur |
|--------------|------------|--------------|
|              |            |              |

Max. 10 W (puissance active)

| Courant de mise sous | Max. 36 A (<5 ms) selon recommandation NAMUR NE 21 |
|----------------------|----------------------------------------------------|
| tension              |                                                    |

#### Consommation de courant Transmetteur

• Max. 400 mA (24 V)

Max. 200 mA (110 V, 50/60 Hz; 230 V, 50/60 Hz)

| Coupure de courant                                | <ul> <li>Le totalisateur reste</li> <li>Selon la version de<br/>ou dans la mémoire</li> <li>Les messages d'erre<br/>conservés dans la n</li> </ul>                                                                                                    | e sur la der<br>l'appareil, l<br>e enfichable<br>eur (y comp<br>némoire.                                                   | nière valeur déterminée.<br>a configuration est conservée dans la mémoire de l'appareil<br>e (HistoROM DAT).<br>oris le nombre total d'heures de fonctionnement) sont |  |
|---------------------------------------------------|----------------------------------------------------------------------------------------------------|----------------------------------------------------------------------------------------------------|----------------------------------------------------------------------------------------------------|--|
| Élément de protection<br>contre les surintensités | L'appareil doit être utilisé avec un disjoncteur dédié, celui-ci ne disposant pas d'un<br>interrupteur ON/OFF propre.<br>• Le disjoncteur doit être facilement accessible et repéré de façon appropriée.<br>• Courant nominal autorisé du disjoncteur : 2 A jusqu'à max. 10 A.                                                                                                    |                                                                                                    |                                                                                                    |  |
| Raccordement électrique                           | → 🗎 32                                                                                                    |                                                                                                    |                                                                                                    |  |
| Compensation de potentiel                         | <ul> <li>Exigences</li> <li>Tenir compte des concepts de mise à la terre internes</li> <li>Tenir compte des conditions de process telles que le matériau du tube et la mise à la terre</li> <li>Raccorder le produit, le boîtier de raccordement capteur et le transmetteur au même potentiel électrique.</li> <li>Utiliser un câble de terre d'une section minimale de 6 mm<sup>2</sup> (0,0093 in<sup>2</sup>) et une cosse de câble pour les connexions de compensation de potentiel</li> </ul>                                                                                                    |                                                                                                    |                                                                                                    |  |
| Bornes                                            | Bornes à ressort : Adaptées aux torons et torons avec extrémités préconfectionnées.<br>Section de câble 0,2 2,5 mm² (24 12 AWG).                                                                                                    |                                                                                                    |                                                                                                    |  |
| Entrées de câble                                  | <ul> <li>Presse-étoupe : M2</li> <li>Filetage pour entré <ul> <li>NPT <sup>1</sup>/<sub>2</sub>"</li> <li>G <sup>1</sup>/<sub>2</sub>"</li> <li>M20</li> </ul> </li> <li>En option : Conn<br/>Caractéristique de la constante de la constante de la co</li></ul> | 0 × 1,5 ave<br>e de câble :<br>ecteur d'ap<br>le comman                                                                    | ec câble Ø 6 12 mm (0,24 0,47 in)<br>pareil M12 pour raccorder l'interface service<br>de "Accessoire monté", option NB : "Adaptateur RJ45 M12                         |  |
| Affectation des broches,<br>connecteur d'appareil | Interface service por<br>Caractéristique de con<br>(interface service)                                                                                                    | ur affectat                                                                                                    | <b>ion des broches, connecteur de l'appareil</b><br>Accessoires montés", option <b>NB</b> : Adaptateur RJ45 M12                                                       |  |
|                                                   | 2<br>1<br>4<br>4<br>0032047                                                                                                    | Broc he         -           1         +           2         +           3         -           4         -           Codage | Affectation Tx Tx Rx Tx Rx Connecteur mâle/femelle                                                                                                    |  |
|                                                   |                                                                                                    | D                                                                                                    | Connecteur femelle                                                                                                    |  |

| Parafoudre | Variations de la tension secteur         | → 🗎 181                                                      |
|------------|------------------------------------------|--------------------------------------------------------------|
|            | Catégorie de surtension                  | Catégorie de surtension II                                   |
|            | Surtension temporaire sur le court terme | Jusqu'à 1 200 V entre le câble et la terre, pendant 5 s max. |
|            | Surtension temporaire sur le long terme  | Jusqu'à 500 V entre câble et terre                           |

## 16.6 Performances

Précision des sorties Les sorties possèdent la précision de base suivante.

#### Sortie courant

| Précision | ±5 µA |
|-----------|-------|
|-----------|-------|

#### Sortie impulsion/fréquence

| Précision | Max. ±50 ppm de la valeur mesurée (sur l'ensemble de la gamme de température |
|-----------|------------------------------------------------------------------------------|
|           | ambiante)                                                                    |

#### Reproductibilité

#### Teneur en solides

| Diamètre nominal |      | Écart-type de la teneur en solides |
|------------------|------|------------------------------------|
| [mm]             | [in] | [%TS]                              |
| 50 80            | 2 3  | 0,02                               |
| 100 300          | 4 12 | 0,01                               |

#### Température du produit

± 0,5 °C (± 0.9 °F)

#### Conductivité électrique

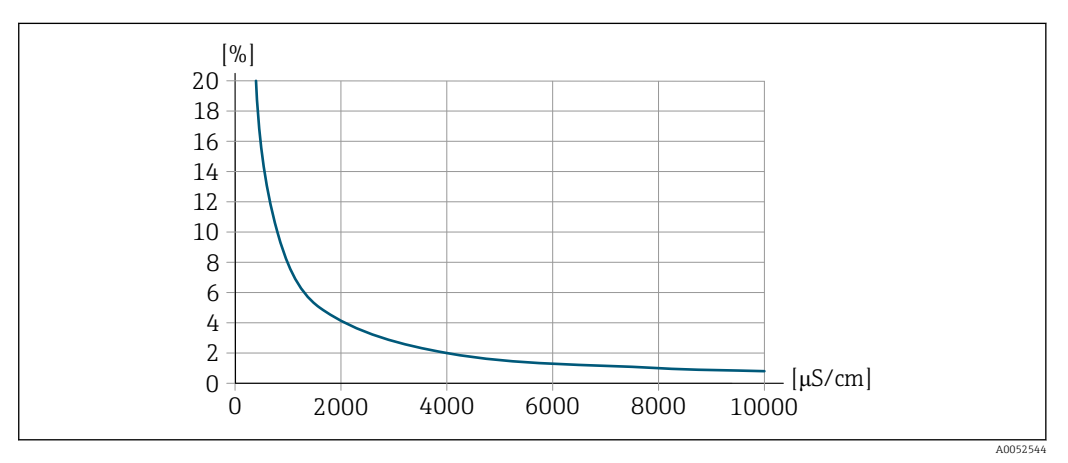

☑ 35 Reproductibilité en % de la valeur mesurée – conductivité électrique [µS/cm]

Effet de la température ambiante

### Sortie courant

 
 Coefficient de température
 Max. 1 µA/°C

### Sortie impulsion/fréquence

| Coefficient de température | Pas d'effet additionnel. |
|----------------------------|--------------------------|
|----------------------------|--------------------------|

# 16.7 Montage

| Conditions de montage            | → 🗎 21                                                                                                    |  |  |  |
|----------------------------------|----------------------------------------------------------------------------------------------------|--|--|--|
|                                  | 16.8 Environnement                                                                                                    |  |  |  |
| Gamme de température<br>ambiante | <b>Transmetteur et capteur</b><br>-20 +60 °C (-4 +140 °F)                                                                                                    |  |  |  |
|                                  | La lisibilité de l'affichage peut être altérée à des températures situées en dehors de la gamme de température.                                                                                                    |  |  |  |
|                                  | <ul> <li>En cas d'utilisation de l'appareil en extérieur :</li> <li>Monter l'appareil de mesure à un endroit ombragé.</li> <li>Éviter la lumière directe du soleil, en particulier dans les régions au climat chaud.</li> <li>Éviter l'exposition directe aux conditions météorologiques.</li> <li>Protéger l'afficheur contre les chocs.</li> <li>Protéger l'afficheur contre l'abrasion, p. ex. causée par le sable dans les régions désertiques.</li> </ul> |  |  |  |
|                                  | In capot de protection climatique est disponible comme accessoire. $ ightarrow 	extsf{B}$ 170                                                                                                    |  |  |  |
| Température de stockage          | -20 +60 °C (-4 +140 °F)                                                                                                    |  |  |  |
|                                  | <ul> <li>Protéger l'appareil contre le rayonnement solaire direct pendant le stockage pour éviter des températures de surface trop élevées.</li> <li>Choisir un lieu de stockage où toute condensation de l'appareil de mesure est évitée.</li> </ul>                                                                                                    |  |  |  |
| Humidité relative                | L'appareil est adapté à une utilisation en extérieur et en intérieur avec une humidité relative de 4 95 %.                                                                                                    |  |  |  |
| Altitude limite                  | <ul> <li>Selon EN 61010-1</li> <li>≤ 2 000 m (6 562 ft)</li> <li>&gt; 2 000 m (6 562 ft) avec parafoudre supplémentaire (p. ex. série HAW d'Endress+Hauser)</li> </ul>                                                                                                    |  |  |  |
| Indice de protection             | Transmetteur                                                                                                    |  |  |  |
|                                  | <ul> <li>IP66/67, boîtier type 4X, pour degré de pollution 4</li> <li>Lorsque le boîtier est ouvert : IP20, boîtier type 1, adapté au degré de pollution 2</li> <li>Module d'affichage : IP20, boîtier type 1, convient pour degré de pollution 2</li> </ul>                                                                                                    |  |  |  |
|                                  | Capteur                                                                                                    |  |  |  |
|                                  | <ul> <li>IP66/67, boîtier type 4X, pour degré de pollution 4</li> <li>Lorsque le boîtier est ouvert : IP20, boîtier type 1, adapté au degré de pollution 2</li> </ul>                                                                                                    |  |  |  |

#### Antenne WLAN externe

IP67

| Résistance aux vibrations et<br>aux chocs | <ul> <li>Boîtier de raccordement capteur</li> <li>Vibrations sinusoïdales selon IEC 60068-2-6 <ul> <li>2 8,4 Hz, pic 7,5 mm</li> <li>8,4 2000 Hz, pic 2 g</li> </ul> </li> <li>Vibrations aléatoires à large bande selon IEC 60068-2-64 <ul> <li>10 200 Hz, 0,01 g<sup>2</sup>/Hz</li> <li>200 2 000 Hz, 0,003 g<sup>2</sup>/Hz</li> <li>Total : 2,70 g rms</li> </ul> </li> <li>Chocs demi-sinus selon IEC 60068-2-27 <ul> <li>6 ms 50 g</li> </ul> </li> <li>Chocs dus à une manipulation brutale selon IEC 60068-2-31</li> </ul> |                                        |                                                                                   |  |
|-------------------------------------------|----------------------------------------------------------------------------------------------------|----------------------------------------|-----------------------------------------------------------------------------------|--|
| Charge mécanique                          | <ul> <li>Boîtier de transmetteur et boîtier de raccordement capteur :</li> <li>Protège contre les effets mécaniques, tels que les chocs ou les impacts.</li> <li>Ne pas utiliser comme échelle ou marchepied.</li> </ul>                                                                                                    |                                        |                                                                                   |  |
| Compatibilité<br>électromagnétique (CEM)  | Selon IEC/EN 613                                                                                                    | 26                                     |                                                                                   |  |
|                                           | 16.9 Proc                                                                                                    | ess                                    |                                                                                   |  |
| Gamme de température du<br>produit        | 0 +80 °C (+32                                                                                                    | . +176 °F)                             |                                                                                   |  |
| Conductivité électrique                   | Pour garantir une mesure correcte, la conductivité électrique du produit ne doit pas dépasser la gamme de mesure de la conductivité électrique compensée en température.                                                                                                    |                                        |                                                                                   |  |
|                                           | Diamètre                                                                                                    | nominal                                | Conductivité électrique                                                           |  |
|                                           | [mm]                                                                                                    | [in]                                   | [mS/cm]                                                                           |  |
|                                           | 50                                                                                                    | 2.                                     | 0100                                                                              |  |
|                                           | 80                                                                                                    | 3                                      | 085                                                                               |  |
|                                           | 100                                                                                                    | 4                                      | 0 50                                                                              |  |
|                                           | 150                                                                                                    | 6                                      | 0 20                                                                              |  |
|                                           | 200                                                                                                    | 8                                      | 0 14.5                                                                            |  |
|                                           | 250                                                                                                    | 10                                     | 0 14.5                                                                            |  |
|                                           | 300                                                                                                    | 12                                     | 0 14,5                                                                            |  |
|                                           |                                                                                                    |                                        | 1                                                                                 |  |
| Diagramme de pression/<br>température     | Pour un aperç<br>process, voir l                                                                                                    | u du diagramme<br>Information tech     | de pression et de température pour les raccords<br>nique.→ 🗎 200                  |  |
| Vitesse d'écoulement                      | S'il existe un risque<br>vitesse d'écouleme                                                                                                    | e de dépôt dans l<br>nt >2 m/s (6,5 ft | e tube de mesure, à cause de la graisse par exemple, une<br>:/s) est recommandée. |  |

| Isolation thermique      | → 🗎 25                                                                                                    |                                                                    |                                                                                                    |
|--------------------------|----------------------------------------------------------------------------------------------------|--------------------------------------------------------------------|----------------------------------------------------------------------------------------------------|
| Pression statique        | ≥ 1,5 bar (21,8                                                                                                    | s psi), pour évit                                                  | er le dégazage du produit                                                                                                    |
|                          | 1 Montage p                                                                                                    | près de pompe                                                      | $s \rightarrow \blacksquare 22$                                                                                                    |
| Vibrations               | Informations st $\rightarrow \square 185$                                                                                                    | ur la résistance                                                   | e de l'ensemble de mesure aux vibrations et aux chocs                                                                                      |
|                          | 16.10 Co                                                                                                    | nstructio                                                          | n mécanique                                                                                                    |
| Construction, dimensions | Pour les dimensions et les longueurs de montage de l'appareil, voir la documentation<br>"Information technique", section "Construction mécanique" .→ 🗎 200 |                                                                    |                                                                                                    |
| Poids                    | Toutes les valeurs : poids sans matériau d'emballage                                                                                                    |                                                                    |                                                                                                    |
|                          | <ul> <li>Transmetteur</li> <li>Caractéristiq<br/>2,45 kg (5,4</li> <li>Caractéristiq<br/>1,4 kg (3,1 lk</li> <li>Boîtier de racc</li> </ul>                | ue de comman<br>lb)<br>ue de comman<br>o)<br><b>cordement et</b> e | de "Boîtier du transmetteur", option A "Aluminium, revêtu" :<br>de "Boîtier du transmetteur", option D "Polycarbonate" :<br><b>capteur</b> |
|                          | Diamètre                                                                                                    | e nominal                                                          | Poide                                                                                                    |
|                          | [mm]                                                                                                    | [in]                                                               | 10103                                                                                                    |
|                          | 50                                                                                                    | 2                                                                  | 8,1 kg (17,8 lb)                                                                                                    |
|                          | 80                                                                                                    | 3                                                                  | 8,4 kg (18,4 lb)                                                                                                    |
|                          | 100                                                                                                    | 5                                                                  | 10,0 kg (22,0 lb)                                                                                                    |
|                          | 150                                                                                                    | 6                                                                  | 14,5 kg (32,1 lb)                                                                                                    |
|                          | 200                                                                                                    | 8                                                                  | 21,3 kg (47,0 lb)                                                                                                    |
|                          | 250                                                                                                    | 10                                                                 | 30,2 kg (66,6 lb)                                                                                                    |
|                          | 300                                                                                                    | 12                                                                 | 35,2 kg (77,6 lb)                                                                                                    |
| Matériaux                | <b>Transmetteur</b>                                                                                                    |                                                                    |                                                                                                    |

Caractéristique de commande "Boîtier du transmetteur" :

- Option **A** "Aluminium, revêtu" : aluminium, AlSi10Mg, revêtu
- Option D "Polycarbonate" : polycarbonate

#### Matériau de la fenêtre

Caractéristique de commande "Boîtier du transmetteur" :

- Option A "Aluminium, revêtu" : verre
- Option **D** "Polycarbonate" : plastique

#### Entrées de câble/presse-étoupe

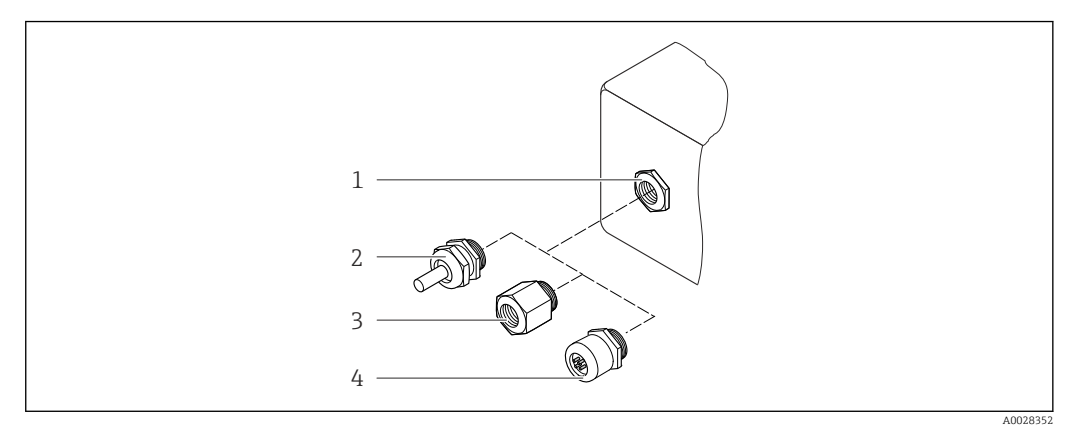

36 Entrées de câble/presse-étoupe possibles

- 1 Taraudage M20 × 1,5
- 2 Presse-étoupe M20 × 1,5
- 3 Adaptateur pour entrée de câble avec taraudage G ½" ou NPT ½"

4 Connecteur d'appareil

| Entrées de câble et adaptateurs                                                                                                    | Matériau           |
|----------------------------------------------------------------------------------------------------|--------------------|
| Presse-étoupe M20 × 1,5                                                                                                    | Plastique          |
| <ul> <li>Adaptateur pour entrée de câble avec taraudage G <sup>1</sup>/<sub>2</sub>"</li> <li>Adaptateur pour entrée de câble avec taraudage NPT <sup>1</sup>/<sub>2</sub>"</li> </ul>                                                                                                    | Laiton nickelé     |
| <ul> <li>Disponible uniquement pour certaines versions d'appareil :</li> <li>Caractéristique de commande "Boîtier du transmetteur" :</li> <li>Option A "Aluminium, revêtu"</li> <li>Option D "Polycarbonate"</li> <li>Caractéristique de commande "Boîtier de raccordement capteur" :</li> <li>Option A "Aluminium, revêtu"</li> <li>Option A "Aluminium, revêtu"</li> <li>Option A "Aluminium, revêtu"</li> </ul> |                    |
| <ul> <li>Adaptateur pour entrée de câble avec taraudage G <sup>1</sup>/<sub>2</sub>"</li> <li>Adaptateur pour entrée de câble avec taraudage NPT <sup>1</sup>/<sub>2</sub>"</li> </ul>                                                                                                    | Inox 1.4404 (316L) |
| <ul> <li>Disponible uniquement pour certaines versions d'appareil :</li> <li>Caractéristique de commande "Boîtier du transmetteur" :<br/>Option L "Inox moulé"</li> <li>Caractéristique de commande "Boîtier de raccordement<br/>capteur" :<br/>Option L "Inox moulé"</li> </ul>                                                                                                    |                    |

#### **Connecteur d'appareil**

| Raccordement électrique | Matériau                                                                                                    |
|-------------------------|----------------------------------------------------------------------------------------------------|
| Connecteur M12x1        | <ul> <li>Prise : inox 1.4404 (316L)</li> <li>Boîtier de contact : polyamide</li> <li>Contacts : laiton doré</li> </ul> |

#### Câble de raccordement

Câble PVC avec blindage cuivre

#### Boîtier de raccordement capteur

Aluminium, AlSi10Mg, revêtu

#### Tube de mesure

Inox : 1.4408 selon DIN EN 10213 (CF3M selon ASME A351)

#### Antennes

- Parties en contact avec le produit : céramique
- Support d'antenne : inox 1.4435 (316L)

#### Capteur de température

Inox: 1.4435 (316L)

#### Accessoires

*Couvercle de protection* 

Inox 1.4404 (316L)

#### Antenne WLAN externe

- Antenne : Plastique ASA (acrylonitrile styrène acrylate) et laiton nickelé
- Adaptateur : Inox et laiton nickelé
- Câble : Polyéthylène
- Connecteur : Laiton nickelé
- Équerre de montage : Inox

#### Kit de montage

Pour le montage du capteur

- Vis/boulons de montage, écrous et rondelles : inox 1.4301/304, 1.4306/1.4307
- Joints : fibres aramides, avec liant NBR

#### Montage sur tube

Pour le montage du transmetteur sur un tube / une conduite

- Vis, boulons filetés, rondelles, écrous : inox 1.4301/304, 1.4306/1.4307
- Plaques métalliques : inox, 1.4301 (304)

# 16.11 Affichage et interface utilisateur

| Concept de configuration | <ul> <li>Structure de menus orientée utilisateur</li> <li>Mise en service</li> <li>Configuration</li> <li>Diagnostic</li> <li>Niveau expert</li> </ul>                                                                                                    |  |  |  |  |
|--------------------------|----------------------------------------------------------------------------------------------------|--|--|--|--|
|                          | <ul> <li>Mise en service rapide et sûre</li> <li>Menus guidés (avec assistants) pour les applications</li> <li>Guidage par menus avec de courtes descriptions des différentes fonctions de paramètre</li> <li>Accès à l'appareil via serveur web</li> <li>Accès WLAN à l'appareil via terminal portable mobile, tablette ou smartphone</li> </ul>                                                                                                    |  |  |  |  |
|                          | <ul> <li>Configuration fiable</li> <li>Configuration dans la langue locale</li> <li>Configuration uniforme sur l'appareil et dans les outils de service</li> <li>Menus guidés (assistants) pour ajuster l'appareil à l'aide d'échantillons de produit</li> <li>En cas de remplacement de modules électroniques, transférer la configuration de l'appareil via la mémoire intégrée (sauvegarde HistoROM) qui contient les données de process et de l'appareil et le journal des événements. Il n'est pas nécessaire de reconfigurer l'appareil.</li> </ul>                |  |  |  |  |
|                          | <ul> <li>Des diagnostics efficaces améliorent la fiabilité des mesures</li> <li>Les mesures de suppression des défauts peuvent être consultées via l'appareil et les outils de configuration</li> <li>Nombreuses possibilités de simulation, journal des événements apparus et, en option, fonctions d'enregistreur à tracé continu</li> </ul>                                                                                                    |  |  |  |  |
| Langues                  | <ul> <li>Peut être utilisé dans les langues suivantes :</li> <li>Via configuration sur site<br/>Anglais, Allemand, Français, Espagnol, Italien, Néerlandais, Portugais, Polonais, Russe,<br/>Turc, Chinois, Japonais, Coréen, Tchèque, Suédois</li> <li>Via navigateur web<br/>Anglais, Allemand, Français, Espagnol, Italien, Néerlandais, Portugais, Polonais, Russe,<br/>Turc, Chinois, Japonais, Tchèque, Suédois</li> <li>Via l'outil de configuration "FieldCare", "DeviceCare" : anglais, allemand, français,<br/>espagnol, italien, chinois, japonais</li> </ul> |  |  |  |  |
| Configuration sur site   | Via module d'affichage                                                                                                    |  |  |  |  |
|                          | <ul> <li>Équipements :</li> <li>Caractéristique de commande "Affichage ; configuration", option F "Affichage 4 lignes, rétroéclairé ; touches optiques"</li> <li>Caractéristique de commande "Affichage ; configuration", option G "Affichage 4 lignes, rétroéclairé ; touches optiques + WLAN"</li> </ul>                                                                                                    |  |  |  |  |
|                          | Informations sur l'interface WLAN $\rightarrow \cong 71$                                                                                                    |  |  |  |  |

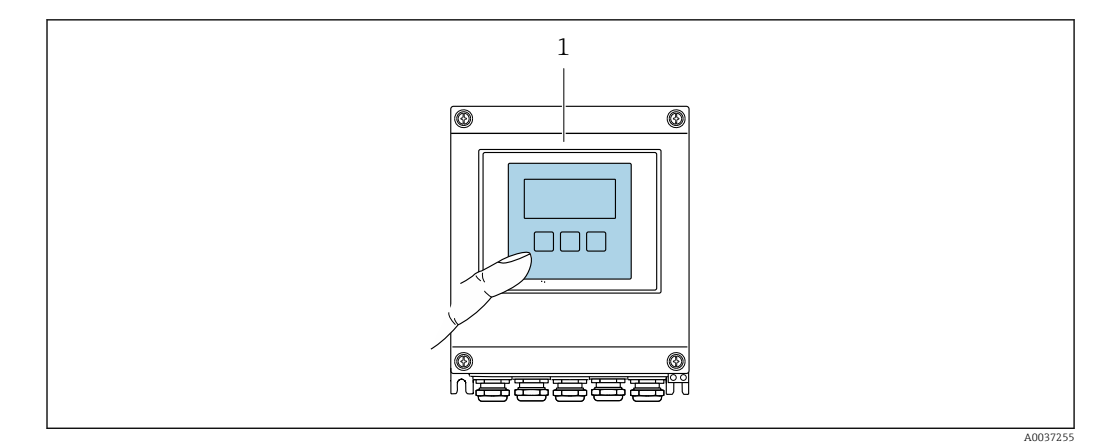

■ 37 Configuration avec touches optiques

Éléments d'affichage

- Afficheur 4 lignes, rétroéclairé
- Rétroéclairage blanc, rouge en cas de défaut d'appareil
- Affichage pour la représentation des grandeurs de mesure et des grandeurs d'état, configurable individuellement

Éléments de configuration

Configuration de l'extérieur via 3 touches optiques sans ouverture du boîtier : 🗄, 🖃, 🗉

Commande à distance

#### Via protocole HART

Cette interface de communication est disponible dans les versions d'appareil avec une sortie HART.

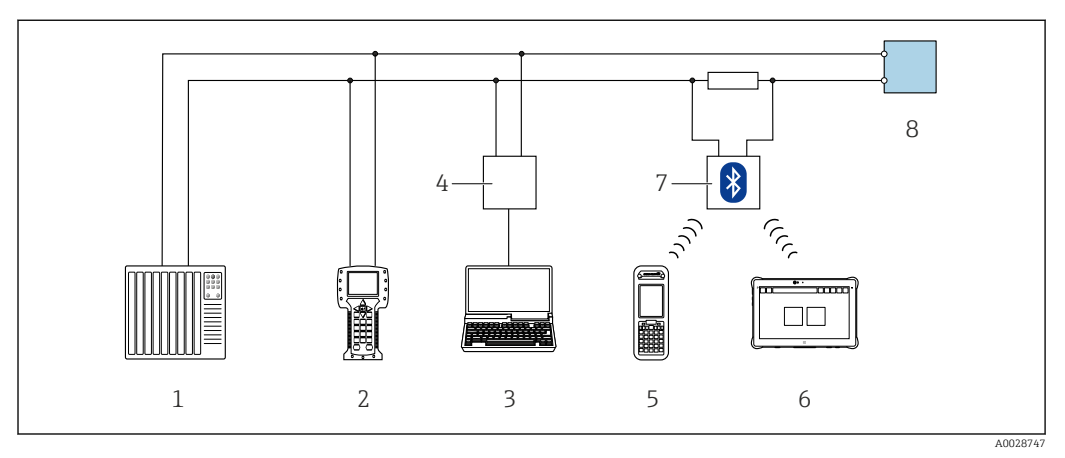

38 Options de configuration à distance via protocole HART (active)

- 1 Système numérique de contrôle commande (p. ex. API)
- 2 Field Communicator 475
- 3 Ordinateur avec navigateur web (p. ex. Microsoft Edge) pour l'accès au serveur web intégré dans l'appareil ou ordinateur avec outil de configuration (p. ex. FieldCare, DeviceCare, AMS Device Manager, SIMATIC PDM) avec COM DTM "CDI Communication TCP/IP"
- 4 Commubox FXA195 (USB)
- 5 Field Xpert SFX350 ou SFX370
- 6 Field Xpert SMT70
- 7 Modem VIATOR Bluetooth avec câble de raccordement
- 8 Transmetteur

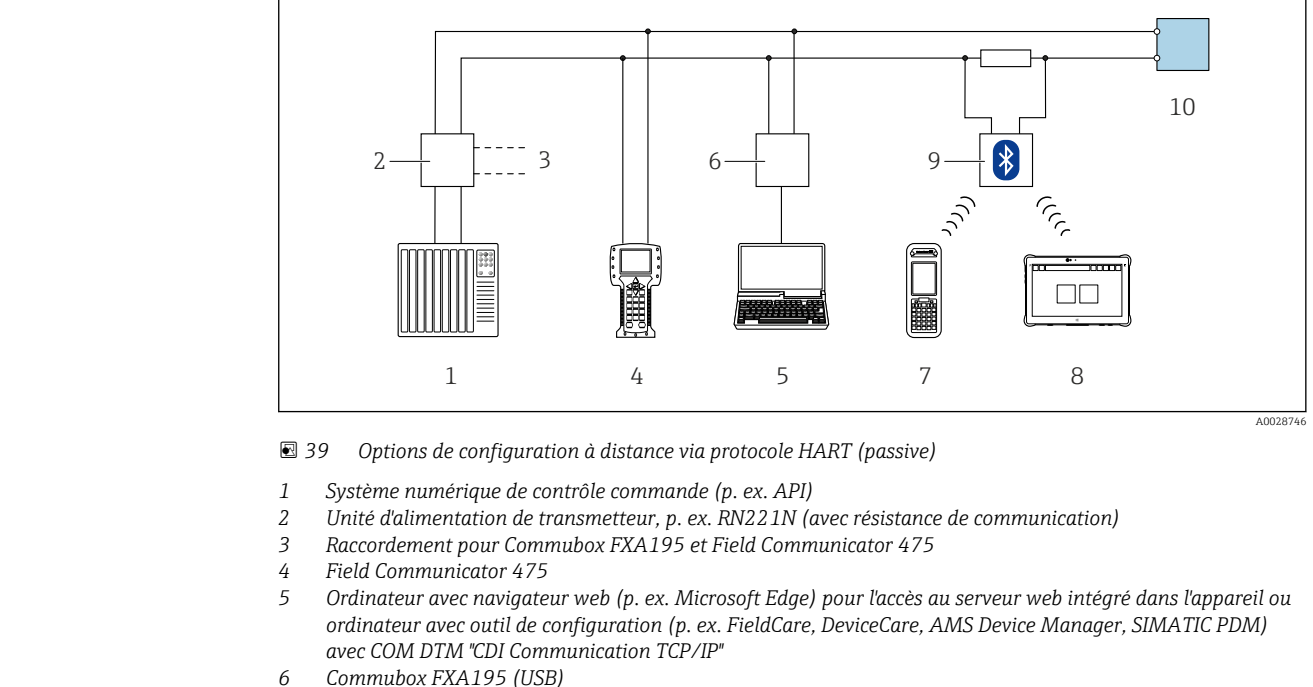

- 7
- Field Xpert SFX350 ou SFX370
- 8 Field Xpert SMT70
- 9 Modem VIATOR Bluetooth avec câble de raccordement
- 10 Transmetteur

Interface service

#### Via l'interface service (CDI-RJ45)

Une connexion point-à-point peut être établie pour configurer l'appareil sur site. Avec le boîtier ouvert, la connexion est établie directement via l'interface service (CDI-RJ45) de l'appareil.

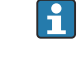

Un adaptateur pour connecteur RJ45 vers M12 est disponible en option : Caractéristique de commande "Accessoires", option NB : "Adaptateur RJ45 M12 (interface service)"

L'adaptateur connecte l'interface service (CDI-RJ45) à un connecteur M12 monté dans l'entrée de câble. Le raccordement à l'interface service peut être établi via un connecteur M12 sans ouvrir l'appareil.

#### Transmetteur

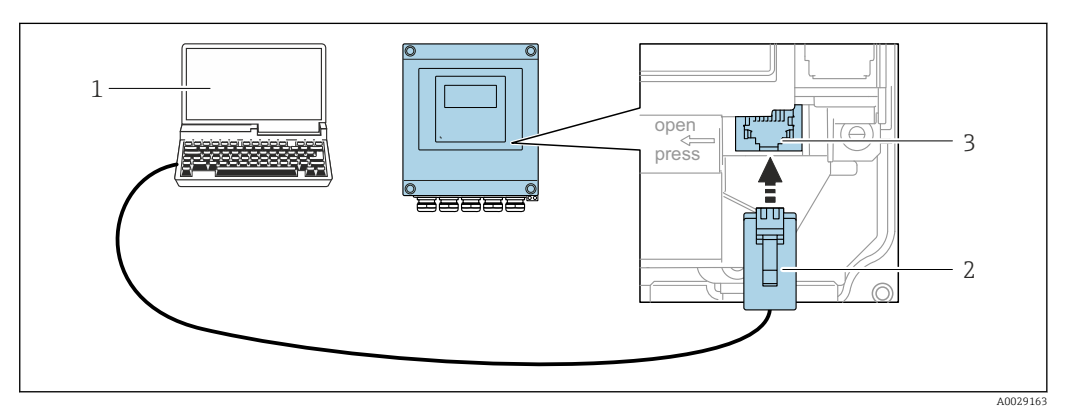

🛃 40 Raccordement via interface service (CDI-RJ45)

- 1 Ordinateur avec navigateur web (p. ex. Microsoft Edge) pour l'accès au serveur web intégré ou avec l'outil de configuration "FieldCare", "DeviceCare" avec COM DTM "CDI Communication TCP/IP"
- Câble de raccordement Ethernet standard avec connecteur RJ45 2
- 3 Interface service (CDI-RJ45) de l'appareil de mesure avec accès au serveur web intégré

#### Via interface WLAN

L'interface WLAN en option est disponible sur la version d'appareil suivante : Caractéristique de commande "Affichage ; configuration", option G "4 lignes, rétroéclairé ; touches optiques + WLAN"

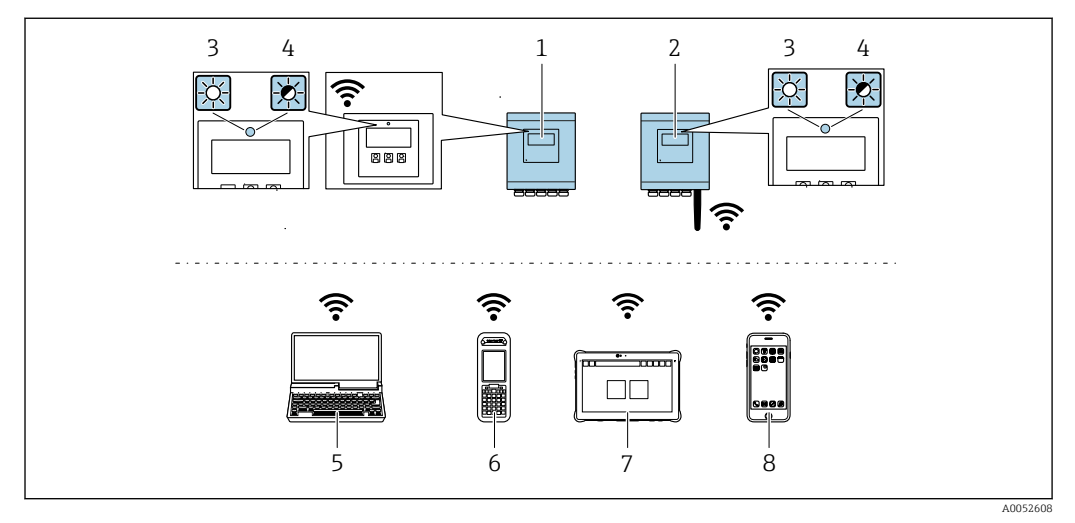

- 1 Transmetteur avec antenne WLAN intégrée
- 2 Transmetteur avec antenne WLAN externe
- 3 LED allumée en permanence : la réception WLAN est activée sur l'appareil de mesure
- 4 LED clignotante : connexion WLAN établie entre l'unité d'exploitation et l'appareil de mesure
- 5 Ordinateur avec interface WLAN et navigateur web (p. ex. Microsoft Edge) pour l'accès au serveur web intégré dans l'appareil ou avec l'outil de configuration (p. ex. FieldCare, DeviceCare)
- 6 Field Xpert SFX350 ou SFX370
- 7 Field Xpert SMT70
- 8 Smartphone ou tablette avec interface WLAN et navigateur web (p. ex. Microsoft Edge) pour l'accès au serveur web intégré dans l'appareil ou avec l'outil de configuration (p. ex. FieldCare, DeviceCare)

| Fonction                    | WLAN : IEEE 802.11 b/g (2,4 GHz)<br>• Point d'accès avec serveur DHCP (réglage par défaut)<br>• Réseau                                                                                                    |
|-----------------------------|----------------------------------------------------------------------------------------------------|
| Cryptage                    | WPA2-PSK AES-128 (selon IEEE 802.11i)                                                                                                    |
| Voies WLAN configurables    | 1 à 11                                                                                                    |
| Indice de protection        | IP67                                                                                                    |
| Antennes disponibles        | <ul> <li>Antenne interne</li> <li>Antenne externe (en option)<br/>En cas de mauvaises conditions de transmission/réception à<br/>l'emplacement de montage.<br/>Disponible comme accessoire .</li> <li>Ine seule antenne active dans chaque cas !</li> </ul>  |
| Portée                      | <ul> <li>Antenne interne : typiquement 10 m (32 ft)</li> <li>Antenne externe : typiquement 50 m (164 ft)</li> </ul>                                                                                                    |
| Matériaux (antenne externe) | <ul> <li>Antenne : plastique ASA (ester acrylonitrile-styrène-acrylique) et<br/>laiton nickelé</li> <li>Adaptateur : Inox et laiton nickelé</li> <li>Câble : Polyéthylène</li> <li>Connecteur : Laiton nickelé</li> <li>Équerre de montage : Inox</li> </ul> |

Configuration du protocole Internet du terminal mobile

#### AVIS

# Si la connexion WLAN est interrompue pendant la configuration, il se peut que les réglages effectués soient perdus.

 Veiller à ce que la connexion WLAN ne soit pas interrompue lors de la configuration de l'appareil.

#### AVIS

#### Noter ce qui suit pour éviter un conflit de réseau :

- Éviter d'accéder à l'appareil de mesure simultanément à partir du même terminal mobile via l'interface service (CDI-RJ45) et l'interface WLAN.
- ► N'activer qu'une seule interface service (CDI-RJ45 ou interface WLAN).
- ► Si une communication simultanée est nécessaire : configurer différentes plages d'adresse IP, p. ex. 192.168.0.1 (interface WLAN) et 192.168.1.212 (interface service CDI-RJ45).

Préparation du terminal mobile

• Activer le WLAN sur le terminal mobile.

Établissement d'une connexion WLAN entre le terminal mobile et l'appareil de mesure

- 1. Dans les réglages WLAN du terminal mobile :
  - Sélectionner l'appareil de mesure à l'aide du SSID (p. ex. EH\_\_500\_A802000).
- 2. Si nécessaire, sélectionner la méthode de cryptage WPA2.

3. Entrer le mot de passe :

Numéro de série de l'appareil de mesure au départ usine (p. ex. L100A802000).

└→ La LED sur le module d'affichage clignote. Il est maintenant possible d'utiliser l'appareil de mesure avec le navigateur web, FieldCare ou DeviceCare.

Le numéro de série se trouve sur la plaque signalétique.

Pour garantir une affectation sûre et rapide du réseau WLAN au point de mesure, il est conseillé de changer le nom SSID. Il doit être possible d'attribuer clairement le nom SSID au point de mesure (p. ex. nom de repère) tel qu'il est affiché dans le réseau WLAN.

Terminer la connexion WLAN

 Après la configuration de l'appareil : Terminer la connexion WLAN entre le terminal mobile et l'appareil de mesure.

Outils de configuration pris en charge Il est possible d'utiliser différents outils de configuration pour accéder en local ou à distance à l'appareil de mesure. Selon l'outil de configuration utilisé, l'accès est possible avec différentes unités d'exploitation et par l'intermédiaire d'un grand nombre d'interfaces.

| Outils de configuration pris en charge | Unité d'exploitation                                                     | Interface                                                                                                    | Informations<br>complémentaires                                                                                                    |
|----------------------------------------|--------------------------------------------------------------------------|----------------------------------------------------------------------------------------------------|----------------------------------------------------------------------------------------------------|
| Navigateur web                         | Ordinateur portable, PC<br>ou tablette avec<br>navigateur web            | <ul> <li>Interface service CDI-<br/>RJ45</li> <li>Interface WLAN</li> </ul>                                          | Documentation spéciale<br>relative à l'appareil → 🗎 200                                                                                                    |
| DeviceCare SFE100                      | Ordinateur portable, PC<br>ou tablette avec système<br>Microsoft Windows | <ul> <li>Interface service CDI-<br/>RJ45</li> <li>Interface WLAN</li> <li>Protocole de bus de<br/>terrain</li> </ul> | Accessoires spécifiques au<br>service → 🗎 172<br>Sources des descriptions<br>d'appareil<br>www.endress.com → Espace<br>téléchargement                               |
| FieldCare SFE500                       | Ordinateur portable, PC<br>ou tablette avec système<br>Microsoft Windows | <ul> <li>Interface service CDI-<br/>RJ45</li> <li>Interface WLAN</li> <li>Protocole de bus de<br/>terrain</li> </ul> | Accessoires spécifiques au<br>service $\rightarrow \square$ 172<br>Sources des descriptions<br>d'appareil<br>www.endress.com $\rightarrow$ Espace<br>téléchargement |

Il est possible d'utiliser d'autres outils de configuration basés sur la technologie FDT avec un driver d'appareil comme DTM/iDTM ou DD/EDD pour la configuration de l'appareil. Ces outils de configuration sont disponibles auprès de leurs fabricants. L'intégration dans les outils de configuration suivants, entre autres, est prise en charge :

- FactoryTalk AssetCentre (FTAC) de Rockwell Automation → www.rockwellautomation.com
- Process Device Manager (PDM) de Siemens → www.siemens.com
- Asset Management Solutions (AMS) d'Emerson → www.emersonprocess.com
- FieldCommunicator 375/475 d'Emerson → www.emersonprocess.com
- Field Device Manager (FDM) de Honeywell → www.process.honeywell.com
- FieldMate de Yokogawa → www.yokogawa.com
- PACTWare → www.pactware.com

Les fichiers de description d'appareil associés sont disponibles sous : www.endress.com  $\rightarrow$  Espace téléchargement

#### Serveur web

Avec le serveur web intégré, l'appareil peut être commandé et configuré via un navigateur web interface service (CDI-RJ45) ou l'interface WLAN. La structure du menu de configuration est la même que pour l'afficheur local. Outre les valeurs mesurées, des informations sur l'état de l'appareil sont affichées et peuvent être utilisées pour surveiller l'état de l'appareil. Par ailleurs, il est possible de gérer les données de l'appareil et de régler les paramètres de réseau.

Pour la connexion WLAN, un appareil doté d'une interface WLAN (à commander en option) est nécessaire : caractéristique de commande "Afficheur ; configuration", option G "4 lignes, rétroéclairé ; touches optiques + WLAN". L'appareil agit comme un Access Point et permet la communication par ordinateur ou par un terminal portable mobile.

#### Fonctions prises en charge

Échange de données entre l'unité d'exploitation (telle qu'un ordinateur portable, par exemple,) et l'appareil de mesure :

- Chargement (upload) de la configuration à partir de l'appareil de mesure (format XML, sauvegarde de la configuration)
- Sauvegarde de la configuration dans l'appareil de mesure (format XML, restauration de la configuration)
- Exportation de la liste des événements (fichier .csv)
- Exportation des paramétrages (fichier .csv ou fichier PDF, documentation de la configuration du point de mesure)

- Exportation du rapport Heartbeat Verification (fichier PDF, disponible uniquement avec le pack application Heartbeat Verification)
- Flashage de la version de firmware pour la mise à niveau du firmware de l'appareil, par exemple
- Téléchargement du pilote pour l'intégration système
- Visualisation de jusqu'à 1 000 valeurs mesurées sauvegardées (disponible uniquement avec le pack application HistoROM étendu )

Gestion des données par HistoROM L'appareil de mesure permet la gestion des données par HistoROM. La gestion des données par HistoROM comprend la sauvegarde et l'importation/exportation des données clés de l'appareil et du process, ce qui rend la configuration et la maintenance beaucoup plus fiables, sûres et efficaces.

A la livraison, les réglages par défaut des données de configuration sont sauvegardées dans la mémoire de l'appareil. Cette mémoire peut être écrasée par la mise à jour d'un bloc de données, par exemple après la mise en service.

#### Plus d'informations sur le concept de sauvegarde des données

Il y a plusieurs types d'unités de sauvegarde des données dans lesquelles les données de l'appareil sont stockées et utilisées par l'appareil :

|                           | Mémoire HistoROM                                                                                                    | T-DAT                                                                                                    | S-DAT                                                                                                    |
|---------------------------|----------------------------------------------------------------------------------------------------|----------------------------------------------------------------------------------------------------|----------------------------------------------------------------------------------------------------|
| Données disponibles       | <ul> <li>Journal des événements, p. ex.<br/>événements de diagnostic</li> <li>Sauvegarde des bloc de<br/>données des paramètres</li> <li>Pack firmware de l'appareil</li> </ul> | <ul> <li>Enregistrement des valeurs mesurées<br/>(option "HistoROM étendu")</li> <li>Bloc de données des paramètres actuels<br/>(utilisé par le firmware lors de<br/>l'exécution)</li> <li>Indicateur (valeurs minimales/<br/>maximales)</li> <li>Valeur totalisateur</li> </ul> | <ul> <li>Données du capteur : p. ex.<br/>diamètre nominal</li> <li>Numéro de série</li> <li>Configuration de l'appareil (p. ex.<br/>options SW, E/S fixes ou E/S<br/>multiples)</li> </ul> |
| Emplacement de sauvegarde | Sur la carte PC d'interface<br>utilisateur dans le compartiment<br>de raccordement                                                                                              | Peut être enfichée sur la carte PC<br>d'interface utilisateur dans le<br>compartiment de raccordement                                                                                                    | Dans le connecteur du capteur dans<br>le col du transmetteur                                                                                                    |

#### Sauvegarde des données

#### Automatique

- Les principales données d'appareil (capteur et transmetteur) sont sauvegardées automatiquement dans les modules DAT
- En cas de remplacement du transmetteur ou de l'appareil de mesure : une fois que le T-DAT contenant les données d'appareil précédentes a été remplacé, le nouvel appareil est immédiatement opérationnel sans erreur
- En cas de remplacement du capteur : une fois que le capteur a été remplacé, les nouvelles données du capteur sont transférées du S-DAT dans l'appareil de mesure, et l'appareil de mesure est immédiatement opérationnel sans erreur
- En cas de remplacement du module électronique (p. ex. module électronique E/S) : Une fois le module électronique remplacé, le logiciel du module est comparé au firmware actuel de l'appareil. Le logiciel du module est mis à niveau ou rétrogradé si nécessaire. Le module électronique est disponible à l'utilisation immédiatement après et aucun problème de compatibilité ne se présente.

#### Manuelle

Bloc de données de paramètres supplémentaires (paramétrage complet) dans la mémoire d'appareil intégrée HistoROM pour :

- Fonction de sauvegarde des données Sauvegarde et restauration ultérieure d'une configuration d'appareil dans la mémoire d'appareil HistoROM
- Fonction de comparaison des données Comparaison de la configuration actuelle de l'appareil avec la configuration sauvegardée dans la mémoire d'appareil HistoROM

#### Transmission de données

#### Manuel

Transfert d'une configuration d'appareil à un autre appareil à l'aide de la fonction export de l'outil de configuration utilisé, p. ex. avec FieldCare, DeviceCare ou serveur web : pour dupliquer la configuration ou pour l'enregistrer dans une archive (p. ex. à des fins de sauvegarde)

#### Liste des événements

#### Automatique

- Affichage chronologique de 20 messages d'événement dans la liste des événements
- Si le pack d'applications HistoROM étendu (option de commande) est activé : jusqu'à 100 messages d'événements sont affichés dans la liste des événements avec horodatage, description en texte clair et mesures correctives
- La liste des événements peut être exportée et affichée via un grand nombre d'interfaces et d'outils de configuration, par ex. DeviceCare, FieldCare ou serveur web

#### Consignation des données

#### Manuelle

Si le pack d'applications HistoROM étendu (option de commande) est activé :

- Enregistrement de 1 à 4 voies de 1000 valeurs mesurées max. (250 valeurs mesurées max. par voie)
- Intervalle d'enregistrement réglable par l'utilisateur
- Exportation du journal des valeurs mesurées via un grand nombre d'interfaces et d'outils de configuration, p. ex. FieldCare, DeviceCare ou serveur web

### 16.12 Certificats et agréments

Les certificats et agréments actuels pour le produit sont disponibles sur la page produit correspondante, à l'adresse www.endress.com :

- 1. Sélectionner le produit à l'aide des filtres et du champ de recherche.
- 2. Ouvrir la page produit.
- 3. Sélectionner **Télécharger**.

| Marquage CE   | L'appareil satisfait aux exigences légales des Directives UE en vigueur. Celles-ci sont listées dans la déclaration UE de conformité correspondante avec les normes appliquées.                                                                                                    |
|---------------|----------------------------------------------------------------------------------------------------|
|               | Endress+Hauser atteste que l'appareil a passé les tests avec succès en apposant le<br>marquage CE.                                                                                                    |
| Marquage UKCA | L'appareil est conforme aux exigences légales de la réglementation du RU. applicable<br>(Statutory Instruments). Celles-ci sont énumérées dans la déclaration UKCA de conformité,<br>conjointement avec les normes désignées. En sélectionnant l'option de commande pour le<br>marquage UKCA, Endress+Hauser confirme la réussite de l'évaluation et des tests de<br>l'appareil en apposant la marque UKCA. |

|                                                | Adresse de contact Endress+Hauser UK :<br>Endress+Hauser Ltd.<br>Floats Road<br>Manchester M23 9NF<br>United Kingdom<br>www.uk.endress.com                                                                                                    |
|------------------------------------------------|----------------------------------------------------------------------------------------------------|
| Marquage RCM                                   | Le système de mesure est conforme aux exigences CEM de l'autorité "Australian<br>Communications and Media Authority (ACMA)".                                                                                                    |
| Agrément Ex                                    | Les appareils sont certifiés pour l'utilisation en zone explosible et les consignes de sécurité<br>à respecter sont jointes dans la documentation "Conseils de sécurité" (XA) séparée. Il est<br>fait référence à ce document sur la plaque signalétique.                                                                                                    |
| Certification HART                             | Interface HART                                                                                                    |
|                                                | <ul> <li>L'appareil de mesure est certifié et enregistré par le Groupe FieldComm. L'appareil satisfait<br/>à toutes les exigences des spécifications suivantes :</li> <li>Certifié selon HART</li> <li>L'appareil peut être utilisé avec des appareils certifiés d'autres fabricants<br/>(interopérabilité)</li> </ul>                                                                                                    |
| Agrément radiotechnique                        | L'appareil de mesure possède l'homologation radiotechnique.                                                                                                    |
|                                                | Pour les informations détaillées sur l'agrément radiotechnique, voir la documentation spéciale → 🗎 200                                                                                                    |
| Directive sur les<br>équipements sous pression | Les appareils avec agrément des équipements sous pression (directive sur les équipements sous pression, DESP Cat. I/II/III) sont disponibles en option : Caractéristique de commande "Agrément supplémentaire", option LK                                                                                                    |
| Certification<br>supplémentaire                | Agrément Canadian Registration Number (CRN)                                                                                                    |
|                                                | Les appareils avec agrément Canadian Registration Number (CRN) sont disponibles en option : Caractéristique de commande "Agrément supplémentaire", option LD.                                                                                                    |
|                                                | Tests et certificats                                                                                                    |
|                                                | <ul> <li>Certificat matière EN10204-3.1, parties en contact avec le produit et boîtier du capteur</li> <li>Test en pression, procédure interne, certificat de réception</li> <li>Certificat de conformité EN10204-2.1 à la commande et rapport de test EN10204-2.2</li> </ul>                                                                                                    |
| Autres normes et directives                    | <ul> <li>EN 60529<br/>Indices de protection fournis par les boîtiers (code IP)</li> <li>EN 61010-1<br/>Exigences de sécurité pour les matériels électriques destinés à la mesure, au contrôle et à<br/>l'utilisation en laboratoire – exigences générales</li> <li>EN 61326-1/-2-3<br/>Exigences CEM pour les matériels électriques destinés à la mesure, au contrôle et à<br/>l'utilisation en laboratoire</li> <li>ETSI EN 301 489-1/-17<br/>Directives pour les composants radio 2,4 GHz</li> <li>IEC/EN 60068-2-6<br/>Influences de l'environnement : procédure de test – test Fc : vibrations (sinusoïdales)</li> <li>IEC/EN 60068-2-7<br/>Influences de l'environnement : procédure de test – test Ea : chocs</li> </ul> |

- IEC/EN 60068-2-64
   Influences de l'environnement : test Fh : vibrations, à large bande, aléatoires (contrôle numérique)
- IEC/EN 60068-2-31
   Influences de l'environnement : procédure de test test Ec : chocs dus à une manipulation brutale, notamment au niveau des appareils
- NAMUR NE 32
   Sauvegarde des informations en cas de coupure d'alimentation dans le cas d'appareils de terrain et de contrôle commande dotés de microprocesseurs
- NAMUR NE 43
   Normalisation du niveau de signal pour les informations de défaut des transmetteurs numériques avec signal de sortie analogique
- NAMUR NE 53
   Logiciel d'appareils de terrain et d'appareils de traitement de signaux avec électronique numérique
- NAMUR NE 105
   Exigences imposées à l'intégration d'appareils de bus de terrain dans les outils d'ingénierie pour appareils de terrain
- NAMUR NE 107
   Autosurveillance et diagnostic d'appareils de terrain
- NAMUR NE 131

Exigences imposées aux appareils de terrain pour les applications standard

### 16.13 Packs application

Afin d'étendre les fonctionnalités de l'appareil selon les besoins, différents packs d'applications sont disponibles par ex. pour des aspects de sécurité ou des exigences spécifiques.

Les packs d'applications peuvent être commandés avec l'appareil ou ultérieurement auprès d'Endress+Hauser. Des indications détaillées relatives à la référence de commande concernée sont disponibles auprès d'Endress+Hauser ou sur la page Produits du site Internet Endress+Hauser : www.endress.com.

| Fonctionnalité de    | Caractéristique de commande "Pack application", option EA "HistoROM étendu"                                                                                                    |
|----------------------|----------------------------------------------------------------------------------------------------|
| diagnostic           | Extensions concernant le journal des événements et le déblocage de la mémoire de valeurs<br>mesurées.                                                                                                    |
|                      | Journal des événements :<br>Le volume mémoire est étendu de 20 (version de standard) à 100 entrées de message.                                                                                                    |
|                      | <ul> <li>Mémoire de valeurs mesurées (enregistreur à tracé continu) :</li> <li>Le volume mémoire est activé pour 1 000 valeurs mesurées.</li> <li>Il est possible de délivrer 250 valeurs mesurées sur chacun des 4 canaux mémoire.<br/>L'intervalle d'enregistrement est librement configurable.</li> <li>Les enregistrements des valeurs mesurées sont accessibles via l'afficheur local ou l'outil de configuration, par ex. FieldCare, DeviceCare ou serveur web.</li> </ul>                                                                                                    |
|                      | Le pack application peut également être commandé ultérieurement : référence DK4011.                                                                                                    |
| Heartbeat Technology | Caractéristique de commande "Pack application", option EB "Heartbeat Verification"                                                                                                    |
|                      | <ul> <li>Heartbeat Verification</li> <li>Satisfait aux exigences de traçabilité de la vérification selon DIN ISO 9001:2008</li> <li>Clause 7.6 a) "Maîtrise des dispositifs de surveillance et de mesure"</li> <li>Test de fonctionnement dans l'état monté sans interruption du process.</li> <li>Résultats de la vérification traçables sur demande, avec un rapport</li> <li>Procédure de test simple via la configuration sur site ou d'autres interfaces de commande.</li> <li>Évaluation claire du point de mesure (succès/échec) avec une couverture de test élevée dans le cadre des spécifications du fabricant.</li> </ul> |
|                      | Pour des informations détaillées, voir la Documentation spéciale relative à l'appareil<br>→                                                                                                    |
|                      | Le pack application peut également être commandé ultérieurement : référence DK4011.                                                                                                    |

Endress+Hauser

### 16.14 Documentation complémentaire

- Pour une vue d'ensemble du champ d'application de la documentation technique associée, voir ci-dessous :
  - Device Viewer (www.endress.com/deviceviewer) : entrer le numéro de série figurant sur la plaque signalétique
  - *Endress+Hauser Operations App* : entrer le numéro de série figurant sur la plaque signalétique ou scanner le code matriciel figurant sur la plaque signalétique.

#### Documentation standard Information technique

| Appareil               | Référence de la documentation |
|------------------------|-------------------------------|
| Proline Teqwave MW 500 | TI01764D                      |

#### Instructions condensées

Instructions condensées pour le capteur

| Capteur            | Référence de la documentation |
|--------------------|-------------------------------|
| Proline Teqwave MW | KA01671D                      |

Instructions condensées pour le transmetteur

| Transmetteur     | Référence de la documentation |
|------------------|-------------------------------|
| Proline 500 HART | KA01315D                      |

#### Description des paramètres de l'appareil

| Appareil                   | Référence de la documentation |
|----------------------------|-------------------------------|
| Proline Teqwave M 500 HART | GP01213D                      |

#### Documentation supplémentaire dépendant de l'appareil

#### Conseils de sécurité

Conseils de sécurité pour les appareils électriques en zone explosible.

| Contenu                                     | Référence de la documentation |
|---------------------------------------------|-------------------------------|
| ATEX : II3G, IECEx : Zone 2                 | XA03187D                      |
| cCSAus : Class I Zone 2, Class I Division 2 | XA03189D                      |

#### **Documentation spéciale**

| Contenu                                                                                     | Référence de la documentation |
|---------------------------------------------------------------------------------------------|-------------------------------|
| Indications relatives à la directive des équipements sous pression                          | SD01614D                      |
| Homologations radiotechniques pour l'interface WLAN<br>pour le module d'affichage A309/A310 | SD01793D                      |
| Pack application Heartbeat Verification                                                     | SD03170D                      |

### Instructions de montage

| Contenu                                                                   | Remarque                                                                                                    |
|---------------------------------------------------------------------------|----------------------------------------------------------------------------------------------------|
| Instructions de montage pour kits de pièces de<br>rechange et accessoires | <ul> <li>Accès à un aperçu de tous les jeux de pièces de rechange disponibles à l'aide du <i>Device Viewer</i> : www.endress.com/deviceviewer</li> <li>Accessoires pouvant être commandés avec Instructions de montage →</li></ul> |

# Index

### Α

| Accès en écriture                               | .60<br>.60 |
|-------------------------------------------------|------------|
| Accessoires                                     | 170        |
| Accessoires spécifiques à l'appareil            | 170        |
| Activation de la protection en écriture         | 122        |
| Activer/désactiver le verrouillage des touches  | . 61       |
| Adaptation du comportement de diagnostic        | 152        |
| Adaptation du signal d'état                     | 152        |
| Affectation des bornes                          | 34         |
| Affectation des bornes du câble de raccordement |            |
| Proline 500                                     |            |
| Boîtier de raccordement canteur                 | 36         |
| Affichage                                       | . 50       |
| voir Affichour local                            |            |
| Affichage de fenetionnement                     | 50         |
| Affichage de l'historique des valeurs meaurées  | 122        |
| Affichage de filistorique des valeurs mesurees  | 100        |
|                                                 | 109        |
|                                                 |            |
| Ealteur numerique                               |            |
| voir Amenage de fonctionnement                  |            |
| voir En état d'alarme                           |            |
| Voir Message de diagnostic                      | ГЭ         |
|                                                 | . 55       |
| Agrement Ex                                     | 197        |
|                                                 | 197        |
| Agrements                                       | 190        |
|                                                 | 184        |
|                                                 | . /)<br>75 |
|                                                 | . 75       |
| Appareil de mésure                              |            |
| Ajustage de la valeur mesuree sur la base de la | 105        |
| Valeur de reference                             | 105        |
|                                                 | . 85       |
|                                                 | . 14       |
|                                                 | 169        |
| Integration via le protocole de communication   | . //       |
| Mise au rebut                                   | 169        |
|                                                 | . 84       |
|                                                 | . 27       |
| Couples de serrage des vis                      | . 28       |
| Preparation pour le raccordement electrique     | . 34       |
| Reglages de base pour l'ajustage                | 105        |
|                                                 | 168        |
|                                                 | 168        |
| Applicator                                      | 1/2        |
| Architecture du système                         | 1 7 0      |
| Ensemble de mesure                              | . 1/3      |
| voir Construction de l'appareil de mesure       |            |
| Assistant                                       | 100        |
|                                                 | 102        |
| Definir code d'accès                            | . 117      |
| Entree courant                                  | . 90       |
| Entree etat 1 n                                 | . 91       |
| Parametres WLAN                                 | 113        |
| Sortie courant                                  | . 92       |

| Sortie relais 1 n                        | 101   |
|------------------------------------------|-------|
| Sortie Tout Ou Rien/Impulsion/Fréq 94, 9 | 5, 98 |
| Total solids commissioning               | 105   |
|                                          |       |

### 

| С                                          |      |
|--------------------------------------------|------|
| Câble de raccordement                      | 32   |
| Canteur                                    | 20   |
| Montage                                    | 27   |
| Caractéristiques techniques apercu         | 173  |
| Certification HART                         | 197  |
| Certification supplémentaire               | 177  |
| Canadian Registration Number (CRN)         | 197  |
| Certificats                                | 196  |
| Charge mécanique                           | 185  |
| Chemin de navigation (vue navigation)      | 53   |
| Code d'accès                               | 60   |
| Entrée erronée                             | . 60 |
| Code type d'appareil                       | . 77 |
| Commande à distance                        | 190  |
| Commutateur de protection en écriture      | 123  |
| Commutateur DIP                            | 102  |
| voir Commutateur de protection en écriture |      |
| Compatibilité électromagnétique            | 185  |
| Compensation de potentiel                  | 182  |
| Comportement de diagnostic                 |      |
| Explication                                | 146  |
| Symboles                                   | 146  |
| Composants d'appareil                      | . 14 |
| Concept de configuration                   | . 49 |
| Concept de sauvegarde                      | 195  |
| Conditions ambiantes                       |      |
| Altitude limite                            | 184  |
| Charge mécanique                           | 185  |
| Humidité relative                          | 184  |
| Résistance aux chocs et aux vibrations     | 185  |
| Température ambiante                       | 184  |
| Température de stockage                    | 184  |
| Conditions de montage                      |      |
| Dimensions                                 | 24   |
| Isolation thermique                        | 25   |
| Longueurs droites d'entrée et de sortie    | 23   |
| Point de montage                           | . 21 |
| Position de montage                        | . 23 |
| Pression statique                          | 186  |
| Vibrations                                 | 186  |
| Conditions de process                      |      |
| Limite de débit                            | 185  |
| Température du produit                     | 185  |
| Conditions de stockage                     | 19   |
| Conductivité électrique                    | 185  |
| Configuration                              | 125  |
| Consommation de courant                    | 181  |
| Consommation électrique                    | 181  |

| Construction<br>Appareil de mesure                                                                                                    | 14<br>48                   |
|----------------------------------------------------------------------------------------------------|----------------------------|
| Marchandises livrées                                                                                                    | 15<br>31<br>46<br>84       |
| Contrôle du montage (liste de contrôle)         Contrôle du raccordement         Contrôle du raccordement (liste de contrôle)         Couples de serrage des vis         Coupure de courant | 31<br>84<br>46<br>28<br>82 |

### D

| Date de fabrication                                     |
|---------------------------------------------------------|
| Déclaration de conformité                               |
| Définition du code d'accès                              |
| Désactivation de la protection en écriture              |
| Device Viewer                                           |
| DeviceCare                                              |
| Fichier de description d'appareil                       |
| Diagnostic                                              |
| Symboles                                                |
| Diagramme de pression/température                       |
| Dimensions                                              |
| Dimensions de montage                                   |
| voir Dimensions                                         |
| Directive sur les équipements sous pression 197         |
| Directive sur les équipements sous pression (DESP). 197 |
| Document                                                |
| Fonction                                                |
| Symboles                                                |
| Documentation complémentaire                            |
| Domaine d'application                                   |
| Risques résiduels                                       |
| Données de raccordement Ex                              |
| Données de version pour l'appareil                      |
| Données spécifiques à la communication                  |
| Droits d'accès aux paramètres                           |
| Accès en écriture                                       |
| Accès en lecture                                        |
|                                                         |
| E                                                       |
| Éditeur de texte                                        |
| Editeur numérique 55                                    |
| Effet                                                   |
| Température ambiante                                    |
| Éléments de configuration                               |
| Enregistreur à tracé continu                            |
| Ensemble de mesure                                      |
| Entrée                                                  |
| Entrée de câble                                         |
| Indice de protection                                    |
| Entrées de câble                                        |
| Caractéristiques techniques                             |

AMS Device Manager75Field Communicator75

| Field Communicator 475                    |
|-------------------------------------------|
| Field Xpert                               |
| SIMATIC PDM                               |
| Exigences imposées au personnel           |
| F                                         |
| Fichiers de description d'appareil 77, 78 |
| Field Communicator                        |
| Fonction                                  |
| Field Communicator 475                    |
| Field Xpert                               |
| Fonction                                  |
| Field Xpert SFX350                        |
| FieldCare                                 |
| Établissement d'une connexion             |
| Fichier de description d'appareil         |
| Fonction                                  |
| Interface utilisateur                     |
| Filtrage du journal événements            |
| Firmware                                  |
| Date de sortie                            |
| Version                                   |
| Fonction du document                      |
| Fonctions                                 |
| voir Paramètres                           |
|                                           |

### G

| Gamme de mesure                        | 174 |
|----------------------------------------|-----|
| Gamme de température                   |     |
| Température ambiante pour l'afficheur  | 189 |
| Température de stockage                | 19  |
| Gamme de température ambiante          | 184 |
| Gamme de température de stockage       | 184 |
| Gamme de température du produit        | 185 |
| Gestion de la configuration d'appareil | 115 |
|                                        |     |

### Η

| Historique du firmware . | • |  |  |  |  | • | • |  |  |  |  | 166 |
|--------------------------|---|--|--|--|--|---|---|--|--|--|--|-----|
| HistoROM                 |   |  |  |  |  |   |   |  |  |  |  | 115 |

### I

| •                                      |     |
|----------------------------------------|-----|
| ID fabricant                           | 77  |
| Identification de l'appareil de mesure | 16  |
| Indication                             |     |
| Événement de diagnostic actuel 1       | 58  |
| Événement de diagnostic précédent 1    | 58  |
| Indice de protection                   | 84  |
| Infobulle                              |     |
| voir Texte d'aide                      |     |
| Informations de diagnostic             |     |
| Afficheur local                        | 45  |
| Aperçu                                 | 54  |
| Construction, explication              | 50  |
| DeviceCare                             | 50  |
| FieldCare                              | 50  |
| LED                                    | 43  |
| Mesures correctives                    | 54  |
| Navigateur web                         | 48  |
| Informations relatives au document     | . 6 |
| Instructions de raccordement spéciales | 41  |

Étendue des fonctions

| Intégration système                | 77<br>81<br>25 |
|------------------------------------|----------------|
| <b>J</b><br>Journal des événements | .60            |

| 12                                   |     |
|--------------------------------------|-----|
| Kit de montage                       | 171 |
| Kit de rétrofit pour afficheur/WLAN  | 172 |
| Kit de rétrofit pour entrées/sorties | 172 |
|                                      |     |

### L

| Langues, possibilités de configuration | 189  |
|----------------------------------------|------|
| Lecture des valeurs mesurées           | 126  |
| Limite de débit                        | 185  |
| Liste d'événements                     | 160  |
| Liste de contrôle                      |      |
| Contrôle du montage                    | 31   |
| Contrôle du raccordement               | . 46 |
| Liste de diagnostic                    | 158  |
| Longueurs droite d'entrée              | 23   |
| Longueurs droite de sortie             | . 23 |

### М

| Marquage CE       10, 196         Marquage RCM       197         Marquage UKCA       196         Marques déposées       8         Matériaux       186 |
|----------------------------------------------------------------------------------------------------|
| Menu                                                                                                    |
| Configuration                                                                                                    |
| Explication E7                                                                                                    |
|                                                                                                    |
| Fermeture                                                                                                    |
| Ouverture                                                                                                    |
| Menu de configuration                                                                                                    |
| Construction                                                                                                    |
| Menus, sous-menus                                                                                                    |
| Sous-menus et roles utilisateur                                                                                                    |
| Menus                                                                                                    |
| Pour la configuration de l'appareil de mésure 85                                                                                                    |
| Pour les reglages specifiques                                                                                                    |
| Message de diagnostic                                                                                                    |
| Messages d'erreur                                                                                                    |
| voir Messages de diagnostic                                                                                                    |
| Mesures correctives                                                                                                    |
| Appeler                                                                                                    |
| Fermer                                                                                                    |
| Mise au rebut                                                                                                    |
| Mise au rebut de l'emballage                                                                                                    |
| Mise en service                                                                                                    |
| Ajustage de la valeur mesurée sur la base de la                                                                                                    |
| valeur de référence                                                                                                    |
| Configuration de l'appareil de mesure                                                                                                    |
| Paramètres avancés                                                                                                    |
| Réglages de base pour l'ajustage 105                                                                                                    |
| Mode burst                                                                                                    |
| Module électronique                                                                                                    |

| Module électronique principal                   |
|-------------------------------------------------|
| Ν                                               |
| Netilion                                        |
| Nettovage                                       |
| Nettovage extérieur                             |
| Nettovage extérieur                             |
| Nom de l'appareil                               |
| Canteur 12                                      |
| Transmetteur 16                                 |
| Normes et directives                            |
| Numéro de série                                 |
|                                                 |
| 0                                               |
| Options de configuration                        |
| Outils                                          |
| Pour le raccordement électrique                 |
| Pour le transport                               |
| Outils de raccordement                          |
| _                                               |
| P                                               |
| Paramètre                                       |
| Entrer des valeurs ou du texte 60               |
| Modification                                    |
| Performances                                    |
| Pièce de rechange                               |
| Pièces de rechange                              |
| Plaque signalétique                             |
| Capteur                                         |
| Transmetteur                                    |
| Poids                                           |
| Transport (consignes)                           |
| Point de montage                                |
| Position de montage (verticale, horizontale) 23 |
| Préparatifs de montage 27                       |
| Preparation du raccordement                     |
| Pression statique                               |
| Principe de mesure                              |
| Procedure de montage                            |
| Protection des reglages de parametre            |
| Protection en ecriture                          |
|                                                 |
| Via commutateur de protection en écriture 12    |
| Protection en ecriture du nardware 12:          |
| Protocole HARI                                  |
| Variables dapparell                             |
|                                                 |
| B                                               |
| Baccordement                                    |
| voir Baccordement électrique                    |
| Raccordement de l'appareil de mesure            |
| Proline 500 34                                  |
| Raccordement du câble de raccordement           |
| Affectation des bornes Proline 500 34           |
| Boîtier de raccordement du capteur. Proline 500 |

| Raccordement électrique                         |           |          |
|-------------------------------------------------|-----------|----------|
| Appareil de mesure                              | 32,       | 182      |
| Commubox FXA195 (USB)                           | 69,       | 190      |
| Field Communicator 475                          | 69,       | 190      |
| Field Xpert SFX350/SFX370                       | 69,       | 190      |
| Field Xpert SMT70                               | 69,       | 190      |
| Indice de protection                            |           | 45       |
| Interface WLAN                                  | 71,       | 192      |
| Modem Bluetooth VIATOR                          | 69.       | 190      |
| Ordinateur avec navigateur web (p. ex. Micros   | oft       |          |
| Edae)                                           | 69.       | 190      |
| Outil de configuration (n ex FieldCare AMS      | 01,       | 1,0      |
| Device Manager SIMATIC PDM)                     | 69        | 190      |
| Outils de configuration                         | 0,        | 170      |
| Via interface WI AN                             | 71        | 192      |
| Via l'interface service (CDI-RI45)              | 71        | 191      |
| Via materiale Service (CDI 1949)                | 71,<br>60 | 100      |
|                                                 | 09,<br>71 | 101      |
| Décontion des marshandises                      | /1,       | 171      |
|                                                 |           | 15<br>17 |
| Reference de commande                           | . 10      | ), 17    |
| Reference de commande étérique                  |           | 1 7      |
|                                                 | · · · ·   | 1/       |
| Iransmetteur                                    | •••       | . 16     |
| Réglage de la langue d'interface                | • • •     | . 84     |
| Réglages                                        |           |          |
| Adaptation de l'appareil aux conditions de proc | cess      |          |
| •••••••••••••••••••••••••••••••••••••••         | •••       | 125      |
| Administration                                  |           | 117      |
| Afficheur local                                 |           | 102      |
| Configuration E/S                               |           | . 89     |
| Configurations étendues de l'affichage          | ••        | 109      |
| Désignation du point de mesure                  |           | 86       |
| Entrée courant                                  |           | . 90     |
| Entrée état                                     |           | . 91     |
| Gestion de la configuration d'appareil          |           | 115      |
| Langue d'interface                              |           | . 84     |
| Réinitialisation de l'appareil                  |           | 163      |
| Remise à zéro du totalisateur                   |           | 131      |
| Simulation                                      |           | 119      |
| Sortie courant                                  |           | 92       |
| Sortie impulsion                                |           | 94       |
| Sortie impulsion/fréquence/tor                  | <br>92    | . 95     |
| Sortie relais                                   | • • •     | 101      |
| Sortie tout ou rien                             | •••       | 90       |
| Totalicatour                                    | • • •     | 108      |
|                                                 | •••       | 100      |
|                                                 | •••       | . 07     |
| VVLAIN                                          | •••       | 112      |
| Administration (Sourcements)                    |           | 110      |
| Administration (Sous-menu)                      | ••        | 110      |
|                                                 | • • •     | 102      |
|                                                 | • • •     | 109      |
| Burst configuration 1 n (Sous-menu)             | •••       | . 81     |
| Configuration (Menu)                            |           | . 86     |
| Configuration E/S                               | • • •     | . 89     |
| Configuration E/S (Sous-menu)                   |           | 89       |
| Configuration étendue (Sous-menu)               |           | 107      |
| Définir code d'accès (Assistant)                |           | 117      |
| Diagnostic (Menu)                               |           | 158      |

| Enregistrement des valeurs mesurées (Sousmenu)133Entrée courant90Entrée courant (Assistant)90Entrée courant 1 n (Sous-menu)127Entrée état91Entrée état 1 n (Assistant)91Entrée état 1 n (Sous-menu)127Information appareil (Sous-menu)127Information appareil (Sous-menu)164Paramètres WLAN (Assistant)113Réinitialiser code d'accès (Sous-menu)117Sauvegarde de la configuration (Sous-menu)115Serveur Web (Sous-menu)119Sortie (Sous-menu)79Sortie courant92Sortie courant (Assistant)92Sortie relais101Sortie relais 1 n (Assistant)101Sortie relais 1 n (Sous-menu)129Sortie relais 1 n (Sous-menu)129Sortie relais 1 n (Sous-menu)129Sortie relais 1 n (Sous-menu)129Sortie relais 1 n (Sous-menu)129Sortie Tout Ou Rien/Impulsion/Fréq. (Assistant)94, 95, 98 |
|----------------------------------------------------------------------------------------------------|
| Sortie Tout Ou Rien/Impulsion/Fréq. 1 n (Sousmenu)menu)129Totalisateur (Sous-menu)130, 131Totalisateur 1 n (Sous-menu)108Unités système (Sous-menu)87Valeur sortie courant 1 n (Sous-menu)128Variables process (Sous-menu)126Réglages WLAN113                                                                                                    |
| RemplacementComposants d'appareilRéparation168Réparation d'appareil168Réparation d'un appareil168Reproductibilité168Restrance aux chocs et aux vibrations183Résistance aux chocs et aux vibrations168Révision de l'appareil77Rôles utilisateur49                                                                                                    |
| S         Sécurité                                                                                                    |

205

So

| Sous-menu                                |            |
|------------------------------------------|------------|
| Administration                           | 118        |
| Affichage                                | 109        |
| Aperçu                                   | . 49       |
| Burst configuration 1 n                  | . 81       |
| Configuration E/S                        | . 89       |
| Configuration étendue                    | 107        |
| Configuration Heartbeat                  | 114        |
| Enregistrement des valeurs mesurées      | 133        |
| Entrée courant 1 n                       | 127        |
| Entrée état 1 n                          | 127        |
| Information appareil                     | 16/        |
| Listo d'événements                       | 160        |
| Déinitializar and d'accès                | 117        |
|                                          | 111        |
|                                          | 115        |
| Serveur Web                              | 68         |
| Simulation                               | 119        |
| Sortie                                   | . 79       |
| Sortie relais 1 n                        | 129        |
| Sortie Tout Ou Rien/Impulsion/Fréq. 1 n  | 129        |
| Total solids adjustment                  | 105        |
| Totalisateur                             | 131        |
| Totalisateur 1 n                         | 108        |
| Unités système                           | . 87       |
| Valeur de sortie                         | 128        |
| Valeur mesurée                           | 126        |
| Valeur sortie courant 1 n                | 128        |
| Valeurs d'entrées                        | 127        |
| Variables de process                     | 126        |
| Variables process                        | 126        |
| Spécification de câble                   | 182        |
| Suppression des défauts                  |            |
| Générale                                 | 140        |
| Symboles                                 |            |
| Contrôle de l'entrée des données         | 56         |
| Dans la zone d'état de l'afficheur local | 50         |
| Éléments de configuration                | 55         |
| Magnue de caisie                         | 56         |
| Pour la communication                    | 50         |
| Pour la pivoqu diagnostic                | . JU<br>50 |
| Pour le numéro de voie de mesure         | 51         |
|                                          | בכ.<br>בס  |
|                                          | 22         |
|                                          | 50         |
| Pour le sous-menu                        | 55         |
| Pour le verrouillage                     | 50         |
| Pour les assistants                      | 53         |
| Pour les menus                           | . 53       |
| Pour les variables mesurées              | 51         |
| т                                        |            |
| L<br>Tompérature ambiente                |            |
| Effot                                    | 100        |
| Ener do stockago                         | 201<br>10  |
|                                          | . 19       |

| Température ambiante       |
|----------------------------|
| Effet                      |
| Température de stockage    |
| Tension d'alimentation 181 |
| Texte d'aide               |
| Explication                |
| Fermeture                  |
| Ouverture                  |

| Totalisateur<br>Configuration         |
|---------------------------------------|
| voir Éléments de configuration        |
| Transmetteur                          |
| Préparatifs de montage                |
| Transmetteur Proline 500              |
| Raccordement du câble de signal/câble |
| d'alimentation                        |
| Transport de l'appareil de mesure     |
| Travaux de maintenance                |
| U                                     |

| 0                                   |   |
|-------------------------------------|---|
| Utilisation conforme                | 9 |
| Utilisation de l'appareil de mesure |   |
| Cas limites                         | 9 |
| Utilisation non conforme            | 9 |
| voir Utilisation conforme           |   |

### V

| Valeurs affichées                             |
|-----------------------------------------------|
| Pour l'état de verrouillage                   |
| Variable de process                           |
| Variable mesurée                              |
| Variables de sortie 176                       |
| Verrouillage de l'appareil, état              |
| Version de software                           |
| Vibrations                                    |
| Vue d'édition                                 |
| A l'aide des éléments de configuration 55, 56 |
| Masque de saisie                              |
| Vue navigation                                |
| Dans l'assistant                              |
| Dans le sous-menu                             |
|                                               |

# Ζ

| Zone d'affichage                 |
|----------------------------------|
| Dans la vue navigation           |
| Pour l'affichage opérationnel 51 |
| Zone d'état                      |
| Dans la vue navigation           |
| Pour l'affichage opérationnel 50 |
|                                  |

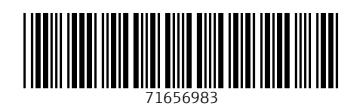

www.addresses.endress.com

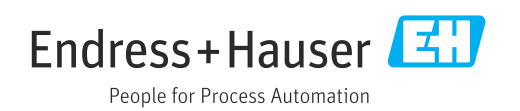